# คู่มือการใช้งาน ระบบบริหารงานซ่อมบำรุง F-Quick กฟอ.ศซส.สพ.ทร.

Rev. 2013.09

ในเบื้องต้นฝ่ายแผนงาน กฟอ.ศซส.ฯ ได้ใช้ Microsoft Word , Microsoft Excel ในการ ออกใบสั่งงานซ่อมบำรุง และ มีการใช้ php mysql ในการควบคุมพัสดุ ซึ่งต่อมามีการเปลี่ยนแปลง โครงสร้างของ กฟอ.ศซส.ฯ ใหม่ มีหน่วยขึ้นตรงเป็นโรงงานไฟฟ้าอาวุธ ๒ โรงงาน และมีคลังพัสดุอยู่ทั้ง ๒ โรงงาน ซึ่งระบบดังกล่าวไม่ได้ถูกออกแบบมาให้รองรับโครงสร้างใหม่ได้ จึงได้ใช้ระบบจดหมาย อิเล็กทรอนิกส์ ในการขออนุมัติการเบิก-จ่าย พัสดุ อะไหล่ และใช้ Microsoft Excel ในการควบคุมการ เบิก-จ่ายพัสดุ

ต่อมาต้นปี พ.ศ. ๒๕๕๕ น.อ.ทวี ทองประยูร ผู้อำนวยการกองโรงงานไฟฟ้าอาวุธ ศซส.ฯ ได้มอบหมายให้ น.ท.ดร.สุริยะ ศีรษะโคตร หัวหน้าโรงงานไฟฟ้าอาวุธที่ ๑ กฟอ.ศซส.ฯ พัฒนาโปรแกรม ระบบบริหารงานซ่อมบำรุง กฟอ.ศซส.ฯ ซึ่งเป็น Web-Application (php, javascript, mysql) ผ่านระบบ Server กลาง และจัดหา Server กลาง ติดตั้งไว้ที่ กองบังคับการโรงงานไฟฟ้าอาวุธที่ ๑ กองโรงงานไฟฟ้าอาวุธ ศซส.ฯ ซึ่งทำให้ กฟอ.ศซส.ฯ มีขีดความสามารถออกใบสั่งงาน รายงานผลการปฏิบัติ แนบภาพถ่าย เบิกอะไหล่ผ่าน ระบบใบสั่งงานแบบออนไลน์ เก็บรวบรวมสถิติการซ่อมทำ การใช้พัสดุ สามารถนำมาใช้ประกอบการประเมินต่างๆ ได้รับความสะดวก รวดเร็ว และลดค่าใช้จ่าย

ระบบบริหารงานซ่อมบำรุง กฟอ.ศซส.ฯ ได้เริ่มใช้งานจริงตั้งแต่ ๒๐ พ.ค.๕๕ (ใบสั่งงาน) ต่อมาได้พัฒนาระบบ Inventory เพื่อค้นหา เบิกอะไหล่ คืนอะไหล่ ขึ้นบัญชีอะไหล่ ได้อีก และมีการฝึกอบรม วิธีการใช้งานระบบฯ ให้กับ นขต.กฟอ.ฯ เมื่อ วันที่ ๒ พ.ย.๕๕ และ ๕ พ.ย.๕๕

คู่มือระบบบริหารงานซ่อมบำรุง กฟอ.ศซส.ฯ จะแบ่งเป็น ๒ ส่วน คือ

๑. ส่วนผู้ใช้งาน จะมีเนื้อหาเกี่ยวเนื่องกับ ฝ่ายแผนงาน กฟอ.ฯ (น.แผนงาน, ผช.น. แผนงาน, นกซ.กฟอ.ฯ) ฝ่ายแผนงาน รง.ฟอ.๑-๒ (น.แผนงาน รง.ฟอ.๑-๒) หน.แผนก ทุกแผนก นายทหาร สัญญาบัตร นายทหารประทวน (ที่ต้องรับอะไหล่ และรายงานผล)

๒. ส่วนผู้ดูแลระบบ จะมีเนื้อหาเกี่ยวเนื่องกับ การดูแลระบบเครือข่าย สารสนเทศ ป้อนข้อมูลพื้นฐานให้กับระบบบริหารงานซ่อมบำรุงฯ ปรับปรุง ปรับแก้ฐานข้อมูล และสำรองข้อมูล

ฝ่ายสารสนเทศ กฟอ.ศซส.สพ.ทร.

กุมภาพันธ์ พ.ศ.๒๕๕๖

# สารบัญ

| 0  | โครงสร้างระบบเครือข่าย กฟอ ศฑส สพ ทร                                 | 0   |
|----|----------------------------------------------------------------------|-----|
| 9) |                                                                      | (0) |
|    |                                                                      | (9) |
|    |                                                                      | ଭ   |
|    | G.m DHCP Server (Dynamic Host Configuration Protocol)                | ଭ   |
|    | ๑.๔ ตำแหนงตดตง Switch Hub                                            | ଭ   |
|    | ๑.๕ ตำแหนงทิติดตั้ง Access Point                                     | ම   |
|    | <ul> <li>๑.๖ ตำแหน่งที่ติดตั้งเครื่องพิมพ์เครื่อข่าย</li> </ul>      | ම   |
|    | ๑.๗ ตารางข้อมูล IP ของลูกข่ายระบบเครือข่าย                           | ම   |
|    | ๑.๘ Server หลักของ กฟอ.ศซส.ๆ                                         | ଜ   |
|    | ๑.๙ Diagram ของระบบเครือข่าย                                         | ଝ   |
| ୭  | การเข้าถึง Files Server ของ กฟอ.ศซส.ฯ เพื่อค้นหาโปรแกรมและไดร์เวอร์  | ę   |
| តា | การเข้าถึง FTP Server ของ กฟอ.ศซส.ฯ เพื่อส่งไฟล์ขนาดใหญ่             | ଣ୍ୟ |
| ଝ  | ผังโครงสร้างของระบบบริหารงานซ่อมบำรุง กฟอ.ศซส.สพ.ทร. (F-QUICK)       | ಡ   |
| ଝ  | โครงสร้างของระบบบริหารงานซ่อมบำรุง กฟอ.ศซส.สพ.ทร. (F-QUICK)          | ಡ   |
| Ь  | การเข้าถึงระบบบริหารงานซ่อมบำรุง กฟอ.ศซส.สพ.ทร. (F-QUICK)            | ನ   |
| ଣ  | การตั้งค่า Proxy ของโปรแกรม Mozilla Firefox                          | ನ   |
|    | ๗.๑ การตั้งค่าพร็อกซีเอง                                             | ୭୦  |
|    | ๗.๒ การตั้งค่าพร็อกซีอัตโนมัติ                                       | ୭୭  |
| ಡ  | การใช้งานโปรแกรมระบบบริหารงานซ่อมบำรุง กฟอ.ศซส.ฯ (F-Quick)           | ୭୭  |
|    | ๘.๑ การ Log in เข้าระบบฯ                                             | ୭୭  |
|    | <ul><li>๘.๒ เมนูการใช้งานระบบ</li></ul>                              | ୭୭  |
| ನ  | การเตรียมข้อมูลให้กับโปรแกรม F-QUICK เพื่อเริ่มใช้งาน                | ඉම  |
| ୭୦ | <ul> <li>ขั้นตอนการใช้งานระบบบริหารงานซ่อมบำรุง (F-Quick)</li> </ul> | ୭୯  |
|    | ๑๐.๑ ลำดับที่ ๑ (ผู้ช่วยนายทหารแผนงาน กฟอ.ศซส.ฯ)                     | ୭୯  |
|    | ๑๐.๒ ลำดับที่ ๒ (นายทหารกำกับการซ่อมสร้าง กฟอ.ศซส.ฯ)                 | ଇଜ  |
|    | ๑๐.๓ ลำดับที่ ๓ (นายทหารแผนงาน กฟอ.ศซส.ฯ)                            | ୦୦  |
|    | ๑๐.๔ ลำดับที่ ๔ (นายทหารแผนงานโรงงานไฟฟ้าอาวุธที่ ๑/๒ กฟอ.ศซส.ฯ)     | මම  |
|    | ๑๐.๕ ลำดับที่ ๕ (หัวหน้าแผนกฯ โรงงานไฟฟ้าอาวุธที่ ๑/๒ กฟอ.ศซส.ฯ)     | ୭୩  |
|    | ๑๐.๖ ลำดับที่ ๖ (ชุดซ่อมทำรายงานความก้าวหน้าการซ่อมทำ)               | රම  |

|    | ୦୦.๗                                   | ลำดับที่ ๗ (ชุดซ่อมทำเบิกอะไหล่)                       | ୩୦  |  |  |  |
|----|----------------------------------------|--------------------------------------------------------|-----|--|--|--|
|    | ೦೦.ಡ                                   | ลำดับที่ ๘ (ชุดซ่อมทำคืนอะไหล่)                        | ଝ୍ଟ |  |  |  |
|    | 00.ශ්                                  | ลำดับที่ ๙ (ชุดซ่อมทำขึ้นบัญชีอะไหล่จากหน่วย คลังย่อย) | මල  |  |  |  |
|    | ୭୦.୭୦                                  | ลำดับที่ ๑๐ (ชุดซ่อมทำขอปิดงาน)                        | ୶୷  |  |  |  |
| ୭୭ | การค้น                                 | หาใบสั่งงาน                                            | ಡ೬  |  |  |  |
|    | ୭୭.୭                                   | การค้นหาจากข้อความเตือนหน้าแรก                         | ಡ೬  |  |  |  |
|    | ඉම.ම                                   | ค้นหาจากหน้าสรุปสถานะงานประจำเดือน                     | ಡЪ  |  |  |  |
|    | ୭୭.୩                                   | ใช้ Filter เพื่อค้นหาใบสั่งงาน                         | ಡಶ  |  |  |  |
|    | ୭୭.ଝ                                   | Show All Record ให้แสดงใบสั่งงานทั้งหมด                | പ്പ |  |  |  |
|    | ୭୭.ଝଁ                                  | Show Filter ใช้เลือกกรองเฉพาะเจาะจงข้อมูลใบสั่งงาน     | പ്പ |  |  |  |
|    | ඉම.ප                                   | หัวข้อรายละเอียดใบสั่งงาน                              | ಡಡ  |  |  |  |
| ୭୭ | ความห                                  | มายของหมายเลขใบสั่งงาน                                 | ଝ୭  |  |  |  |
| ଭள | ความห                                  | มายของเลขตำแหน่งที่เก็บอะไหล่ในคลังพัสดุ               | ನಠ  |  |  |  |
| ୭୯ | เปอร์เซ็นต์และน้ำหนักความก้าวหน้างาน ๙ |                                                        |     |  |  |  |

ระบบบริหารงานซ่อมบำรุง กฟอ.ศซส.สพ.ทร. ถูกออกแบบให้ทำงานบนระบบเครือข่าย ซึ่งสามารถ เข้าถึงได้ทั้งเครือข่ายภายใน กฟอ.ศซส.ๆ และ เครือข่ายเอกชนที่เชื่อมต่อกับระบบ Wide Area Network (WAN) ซึ่ง กฟอ.ศซส.ๆ ได้พิจารณาจัดหาอินเตอร์เน็ตความเร็วสูงระบบ FTTx (ระบบสื่อสารผ่าน Fiber Optic) เพื่อให้ การรับ-ส่งข้อมูลข่าวสารการปฏิบัติงานให้ทันต่อเวลา และสนับสนุนระบบบริหารงานซ่อมบำรุงให้มีประสิทธิภาพ ยิ่งขึ้น

๑ โครงสร้างระบบเครือข่าย กฟอ.ศซส.สพ.ทร. โครงสร้างของ ระบบเครือข่ายภายใน กฟอ.ศซส.ฯ ใช้ระบบ Local Area Network (LAN) เชื่อมต่ออุปกรณ์เครือข่ายเข้าด้วยกัน เช่น คอมพิวเตอร์สำนักงาน เครื่องพิมพ์เครือข่ายสำนักงาน มีรายละเอียดดังนี้

๑.๑ หมายเลข IP: (Internet Protocol) ได้รับการจัดสรรจาก อล.ทร. ให้ใช้ในช่วง

10.106.77.100 - 10.106.77.255

๑.๒ Gate Way : เส้นทางการเชื่อมต่อกับระบบ World Wide Web (www) มีสองช่องทางคือ

๑.๒.๑ ผ่าน proxy ของ ทร. โดยตั้งค่า proxy ให้กับ Internet Browser ไว้ที่ 10.106.84.98 port 8080 หรือ 10.106.84.99 port 8080 (พื้นที่ ฐท.สส.) และ 10.106.83.99 port 8080 (พื้นที่ อจปร.อร.) ใช้บัญชีรายชื่อ proxy ของ ทร. และตั้งค่าการเชื่อมต่อระบบเครือข่าย ดังนี้

- IP : กำหนดให้อยู่ในช่วงระหว่าง 10.106.77.101 – 10.106.77.255

- Subnet Mask : 255.255.255.0
- Gate Way : 10.106.77.100
- Primary DNS : 10.106.77.114
- Secondary DNS : 10.106.77.115

๑.๒.๒ ผ่าน proxy ของ กฟอ.ศซส.ฯ เอง โดยตั้งค่า proxy ให้กับ Internet browser ไว้ที่ 10.106.77.110 port 8080 และตั้งค่าการเชื่อมต่อเครือข่ายเช่นเดียวกับ ๑.๑.๑

๑.๓ DHCP Server (Dynamic Host Configuration Protocol) ใช้ในการกำหนด IP ให้กับลูก ข่ายที่เชื่อมต่อกับระบบเครือข่ายภายใน กฟอ.ศซส.ฯ โดยอัตโนมัติ ซึ่งเครือข่าย กฟอ.ศซส.ฯ มี DHCP Server จำนวน ๓ ชุด เพื่อป้องกันการ Down ของระบบ เพื่อเป็นการอำนวยความสะดวกให้กับผู้ที่นำอุปกรณ์เครือข่าย เข้ามาเชื่อมต่อในระบบ และ เป็นการประหยัดหมายเลข IP ซึ่งกำหนดให้ DHCP Server จ่าย IP ให้กับลูกข่าย ในช่วง 10.106.77.140 – 10.106.77.249 DHCP Server ของเครือข่าย กฟอ.ศซส.ฯ มีดังนี้

๑.๓.๑ 10.106.77.105 : fcsorm\_ap#1
๑.๓.๒ 10.106.77.107 : fcsorm\_ap#3
๑.๓.๓ 10.106.77.110 : fcsorm Server

๑.๔ ตำแหน่งติดตั้ง Switch Hub ระบบเครือข่ายภายใน กฟอ.ศซส.ฯ ประกอบด้วย Switch

Hub ๔ ชุดเครื่อง

๑.๔.๑ ชุดที่ ๑ ติดตั้งใน Rack ที่แผนกควบคุมอาวุธใต้น้ำ โรงงานไฟฟ้าอาวะที่ ๑ กฟอ.ศซส.๚
๑.๔.๒ ชุดที่ ๒ ติดตั้งใน Rack ที่แผนกควบคุมอาวุธใต้น้ำ โรงงานไฟฟ้าอาวะที่ ๑ กฟอ.ศซส.๚
๑.๔.๓ ชุดที่ ๓ ติดตั้งที่ บก.โรงงานไฟฟ้าอาวุธที่ ๑ กฟอ.ศซส.๚
๑.๔.๔ ชุดที่ ๔ ติดตั้งที่ใน Rack ติดฝาผนัง คลังพัสดุ อาคารโรงงานไฟฟ้าอาวุธที่ ๑
กฟอ.ศซส.๚ ชั้นที่ ๑
๑.๕.๑ Access Point
๑.๕.๑ Access Point ชุดที่ ๑ ชื่อ fcsorm\_ap#1 ติดตั้งที่แผนกเรดาร์ระบบอาวุธ
โรงงานไฟฟ้าอาวุธที่ ๑ กฟอ.ศซส.๚ มีสวิตซ์ควบคุมการปิด-เปิด หมายเลข IP คือ 10.106.77.105
๑.๕.๒ Access Point ชุดที่ ๒ ชื่อ fcsorm\_ap#2 ติดตั้งที่แผนกควบคุมระบบอาวุธ
โรงงานไฟฟ้าอาวุธที่ ๑ กฟอ.ศซส.๚ มีสวิตซ์ควบคุมการปิด-เปิด หมายเลข IP คือ 10.106.77.106
๑.๕.๓ Access Point ชุดที่ ๓ ชื่อ fcsorm\_ap#3 ติดตั้งที่ บก.โรงงานไฟฟ้าอาวุธที่ ๑
กฟอ.ศซส.๚ มีสวิตซ์ควบคุมการปิด-เปิด หมายเลข IP คือ 10.106.77.106
๑.๕.๓ Access Point ชุดที่ ๓ ชื่อ fcsorm\_ap#3 ติดตั้งที่ บก.โรงงานไฟฟ้าอาวุธที่ ๑

ไฟฟ้าอาวุธที่ ๑ กฟอ.ศซส.ฯ

๑.๖.๒ HP LaserJet M2727nf MFP หมายเลข IP 10.106.77.251 ติดตั้งที่ ฝ่าย แผนงาน กฟอ.ศซส.ๆ

๑.๖.๓ Brother MFC-6890CDW หมายเลข IP 10.106.77.252 ติดตั้งที่ ฝ่ายแผนงาน กฟอ.ศซส.ๆ

| IP             | หน่วยที่ใช้               | ชื่ออุปกรณ์ | ผู้ใช้เครื่อง         | Switch HUB |
|----------------|---------------------------|-------------|-----------------------|------------|
| 10.106.77.7    | หน. รง. ไฟฟ้าอาวุธที่ 1   |             | หน.โรงงาน ฟอ.1        | S2/03      |
|                |                           |             | ผ.กรรมวิธีข้อมูล อรม. |            |
| 10.106.77.100  | Gate Way                  | Gate way    | อร. (77043)           | S2/23      |
|                | Wireless Accesspoint #1 , |             |                       |            |
| 10.106.77.105  | Channel 2                 | fcsorm_ap#1 | ผ.เรดาร์ฯ             | S1/14      |
|                | Wireless Accesspoint #2 , |             |                       |            |
| 10.106.77.106  | Channel 3                 | fcsorm_ap#2 | ผ.ควบคุมอาวุธใต้น้ำฯ  | S2/04      |
|                | Wireless Accesspoint #3 , |             |                       |            |
| 10.106.77.107  | Channel 4                 | fcsorm_ap#3 | บก.ฟอ.1ๆ              | S3/03      |
| 10.106.77.140- | Wireless Accesspoint #4 , |             |                       |            |
| 249            | Channel 5                 | fcsorm_ap#4 | บก.กทว.ๆ              |            |
|                | Wireless Accesspoint #5 , |             |                       |            |
| 10.106.77.108  | Channel 6                 | fcsorm_ap#5 |                       |            |
| 10.106.77.110  | FCSORM Server             | fcsorm      | ฝ่ายสารสนเทศ          | S3/01      |

๑.๗ ตารางข้อมูล IP ของลูกข่ายระบบเครือข่าย

| IP              | หน่วยที่ใช้              | ชื่ออุปกรณ์    | ผู้ใช้เครื่อง        | Switch HUB  |
|-----------------|--------------------------|----------------|----------------------|-------------|
|                 |                          | 1              |                      | S2/01-      |
| 10.106.77.111   | ฝ่ายแผน กฟอ.ๆ            | planer_spms    | น.แผนงาน กฟอ.ๆ       | Splanxx     |
|                 |                          |                |                      | S2/01-      |
| 10.106.77.113   | ฝ่ายแผน กฟอ.ฯ            | planer_plan    | ผช.น.แผนงาน กฟอ.ๆ    | Splanxx     |
| 10.106.77.120   | ฝ่ายแผน รง.ซ่อมาที่ 1    | fcs_plan       | กพ.รง.ฟอ.1           | S3/12       |
|                 |                          | fcs_admin-     |                      |             |
| 10.106.77.123   | ธุรการ กฟอ.ฯ             | perso          | ธุรการ-กพ.กฟอ.ๆ      | S3/08       |
| 10.106.77.124   | ผ.ออปทรอนิกส์            | fcs_optronic   | ผ.ออปทรอนิกส์        | S2/06       |
| 10.106.77.125   | ผ.เรดาร์ ฯ               | fcs_radar      | ผ.เรดาร์ๆ            | S1/04       |
| 10.106.77.126   | ผ.ควบคุมๆ                | fcs_fcs        | ผ.ควบคุมๆ            | S1/05       |
| 10.106.77.128   | กระซับ รง.ซ่อมาที่ 1     | fcs_krasub     | กระซับ 1             | S4/15       |
| 10.106.77.129   | ผ.ซ่อมอุปกรณ์ฯ           | fcs_testcard   | ผ.ซ่อมอุปกรณ์ฯ       | S2/14       |
| 10.106.77.130   | ผ.ควบคุมอาวุธใต้น้ำฯ     | fcs_mine       | ผ.ควบคุมอาวุธใต้น้ำฯ | S2/18       |
| 10.106.77.135   | ฝ่ายกำลังพล กฟอ.ฯ        | fcshq_personal | นกพ.กฟอ.ฯ            | S1/13-S3/10 |
| 10.106.77.136   | ธุรการ กฟอ.ฯ             | fcshq_admin    | ธุรการ กฟอ.ฯ         | S1/13-S3/04 |
| 10.106.77.140-  |                          |                | Note Book /          |             |
| 249             | DHCP                     |                | Mobile Device        |             |
| 10.106.77.250   | Network Printer รง.ที่ 1 | HP Printer     | ธุรการ รง.ที่ 1      | S3/06       |
|                 |                          |                |                      | S2/01-      |
| 10.106.77.251   | Network Printer บก.กฟอ.ๆ | HP_PLAN        | ฝ่ายแผน กฟอ.ฯ        | Splan/01    |
|                 | Network Printer          |                |                      |             |
| 10.106.77.252   | OPV_Project              | OPV_Printer    | ฝ่ายแผน กฟอ.ฯ        | Splanxx     |
|                 | Network Printer          |                |                      | wireless    |
| 10.106.77.253   | OPV_Project              | OPV_Printer    | ฝ่ายแผน กฟอ.ฯ        | connect     |
| XXX.XXX.XXX.XXX | Switch HUB #1            |                |                      | S1/12-S2/12 |
| XXX.XXX.XXX.XXX | Switch HUB #1            |                |                      | S1/13-S3/16 |
| XXX.XXX.XXX.XXX | Switch HUB #2            |                |                      | S2/12-S1/16 |
| XXX.XXX.XXX.XXX | Switch HUB #2            |                |                      | S2/24-S4/05 |
| XXX.XXX.XXX.XXX | Switch HUB #3            |                |                      | S3/16-S1/13 |
| XXX.XXX.XXX.XXX | Switch HUB #4            |                |                      | S4/05-S2/24 |

| ඉ.ස් Server                 | หลักของ กฟอ.ศซส.ฯ เป็นเครื่อง Server ตราอักษร HP รุ่น ProLiant ML150 G6 |
|-----------------------------|-------------------------------------------------------------------------|
| Standard SET                |                                                                         |
| ୭.๘.୭                       | โครงสร้างทาง Hardware                                                   |
|                             | - Intel Xeon E5504 2.00GHz/4MB L3 Cache, 80W, DDR3-800                  |
|                             | - 2 GB (1 x 2GB) PC3-10600E Unbuffered Advanced ECC memory              |
|                             | - HP Smart Array P410 controller w/ Zero Memory cache Raid              |
| Controller (RAID 0,1, 0+1)  |                                                                         |
|                             | - HP Half-Height SATA DVD-ROM Optical Drive                             |
|                             | - 1 x 460W Non-Hot Plug, Non-Redundant Power Supply                     |
| ම.ස.ම                       | โครงสร้างทาง Software เป็น ประกอบด้วย                                   |
|                             | ๑.๘.๒.๑ ระบบปฏิบัติการ Redhat Linux Fedora 15                           |
|                             | ๑.๘.๒.๒ Web Server ทำหน้าที่เก็บคลังความรู้และโปรแกรมบริหารงานงาน       |
| ซ่อมบำรุง ใช้ไฟล์ PHP , HTN | IL และใช้ mysql เป็นฐานข้อมูล                                           |
|                             | ๑.๘.๒.๓ Proxy Server ทำหน้าที่ Cache ข้อมูล web ต่างๆ และ บันทึกการใช้  |
| งานของเครื่องลูกข่าย        |                                                                         |
|                             | ๑.๘.๒.๔ FTP Server ทำหน้าที่ส่งไฟล์ขนาดใหญ่ที่ไม่สามารถส่งผ่านทาง       |
| จดหมายอิเล็กทรอนิกส์ได้     |                                                                         |
|                             | ๑.๘.๒.๕ File Server ทำหน้าที่แจกจ่าย Drivers ต่างๆ และ Software ที่     |
| จำเป็นต้องใช้               |                                                                         |

(ว่างไว้)

#### ๑.๙ Diagram ของระบบเครือข่าย

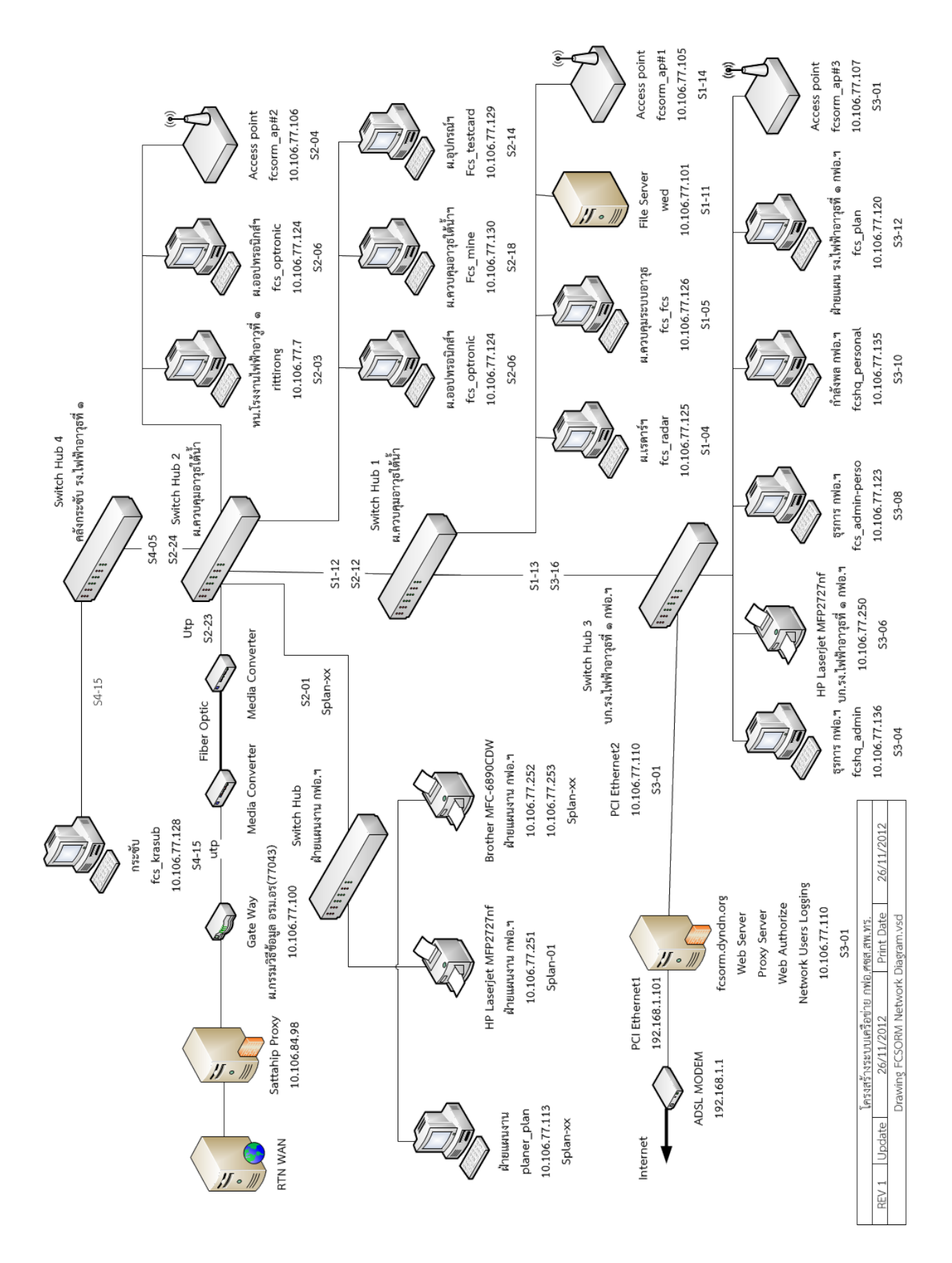

๒ การเข้าถึง Files Server ของ กฟอ.ศซส.ฯ เมื่อเชื่อมต่อกับระบบเครือข่ายภายใน กฟอ.ศซส.ฯ ซึ่งมีไว้เพื่อแบ่งปันโปรแกรมและไดร์เวอร์ต่างๆ ที่จำเป็นต้องใช้ภายใน กฟอ.ศซส.ฯ

- Frequent BitComet 🔒 network 🤗 Internet Explorer • 퉬 Manual win mobile nokia 🔕 Mozilla Firefox ISO Microsoft Word 2010 ) มเรศวร Unknown album (21-2-255... Microsoft Excel 2010 ]] Ubantu Mozilla Firefox (2) KM55nwa 📕 f\_quick Google Chrome • • Windows Explorer Dw Adobe Dreamweaver CS5 • Notepad • Nokia Suite . Cabal - Shortcut 🔰 SQLyog 🕘 Mozilla Firefox ÷ Ps Adobe Photoshop CS5 • • All Programs Search programs and files
- ๒.๑ เปิดโปรแกรม Windows Explorer

๒.๒ ป้อนค่า address \\10.106.77.110 (อย่าลืม back slash ๒ ครั้ง ก่อนตัวเลข)

| Star P attinue - Madda Fasher                                   |                                                     |                                                   |                     |                  |                      |
|-----------------------------------------------------------------|-----------------------------------------------------|---------------------------------------------------|---------------------|------------------|----------------------|
|                                                                 |                                                     |                                                   |                     |                  | ✓ → Search Libraries |
| Organize 👻 New library                                          |                                                     |                                                   |                     |                  |                      |
| 🔆 Favorites<br>💻 Desktop                                        | Libraries<br>Open a library to see your files and a | rrange them by folder, date, and other properties |                     |                  |                      |
| 🚺 Downloads<br>🗐 Recent Places                                  | Documents<br>Library                                | Music<br>Library                                  | Pictures<br>Library | ((()))) Podcasts |                      |
| <ul> <li>Libraries</li> <li>Documents</li> <li>Music</li> </ul> | Videos<br>Library                                   |                                                   |                     |                  |                      |
| ່ອ.ຕ                                                            | กดปุ่ม Enter                                        |                                                   |                     |                  |                      |
| O ▼ I → Network → 10.106.77.110 →                               |                                                     |                                                   | -                   | _                |                      |
| Organize  Vetwork and Sharing Center                            | View remote printers                                |                                                   |                     |                  |                      |
| ★ Favorites ► Desktop ↓ Downloads ♀ Recent Places ■ Libraries   | file_share<br>Share                                 | HPMFC2727nf                                       |                     |                  |                      |
|                                                                 | 8<br>9 9 7 1                                        | د                                                 | , ч с               | צו קצ            | ' <b>a</b> 6         |

๒.๔ คลิกเปิดโฟลเดอร์ file\_share จะมีโปรแกรม ไดรเวอร์ และข้อมูลต่างๆ ให้สมาชิกดาวน์

โหลดเพื่อติดตั้งได้

| 🔾 🗢 🖳 🕨 Network 🕨 10.106 | .77.110 → file_share →    |                  |             |        | ✓ 4→ Search file_share P |  |
|--------------------------|---------------------------|------------------|-------------|--------|--------------------------|--|
| Organize 🔻 Burn New fold | er                        |                  |             |        | i - T 📀                  |  |
| 🔆 Favorites              | Name                      | Date modified    | Туре        | Size   |                          |  |
| 🧮 Desktop                | Antivirus_navy            | 8/6/2555 8:59    | File folder |        |                          |  |
| 👪 Downloads              | Drivers 32bits            | 17/1/2556 11:52  | File folder |        |                          |  |
| Recent Places            | Drivers 64bits            | 18/12/2555 15:52 | File folder |        |                          |  |
|                          | 퉬 КМ                      | 19/4/2555 9:43   | File folder |        |                          |  |
| 🥽 Libraries              | 퉬 krasub software         | 19/4/2555 14:19  | File folder |        |                          |  |
| Documents                | inux 🐌                    | 18/2/2556 16:34  | File folder |        |                          |  |
| 👌 Music                  | Software 64bits           | 21/12/2555 12:48 | File folder |        |                          |  |
| Pictures                 | Softwares 32bits          | 13/2/2556 14:13  | File folder |        |                          |  |
| Podcasts                 | 퉬 VM Wares                | 19/6/2555 13:45  | File folder |        |                          |  |
| 📑 Videos                 | Web applications          | 12/6/2555 15:50  | File folder |        |                          |  |
|                          | 퉬 windows7                | 17/5/2555 14:51  | File folder |        |                          |  |
| 🝓 Homegroup              | iii windowsxp             | 17/5/2555 13:41  | File folder |        |                          |  |
|                          | 퉬 โปรแกรมระบบ RTN Catalog | 7/2/2556 11:03   | File folder |        |                          |  |
| 🖳 Computer               | DR16-USER-MANUAL.pdf      | 1/11/2555 17:08  | PDF File    | 741 KB |                          |  |
| 👫 Local Disk (C)         |                           |                  |             |        |                          |  |

๓ การเข้าถึง ftp server ของ กฟอ.ศซส.ฯ มีไว้เพื่อส่งไฟล์ขนาดใหญ่ให้แก่กัน สามารถส่งไฟล์ ขนาด ๑๐๐ เมกกะไบต์ ในขณะที่ส่งทางจดหมายอิเล็กทรอนิกส์ได้ไม่เกิน ๒๕ เมกกะไบต์

- ๓.๑ เปิดโปรแกรม Windows Explorer
- ๓.๒ เมื่อเชื่อมต่อกับเครือข่ายภายใน กฟอ.ศซส.ๆ ป้อน address ftp://10.106.77.110 จะ

สามารถสร้างโฟลเดอร์ เก็บข้อมูล เพิ่มไฟล์ ลบไฟล์ ระบบจะถาม User Name และ Password ติดต่อขอที่ผู้ดูแล

ระบบ

| E 41-01                                                                                                    |                                                   | relificante l'aprè au matellaire ette-des fine        | patienty many - Manual Hard    |                                                           |
|----------------------------------------------------------------------------------------------------|---------------------------------------------------|-------------------------------------------------------|--------------------------------|-----------------------------------------------------------|
| COO (71.1)                                                                                                    | 10                                                |                                                       |                                | ✓ → Search Libraries                                      |
| Organize 👻 New library                                                                                                    |                                                   |                                                       |                                | s: • 🗍 🕑                                                  |
| ☆ Favorites ■ Desktop                                                                                                    | Libraries<br>Open a library to see your files and | d arrange them by folder, date, and other properties. |                                |                                                           |
| Bownloads Secent Places                                                                                                    | Documents<br>Library                              | Music<br>Library                                      | Pictures<br>Library            | (((()))) Podcasts                                         |
| Calibraries Concents Calibration Concents Calibration Concents Calibrat | Videos<br>Library                                 |                                                       |                                |                                                           |
| 💽 🗣 🗜 > The Internet > 10.106.77.1                                                                                                    | 10 •                                              | n Mirana Nyari ya Katalan Katalan Ito                 | all's, suit Read for           | <ul> <li>☐ ☐ ▼</li> <li>✓ 44 Search 10.106.77 </li> </ul> |
| Organize 🔻                                                                                                    |                                                   |                                                       |                                |                                                           |
| ☆ Favorites ■ Desktop ■ Downloads                                                                                                    | CDR.Wiwat<br>File folder                          | FACDA DATA<br>File folder                             | krasub software<br>File folder | Mirador_201TH<br>File folder                              |
| Recent Places                                                                                                    | opv1 document<br>File folder                      | View +                                                | Suriya<br>File folder          | VDO from Sumran<br>File folder                            |
| Libraries<br>Documents<br>Music                                                                                                    | cleanwipe.zip                                     | Sort by  Group by  Refresh                            |                                |                                                           |
| E Pictures                                                                                                    |                                                   | Paste<br>Paste shortcut                               |                                |                                                           |
| Videos                                                                                                    |                                                   | Undo Rename Ctrl+Z                                    |                                |                                                           |
| 🝓 Homegroup                                                                                                    |                                                   | Login As<br>New Folder                                |                                |                                                           |
| p️➡ Computer<br>丝 Local Disk (C:)                                                                                                    |                                                   | Properties                                            |                                |                                                           |

ิ ๓.๓ เมื่อเชื่อมต่อกับเครือข่ายภายนอก ให้ป้อน address ftp://fcsorm.dyndns.org ที่โปรแกรม

Internet Browser ระบบจะถาม User Name และ Password ให้ติดต่อผู้ดูแลระบบ

| แข้ม แก้ไข บุมมอง ประวัติ ที่ค้บหน้า เครื่องมือ ช่วยเหลื                                                                                                    | a     |                 |                                  |                                |
|----------------------------------------------------------------------------------------------------|-------|-----------------|----------------------------------|--------------------------------|
| 🥹 หน้าเริ่มต้นของ Mozilla Firefox 🛛 🕂                                                                                                    | (Dimp | E Manufacture . | THE REAL PROPERTY AND ADDRESS OF | FF Destroy No. Page dist. + 18 |
| Image: A state of the state of the state |       |                 | 🔻 🔶 👻 👻 🐨 Yahoo                  | <u>۶</u> م 🖋 🕶                 |
|                                                                                                    |       |                 |                                  | mozilla                        |

#### ๓.๔ เมื่อกดปุ่ม Enter จะมีข้อความเตือน

| 🔾 กำลังเชื่อมต่อ | +          |                    |         |
|------------------|------------|--------------------|---------|
| <                | lyndns.org | 🔻 🗙 👻 👻 🐼! - Yahoo | P 🎓 🧚   |
|                  | ยืนยัน     |                    | mozilla |

๓.๕ คลิ๊กตอบ ใช่ จะเห็นไฟล์ หรือ ข้อมูลต่าง ที่ได้ฝากไว้ก่อนหน้านี้ สามารถคลิ๊กขวาที่ปุ่มเมาส์ เพื่อ ดาวน์โหลดข้อมูลได้ ไฟล์เหล่านี้ จะสามารถเก็บได้นาน ๑๕ วัน หลังจากนั้นระบบจะทำการลบออกโดยอัตโนมัติ เพื่อเป็นการ ประหยัดเนื้อที่ของฮาร์ดดิสของเครื่องแม่ข่าย (Server)

| W FTP Directory: ttp://ttpfcs@fcsorm.dyndns.org/ - Mozilla Firefox | Compatible, Study Microsoft Real | - 0 <b>X</b> |
|--------------------------------------------------------------------|----------------------------------|--------------|
| แพ้ม แก้ไข มูมมอง ประวัติ ที่ด้บูทน้า เครื่องมือ ช่วยเหลือ         |                                  |              |
| FTP Directory: ftp://ftpfcs@fcsorm.dynd +                          |                                  | Marrie -     |
| ♦ ♦ ( ftp://fcsorm.dyndns.org                                      | ☆ マ C ↓ ↓ Yahoo                  | P 🏠 🦗 🔻      |

#### FTP Directory: <a href="mailto:ftp://ftpfcs@fcsorm.dyndns.org/">ftp://ftpfcs@fcsorm.dyndns.org/</a>

| •  | Parent Direct | ory ( <u>Root Directory</u> )                                |    |       |         |
|----|---------------|--------------------------------------------------------------|----|-------|---------|
| ٢  | CDR.Wiwat     | Jun                                                          | 21 | 2012  | _       |
| ų, | cleanwipe zin | Nor                                                          | 6  | 09:08 | 1601k 🖤 |
|    | FACDA DAT     | เปิดลึงก์ในแ <u>ท</u> ับใหม่<br>เปิดลึงก์ในแ <u>ท</u> ับใหม่ | 15 | 2012  |         |
|    | krasub sot    | เบตสงกั <u>เน</u> หนาตางเหม                                  | 19 | 2012  |         |
|    | Mirador 20    | ศัน <u>ล</u> ังกนี<br>อันเรือวิลล์เป็น                       | 16 | 07:22 |         |
|    | opv1 docur    | บนทก <u>ล</u> งกเบน<br>ศัตลุลกที่ตั้งลิงก์                   | 13 | 2012  |         |
|    | Share File    | กรววดส่วนประกวน                                              | 6  | 2012  |         |
|    | Suriya .      | annega nganggangg                                            | 10 | 2012  |         |
|    | VDO from Sumr | an                                                           | 21 | 2012  |         |

Generated Thu, 21 Feb 2013 07:33:42 GMT by fcsorm.dyndns.org (squid/3.1.18)

๔ ผังโครงสร้างของระบบบริหารงานซ่อมบำรุง กฟอ.ศซส.สพ.ทร. (F-QUICK) ที่ใช้ในการออกแบบ

#### โปรแกรมฯ

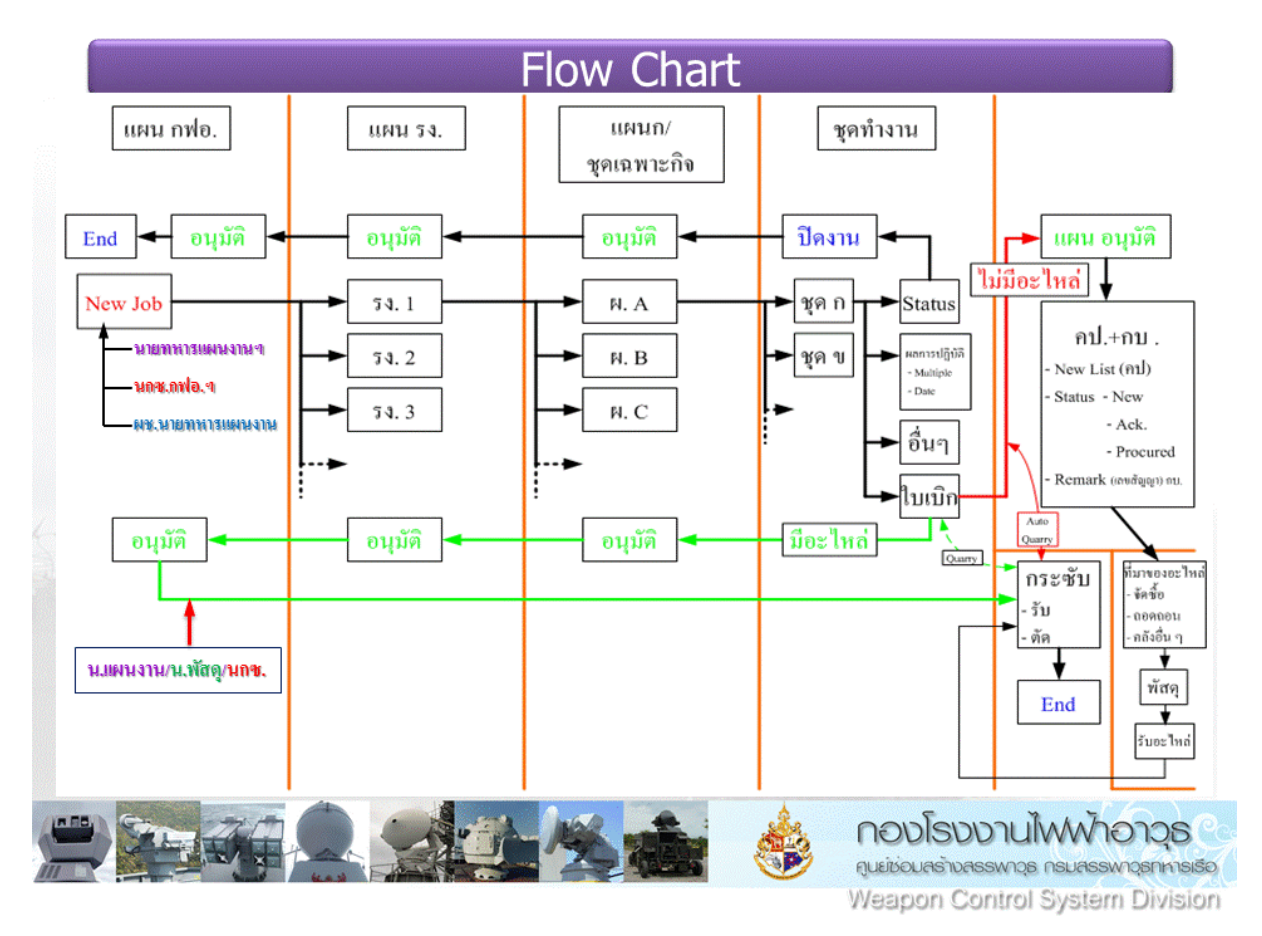

๕ โครงสร้างของระบบบริหารงานซ่อมบำรุง กฟอ.ศซส.สพ.ทร. (F-QUICK) โปรแกรมประกอบไป ด้วยส่วนหน้าที่ดังนี้

๕.๑ ผังหน่วยงานของกองทัพเรือ

- ๕.๒ ผังระบบสายวิทยาการ
- ๕.๓ ระบบบริหารงานพัสดุ กฟอ.ศซส.ๆ
- ๕.๔ ระบบบริหารงานซ่อมสร้าง กฟอ.ศซส.ๆ
- ๕.๕ ระบบงานส่งกำลังบำรุง (คป.-กบ.) (อยู่ระหว่างพัฒนา)
- ๕.๖ ระบบงานกำลังพล กฟอ.ศซส.า
- ๖ การเข้าถึงระบบบริหารงานซ่อมบำรุง กฟอ.ศซส.สพ.ทร. สามารถทำได้ดังนี้
- ๖.๑ เลือก Internet Browser ของ Mozilla Firefox เวอร์ชั่นมากกว่า ๑๐ หรือใช้ Google

Chrome เนื่องจาก Internet Explorer Browser ไม่สนับสนุนค่าย Open Source

๖.๒ เมื่อเชื่อมต่อกับเครือข่ายภายในของ กฟอ.ศซส.ฯ ให้ตั้งค่า address ไปที่

http://10.106.77.110/fquick และเมื่อต้องการเชื่อมต่อกับเครือข่าย World Wide Web ด้วย ให้ตั้ง proxy ที่ Internet Browser ไว้ที่ 10.106.77.110 port 8080

| C 1 10.106.77.110/fquick/                                          | veb                                                                                                    | ක් <mark>ම</mark> |
|--------------------------------------------------------------------|----------------------------------------------------------------------------------------------------|-------------------|
| โล้ หน้าเร็บนี้เป็น อังกฤษ • ดุณต้องการแปลหรือไม่ แปล ไม่ ไม่ต้องเ | เปลอังกฤษ                                                                                                    | ตัวเลือก 🗸        |
| F-Quick<br>ระเมกศัพรราชเช่อมว่ารุง<br>เฟอ.ศษส.สพ.พร.               |                                                                                                    |                   |
| Welcome to F-Quick                                                 |                                                                                                    |                   |
| Please Login :                                                     | Username: * Password: * Remember me:                                                                                                    |                   |
| € 2011. All Rights                                                 | Developed and Maintained by Cdr Suriya Srisatot<br>Reserved <u>Weapon Fire Control System Maintenance Center, Naval Ordnance Department, Royal T</u>                   | hai Navy          |
| <br>๖.๓ เมื่อเชื่อมต่อกั                                           | ับเครือข่ายภายนอก ตั้งค่า address ไป                                                                                                    | ที่               |
| http://fcsorm.dyndns.org/fquick                                    |                                                                                                    |                   |
| fcsorm.dyndns.org/fquick/                                          | ☆ ▽ (                                                                                                    | 🎽 🎚 👻 🛛 🖓 🎓 🧚     |
| <b>F-Quick</b><br>ระบบบริหารงานข่อมปารุง<br>กฟอ.ศษส.สพ.บร.         |                                                                                                    |                   |
| Welcome to F-Quick                                                 |                                                                                                    |                   |
| Prease Login .                                                     | Username: • Password: • Remember me:                                                                                                    |                   |
| € 2011. All Rights                                                 | Developed and Maintained by Cdr Suriya Srisekot<br>Reserved. <u>Weapon Fire Control System Maintenance Center</u> , <u>Naval Ordnance Department</u> , <u>Royal Th</u> | ai Navy           |

๗ การตั้งค่า Proxy ของโปรแกรม Mozilla Firefox

๗.๑ เปิดโปรแกรม Mozilla Firefox

| 🥹 หน้าเริ่มต้นของ Mozilla Firefox - Mo               | ozilla Firefox | Statement of the local division of the local division of the local | and the second second sec |         |
|------------------------------------------------------|----------------|----------------------------------------------------------------------------------------------------|----------------------------------------------------------------------------------------------------|---------|
| <ul> <li>(พานาเริ่มต้นของ Mozilla Firefox</li> </ul> | +              | - 18                                                                                                    |                                                                                                    |         |
| 🔶 🔶 🎯 ไปยังเว็บไซต์                                  |                |                                                                                                    | 🏫 🔻 C 🛛 🝓 🔻 🞯! - Yahoo                                                                                                    | ۶ 🐐 ک   |
|                                                      |                |                                                                                                    |                                                                                                    | mozilla |

#### ๗.๒ คลิ๊กที่เมนู เครื่องมือ / ตัวเลือก

| เขีม     | แ <u>ก</u> ไข  | บุบมอง  | <u>ป</u> ระวัติ        | ที่ด <u>ั่น</u> หน้า | เ <u>ค</u> รือ | งมือ <u>ข่</u> วยเหลือ                                                                |                               |    |
|----------|----------------|---------|------------------------|----------------------|----------------|---------------------------------------------------------------------------------------|-------------------------------|----|
| 🥹 и<br>🔶 | น้าเริ่มดำ<br> | มของ Mo | zilla Fire<br>ฮงเว็บไร | fox<br>เต่           |                | <u>ด</u> าวน์โหลด<br><u>ส่</u> วนเสริม                                                | Ctrl+J<br>Ctrl+Shift+A        |    |
|          |                |         |                        |                      |                | ≜ังค่า Sync<br>Session <u>M</u> anager                                                |                               | •  |
|          |                |         |                        |                      |                | CSSViewer<br>นัก <u>พั</u> ฒนาเว็บ<br>ข้อมูลห <u>น</u> ้าเว็บ                         |                               | •  |
|          |                |         |                        |                      |                | เริ่มการดูเว็บแบบ <u>ส่</u> วนตัว<br><u>ล้</u> างป <mark>ระวัติเมื่อเร็ว ๆ นี้</mark> | Ctrl+Shift+P<br>Ctrl+Shift+De | :1 |
|          |                |         |                        |                      |                | ตัวเ <u>ล</u> ือก                                                                     |                               |    |
|          |                |         |                        |                      |                | Download fly                                                                          |                               | •  |

#### ๗.๓ เลือก Tab เครือข่าย

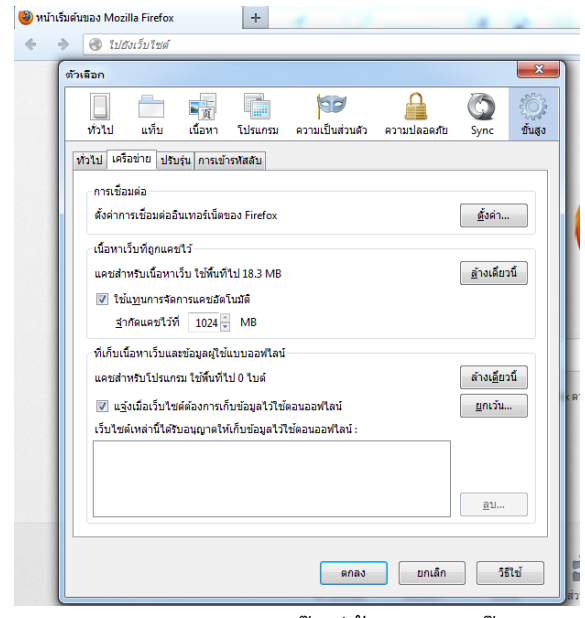

๗.๔ คลิ๊กที่ตั้งค่า และคลิ๊ก ค่าพร็อกซีตั้งเอง ป้อนค่า 10.106.77.110 port 8080 และช่อง ไม่มีพร็อกซีสำหรับ ให้ใส่ค่า localhost,127.0.0.1,10.106.77.0/8 แล้วคลิ๊ก ตกลง

| ทั่วไป แท็บ เนื้อหา โปรแกรม ความเป็นส่วนตัว ความปลอดภัย S   | วา เป็นสูง<br>ync ขั้นสูง | ตั้งค่าพร็อกซีเพื่อเข้าสู่อิ<br>⊚ ไม่มี <u>พ</u> ร็อกชี | นเทอร์เน็ต                             |                     |         |
|-------------------------------------------------------------|---------------------------|---------------------------------------------------------|----------------------------------------|---------------------|---------|
| ทั่วไป เครือข่าย ปรับรุ่น การเข้ารหัสสับ                    |                           | 🔘 ค้นหาการตั้งค่าพร็อ                                   | งกซีสำหรับเครือ <u>ข่</u> ายโดยอัตโนมั | ติ                  |         |
| _ การเชื่อมต่อ                                              |                           | <u>ใช้การตั้งค่าพร็อกชื่</u>                            | ชีของระบบ                              |                     |         |
| ด้างก่างการเพื่อมต่อวิทยาลาร์เนื้อของ Einstein              | Řeća                      | <u>ด่าหรือกชีตั้งเอง:</u>                               |                                        |                     |         |
| NAM IN REPEAKED FUELOX                                      | <u>now</u>                | พร้อกซี <u>H</u> TTP :                                  | 10.106.77.110                          | พอร์ด ( <u>P</u> ): | 8080    |
| เนื้อหาเว็บที่ถูกแคชไว้                                     |                           |                                                         | ใช้พร้อก <u>ขึ</u> ่เชิร์ฟเวอร์สำหรับ  | ทุกโพรโทคอล         |         |
| แคชสำหรับเนื้อหาเว็บ ใช้พื้นที่ไป 18.3 MB                   | (างเดียวนี้               | พร็อกซี <u>S</u> SL :                                   | 10.106.77.110                          | พอร์ด ( <u>O</u> ): | 8080    |
| ใช้แ <u>ท</u> นการจัดการแคชอัตโนมัติ                        |                           | พร็อกซี <u>F</u> TP :                                   | 10.106.77.110                          | พอร์ด ( <u>R</u> ): | 8080    |
| ฐำกัดแคชใว้ที่ 1024 – MB                                    |                           | โฮสต์ SO <u>C</u> KS :                                  | 10.106.77.110                          | พอร์ด (T):          | 8080    |
| ที่เก็บเนื้อหาเว็บและข้อมูลผู้ใช้แบบออฟไลน์                 |                           |                                                         | SOCKS v4                               | <u>(</u> 5          |         |
| แคชสำหรับโปรแกรม ใช้พื้นที่ไป 0 ไบด์                        | กังเ <u>ดี</u> ยวนี้      | <u>ไ</u> ม่มีพร้อกซิสำหรับ                              | 1:                                     |                     |         |
| 👽 แฐ้งเมื่อเว็บไซต์ต้องการเก็บข้อมูลไว้ใช้ตอนออฟไลน์        | ยกเว้น                    | localhost,127.0.0                                       | 0.1,10.106./7.0/8                      |                     |         |
| เว็บไซด์เหล่านี้ได้รับอนุญาตให้เก็บข้อมูลไว้ใช้ตอนออฟไลน์ : |                           | ตัวอย่าง : .mozilla                                     | a.org, .net.th, 192.168.1.0/24         |                     |         |
|                                                             |                           | 💿 <u>U</u> RL ตั้งค่าพร็อกชีส                           | วัดโนมัติ:                             |                     |         |
|                                                             |                           | http://10.106.77                                        | .110/data/proxy.pac                    | 3                   | ยกใหม่  |
|                                                             | <u>a</u> u                |                                                         |                                        |                     |         |
|                                                             |                           |                                                         | ตกลง                                   | ยกเล็ก              | วิธีใช้ |

๗.๕ การตั้งค่าพร็อกซีอัตโนมัติ ให้คลิ๊กที่ URL:ตั้งค่าพร็อกซีอัตโนมัติ และใส่ค่า http://10.106.77.110/data/proxy.pac แล้วคลิ๊ก ตกลง มีประโยชน์คือ ไม่ต้องสลับไปมาระหว่างพร็อก ซีของ ทร. กับ พร็อกซีของ กฟอ.ศซส.ฯ

| ตัวเลือก                                                                                       | 🔣 (ตั้งค่าการเชื่อมต่อ                                                                          |
|------------------------------------------------------------------------------------------------|-------------------------------------------------------------------------------------------------|
| 🔲 🧰 🖏 🔚 😰 🔒 🥘                                                                                  | <ul> <li>สังคำหรือกซีเพื่อเข้าสู่อินเทอร์เน็ต</li> <li>ชั้นสูง</li> <li>ไม่มีหรือกซี</li> </ul> |
| ทั่วไป เครือข่าย ปรบรุ่น การเข้ารหัสสับ                                                        | คันหาการตั้งค่าพร็อกซีสำหรับเครือ <u>ข่</u> ายโดยอัตโนมัติ                                      |
|                                                                                                | <u>ใ</u> น้การตั้งค่าหรือกขีของระบบ                                                             |
| ตั้งค่าการเชื่อมต่ออื่นเทอร์เน็ตของ Firefox                                                    | 🔿 ค่าหรือกซีดั้งเอง :                                                                           |
|                                                                                                | พร็อกซี <u>H</u> TTP : 10.106.77.110 พอร์ด (₽): 8080 ↓                                          |
| เนื้อหาเว็บที่ถูกแคชไว้                                                                        | √ ใช้พร็อก <u>ซี</u> เซิร์ฟเวอร์สำหรับทุกโพรโทคอล                                               |
| แคชสำหรับเนื้อหาเว็บ ใช้พื้นที่ไป 18.3 MB <u>ล้</u> างเดียวรั                                  | นี้ พร็อกซี <u>S</u> SL: 10.106.77.110 พอร์ต ( <u>O</u> ): 8080 ⊂                               |
| ใช้แ <u>ท</u> นการจัดการแคชอัตโนมัติ                                                           | พร็อกซี <u>F</u> TP: 10.106.77.110 พอร์ต (R): 8080 두                                            |
| ฐำกัดแคชไว้ที่ 1024 😴 MB                                                                       | โฮสต์ SO <u>C</u> KS: 10.106.77.110 พอร์ต (1): 8080 🗸                                           |
| ที่เก็บเนื้อหาเว็บและข้อมูลผู้ใช้แบบออฟไลน์                                                    | © SOCKS v4 ⊚ SOCKS v5<br>ับมีพร็อกขีฬาหรับ :                                                    |
| แต่อสาหรับ เปรแกรม เอพมพ เบ 0 เบต<br>■ เปรูงเมื่อเว็บใชต์ต่องการเก็บข้อมูลไว้ใช้ตอนออฟไลน์<br> | localhost,127.0.0.1,10.106.77.0/8                                                               |
| เวบ เขตเหล่าน เตรบอนุญาต เหเกบขอมูล เวเขตอนออพ เล่น :                                          | ສັວລຍ່າง : .mozilla.org, .net.th, 192.168.1.0/24                                                |
|                                                                                                | URL ตั้งค่าหรือกขี่อัตโนมัติ:                                                                   |
|                                                                                                | http://10.106.77.110/data/proxy.pac เรียกใหม่                                                   |
| <u><u>a</u>u</u>                                                                               | ตกลง ยกเล็ก วิธีใช้                                                                             |
| ទកតរ <u></u>                                                                                   | เช่ มี <b>2 จากระ</b> จากระที่แล้ว<br>ส่วนเสริม Sync การสิ่งค่า                                 |

๘ การใช้งานโปรแกรมระบบบริหารงานซ่อมบำรุง กฟอ.ศซส.ฯ (F-Quick)

๘.๑ การ Log in เข้าระบบกรอกข้อมูล username และ password รหัสชุดเดียวกับที่ใช้ใน ระบบ proxy เชื่อมต่อกับระบบ Internet ของ กฟอ.ศซส.ฯ คลิ๊ก Login

๘.๒ เมื่อ Login เข้าระบบฯ จะแสดงเมนูการใช้งานระบบดังนี้

| □ tadarra - transmission ★ P @ 10.106.77.110.ftparick/tensice/tildgt_plan/tensice_all_bit.php |                   |       |     |          | 순기    | c   🚮 - 60 | ogle | ٩ | Ĥ |
|-----------------------------------------------------------------------------------------------|-------------------|-------|-----|----------|-------|------------|------|---|---|
| F-Quick<br>valuationserverbalantinge<br>roota analititation vot                               | misu<br>me(diesn) | ***** | Maq | ใบสังงาน | ed-ma | nn.        | aan  |   |   |

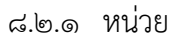

๘.๒.๒ ระบบ ๘.๒.๓ พัสด ๘.๒.๓.๑ รายการพัสดุทั้งหมด ๘.๒.๓.๒ ประวัติ การจ่าย/รับคืน/ขึ้นทะเบียน อะไหล่ ๘.๒.๓.๓ รายการเบิกอะไหล่ทั้งหมด ๘.๒.๓.๔ รายการเบิกอะไหล่คลังย่อย 01 ๘.๒.๓.๖ รายการคืนอะไหล่ทั้งหมด ๘.๒.๓.๗ รายการคืนอะไหล่คลังย่อย 01 ๘.๒.๓.๘ รายการคืนอะไหล่คลังย่อย 02 ๘.๒.๓.๙ รายการขึ้นบัญชีอะไหล่จากหน่วยทั้งหมด ๘.๒.๓.๑๐ รายการขึ้นบัญชีอะไหล่จากหน่วยคลังย่อย 01 ๘.๒.๓.๑๑ รายการขึ้นบัญชีอะไหล่จากหน่วยคลังย่อย 02 ๘.๒.๓.๑๒ ขอขึ้นบัญชีอะไหล่(งานพัสดุ-นายทหารพัสดุ) ๘.๒.๓.๑๓ รายการขึ้นบัญชีอะไหล่(งานพัสดุ) ทั้งหมด ๘.๒.๓.๑๔ รายการขึ้นบัญชีอะไหล่(งานพัสดุ) คลังย่อย 01 ๘.๒.๓.๑๕ รายการขึ้นบัญชีอะไหล่(งานพัสดุ) คลังย่อย 02 ๘.๒.๔ ใบสั่งงาน ๘.๒.๔.๑ ใบสั่งงาน ๘.๒.๔.๒ สรุปสถานะงานประจำเดือน ๘.๒.๕ คป.-กบ. (ส่วนโครงการและงบประมาณ และส่งกำลังบำรุง ยังไม่ได้ดำเนินการ) . ๘.๒.๖ กพ. ส่วนกำลังพล ปรับเปลี่ยนรายชื่อ ตำแหน่ง และตั้งค่า Login Name และ Password ระบบ Proxy ของ กฟอ.ศซส.ฯ เพื่อใช้งานระบบ Internet ๘.๒.๗ ออก(จากระบบ) ี ๙ การเตรียมข้อมูลให้กับโปรแกรม F-QUICK เพื่อเริ่มใช้งาน เป็นงานของผู้ดูแลระบบ (Administrator)

๙.๑ Admin เลือกเมนู หน่วย กรอกข้อมูลโครงสร้างและรายละเอียดของหน่วยต่างๆ ของ ทร. ซึ่งมีรายละเอียดระดับ กรม กอง แผนก ฝ่าย

| 🛚 หน่วยและระบบที่ถือ                                                                            |                                                                                                    | ¢                             | ¢ | 6 6 | *** GOD MODE *** |
|-------------------------------------------------------------------------------------------------|----------------------------------------------------------------------------------------------------|-------------------------------|---|-----|------------------|
| Collapse All   Expand All                                                                       |                                                                                                    |                               |   |     |                  |
| <sup>⊟-</sup> กองทัพเรือ                                                                        |                                                                                                    |                               |   |     |                  |
| <sup>⊞</sup> ่ <u>ส่วนบัญชาการ</u>                                                              |                                                                                                    |                               |   |     |                  |
| <sup>⊟</sup> <u>ส่วนกำลังรบ</u>                                                                 |                                                                                                    |                               |   |     |                  |
| <sup>⊟</sup> <u>กองเรือยุทธการ</u>                                                              |                                                                                                    |                               |   |     |                  |
| กองเรือตรวจอ่าว                                                                                 |                                                                                                    |                               |   |     |                  |
| <sup>⊞</sup> ั <u>กองบัญชาการ</u>                                                               |                                                                                                    |                               |   |     |                  |
| <u>ิกองร้อยกองบัญชาการ</u>                                                                      |                                                                                                    |                               |   |     |                  |
| <sup>⊡</sup> ั <u>หมวดเรือที่ 1</u>                                                             |                                                                                                    |                               |   |     |                  |
| 🗄 <mark>ร.ล.ปัตตานี 511 (ตกก.)</mark> 💩 🔤 🔤                                                     |                                                                                                    |                               |   |     |                  |
| ອີ້ງ<br>ເອັນສາຄິລາສ 512 (ຄຸດຄູ) (                                                               | วาส 512 (ตกก.)                                                                                            |                               |   |     |                  |
| KM Files (0) ชุด ร.ล.บัตตานี                                                                    | sudopos vidžov vlenuvod                                                                                   |                               |   |     |                  |
| ⊟่สพ.ทร.(2) 512 ร.ล.นราธิวาส Ch                                                                 | ina State Shipbuilding Corperation (CSSC)                                                                 |                               |   |     |                  |
|                                                                                                 |                                                                                                    |                               |   |     |                  |
| •ระวางขับน้ำเต็มที่ 1,4<br>⊕ิ่าสามาวายามีน 76/6 อาวุธ                                           | i40 ตัน                                                                                                   |                               |   |     |                  |
| •ป็นใหญ่เรือ OTO Me                                                                             | lara Super Rapid ขนาด 76 มม./62 คาลิเบอร์ แท่นเด่                                                         | ดียว 1 แท่น                   |   |     |                  |
| <ul> <li>แผนกอาวุธและการเรือ</li> <li>•ปนใหญกล Oerlikon</li> <li>•ปิ้นกล ขนาด 12.7 ม</li> </ul> | ี GAM-C01 ขนาด 20 มม./90 คาลเบอร แทนเดยว 2 แ<br>ม. แท่นเดี๋ยว 2 แท่น                                      | เทน                           |   |     |                  |
| 🗄 <mark>ร.ล.กระบี่ 551 (ตกก.)</mark> 🚞 🔹 งมีระบบรองรับการติดตั้                                 | งแท่นยิง Mk.141 สำหรับอาวุธปล่อยนำวิถีพื้น-สู่-พื้น Ha<br>สอ๊คองแตอร์ ส่วนรับ ฮ. Super Lypy 300 1 เครื่อง | rpoon 2 แท่น แท่นละ 4 ท่อยิ่ง |   |     |                  |
| <u>พมวดเรือที่ 2</u> อิเล็กทรอนิกส์                                                             | AMBERNES WINDER, SUPER LYINX SOO I MARE                                                                   |                               |   |     |                  |
| ●เรดาร้ตรวจการณ์พันน์<br><sup>⊞</sup> ่ <u>หมวดเรือที่ 3</u> ●เรดาร์และออปโทรนิก                | า Selex RAN-30X/I<br>ส์ควบคุมการขึง Rhienmetall TMX/EO                                                    |                               |   |     |                  |
| •เรดาร์เดินเรือ Rayth                                                                           | eon NSC-25                                                                                                |                               |   |     |                  |
| <ul> <li>พน่วยสงครามพิเศษทางเรือ</li> </ul>                                                     | 103 000 10                                                                                                |                               |   |     |                  |
|                                                                                                 |                                                                                                    |                               |   |     |                  |
| 10.106.77.110/fquick/system/shipsystem 01 list.php?parent table=navy 5un                        | t&parent recid=2 III                                                                                      |                               |   |     |                  |

๙.๒ Admin เลือกเมนู ระบบ เพื่อป้อนข้อมูลระบบให้กับแผนกที่ดูแลระบบ

| 🛚 ระบบ                 |                                               |                        |             |            |                                                  |                    | 0¢ a                        | *** GOD MODE ***                       |
|------------------------|-----------------------------------------------|------------------------|-------------|------------|--------------------------------------------------|--------------------|-----------------------------|----------------------------------------|
| [Tree view] [!!!! Al   | Systems !!!!]                                 |                        |             |            |                                                  |                    |                             |                                        |
| 051185530005343        | ายเร็ว> สมย์ช่วงเสร้างสรรพววร                 | > 02.152.221           | مد دائدا،   |            | โรงงานไฟฟ้าวาวระ                                 | 1>                 |                             | > ธะบบน - ตั้งเห็ก 1 - 1 to 29 เ       |
| 29                     | <u>าวเวอ&gt; พี่ตถุฎตาตุม (1992&gt; อีเวย</u> | > <u>nev 1900 lu l</u> |             | <u>ر ت</u> | <u>1900 III III III III III III III III III </u> | <u></u>            | <u>אן ארד מין הדרכננו א</u> | - <sup>36</sup> ПП-211 и I - 1 10 29 1 |
| edit delete 1          | add new                                       |                        |             |            |                                                  |                    |                             |                                        |
|                        |                                               |                        |             |            |                                                  |                    |                             |                                        |
| Show all records Show  | filter                                        |                        |             |            |                                                  |                    |                             |                                        |
| No. <u>สายวิทยาการ</u> | <u>ชื่อระบบ</u> ▲                             | KM Files Part Number   | <u>N SN</u> | MFR        | <u>บริษัทผู้ผลิต</u>                             | <u>รุ่นของระบบ</u> | <u>วันทีผลิต</u>            | <u>วันที่ประจำการ</u>                  |
| 1 30                   | <u>ชุด ร.ล.เจ้าพระยา</u>                      | <u>0</u> (0)           |             |            |                                                  |                    |                             |                                        |
| 2 30                   | <u>ระบบ คคย. H/PJ76AJM</u>                    | <u>0</u> (0)           |             |            |                                                  |                    |                             |                                        |
| 3 30                   | ระบบ CIWS MK.15 MOD 1 Phalanx                 | <u>0</u> (0)           |             |            |                                                  | MK.15 MOD 1        |                             |                                        |
| 4 30                   | ระบบควบคุมการยิ่ง 28/41-30TH                  | <u>0</u> (2)           |             |            |                                                  |                    |                             |                                        |
| 5 30                   | <u>ระบบควบคุมการยิง 311B สำหรับปืนต่อสุ้อ</u> | <u>1</u> (1)           |             |            |                                                  |                    |                             |                                        |
| <b>6</b> 30            | ระบบควบคุมการยิ่ง 702                         | <u>0</u> (0)           |             |            | China National Elect                             | Туре 702           |                             |                                        |
| 7 30                   | <u>ระบบควบคุมการยิ่ง 702 B</u>                | <u>0</u> (0)           |             |            |                                                  |                    |                             |                                        |
| 8 30                   | <u>ระบบควบคมการยิง 7816 B</u>                 | <u>0</u> (0)           |             |            |                                                  |                    |                             |                                        |
| 9 30                   | ระบบควบคุมการยิ่ง MFC SWG-A1                  | <u>0</u> (0)           |             |            |                                                  |                    |                             |                                        |
| 10 30                  | ระบบควบคุมการยิ่ง Mk 68 GFCS MOD 1            | <u>0</u> (0)           |             |            |                                                  | MOD 13             |                             |                                        |
| 11 30                  | ระบบควบคุมการยิ่ง STIR                        | 1(1)                   |             |            |                                                  |                    |                             |                                        |
| 12 30                  | ระบบควบคุมการยิ่ง WM 22/61-114TH              | <u>0</u> (0)           |             |            |                                                  |                    |                             |                                        |
| •                      | m                                             |                        | _           |            |                                                  |                    |                             | P.                                     |

๙.๓ Admin เลือกเมนู กพ. ป้อนข้อมูลด้านกำลังพลให้กับโปรแกรม ตามหน่วยระดับกองแผนก และกำหนดหน้าที่กำลังพลมีหน้าที่ในโปรแกรม ซึ่งจะมีหน้าที่ให้เลือก ดังนี้

๙.๓.๑ นายทหารแผนงาน กฟอ.ศซส.ฯ เป็นผู้อนุมัติสูงสุดในโปรแกรม

๙.๓.๒ นายทหารกำกับการซ่อมสร้าง กฟอ.ศซส.ฯ (นกซ.) ทำหน้าที่กลั่นกรองข้อมูล เลือกโรงงานซ่อมที่จะดำเนินงาน

๙.๓.๓ ผู้ช่วยนายทหารแผนงาน เป็นผู้รับใบร้องขอซ่อมทำสรรพาวุธ ซึ่งบางครั้งอาจเป็น โทรเลข นำมาแสกนและกรอกข้อมูลลงในใบสั่งงาน

๙.๓.๔ นายทหารพัสดุ มีอำนาจหน้าที่ในการเพิ่มเติม แก้ไขข้อมูลอะไหล่ พัสดุ ในคลัง

พัสดุ

๙.๓.๕ ผู้ช่วยนายทหารพัสดุ๑ เป็นเจ้าหน้าที่ดูแลการเบิก-จ่ายอะไหล่ พัสดุต่างๆ ใน โรงงานไฟฟ้าอาวุธที่ ๑ กฟอ.ศซส.ฯ

๙.๓.๖ ผู้ช่วยนายทหารพัสดุ๒ เป็นเจ้าหน้าที่ดูแลการเบิก-จ่ายอะไหล่ พัสดุต่างๆ ใน โรงงานไฟฟ้าอาวุธที่ ๒ กฟอ.ศซส.ฯ

| 1 + | main - 1 to 498 | of 498                     |           |            |             |                 |                  |                    |           |      |                      |   |
|-----|-----------------|----------------------------|-----------|------------|-------------|-----------------|------------------|--------------------|-----------|------|----------------------|---|
| No. | SquidProxy      | for consistent the set for | units s   |            | 245         | ie ietee        | Name and         | wonther the large. | washiacas | dade | 12                   | 3 |
|     |                 |                            | 2019      |            |             |                 |                  |                    |           |      | 835/<br>3655/<br>363 | 8 |
| 1   | user www.       | Select one                 | • edk 1   | 51         | นอ (พันสาห) | พรี พองประบุร   | Tawee Thongprayo | 2223300118         |           | uus  | 22                   |   |
|     | Convert Charge  | Commit Change              |           | EC         | 3           |                 |                  |                    |           |      |                      |   |
| 2   | user web        | Select one                 | • (edt) 5 | 16         |             | . กรีซ ชีงธรุบค | Krich Kanta-ubol |                    |           | wws  | 81                   | n |
|     | Connel Charge   | Commit Drange              |           | The second |             |                 |                  |                    |           |      |                      |   |

๑๐ ขั้นตอนการใช้งานระบบบริหารงานซ่อมบำรุง (F-Quick)

๑๐.๑ ขั้นตอนดำเนินงานของโปรแกรมบริหารงานซ่อมบำรุง (F-Quick) ลำดับที่ ๑ (ผู้ช่วย

นายทหารแผนงาน กฟอ.ศซส.ๆ)

๑๐.๑.๑ ผู้ช่วยนายทหารแผนงาน รับใบรายงานซ่อมทำสรรพาวุธ หรือ โทรเลข จาก

หน่วยที่ร้องขอรับการซ่อมทำ หรือ สนับสนุน ทำการแสกนเป็นรูปภาพเพื่อที่จะแนบในใบสั่งงาน ทำการสร้าง ใบสั่งงาน และกรอกรายละเอียดใบสั่งงาน ดังนี้

๑๐.๑.๑.๑ ล็อกอินด้วยบัญชีรายชื่อของผู้ช่วยนายทหารแผนงาน (กำหนด

หน้าที่ในโปรแกรมโดย Admin)

| <b>F-Quick</b><br>ទះបរបរទំអាចទារាងផ່อររវាទូរ<br>៧៧៦.ศษส.สพ.พร.                                                                                                    |              |           |  |  |  |  |  |  |  |
|----------------------------------------------------------------------------------------------------|--------------|-----------|--|--|--|--|--|--|--|
| Welcome to F-Quick                                                                                                    |              |           |  |  |  |  |  |  |  |
| Please Login :                                                                                                    |              |           |  |  |  |  |  |  |  |
|                                                                                                    | Username: *  | adulyos.n |  |  |  |  |  |  |  |
|                                                                                                    | Password: *  | •••••     |  |  |  |  |  |  |  |
|                                                                                                    | Remember me: |           |  |  |  |  |  |  |  |
|                                                                                                    |              | Login     |  |  |  |  |  |  |  |
|                                                                                                    |              |           |  |  |  |  |  |  |  |
|                                                                                                    |              |           |  |  |  |  |  |  |  |
| Developed and Maintained by Cdt Suriya Sitiakot<br>© 2011. All Rights Reserved. <u>Weapon Fire Control System Maintenance Center Naval Ordinance Department</u> . <u>Royal Thal Navy</u> |              |           |  |  |  |  |  |  |  |

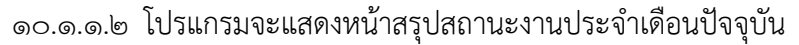

สามารถเลือกย้อนหลังได้

| ใบสั่งงาน-สรุปสะ | ถานะงาน/ | เดือน     |          |              |          |           |          |           | Ğ        | 9 <mark>1</mark> \$ | ิ≌ พ.จ.อ.(พ) | อดุลย์ยศ นุ่า | ເລະວວາ   | อิตช.น.แผา | แงาน กฟอ.ฯ |  |
|------------------|----------|-----------|----------|--------------|----------|-----------|----------|-----------|----------|---------------------|--------------|---------------|----------|------------|------------|--|
|                  |          |           |          |              |          | ม.ค.      | - 2556   | GO GO     |          |                     |              |               |          |            |            |  |
|                  |          |           |          |              | สะ       | รุปสถานะง | งานประจำ | เดือน ม.ค | . 2556   |                     |              |               |          |            |            |  |
| โรงงานฯ          |          | โรงง      | านไฟฟ้าอ | าวุธที่ 1 กฟ | อ.ศซส.สพ | .115.     |          |           | โรงง     | านไฟฟ้าอ            | าวุธที่ 2 กฟ | อ.ศชส.สท      | 1.115.   |            | รวมสมคริ   |  |
| สถานะงานแผนก     | ฝ่ายแผนฯ | เรดาร์ฯ   | ออปทรอฯ  | ควบคุมฯ      | ใต้น้ำฯ  | อุปกรณ์ฯ  | รวม      | ฝ่ายแผนฯ  | เรดาร์ฯ  | ออปทรอฯ             | ควบคุมฯ      | ใต้น้ำฯ       | อุปกรณ์ฯ | รวม        | วาทย์งเอ   |  |
| ยอดยกมา          |          | <u>20</u> | 2        | <u>34</u>    | <u>6</u> | <u>0</u>  | 62       |           | 2        | 2                   | <u>8</u>     | 4             | <u>6</u> | 22         | 84         |  |
| เข้าใหม่         | <u>0</u> | <u>6</u>  | <u>5</u> | <u>8</u>     | <u>3</u> | <u>3</u>  | 25       | <u>3</u>  | 5        | 2                   | <u>5</u>     | <u>1</u>      | <u>3</u> | 19         | 44         |  |
| ปิดงาน           |          | 8         | <u>0</u> | <u>6</u>     | <u>0</u> | <u>0</u>  | 14       |           | 1        | 0                   | <u>0</u>     | 0             | <u>0</u> | 1          | 15         |  |
| รวมงานค้าง       |          | <u>18</u> | 7        | <u>36</u>    | <u>9</u> | <u>3</u>  | 73       |           | <u>6</u> | 4                   | <u>13</u>    | 5             | <u>9</u> | 40         | 113        |  |

## ๑๐.๑.๑.๓ เลือกเมนูใบสั่งงาน/ใบสั่งงาน

| F-Quick<br>ระบบบริหารงานข่อมบำรุง<br>กฟอ.ศชส.สพ.ทร.                                 | พม่วย ระบบ                                    | শঁৱন্                    | ใบสั่งงาน<br><u>ใบสั่งงาน</u><br>สรปสถา | . คปกบ. กา<br>แะงานประจำเดือน        | w. ออก             |                                                                       |
|-------------------------------------------------------------------------------------|-----------------------------------------------|--------------------------|-----------------------------------------|--------------------------------------|--------------------|-----------------------------------------------------------------------|
| ใบสั้งงาน - รายการ                                                                  |                                               |                          | ค้นหาใบเ<br>ิงั <mark>1</mark>          | สั่งงาน<br>🐺 🛿 พ.จ.อ.(พ)อดุลย์ย      | เศ นุ่นละออง 🛛 ผช. | น.แผนงาน กฟอ.ฯ                                                        |
| Job_master - 1 to 100 of 166<br>add new โรงงาน: ทุกโรงงาน • แผนก: ทุกแ              | ศนก                                           |                          |                                         | <ul> <li>สถานะงาน:</li> </ul>        | เฉพาะงานค้าง •     | ชุดช่อมทำ: ไม่เฉพา                                                    |
| <u>Show all records</u> <u>Show filter</u><br>No. <u>Recid  ันมายผลสโบสังงาน</u> มั | วเรื่องในสังงาน                               | <u>ประเภท</u><br>การซ่อม | <u>ลำดับ</u><br>การซ่อม                 | สถานะ/ผู้รับผิดชอบ                   |                    | จำนวนคน จำนวน<br>ชุดช่อมห่า Updates<br>แม่งาน, ช่วย Commen<br>[+] [-] |
| 1 (edit) 328 หมายเลขรออนุมัติ ต:                                                    | รวจสอบและช่อมฟาการ์ด Regulator ของระบบควบคุมอ | ้อื่นๆ เ                 | ปกติ                                    | เปิดงาน<br>น.กำกับการซ่อมสร้าง กฟอ.: | ٩                  | 0, 0 <u>0, 0</u><br>[ <b>+</b> ]                                      |

๑๐.๑.๑.๔ คลิกที่ปุ่ม Add new จะแสดงหน้าให้กรอกข้อมูล ซึ่งจะต้องกรอก

## ข้อมูลที่มีดอกจัน (\*) สีแดงกำกับไว้ให้ครบทุกช่อง

| ํ ใบสั่งงาน-แก้ไข               |                     |  | 0 <mark>15</mark> 🗘 | 🛿 พ.จ.อ.(พ)อดุลย์ยศ นุ่นละออง | 🖻 ผช.น.แผนงาน กฟอ.ฯ |
|---------------------------------|---------------------|--|---------------------|-------------------------------|---------------------|
|                                 |                     |  |                     |                               |                     |
| Insert Cancel                   |                     |  |                     |                               |                     |
| Recid:                          |                     |  |                     |                               |                     |
| หมายเลขใบสั่งงาน: *             |                     |  |                     |                               |                     |
| หัวเรืองใบสั่งงาน: *            |                     |  |                     |                               |                     |
| วันสร้างใบสั่งงาน:              | 30/01/2013 16:01:09 |  |                     |                               |                     |
| วันแก้ไขล่าสุด:                 |                     |  |                     |                               |                     |
| สถานะ(คอนโทรล-สำหรับ-ขอปิดงาน): | เปิดงาน             |  |                     |                               |                     |
| 1 × × × × ×                     | - · · · · · · ·     |  |                     |                               |                     |

๑๐.๑.๑.๕ กรอกช่อง หมายเลขใบสั่งงาน:\* ให้เป็น xxx เนื่องจากหมายเลขใบสั่ง

งานจะถูกสร้างด้วยโปรแกรมด้วยอัตโนมัติ เมื่อเงื่อนไขทุกอย่างถูกเลือกครบถ้วนแล้ว

๑๐.๑.๑.๖ กรอกช่อง หัวเรื่องใบสั่งงาน:\* เช่น ตรวจสอบและซ่อมทำการ์ด

#### Regulator ของระบบควบคุมอาวุธปล่อยนำวิถี EXOCET ร.ล.ราชฤทธิ์

| Insert Cancel                           |                                                                                   | î |
|-----------------------------------------|-----------------------------------------------------------------------------------|---|
| Recid:                                  |                                                                                   |   |
| หมายเลขใบสั่งงาน: *                     | XXX                                                                               |   |
| หัวเรื่องใบสั่งงาน: *                   | ตรวจสอบและซ่อมทำการ์ด Regulator ของระบบควบคุมอาวุธปล่อยนำวิถี EXOCET ร.ล.ราชฤทธิ์ |   |
| วันสร้างใบสั่งงาน:                      | 01/02/2013 10:02:29                                                               |   |
| วันแก้ไขล่าสุด:                         |                                                                                   |   |
| สถานะ(คอนโทรล-สำหรับ-ขอปิดงาน):         | เปิดงาน                                                                           | - |
| การปฏิบัติ/ผู้รับผิดชอบ:                | เปิดงาน/น.กำกับการซ่อมสร้าง กฟอ.ช                                                 |   |
| สแกนรายงาน(หรือโทรเลช)จากเรือ/หน่วย:    | เรียกจุ                                                                           |   |
| หมายเลขรายงาน(หรือโทรเลข)จากเรือ/หน่วย: |                                                                                   |   |
| หน่วยระดับกอง:                          | กฟอ.ศชส.สพ.ทร.                                                                    |   |

๑๐.๑.๑.๗ คลิ๊กที่ปุ่ม "เรียกดู" เพื่ออัพโหลดภาพแสกนใบรายงานซ่อมสรรพาวุธ

| 💿 Open                                  | - de la Criste                                                                                                    |                                                   | × )      |                                                            |
|-----------------------------------------|----------------------------------------------------------------------------------------------------|---------------------------------------------------|----------|------------------------------------------------------------|
| Sky_man + Downloads +                   |                                                                                                    | <ul> <li>✓ ✓</li> <li>Search Downloads</li> </ul> | <u>م</u> | ☆ 🕄                                                        |
| Organize 🔻 New folder                   |                                                                                                    | 8= 🕶 🗖 🧯                                          |          |                                                            |
| Name Name Name Name Name Name Name Name | VSN_Completed<br>VSN_Completed<br>VSN_Completed<br>VSN_Completed<br>VSN_Completed<br>VSN_Completed<br>VSN_Completed.<br>report_uploadec<br>rv33_Snmi + se<br>r_4.57_downloa<br>riminstaller_0_4_0.e. |                                                   | 9.0      | กพ. ออก<br>⊧<br>.(พ)อดุลย์ยศ นุ่นละออง 9 ผช.น.แผนงาน กฟอ.ฯ |
| File name: job_master_                  | report_uploaded_328_2013-02-04_20-02-37_821215774.jpg                                                                                                    | y ▼ Twisfinsus ▼<br>Open ▼ Cancel                 | • an     | 9                                                          |
| สถานะ(คอนโหรล-สำหรับ-ขอปิดงาน):         | เปิดงาน                                                                                                    |                                                   |          |                                                            |
| การปฏิบัติ/ผู้รับผิดชอบ:                | เปิดงาน/น.กำกับการซ่อมสร้าง กฟอ.ฯ                                                                                                    |                                                   |          |                                                            |
| สแกนรายงาน(หรือโทรเลข)จากเรือ/หน่วย:    | <mark>เลือกไฟล์</mark> ไม่ได้เลือกไฟล์ใด                                                                                                    |                                                   |          |                                                            |

๑๐.๑.๑.๘ใส่ หมายเลขรายงาน(หรือโทรเลข)จากเรือ/หน่วย (ถ้ามี)

๑๐.๑.๑.๙ เลือกระบบในใบสั่งงาน โดยการเลือกแผนกที่ดูแลระบบก่อน จากนั้น

# จึงเลือกระบบ และคลิ๊กที่ปุ่ม ADD

| วนทอนุมดบดงาน-ระดบกอง: |                                                                                                    |   |
|------------------------|----------------------------------------------------------------------------------------------------|---|
| ระบบในใบสังงาน: *      |                                                                                                    |   |
| เรื่องหม่วยงาน: *      | ส่วนบัญชาการ       แผนกอาปรอนิกสระบบอาวุธ         •       แผนกอาปรอนิกสระบบอาวุธ         •       แผนกอาปรอนิกสระบบอาวุธ         •       แผนกอาปรอนิกรอนิกสระบบอาวุธ         •       แผนกอาปรอนิกรอนิกสระบบอาวุธ         •       แผนกอาปรอนิกรอนิกสระบบอาวุธ         •       แผนกอาปรอนอาวุธได้นำ         •       แผนกอาปรอนอาวุธได้นำ         •       แผนกอุปกรณ์ ไฟฟ้าอาวุธ         •       แกdefined -         •       ผ่านหัสดุ         •       แกdefined -         •       โดรงการจัดหาวิธดะ อุจะอ. แรสาร         •       โดรงการปรับปรุงเรือฟริเกต ชุดร.ฉ.แรสาร         •       โดรงการปรับปรุงเรือฟริเกต ชุดร.ฉ.แรสาร |   |
| สถานทะ                 | ใครงการจัดหาเครื่องควบคุมการยิ่งสำหรับเรือตรวจการณ์ปราบเรือดำน้ำ ชุดร.ฉ.ค่ำรณสินธุ                                                                                                    |   |
| ประเภทการช่อม: *       | Select one •                                                                                                    |   |
| สำดับการช่อม: *        | Select one •                                                                                                    | • |
|                        | III                                                                                                    |   |

| วันที่อนุมัติปิดงาน-ระดับกอง: |                                                                             |                                                                                                    |   |
|-------------------------------|-----------------------------------------------------------------------------|----------------------------------------------------------------------------------------------------|---|
| ระบบในใบสังงาน: *             | <ul><li>๑ ระบบในฐานข้อมูล</li><li>ด ระบบโครงการ</li></ul>                   | แผนกลวบคุมระบบอาวุธ<br>ชุด ร.ฉ.เจ้าพระยา<br>ระบบควบคุมปืน Gun 30 mm./75 MSI                                                                                                    |   |
| เรือ-หน่วยงาน: *              | druuŭganns<br>↓<br>undefined ↓<br>undefined ↓<br>undefined ↓<br>undefined ↓ | ระบบควบคุมปีน Gun 37 mm. Type 74 แท่นคู่ ปตอ.<br>ระบบควัฐงกำนวณหลักฐานยึงปืนไหญ่สนาม<br>ปืน 40/60<br>ปืน 76/50 Bofors<br>ปีนกล ขนาค 12.7 มม. แท่นคู่<br>ปืนกล ขนาค 12.7 มม. แท่นคือว<br>ครื่องยิ่งเป็าลวม Dagaie | - |
| สถานที:                       |                                                                             | คร้องยิ่งเป้าลวง Hycor MK.33<br>คร้องยิ่งเป้าลวง RBOC                                                                                                    |   |
| ประเภทการช่อม: *              | Select one                                                                  | ครื่องควบคุมอาวุธปล่อยนำวิถี Albatros                                                                                                    |   |
| สำดับการช่อม: *<br>∢          | Select one                                                                  | ครื่องควบคุมอาวุธปล่อยน่าวิถี C-801<br>ครื่องควบคุมอาวุธปล่อยน่าวิถี C-802A                                                                                                    | • |
| × หา: adul                    | 🖊 ฏัดไป 👚 ฏ่อนหน้า 🖌 เบ้นสีทั้งหมด                                          | ครื่องควบคุมอาวุธปล่อยนำวิถี Exocet MM38<br>ดรื่องจวบคุมอาวุธปล่อยนำวิถี-Hamoon AN/SWG 1A(V)1                                                                                                    |   |

| วันที่อนุมัติปิดงาน-ระดับกอง: |                                                                                                    |
|-------------------------------|----------------------------------------------------------------------------------------------------|
| ระบบในใบสั่งงาน: *            | <ul> <li>๑ ระบบในฐานข้อยูล แผนกลาบอุมระบบอาวุธ</li> <li>๑ ระบบในฐานข้อยูล แผนกลาบอุมระบบอาวุธปล่อยน่าวิถี Exocet MM38;</li> <li>๑ ระบบโครงการ</li> <li>เครื่องควบคุมอาวุธปล่อยน่าวิถี Exocet MM38;</li> <li>III Clear III</li> </ul> |
| เรื่อ-หน่วยงาน: *             | druušuganns       v       undefined v       undefined v       undefined v       undefined v       v                                                                                                    |

๑๐.๑.๑.๑๐ เลือกเรือ-หน่วยงาน ที่ร้องขอการซ่อมทำตามลำดับ ส่วนราชการ กรม กอง หน่วย เช่นจากตัวอย่าง ร.ล.ราชฤทธิ์ ให้คลิ๊กเลือกปุ่มเลือกด้านใต้ ร.ล.ราชฤทธิ์ให้เป็นเครื่องหมาย @ เพื่อให้โปรแกรมรู้ว่าเราเลือกหน่วย ร.ล.ราชฤทธิ์เป็นหน่วยร้องขอการซ่อมทำ

| Π | วันที่อนุมัติปิดงาน-ระดับกอง: |                                                                                                    | ^ |
|---|-------------------------------|----------------------------------------------------------------------------------------------------|---|
|   | ระบบในใบสังงาน: *             | <ul> <li>๑ ระบบในฐานข้อมูล แผนกดาบคุมระบบอาวุธ</li> <li>๑ ระบบในฐานข้อมูล</li> <li>แตร็องควบคุมอาวุธปล่อยน่าวิถี Exocet MM38;</li> <li>แตร็องควบคุมอาวุธปล่อยน่าวิถี Exocet MM38;</li> <li>แตร้องควบคุมอาวุธปล่อยน่าวิถี Exocet MM38;</li> </ul> |   |
|   | เรือ-หน่วยงาน: *              | แผนกอารุธและการเรือ ส่วนกำลังรบ ▼<br>ร.ล.ราชฤทธิ์ 321 ๓ กลเรือยุทธการ ▼<br>พมวดเรือสรรออ่าว ↓<br>กองเรือสรรออ่าว ↓<br>กองเรือสรรออ่าว ↓<br>พมวดเรือชี 2 ▼<br>ฃณนกอารุธและการเรือ ▼<br>♥                                                          |   |
|   | สถานที่:                      |                                                                                                    |   |

(ต้องคลิ๊กช่องวงกลมใต้หน่วยขอรับการสนับสนุนเสมอ เช่นจากตัวอย่างจะทำให้หน่วยสุดท้ายเป็น ร.ล.ราชฤทธิ ซึ่งจะเป็นหน่วยรับการซ่อมทำ หน่วยรองลงไปจะถูกปิดเป็นสัญลักษณ์ @ ซึ่งจะมีผลต่อหมายเลขใบสั่งงาน เพราะ หมายเลขหน่วยร้องขอจะไปปรากฏที่หมายเลขใบสั่งงานเสมอ)

| ระบบในใบสั่งงาน: * | <ul> <li>๑ ระบบในฐานข้อมูล แผนกลาบคุมระบบอาวุธ</li> <li>๑ ระบบโหฐานข้อมูล</li> <li>แตรื่องควบคุมอาวุธปล่อยน่าวิถี Exocet MM38,</li> <li>๑ ระบบโครงการ</li> <li>เครื่องควบคุมอาวุธปล่อยน่าวิถี Exocet MM38,</li> <li>III Clear III</li> </ul> |
|--------------------|----------------------------------------------------------------------------------------------------|
| เรือ-เณ่วยงาน: *   | ร ล ราชญทธิ์ 321 ส่วนกำลังรบ •<br>หมวดเรือที่ 2 กองเรือยุทธการ •<br>กองเรือตรรจอำว •<br>กองเรือขุทธการ •<br>พมวดเรือที่ 2 •<br>ร.ล.ราชฤทธิ์ 321 •<br>@ •                                                                                     |
| สถานที:            |                                                                                                    |

๑๐.๑.๑.๑๑ ป้อนสถานที่รับการซ่อมทำ เช่น อจปร.อร.

| 1 | สถานที:                  | avi/s.as.    |  |
|---|--------------------------|--------------|--|
| 1 | Jระเภทการช่อม: <b>*</b>  | Select one • |  |
| i | ี่จำดับการช่อม: <b>*</b> | Select one • |  |

๑๐.๑.๑.๑๒ เลือกประเภทการซ่อมทำ ซึ่งมีให้เลือกดังนี้

- ตว. หมายถึง งานตามระยะเวลา เป็นงานประเภท ๑
- คส. หมายถึง งานคืนสภาพ เป็นงานประเภท ๒
- จกป. หมายถึง ซ่อมจำกัดประจำปี เป็นงานประเภท ๓
- จก. หมายถึง ซ่อมจำกัด เป็นงานประเภท ๔
- อื่นๆ หมายถึง งานสนับสนุนหน่วยบก เป็นงานประเภท ๕
- โครงการ หมายถึง งานโครงการต่างๆ เป็นงานประเภท ๖

|   |                  | หมวดเรือที 2 •<br>. ส. ราชฤทธิ์ 321 •<br>@ •<br>•       | ш |
|---|------------------|---------------------------------------------------------|---|
|   | สถานที่:         | องปร.อร.                                                |   |
|   | ประเภทการข่อม: * | ชีนๆ                                                    |   |
|   | สำดับการช่อม: *  | Select one                                              |   |
|   | อ้างอิง:         | ตว.<br>คส.                                              |   |
|   | แผนกแม่งาน:      | จกป.                                                    |   |
|   |                  | en>]                                                    |   |
|   | แผนกข่วย:        | 0u1<br>[Insuns<br>#************************************ |   |
| 4 |                  |                                                         |   |

๑๐.๑.๑.๑๓ เลือกลำดับที่การซ่อมทำ ความเร่งด่วน

| ประเภทการช่อม: * | อื่นๆ              | •     |  |
|------------------|--------------------|-------|--|
| สำดับการช่อม: *  | ปกติ               | -     |  |
| อ้างอิง:         | Select one         |       |  |
| แผนกแม่งาน:      | ิฉุกเฉน<br>ด่วนมาก |       |  |
|                  | ด่วน               | ·>]   |  |
| แผนกช่วย:        | ปกติ               |       |  |
|                  | ชุดซ่อมทำ [แสด     | ดง->] |  |

๑๐.๑.๑.๑.๔ ปรับแต่งข้อความในช่องรายละเอียดการซ่อมทำปรกติก่อนการ

#### เปลี่ยนแปลงพื้นจะเป็นสีเหลือง หลังจากการปรับแต่งแล้ว พื้นจะเป็นสีขาว ก่อนการปรับแต่ง สีพื้นจะเป็นสีเหลือง

| สถานที:            | อจปร.อร.                                                                          |
|--------------------|-----------------------------------------------------------------------------------|
| ประเภทการช่อม: *   | อื่นๆ 👻                                                                           |
| สำดับการช่อม: *    | ปกติ 🔹                                                                            |
| อ้างอิง:           |                                                                                   |
| แผนกแม่งาน:        |                                                                                   |
|                    | ชุดช่อมทำ [แสดง->]                                                                |
| แผนกข่วย:          |                                                                                   |
|                    | ชุดช่อมทำ <mark>(แสดง-&gt;)</mark>                                                |
| รายละเอียดการช่อม: | กองโรงงานไฟฟ้าอาวุธ ศชส.สพ.ทร.                                                    |
|                    | ๑.ตรวจสอบและช่อมทำระบบ เครื่องควบคุมอาวุธปล่อยนำวิถี Exocet MM38; ไห้ใช้ราชการได้ |
|                    | เนื่องจาก                                                                         |
|                    | ๒. เสนอความต้องการอะไหล่/บันทึกข้อมูลและรายละเอียดต่างๆ                           |
|                    | <ol> <li>รายงานให้แผนงานทราบ</li> </ol>                                           |
| วันเริ่มงาน(แผนก): | 01/02/2013                                                                        |

#### หลังการปรับแต่งข้อความแล้วสีพื้นจะเปลี่ยนเป็นสีขาว

|                    | ชุดช่อมทำ <mark>[แสดง-&gt;]</mark>                                                                   |   |
|--------------------|----------------------------------------------------------------------------------------------------|---|
| รายละเอียดการช่อม: | ด ตราอสอบและซ่อบทำระบบ Print Circuit Board: ให้ใช้ราชการได้                                          | * |
|                    | เนื่องจาก การ์ด Regulator ที่ตู้ Sequencing Cabinet ของระบบควบคุมอาวุธปล่อยนำวิถี EXOCET เกิด Convt. |   |
|                    | Fault ไม่สามารถจ่ายไฟให้กับระบบได้                                                                   |   |
|                    | <ol> <li>แสนอความต้องการอะไหล่/บันทึกข้อมูลและรายละเอียดต่างๆ</li> </ol>                             | - |
|                    | m. รายงานให้แผนงานทราบ                                                                               |   |
| วันเริ่มงาน(แผนก): | 01/02/2013                                                                                           |   |
|                    |                                                                                                    |   |

#### ๑๐.๑.๑.๑๕ ป้อนข้อความที่ช่องหมายเหตุ ถ้ามี

| จนท.เรือ/หน่วยงาน: |                          |  |
|--------------------|--------------------------|--|
| หมายเหตุ:          | แจ้งฝ่ายแผนก่อนดำเนินการ |  |
|                    |                          |  |
|                    |                          |  |
|                    | jh.                      |  |
| Insert Cancel      |                          |  |

๑୦.๑.๑.๑๖ คลิ๊กที่ปุ่ม Insert ข้อมูลจะเข้าไปอยุในระบบ สถานะ/ผู้รับผิดชอบ

จะอยู่ในสถานะ เปิดงาน/น.กำกับการซ่อมสร้าง กฟอ.ฯ ก็จบหน้าที่ของผู้ช่วยนายทหารแผนงาน กฟอ.ศซส.ฯ ที่ ทำหน้าที่รับรายงานซ่อมทำสรรพาวุธ นำมาแสกนเป็นภาพและป้อนข้อมูลเข้าระบบ F-QUICK

| Ð   | ใบ    | เสั่ง   | มาน - ร | รายการ          |                               |                                                 |                                 |                                | 0 ¢                          | 👂 พ.จ.อ.(พ)อดุลยัยศ นุ่นละอ | อง 🖻 ผช.                | น.แผนงาน ก         | ฟอ.า                     |
|-----|-------|---------|---------|-----------------|-------------------------------|-------------------------------------------------|---------------------------------|--------------------------------|------------------------------|-----------------------------|-------------------------|--------------------|--------------------------|
|     | h     |         | tor     | 1 to 100 of 1   | 20                            |                                                 |                                 |                                |                              |                             |                         |                    |                          |
|     | add   | new     |         |                 | 00                            |                                                 |                                 |                                |                              |                             |                         |                    |                          |
|     | โรง   | งาน     | ทุกโ    | รงงาน           | <ul> <li>แผนก: ทุร</li> </ul> | าแผนก                                           |                                 |                                | <ul> <li>สถ</li> </ul>       | นะงาน: เฉพาะงานด้าง 🗸       | ชุดช่อมทำ:              | ไม่เฉพาะเ          | เจาะจงชื่อในชุด          |
| She | ow al | ll reco | rds Sho | w filter        |                               |                                                 |                                 |                                |                              |                             |                         |                    |                          |
| N   | D.    |         | Recid   | ▼ หมายเลขใบสังง | <u>111</u>                    | <u>ห้วเรื่องใบสั่งงาน</u>                       | <u>ประเภท</u><br><u>การช่อม</u> | <u>สำดับ</u><br><u>การช่อม</u> | <u>สถานะ/ผู้รับผิดชอบ</u>    |                             | จำนวนคน<br>ชุดช่อมทำ    | จำนวน<br>Updates , | จำนวน<br>ใบเบิกอะไหล่, 1 |
|     |       |         |         |                 |                               |                                                 |                                 |                                |                              |                             | แม่งาน, ช่วย<br>[+] [-] | Comments           | จำนวนอนุมัติ จ           |
| 1   |       | edit    | 329     | XXX             |                               | ตรวจสอบและช่อมทำการ์ด Regulator ของระบบควบคุมอา | อ็นๆ                            | ปกดิ                           | เปิดงาน<br>น.กำกับการซ่อมสร้ | าง กฟอ.ฯ                    | 0, 0<br>[ <b>+]</b>     | <u>0. 0</u>        | 0.0                      |
|     |       |         |         |                 |                               |                                                 |                                 |                                |                              |                             |                         |                    |                          |

๑๐.๒ ขั้นตอนดำเนินงานของโปรแกรมบริหารงานซ่อมบำรุง (F-Quick) ลำดับที่ ๒ (นายทหาร

กำกับการซ่อมสร้าง กฟอ.ศซส.ฯ)

๑๐.๒.๑ นายทหารกำกับการซ่อมสร้าง Log in เข้าระบบ

| F-<br>stan<br>nvia | -Quick<br>บาริพารงานข่อมน่ารุง<br>ดชาส.สพ.พร. |          |  |
|--------------------|-----------------------------------------------|----------|--|
| Welcome to F-Quick |                                               |          |  |
| Please Login :     |                                               |          |  |
|                    | Username: *                                   | paisal.b |  |
|                    | Password: *                                   | •••••    |  |
|                    | Remember me                                   | e:       |  |
|                    |                                               | Login    |  |

# จะเห็น Icon รูปลูกโลกมีเลข ๓ สีแดง ซึ่งหมายถึงมีข้อมูลใหม่ ๓ ข้อมูล

| น-สรุปสถานะง     | งาน/เดือน      |           |           |              |          |          |          |            |          | 6         | <b>\$</b>    | 🛛 ร.อ.ไพศาล | จ บัวทอง | 🛿 น.กำกับ | การซ่อมสร้าง กฟะ |
|------------------|----------------|-----------|-----------|--------------|----------|----------|----------|------------|----------|-----------|--------------|-------------|----------|-----------|------------------|
|                  | n.w. 🔺 2556 GO |           |           |              |          |          |          |            |          |           |              |             |          |           |                  |
|                  |                |           |           |              | สา       | รุปสถานะ | งานประจำ | เเดือน ก.ท | ı. 2556  |           |              |             |          |           |                  |
| โรงงานฯ          |                | โรงง      | งานไฟฟ้าอ | าวุธที่ 1 กฟ | อ.ศซส.สพ | 1.115.   |          |            | โรง      | งานไฟฟ้าอ | าวุธที่ 2 กฟ | อ.ศชส.สพ    | I.N5.    |           |                  |
| สถานะงาน<br>แผนก | ฝ่ายแผนฯ       | เรดาร์ฯ   | ออปทรอฯ   | ควบคุมฯ      | ใต้น้ำฯ  | อุปกรณ์ฯ | รวม      | ฝ่ายแผนฯ   | เรดาร์ฯ  | ออปทรอฯ   | ควบคุมฯ      | ใต้น้ำฯ     | อุปกรณ์ฯ | รวม       | รวมสุทธ          |
| ยอดยกมา          |                | <u>18</u> | 7         | <u>38</u>    | <u>9</u> | <u>3</u> | 75       |            | <u>6</u> | <u>4</u>  | <u>13</u>    | <u>5</u>    | <u>9</u> | 37        | 112              |
| เข้าใหม่         | <u>0</u>       | <u>0</u>  | <u>0</u>  | <u>0</u>     | <u>0</u> | <u>0</u> | 0        | <u>0</u>   | 0        | <u>0</u>  | <u>0</u>     | 0           | <u>0</u> | 0         | 0                |
| ปิดงาน           |                | <u>0</u>  | <u>0</u>  | <u>0</u>     | <u>0</u> | <u>0</u> | 0        |            | 0        | <u>0</u>  | <u>0</u>     | <u>0</u>    | <u>0</u> | 0         | 0                |
| รวมงานค้าง       |                | <u>18</u> | 7         | <u>38</u>    | 9        | 3        | 75       |            | 6        | 4         | <u>13</u>    | 5           | 9        | 37        | 112              |

้เมื่อคลิ๊กที่ Icon ลูกโลก ข้อความจะปรากฏขึ้น ข้อความสีดำพื้นสีแดงหมายถึงหน้าที่ของ นกซ.กฟอ.ศซส.ๆ จะต้องดำเนินการต่อไป สามารถเลือกงานดำเนินการโดยการคลิกที่ข้อความพื้นสีแดงได้เลย

| ย ใบสั่งงา | น-สรุปสถานะง                     | งาน/เดือน |                                                                                                    |           |              |           |          |     |          |          |          | <b>0</b>                                      | 1 D 5             | .อ.ไพศาล :                            | บัวทอง                            | 🛙 น.กำกัว                   | เการซ่อมสร้าง | กฟอ.ฯ                |
|------------|----------------------------------|-----------|----------------------------------------------------------------------------------------------------|-----------|--------------|-----------|----------|-----|----------|----------|----------|-----------------------------------------------|-------------------|---------------------------------------|-----------------------------------|-----------------------------|---------------|----------------------|
|            |                                  |           | NAR.D.(N)agasidas tylaseaas 16 daludeenu<br>[Ludeenu: xxx] -> disenuru.dhitunssalaithe mia.n.,<br>6 days aga |           |              |           |          |     |          |          |          |                                               |                   |                                       |                                   |                             |               |                      |
|            | สรุปสถานะงานประจำเดือน ก.พ. 2556 |           |                                                                                                    |           |              |           |          |     |          |          |          |                                               |                   | <b>ะทีป โฆษก</b><br>าน: 1.2442<br>ago | <b>บุตร</b> ได้ แก้<br>.36915.2.1 | ไขใบสั่งงาน<br>.38.56] -> ศ | าสังช่อมทำ/แผ | นกอุปกรณ์ใฟฟ้าอาวุร  |
|            | โรงงานฯ                          |           | โรง                                                                                                    | งานไฟฟ้าอ | าวุธที่ 1 กท | lอ.ศซส.สท | 1.115.   |     |          | โรงง     | งานไฟฟ้า | น.ต.ประทีป โฆษกบุตร ได้ แก้ไขรายชื่อชุดช่อมทำ |                   |                                       |                                   |                             |               |                      |
|            | สถานะงาน<br>แผนก                 | ฝ่ายแผนฯ  | เรดาร์ฯ                                                                                                    | ออปทรอฯ   | ควบคุมฯ      | ใต้น้ำฯ   | อุปกรณ์ฯ | รวม | ฝ่ายแผนฯ | เรดาร์ฯ  | ออปทรอ   | 60                                            | [ใบสังง<br>6 days | าน: 1.2442<br>ago                     | .36915.2.1                        | .38.56] -> f                | าลังช่อมทำ/แผ | นกลุปกรณ์ให่ฟ้าอาวุร |
|            | ยอดยกมา                          |           | <u>18</u>                                                                                                    | <u>7</u>  | <u>38</u>    | <u>9</u>  | <u>3</u> | 75  |          | <u>6</u> |          |                                               |                   | แสดงการ                               | แจ้งเดือนทั่                      | ้งหมด                       |               |                      |
|            | เข้าใหม่                         | <u>0</u>  | <u>0</u>                                                                                                    | <u>0</u>  | <u>0</u>     | <u>0</u>  | <u>0</u> | 0   | <u>0</u> | <u>0</u> |          | 0                                             | 0                 | Q                                     | <u>0</u>                          | . (                         | C             |                      |
|            | ปิดงาน                           |           | <u>0</u>                                                                                                    | <u>0</u>  | <u>0</u>     | <u>0</u>  | <u>0</u> | 0   |          | <u>0</u> |          | 0                                             | <u>0</u>          | <u>0</u>                              | <u>0</u>                          | (                           | D C           |                      |
|            | รวมงานค้าง                       |           | <u>18</u>                                                                                                    | 7         | <u>38</u>    | 9         | 3        | 75  |          | <u>6</u> |          | 4                                             | <u>13</u>         | <u>5</u>                              | <u>9</u>                          | 3                           | 112           |                      |

้โปรแกรมจะขึ้นแทปให้ใหม่โดยเป็นใบสั่งงานที่ ผช.นายทหารแผนงาน กฟอ.ศซส.ฯ ได้สร้างขึ้น

| Update Cancel                         |                                                                                                    |
|---------------------------------------|----------------------------------------------------------------------------------------------------|
| Recid:                                | 129                                                                                                |
| หมายเลขใบสั่งงาน: *                   | 000                                                                                                |
| หัวเรืองใบสั่งงาน: *                  | ตรวจสอบและซ่อมทำการ์ด Regulator ของระบบควบคุมอาวุธปล่อยนำวิถี EXOCET ร.ล.ราชฤทธิ์เครื่องควบคุมอาวุ |
| วันสร้างใบสั่งงาน:                    | 01/02/2013 10:02:29                                                                                |
| วันแก้ไขล่าสุด:                       | 07/02/2013 14:02:12                                                                                |
| สถานะ(คอนโทรล-สำหรับ-ขอปัดงาน):       | เปิดงาน                                                                                            |
| การปฏิบัติ/ຜູ້รັบผิดชอบ:              | เปิดงาน/น.กำกับการช่อมสร้าง กฟอ.ฯ                                                                  |
| สแกนรายงาม(เหรือโทรเลข)จากเรือ/หน่วย: | Remove image                                                                                       |
|                                       |                                                                                                    |

๑๐.๒.๒ ดำเนินการเลือกโรงงานไฟฟ้าอาวุธที่ ๑ หรือ โรงงานไฟฟ้าอาวุธที่ ๒ ตาม

#### สถานที่รับการซ่อมทำ

| สถานะ(คอนโทรล-สำหรับ-ขอปิดงาน):         | เปิดงาน                                                                      |
|-----------------------------------------|------------------------------------------------------------------------------|
| การปฏิบัติ/ผู้รับผิดชอบ:                | เปิดงาน/น.ค่ากับการข่อมสร้าง กฟอ.ฯ                                           |
| สแกนรายงาน(หรือโทรเฉข)จากเรือ/หน่วย:    | Remove image           Image           Image           Image           Image |
| หมายเลขรายงาน(หรือโทรเลข)จากเรือ/หน่วย: |                                                                              |
| หน่วยระดับกอง:                          | n¥2.#44.#W.N5.                                                               |
| หน่วยระดับโรงงาน: *                     | Select one                                                                   |
| ผู้อนุมัติเปิดงาน-ระดับนกซ.กอง: *       | Selectione                                                                   |
| วันที่อนุมัติเปิดงาน-ระดับนกช.กอง:      | โรงงานไฟฟ้าอาวุธที่ 2                                                        |
| ผู้อนุมัติเปิดงาน-ระดับกอง:             | กองบังคับการ                                                                 |

๑๐.๒.๓ และคลิ๊กเพื่ออนุมัติ ขั้นตอนนี้ หมายเลขใบสั่งงานจะถูกสร้างขึ้นอย่างครบถ้วน

สถานะ/ผู้รับผิดชอบ จะอยู่ในสถานะ เปิดงาน/น.แผนงาน กฟอ.ๆ และคลิ๊กที่ปุ่ม Update

| Update Cancel                           |                                   |                                              |                        |
|-----------------------------------------|-----------------------------------|----------------------------------------------|------------------------|
| Recid:                                  | 329                               |                                              |                        |
| หมายเลขใบสั่งงาน: *                     | 4.1321.3692.1.143.56              |                                              |                        |
| หัวเรื่องใบสั่งงาน: *                   | ตรวจสอบและช่อมทำการ์ด Regulator ข | องระบบควบคุมอาวุธปล่อยนำวิถี EXOCET ร.ล.ราชเ | ฤทธิ์เครื่องควบคุมอาวุ |
| วันสร้างใบสั่งงาน:                      | 01/02/2013 10:02:29               |                                              |                        |
| วันแก้ไขล่าสุด:                         | 07/02/2013 14:02:12               |                                              |                        |
| สถานะ(คอนโทรล-สำหรับ-ขอปิดงาน):         | เปิดงาน                           |                                              |                        |
| การปฏิบัติ/ผู้รับผิดชอบ:                | เปิดงาน/น.แผนงาน กฟอ.ฯ            |                                              |                        |
| สแกนรายงาน(หรือโหรเลข)จากเรือใหม่วย:    | Lianika job_master_re8212157      | 74.jpg                                       | Remove image           |
| หมายเลขรายงาน(หรือโทรเลข)จากเรือ/หน่วย: |                                   |                                              |                        |
| หน่วยระดับกอง:                          | กฟอ.ศชส.สพ.ทร.                    |                                              |                        |
| หน่วยระดับโรงงาน: *                     | โรงงานไฟฟ้าอาวุธที่ 2 💌           |                                              |                        |
| ผู้อนุมัติเปิดงาน-ระดับนกช.กอง: *       | ร.อ.ไพศาล บัวทอง                  | 🗹 คลิกเพื่ออนุมัติ                           |                        |
| วันที่อนุมัติเปิดงาน-ระดับนกซ.กอง:      | 07/02/2013 14:02:50               |                                              |                        |

#### ๑๐.๒.๔ โปรแกรมจะกลับมาอยู่หน้าแสดงรายการใบสั่งงานทั้งหมด

|   | ם ใ         | บสั่ง      | งงาน - ร       | ายการ                                      |                                                 |                          |                                | 0 ¢                               | 🛙 ร.อ.ไพศาล บัวท | าอง 🛛 น.กำกับก                                  | ารซ่อมสร้าง                    | กฟอ.ๆ                                  |                |
|---|-------------|------------|----------------|--------------------------------------------|-------------------------------------------------|--------------------------|--------------------------------|-----------------------------------|------------------|-------------------------------------------------|--------------------------------|----------------------------------------|----------------|
|   | Job         | _ma        | aster - 1      | to 100 of 166                              |                                                 |                          |                                |                                   |                  |                                                 |                                |                                        |                |
| - | adc<br>ĩ    | ี<br>เงงาร | )<br>น: ทุกโ   | รงงาน 💌 แผนกะ                              | ทุกแผนก                                         |                          |                                | •                                 | สถานะงาน: เ      | ฉพาะงานค้าง 💌                                   | ชุดช่อม                        | win: <mark>ไม่เฉพ</mark>               | าะ             |
|   | Show<br>No. | all re:    | <u>Recid</u> ▼ | <u>» filter</u><br><u>หมายเลขใบสั่งงาน</u> | <u>นำเรื่องในสังงาน</u>                         | <u>ประเภท</u><br>การซ่อม | <u>สำดับ</u><br><u>การซ่อม</u> | <u>สถานะ/ผู้รับผิดชอบ</u>         |                  | จำนวนคน<br>ชุดช่อมหำ<br>แม่งาน, ช่วย<br>[+] [-] | จำนวน<br>Updates ,<br>Comments | จำนวน<br>ใบเบิกอะไหล่,<br>จำนวนอนุมัติ | จำ<br>ใบ<br>จำ |
|   | 1           | edit       | 329            | 4.1321.3692.1.143.56                       | ตรวจสอบและซ่อมทำการ์ด Regulator ของระบบควบคุมอา | อ็นๆ                     | ปกติ                           | เปิดงาน<br>น.แผนงาน กฟอ.ฯ         |                  | 0, 0<br>[+]                                     | 0.0                            | 0.0                                    | 0.             |
|   | 2           | edit       | 328            | 4.0527-2-4-2-3.3692.2.142.56               | ตรวจสอบและซ่อมฟาการ์ด Regulator ของระบบควบคุมอา | อ็นๆ                     | ปกติ                           | เปิดงาน<br>น.แผนงาน รง.ฟอ.2 กฟอ.ฯ | 1                | 0, 0<br><b>[+]</b>                              | <u>0. 0</u>                    | <u>0. 0</u>                            | <u>0.</u>      |

๑๐.๓ ขั้นตอนดำเนินงานของโปรแกรมบริหารงานซ่อมบำรุง (F-Quick) ลำดับที่ ๓ (นายทหาร

แผนงาน กฟอ.ศซส.ฯ)

๑๐.๓.๑ นายทหารแผนงาน กฟอ.ศซส.ฯ Log In เข้าสู่ระบบ

| Username: *  | thaweesak2504                              |                                                         |
|--------------|--------------------------------------------|---------------------------------------------------------|
| Password: *  | ••••••                                     |                                                         |
| Remember me: |                                            |                                                         |
|              | Login                                      |                                                         |
|              | Username: •<br>Password: •<br>Remember me: | Username:  thaweesak2504 Password:  Remember me:  Login |

# จะเห็นข้อความเตือนว่า นกซ.กฟอ.ศซส.ฯ ได้แก้ไขใบสั่งงาน พื้นสีแดง

| ย ใบสั่งงาร | น-สรุปสถานะง     | งาน/เดือน |           |           |              |           |          |          |            |          |               | (3) ເບິ່ງ | <ol> <li>บ.ท.ทวีศักดิ์ ทองนาด</li> <li>น.แผนงาน กฟอ.ฯ</li> </ol>                                                                    |
|-------------|------------------|-----------|-----------|-----------|--------------|-----------|----------|----------|------------|----------|---------------|-----------|----------------------------------------------------------------------------------------------------|
|             |                  |           |           |           |              | ร         |          |          |            |          |               |           |                                                                                                    |
|             |                  |           |           |           |              | ส         | รุปสถานะ | งานประจำ | เเดือน ก.ท | ı. 2556  |               |           | พ.ค.อ.(พ)อดุอยับด์ นับอะออง ได้ แก้ไขใบขึ้งงาน<br>[ไปตั้งงาน: 4.1321.3692.1.143.56] -> เป็ดงาน/น.ศาศัยการช่อมต่าง<br>21 minutes ago |
|             | โรงงานฯ          |           | โรงง      | งานไฟฟ้าอ | าวุธที่ 1 กท | lอ.ศซส.สพ | 1.115.   |          |            | โรงง     | านไฟฟ้าอาวุธเ |           | พ.จ.อ.(พ)อดุลย์ยศ นุ่นละออง ได้ เพิ่มใบสั่งงาน                                                                                      |
|             | สถานะงาน<br>แผนก | ฝ่ายแผนฯ  | เรดาร์ฯ   | ออปทรอฯ   | ควบคุมฯ      | ใต้น้ำฯ   | อุปกรณ์ฯ | รวม      | ฝ่ายแผนฯ   | เรดาร์ฯ  | ออปทรอฯ ควะ   | 6¢        | [ใบสังงาน: 4.1321.3692.1.143.56] -> เปิดงาน/น.กำกับการช่อมสร้าง<br>6 days ago                                                       |
|             | ยอดยกมา          |           | <u>18</u> | Z         | <u>38</u>    | <u>9</u>  | <u>3</u> | 75       |            | <u>6</u> | <u>4</u>      |           | น.ต.ประทีป โฆษกบุตร ได้ แก้ไขใบสั่งงาน                                                                                              |
|             | เข้าใหม่         | <u>0</u>  | <u>0</u>  | <u>0</u>  | <u>0</u>     | <u>0</u>  | <u>0</u> | 0        | 1          | <u>0</u> | <u>0</u>      | (A)       | [ใบสังงาน: 1.2442.36915.2.138.56] -> กำลังช่อมทำ/แผนกอุปกรณ์ไ<br>6 days ago                                                         |
|             | ปิดงาน           |           | <u>0</u>  | <u>0</u>  | <u>0</u>     | <u>0</u>  | <u>0</u> | 0        |            | <u>0</u> | <u>0</u>      | 2         | น.ต.ประทีป โฆษกบุตร ได้ แก้ไขรายชื่อชุดช่อมทำ<br>[ในสังงาน 1 2442 36915 2 138 56] -> กำลังช่อมทำ/แผนกอบไรรด์]                       |
|             | รวมงานค้าง       |           | <u>18</u> | 7         | <u>38</u>    | <u>9</u>  | <u>3</u> | 75       |            | <u>6</u> | <u>4</u>      |           | 6 days ago                                                                                                    |

#### นายทหารแผนงาน กฟอ.ศซส.ฯ ตรวจสอบข้อมูลในใบสั่งงาน

| Update Cancel                                  |                                             |                                              |                        |   |
|------------------------------------------------|---------------------------------------------|----------------------------------------------|------------------------|---|
| Recid:                                         | 329                                         |                                              |                        | - |
| หมายเลขใบสั่งงาน: *                            | 4.1321.3692.1.143.56                        |                                              |                        | Ξ |
| หัวเรื่องใบสั่งงาน: *                          | ตรวจสอบและช่อมทำการ์ด Regulator ข           | องระบบควบคุมอาวุธปล่อยนำวิถี EXOCET ร.ล.ราชเ | ฤทธิ์เครื่องควบคุมอาวุ |   |
| วันสร้างใบสั่งงาน:                             | 01/02/2013 10:02:29                         |                                              |                        |   |
| วันแก้ไขล่าสุด:                                | 07/02/2013 14:02:57                         |                                              |                        | L |
| สถานะ(คอนโหรล-สำหรับ-ขอปิดงาน):                | เปิดงาน                                     |                                              |                        |   |
| การปฏิบัติ/ผู้รับผิดชอบ:                       | เปิดงาน/น.แผนงาน กฟอ.ฯ                      |                                              |                        |   |
| ສແທນຮາຍ <b></b> ຈານ(ນະ້ວໂກຣເລນ)ຈາກເຮື່ອ/ນນ່ວຍ: | <u>รัฐสิน</u><br>เสือกไฟล์ไม่ได้เลือกไฟล์ได |                                              | Remove image           |   |
| หมายเลขรายงาน(หรือโทรเลข)จากเรือ/หน่วย:        |                                             |                                              |                        |   |
| หน่วยระดับกอง:                                 | กฟอ.ศชส.สพ.ทร.                              |                                              |                        |   |
| หน่วยระดับโรงงาน: *                            | โรงงานไฟฟ้าอาวุธที่ 2 💌                     |                                              |                        |   |
| ผู้อนุมัติเปิดงาน-ระดับนกช.กอง:                | ร.อ.ไพศาล บัวทอง                            |                                              |                        |   |
| วันที่อนุมัติเปิดงาน-ระดับนกซ.กอง:             | 07/02/2013 14:02:50                         |                                              |                        |   |
| ผู้อนุมัติเปิดงาน-ระดับกอง: *                  |                                             | 🔲 คลิกเพื่ออนุมัติ                           |                        |   |

๑๐.๓.๒ นายทหารแผนงาน กฟอ.ศซส.ฯ คลิ๊กอนุมัติและปุ่ม Update สถานะ: เปิดงาน การปฏิบัติ/ผู้รับผิดชอบ เปลี่ยนเป็น เปิดงาน/น.แผนงาน รง.ฟอ.2 กฟอ.ฯ เนื่องจาก นกซ.กฟอ.ศซส.ฯ เลือก โรงงานไฟฟ้าอาวุธที่ ๒ ไว้

| Update Cancel                           |                                          |                                                                   |
|-----------------------------------------|------------------------------------------|-------------------------------------------------------------------|
| Recid:                                  | 329                                      |                                                                   |
| หมายเลขใบสังงาน: *                      | 4.1321.3692.1.143.56                     |                                                                   |
| หัวเรื่องใบสั่งงาน: *                   | ตรวจสอบและซ่อมทำการ์ด Regulator ข        | องระบบควบคุมอาวุธปล่อยนำวิถี EXOCET ร.ล.ราชฤทธิ์เครื่องควบคุมอาวุ |
| วันสร้างใบสั่งงาน:                      | 01/02/2013 10:02:29                      |                                                                   |
| วันแก้ไขล่าสุด:                         | 07/02/2013 14:02:57                      |                                                                   |
| สถานะ(คอนโหรล-สำหรับ-ขอปิดงาน):         | เปิดงาน                                  |                                                                   |
| การปฏิบัติ/ผู้รับผิดชอบ:                | เปิดงาน/น.แผนงาน รง.ฟอ.2 กฟอ.ฯ           |                                                                   |
| สแกนรายงาน(หรือโหรเดข)จากเรื่อใหม่วย:   | รัฐรัฐรัฐรัฐรัฐรัฐรัฐรัฐรัฐรัฐรัฐรัฐรัฐร | Remove image                                                      |
| หมายเลขรายงาน(หรือโทรเลข)จากเรือ/หน่วย: | :                                        |                                                                   |
| หน่วยระดับกอง:                          | กฟอ.ศชส.สพ.ทร.                           |                                                                   |
| หน่วยระดับโรงงาน: *                     | โรงงานไฟฟ้าอาวุธที่ 2 💌                  |                                                                   |
| ผู้อนุมัติเปิดงาน-ระดับนกช.กอง:         | ร.อ.ไพศาล บัวทอง                         |                                                                   |
| วันพื่อนุมัติเปิดงาน-ระดับนกช.กอง:      | 07/02/2013 14:02:50                      |                                                                   |
| ผู้อนุมัติเปิดงาน-ระดับกอง: *           | น.ท.ทวีศักดิ์ ทองนาค                     | 🗹 คลิกเพื่ออนุมัติ                                                |
|                                         |                                          |                                                                   |

| •   | ไมส์   | งงาน - 1 | รายการ                       |                                               |                      |                   | θ Φ                               | หวัดกล์ พอกราด 🛛 🕯                                   | N SHOTS  | rafa.n                               |
|-----|--------|----------|------------------------------|-----------------------------------------------|----------------------|-------------------|-----------------------------------|------------------------------------------------------|----------|--------------------------------------|
| Job | _m     | aster -  | 1 to 100 of 166              |                                               |                      |                   |                                   |                                                      |          |                                      |
| 50  | id nev |          |                              |                                               |                      |                   |                                   |                                                      | 4        |                                      |
| 1   | (1611) | n Jul    | แรงงาน 💌 แมนก                | skumstan                                      |                      |                   |                                   | เฉพาะงานคาง 💌                                        | 294233   | ntr. Turan                           |
| 110 | uta    | an 15    | o.lite                       |                                               |                      |                   |                                   |                                                      |          |                                      |
| RD. |        | Beckl *  | งหมายจารในดังงาน             | unfaelusieeru                                 | alstanoi<br>soliczca | สมสัม<br>การระดอง | annenBudennu                      | 4712714814<br>3247862471<br>1234710, 3110<br>[*] [-] | Comments | รามาม<br>ในเม็กละใหล่<br>รามามอาญได้ |
| 1   | edi    | 329      | 4 1321 3692 1 143 56         | ensedausactiontintés Regulator taestousesueue | อันๆ                 | Reiz              | งมีลงาน<br>น แพนงาน 58 ฟล.2 กฟล.า | 0, 0<br>[+]                                          | 2.0      | 0.0                                  |
| 2   | -      | 328      | 4 0527-2-4-2-3 3692 2 142 56 | erssazuserslasvinnife Regulator seetsusesuese | สียๆ                 | linit             | เปิดงาน<br>น แหนงาน รง ฟล.2 mła ๆ | 0.0<br>[+]                                           | 0.0      | 0.0                                  |

๑๐.๔ ขั้นตอนดำเนินงานของโปรแกรมบริหารงานซ่อมบำรุง (F-Quick) ลำดับที่ ๔ (นายทหาร

แผนงานโรงงานไฟฟ้าอาวุธที่ ๑/๒ กฟอ.ศซส.ฯ)

๑๐.๔.๑ นายทหารแผนงาน โรงงานไฟฟ้าอาวุธที่ ๑ หรือ โรงงานไฟฟ้าอาวุธที่ ๒

#### ล็อกอินเข้าระบบ

| ังงาน-สรุปสถานะ  | งาน/เดือน |           |           |              |           |          |          |            |          |           | Ø <mark>n</mark> ¢ | t 🛛 11.0.6 | จิด คงหอม | 🛛 น.แผน | เงาน รง.ฟอ.2 | กฟอ.ฯ |
|------------------|-----------|-----------|-----------|--------------|-----------|----------|----------|------------|----------|-----------|--------------------|------------|-----------|---------|--------------|-------|
|                  |           |           |           |              |           | ก.พ      | . 🔹 25   | 56 G       | 2        |           |                    |            |           |         |              |       |
|                  |           |           |           |              | ត         | รุปสถานะ | งานประจำ | เเดือน ก.ท | v. 2556  |           |                    |            |           |         |              |       |
| โรงงานฯ          |           | โรงง      | งานไฟฟ้าอ | าวุธที่ 1 กฟ | lอ.ศฃส.สพ | 1.115.   |          |            | โรงง     | งานไฟฟ้าอ | าวุธที่ 2 กฟ       | อ.ศฃส.สท   | .ทร.      |         |              |       |
| สถานะงาน<br>แผนก | ฝ่ายแผนฯ  | เรดาร์ฯ   | ออปทรอฯ   | ควบคุมฯ      | ใต้น้ำฯ   | อุปกรณ์ฯ | รวม      | ฝ่ายแผนฯ   | เรดาร์ฯ  | ออปทรอฯ   | ควบคุมฯ            | ใต้น้ำฯ    | อุปกรณ์ฯ  | รวม     |              |       |
| ยอดยกมา          |           | <u>18</u> | 7         | <u>38</u>    | 9         | <u>3</u> | 75       |            | <u>6</u> | 4         | <u>13</u>          | <u>5</u>   | <u>9</u>  | 37      | 112          |       |
| เข้าใหม          | <u>0</u>  | <u>0</u>  | <u>0</u>  | <u>0</u>     | <u>0</u>  | <u>0</u> | 0        | 1          | <u>0</u> | <u>0</u>  | <u>0</u>           | <u>0</u>   | <u>0</u>  | 1       | 1            |       |
| ปิดงาน           |           | <u>0</u>  | <u>0</u>  | <u>0</u>     | <u>0</u>  | <u>0</u> | 0        |            | <u>0</u> | <u>0</u>  | <u>0</u>           | <u>0</u>   | <u>0</u>  | 0       | 0            |       |
| รวมงานค้าง       |           | <u>18</u> | 7         | <u>38</u>    | <u>9</u>  | <u>3</u> | 75       |            | <u>6</u> | 4         | <u>13</u>          | 5          | <u>9</u>  | 38      | 113          |       |

# ๑๐.๔.๒ เลือกใบสั่งงานที่นายทหารแผนงาน กฟอ.ศซส.ฯ อนุมัติ

| น-สรุปสถานะง     | มาน/เดือน |           |          |              |          |           |          |            |          |             | <b>0</b> ¢ | 🎗 🛯 น.ต.คิด คงหอม 🛛 น.แผนงาน รง.ฟอ.2 กฟอ.ฯ                                                                                                |
|------------------|-----------|-----------|----------|--------------|----------|-----------|----------|------------|----------|-------------|------------|----------------------------------------------------------------------------------------------------|
|                  |           |           |          |              |          |           |          |            |          |             | การแจ้งเ   | ดือน                                                                                                    |
|                  |           |           |          |              |          | ก.พ       | . • 25   | 56 GC      | 0        |             |            | <b>น.พ.หวีศักดิ์ หองนาค "ด้ แก้ไขในสั</b> งงาน<br>[ <b>ในสังงาน: 4.1321.3692.1.143.56</b> ] -> เปิดงาน/น.แสนงาน รง.ฟอ.2 กฟอ<br>6 days ago |
|                  |           |           |          |              | ส        | รุปสถานะง | งานประจำ | าเดือน ก.ท | ı. 2556  |             |            | <b>ร.อ.ไพศาล บัวหอง</b> ได้ แก้ไขใบสั่งงาน<br>[ใบสั่งงาน: 4.1321.3692.1.143.56] -> เปิดงาน/น.แผนงาน กฟอ.ซ<br>6 days ago                   |
| โรงงานฯ          |           | โรงง      | านไฟฟ้าอ | าวุธที่ 1 กฟ | อ.ศซส.สพ | 1.115.    |          |            | โรง      | งานไฟฟ้าอาร | 8          | น.พ.ทวีศักดิ์ ทองนาค ได้ แก้ไขใบสั่งงาน                                                                                                   |
| สถานะงาน<br>แผนก | ฝ่ายแผนฯ  | เรดาร์ฯ   | ออปทรอฯ  | ควบคุมฯ      | ใต้น้ำฯ  | อุปกรณ์ฯ  | รวม      | ฝ่ายแผนฯ   | เรดาร์ฯ  | ออปทรอฯ     |            | [ในสังงาน: 4.0527-2-4-2-3.3692.2.142.56] -> เป็ดงาน/น.แผนงาน รง.ง<br>2 weeks ago                                                          |
| ยอดยกมา          |           | <u>18</u> | 7        | <u>38</u>    | <u>9</u> | <u>3</u>  | 75       |            | Ē        | <u>4</u>    | 9          | น.พ.ทวีศักดิ์ หองนาด ได้ แก้ไขใบสั่งงาน                                                                                                   |
| เข้าใหม่         | <u>0</u>  | <u>0</u>  | <u>0</u> | <u>0</u>     | <u>0</u> | <u>0</u>  | 0        | 1          | <u>C</u> | <u>0</u>    | 63         | [ในสังงาน: 1.6011.3692.1.141.56] -> เปิดงาน/น.แผนงาน รง.พ่อ.2 กพ่อ<br>2 weeks ago                                                         |
| ปิดงาน           |           | <u>0</u>  | <u>0</u> | <u>0</u>     | <u>0</u> | <u>0</u>  | 0        |            | <u>c</u> | <u>0</u>    |            | น.ต.วิรัช ขุนทรง ได้ แก้ไขใบสังงาน<br>เรื่อนั้นแหน่ 1.555 1.25022 1.125 551 ค.ศ.กับนักษณะ////                                             |
| รวมงานค้าง       |           | <u>18</u> | 7        | <u>38</u>    | 9        | <u>3</u>  | 75       |            | Ē        | 4           | Ê          | נינעאַטיוי: 1.0515-1.30923.1.134.50] -> איזענעניטאיזיין עעענאיין<br>2 weeks ago                                                           |
|                  |           |           |          |              |          |           |          |            |          |             |            | น.ต.วิรัช ขุนทรง ได้ แก้ไขรายชื่อชุดช่อมทำ                                                                                                |

| ย ใบสั่งงาน-แก้ไข<br>4.1321.3692.1.143.56  | ไปสั่งงาน=ยกไข ไปสั่งงาน-พิมพ์ ความก้าวหน้า เปิกอะไหล่ คืนอะไหล่ ขึ้นปัญชื่อะไหล่<br>การข่อมห้า เปิกอะไหล่ คืนอะไหล่ จากหน่วย | 🚱 🌣 🛛 น.ต.ติด คงหอม 🔍 น.แผนงาน รง.ฟอ.2 กฟอ.า |  |
|--------------------------------------------|----------------------------------------------------------------------------------------------------|----------------------------------------------|--|
|                                            |                                                                                                    |                                              |  |
|                                            |                                                                                                    |                                              |  |
| Recid:                                     | 329                                                                                                    |                                              |  |
| หมายเลขเบลงงาน: *<br>ห้อเรื่องในสั่งงอน: * | 4. 152 1.5092. 1. 145.36<br>ตราวสวามและช่วงเช่วรร้อ Degulator ของระบบความคุณอาวรรได้อยชาววิถี EVOCET 5 อ ราชองชิ้ม            | อรื่องความคุณอาวรงไอ่อยปาวิถี Exocet MM38    |  |
| วันสร้างใบสั่งงาน:                         | 01/02/2013 10:02:29                                                                                                    |                                              |  |
| วันแก้ไขล่าสุด:                            | 07/02/2013 14:02:14                                                                                                    |                                              |  |
| สถานะ(คอนโทรล-สำหรับ-ขอปิดงาน):            | เปิดงาน                                                                                                    |                                              |  |
| การปฏิบัติ/ผู้รับผิดชอบ:                   | เปิดงาน/น.แผนงาน รง.ฟอ.2 กฟอ.ฯ                                                                                                |                                              |  |
| สแกนรายงาน(เหรือโหรเลข)จากเรือ/หน่วย:      |                                                                                                    |                                              |  |
|                                            | <u>เลือกไฟล์</u> ไม่ได้เลือกไฟล์ใด                                                                                            |                                              |  |
| หมายเลขรายงาน(หรือโทรเลข)จากเรือ/หน่วย     |                                                                                                    |                                              |  |

๑๐.๔.๓ นายทหารแผนงาน โรงงานไฟฟ้าอาวุธที่ ๑ หรือ โรงงานไฟฟ้าอาวุธที่ ๒ เลือก

แผนกแม่งาน และ แผนกช่วย(ถ้ามี) เพื่อดำเนินการซ่อมทำ หรือ สนับสนุน คลิ๊กอนุมัติ และคลิ๊ก Update

| วันที่อนุมัติเปิดงาน-ระดับกอง:    | 07/02/2013 14:02:25                                                           |   |
|-----------------------------------|-------------------------------------------------------------------------------|---|
| ผู้อนุมัติเปิดงาน-ระดับโรงงาน: *  | 🗖 คลิกเพื่ออนุมัติ                                                            |   |
| วันที่อนุมัติเปิดงาน-ระดับโรงงาน: |                                                                               |   |
| ผู้อนุมัติปิดงาน-ระดับโรงงาน:     |                                                                               |   |
| วันที่อนุมัติปิดงาน-ระดับโรงงาน:  |                                                                               | h |
| ผู้อนุมัติปิดงาน-ระดับนกช.กอง:    |                                                                               |   |
| วันที่อนุมัติปิดงาน-ระดับนกซ.กอง: |                                                                               |   |
| ผู้อนุมัติปิดงาน-ระดับกอง:        |                                                                               |   |
| วันที่อนุมัติปิดงาน-ระดับกอง:     |                                                                               | - |
| ระบบในใบสั่งงาน: *                | เครื่องควบคุมอาวุธปล่อยนำวิถี Exocet MM38,                                    | 1 |
| เรือ-หน่วยงาน: *                  | ร.ค.ราชฤทธิ์ 321                                                              | 1 |
|                                   | Select one                                                                    |   |
|                                   | แผนกเรดาร์ระบบอาวุธ                                                           |   |
|                                   | แผนกออปทรอนิกส์ระบบอาวุธ                                                      |   |
| สถานที:                           | แผนกควบคุมระบบอาวุธ                                                           |   |
| ประเภทการช่อม: *                  | แผนกควบคุมอาวุธใต้น้ำ                                                         |   |
| สำดับการช่อม: ∗                   | และเกมียางระ เพพายาวุ่ม                                                       |   |
| อ้างอิง:                          | และงารวัดหาเครื่องดวบคมการขึ้งสำหรับเรือดรวจการณ์ปรายเรือดำน้ำ ชดร อ ดำรณสิบธ |   |
| แผนกแบ่งาน: *                     |                                                                               |   |
|                                   |                                                                               |   |
|                                   |                                                                               |   |

| หน่วยระดับโรงงาน:                  | โรงงานไฟฟ้าอาวุธที่ 2                                                  |                    |   |
|------------------------------------|------------------------------------------------------------------------|--------------------|---|
| ผู้อนุมัติเปิดงาน-ระดับนกช.กอง:    | ร.อ.ไพศาล บัวทอง                                                       |                    |   |
| วันที่อนุมัติเปิดงาน-ระดับนกช.กอง: | 07/02/2013 14:02:50                                                    |                    |   |
| ผู้อนุมัติเปิดงาน-ระดับกอง:        | น.ท.ทวีศักดิ์ ทองนาค                                                   |                    |   |
| วันที่อนุมัติเปิดงาน-ระดับกอง:     | 07/02/2013 14:02:25                                                    |                    |   |
| ผู้อนุมัติเปิดงาน-ระดับโรงงาน: *   | น.ต.คิด คงหอม                                                          | 🗹 คลิกเพื่ออนุมัติ |   |
| วันที่อนุมัติเปิดงาน-ระดับโรงงาน:  | 13/02/2013 10:02:07                                                    |                    |   |
| ผู้อนุมัติปิดงาน-ระดับโรงงาน:      |                                                                        |                    |   |
| วันที่อนุมัติปิดงาน-ระดับโรงงาน:   |                                                                        |                    | - |
| ผู้อนุมัติปิดงาน-ระดับนกช.กอง:     |                                                                        |                    |   |
| วันที่อนุมัติปิดงาน-ระดับนกซ.กอง:  |                                                                        |                    |   |
| ผู้อนุมัติปิดงาน-ระดับกอง:         |                                                                        |                    |   |
| วันที่อนุมัติปิดงาน-ระดับกอง:      |                                                                        |                    |   |
| ระบบในใบสั่งงาน: *                 | เครื่องควบคุมอาวุธปล่อยนำวิถี Exocet N                                 | /M38;              |   |
| เรือ-หน่วยงาน: *                   | ร.ล.ราชฤทธิ์ 321<br>หมวดเรือที่ 2<br>กองเรือตรวจอ่าว<br>กองเรือยุทธการ |                    | - |
| สถานที่:                           | อจปร.อร.                                                               |                    |   |
| ประเภทการช่อม: *                   | อึนๆ                                                                   |                    |   |
| สำดับการช่อม: *                    | ปกติ                                                                   |                    |   |
| อ้างอิง:                           |                                                                        |                    |   |
| แผนกแม่งาน: *                      | แผนกควบคุมระบบอาวุธ                                                    | •                  |   |
| แผนกช่วย:                          | Select one                                                             | ▼                  |   |

๑๐.๔.๔ โปรแกรมจะกลับมาแสดงรายการใบสั่งงานทั้งหมด สถานะ/ผู้รับผิดชอบถัดไป

จะอยู่ในสถานะ เปิดงานระดับแผนก จากตัวอย่างเป็น เปิดงานแผนกควบคุมระบบอาวุธ โรงงานไฟฟ้าอาวุธที่ ๒

| อ ใ       | บสั่ง | เงาน - ร             | รายการ                       |                                                 |                          |                                | 🚱 🌣 🛚 น.ต.คัด คงหอม                                  | 🛿 น.แผน                                          | เงาน รง.ฟอ.2                   | ? กฟอ.ฯ                                |                    |
|-----------|-------|----------------------|------------------------------|-------------------------------------------------|--------------------------|--------------------------------|------------------------------------------------------|--------------------------------------------------|--------------------------------|----------------------------------------|--------------------|
| Job_      | _ma   | aster -              | 1 to 56 of 56                |                                                 |                          |                                |                                                      |                                                  |                                |                                        |                    |
| add<br>โร | งงาา  | ]<br>4: <b>โรง</b> - | งานไฟฟ้าอาวุธที่ 2 💌 แผนก    | : ทุกแผนก                                       |                          |                                | • สถานะงาน: โฉพา                                     | ะงานค้าง 💌                                       | গ্ৰহা                          | มท่า: ไม่เฉ                            |                    |
| No.       |       | Recid V              | <u>หมายเลขใบสั่งงาน</u>      | <u>น้าเรื่องในสังงาน</u>                        | <u>ประเภท</u><br>การช่อม | <u>สำดับ</u><br><u>การช่อม</u> | <u>สถานะ/ห์รับศิดชอบ</u>                             | จำนวนคน<br>ชุดช่อมห่า<br>แม่งาน, ช่วย<br>[+] [-] | จำนวน<br>Updates ,<br>Comments | จำนวน<br>ใบเบิกอะไหล่,<br>จำนวนอนุมัติ | จำน<br>ใบค์<br>จำน |
| 1 (       | edit  | 329                  | 4.1321.36923.1.143.56        | ตรวจสอบและช่อมทำการ์ด Regulator ของระบบควบคุมอา | อ็นๆ                     | ปกติ                           | เปิดงาน<br>แผนกควบคุมระบบอาวุธ โรงงานไฟฟ้าอาวุธที่ 2 | 0, 0<br>[+]                                      | <u>0, 0</u>                    | <u>0. 0</u>                            | <u>0, (</u>        |
| 2 (       | edit  | 328                  | 4.0527-2-4-2-3.3692.2.142.56 | ตรวจสอบและซ่อมทำการ์ด Regulator ของระบบควบคุมอา | อ็นๆ                     | ปกตั                           | เปิดงาน<br>น.แผนงาน รง.ฟอ.2 กฟอ.ฯ                    | 0, 0<br><b>[+]</b>                               | <u>0. 0</u>                    | <u>0, 0</u>                            | <u>0. (</u>        |

๑๐.๕ ขั้นตอนดำเนินงานของโปรแกรมบริหารงานช่อมบำรุง (F-Quick) ลำดับที่ ๕ (หัวหน้า

#### แผนกฯ โรงงานไฟฟ้าอาวุธที่ ๑/๒ กฟอ.ศซส.ฯ)

#### ๑๐.๕.๑ หัวหน้าแผนกา ล็อกอินเข้าสู่ระบบบริหารงานซ่อมสร้าง

| น-สรุปสถานะ      | งาน/เดือน |           |           |              |           |          |                |            | ŝ        | ) <mark>,</mark> ¢ | 🛿 น.ต.วิรีช ข | ุณทรง (  | 🛿 หัวหน้าแผน | กควบคุมระบ | ນວາວຸສ ໂรงงาา |
|------------------|-----------|-----------|-----------|--------------|-----------|----------|----------------|------------|----------|--------------------|---------------|----------|--------------|------------|---------------|
|                  |           |           |           |              |           | ก.พ      | ı. <b>-</b> 25 | 56 G       | 0        |                    |               |          |              |            |               |
|                  |           |           |           |              | ส         | รุปสถานะ | งานประจำ       | เเดือน ก.ท | ı. 2556  |                    |               |          |              |            |               |
| โรงงานฯ          |           | โรงง      | งานไฟฟ้าอ | าวุธที่ 1 กฟ | lอ.ศซส.สพ | I.NS.    |                |            | โรงง     | งานไฟฟ้าอ          | าวุธที่ 2 กฟ  | อ.ศชส.สพ | 1.ทร.        |            |               |
| สถานะงาน<br>แผนก | ฝ่ายแผนฯ  | เรดาร์ฯ   | ออปทรอฯ   | ควบคุมฯ      | ใต้น้ำฯ   | อุปกรณ์ฯ | รวม            | ฝ่ายแผนฯ   | เรดาร์ฯ  | ออปทรอฯ            | ควบคุมฯ       | ใต้น้ำฯ  | อุปกรณ์ฯ     | รวม        | รวมสุทธ       |
| ยอดยกมา          |           | <u>18</u> | 7         | <u>38</u>    | 9         | <u>3</u> | 75             |            | <u>6</u> | 4                  | <u>13</u>     | <u>5</u> | <u>9</u>     | 37         | 112           |
| เข้าใหม่         | <u>0</u>  | <u>0</u>  | <u>0</u>  | <u>0</u>     | <u>0</u>  | <u>0</u> | 0              | <u>0</u>   | <u>0</u> | <u>0</u>           | 1             | 0        | <u>0</u>     | 1          | 1             |
| ปิดงาน           |           | <u>0</u>  | <u>0</u>  | <u>0</u>     | <u>0</u>  | <u>0</u> | 0              |            | 0        | <u>0</u>           | <u>0</u>      | <u>0</u> | <u>0</u>     | 0          | 0             |
| รวมงานค้าง       |           | 18        | 7         | <u>38</u>    | 9         | 3        | 75             |            | 6        | 4                  | <u>14</u>     | 5        | 9            | 38         | 113           |

| ย ใบสั่งงาร | น-สรุปสถานะง     | งาน/เดือน |           |           |              |           |          |                        |            |                      | 😯 🗘<br>การแจ้งเตี       | ่⊠ น.ต.วิรัช<br>อน                                             | ขุนทรง                          | 🛚 หัวหน้าแผ              | แกควบคุมระบ  | ນວາວຸຣ ໂຣຈຈາາ | <b>เไฟฟ</b> ัาอาาร           |
|-------------|------------------|-----------|-----------|-----------|--------------|-----------|----------|------------------------|------------|----------------------|-------------------------|----------------------------------------------------------------|---------------------------------|--------------------------|--------------|---------------|------------------------------|
|             |                  |           |           |           |              |           | ก.ท      | ı. 🔹 25                | 56 G       | 0                    |                         | <b>น.ต.คิด คงหอ</b><br>[ <b>ใ</b> บสั่งงาน: 4.1<br>2 hours ago | ม ได้ แก้ไขใบส่<br>321.36923.1. | ังงาน<br>143.56] -> เรื  | ปิดงาน/แผนกค | วบคุมระบบอาวุ | ธ โรงงานไ <b>ฟท</b> ักอาวุธา |
|             |                  |           |           |           |              | ส         | รุปสถานะ | <mark>งานประจ</mark> ำ | าเดือน ก.ห | <mark>v. 2556</mark> |                         | <b>น.ต.คิด คงหอ</b><br>[ใมสั่งงาน: 4.1<br>2 hours ago          | ม ได้ แก้ไขใบส่<br>321.36923.1. | ไงงาน<br>143.56] -> เรื่ | ปีดงาน/แผนกค | วบคุมระบบอาวุ | ธ โรงงานไฟที่าอาวุธ          |
|             | โรงงานฯ          |           | โรง       | งานไฟฟ้าอ | าวุธที่ 1 กท | lอ.ศฃส.สพ | 1.115.   |                        |            | រៃ                   | 2                       | <b>น.ต.คิด คงหอ</b><br>[ใบสั่งงาน: 4.1                         | ม ได้ แก้ไขใบส่<br>321.36923.1. | ใงงาน<br>143.56] -> เรื  | ปีดงาน/แผนกด | วบดุมระบบอาว  | ร โรงงานไฟฟ้าอาวุธ:          |
|             | สถานะงาน<br>แผนก | ฝ่ายแผนฯ  | เรดาร์ฯ   | ออปทรอฯ   | ควบคุมฯ      | ใต้น้ำฯ   | อุปกรณ์ฯ | รวม                    | ฝ่ายแผนฯ   | เรดาร์ฯ              | NAMES OF TAXABLE PARTY. | 2 hours ago                                                    |                                 |                          |              |               |                              |
|             | ยอดยกมา          |           | <u>18</u> | 7         | <u>38</u>    | <u>9</u>  | 3        | 75                     | 5          |                      | _                       | แสดง                                                           | การแจ้งเดือน1<br>               | <b>้งหมด</b>             |              |               |                              |
|             | เข้าใหม่         | <u>0</u>  | <u>0</u>  | <u>0</u>  | <u>0</u>     | <u>0</u>  | 0        | 0                      | <u>0</u>   |                      | 0                       | 0                                                              | 1 (                             | 0 0                      | ) 1          | 1             |                              |
|             | ปิดงาน           |           | <u>0</u>  | <u>0</u>  | <u>0</u>     | <u>0</u>  | <u>0</u> | 0                      | )          |                      | 0                       | 0                                                              | 0 (                             | 0 0                      | 0 0          | 0             |                              |
|             | รวมงานค้าง       |           | <u>18</u> | 7         | <u>38</u>    | <u>9</u>  | 3        | 75                     | 5          |                      | 6                       | 4 1                                                            | <u>4</u> <u>5</u>               | 5 9                      | 38           | 113           |                              |

๑๐.๕.๒ หัวหน้าแผนกเลือกรายชื่อชุดซ่อมทำโดยการเลือกตนเองเป็นคนแรกเป็นชุด

ซ่อมทำ และข้าราชการภายในแผนก หรือ แผนกใดๆ ก็ได้เป็นชุดซ่อมทำ โดยคลิ๊กที่ จัดชุดซ่อมทำ [แสดง->] เลือกรายชื่อ

| ระบบในใบสั่งงาน: * | เครื่องควบคุมอาวุธปล่อยนำวิถี Exocet MM38;                                                                                                    |
|--------------------|----------------------------------------------------------------------------------------------------|
| เรือ-หน่วยงาน: *   | ร.ล.ราชญาซี 321<br>หมวดเรือที่ 2<br>กองเรือสรรจล่าว<br>กองเรือสรรจล่าว                                                                                                    |
| สถานที:            | อจปร.อร.                                                                                                    |
| ประเภทการช่อม: *   | อื่นๆ                                                                                                    |
| สำดับการช่อม: *    | ปกติ                                                                                                    |
| อ้างอิง:           |                                                                                                    |
| แผนกแม่งาน:        | แผนกควบคุมระบบอาวุธ โรงงานไฟฟ้าอาวุธที่ 2                                                                                                    |
|                    | ้จัดชุดช่อมทำ <mark>[แสดง-&gt;]</mark>                                                                                                    |
| แผนกข่วย:          | โรงงานไฟฟ้าอาวธที่ 2                                                                                                    |
|                    | ชุดช่อมทำ [แสดง->]                                                                                                    |
| รายละเอียดการซ่อม: | กองโรงงานให้ฟ้าอาวุธ ศชส.สพ.ทร.<br>โรงงานไฟฟ้าอาวุธที่ 2<br>โรงงานไฟฟ้าอาวุธที่ 2<br>๑. ดรวจสอบและข่อมฟารรบม Print Circuit Board; ให้ใช้ราชการใด้<br>เนื่องจาก การ์ค Regulator ที่ดู้ Sequencing Cabinet ของระบบควบคุมอาวุธปล่อยนาวิถี EXOCET เกิด Convt. Fault ไม่สามารถจ่ายไฟไห้กับระบบได้<br>๒. เสนอจามต่องการอะโหล/ปันที่ที่ข้อมูลและรายละเอียดต่างๆ<br>๓. รายงานให้แหนงานทราม |
|                    |                                                                                                    |

เลือกรายชื่อชุดซ่อมทำ โดยเลือกชื่อ หัวหน้าแผนกเป็นชื่อแรก หัวหน้าชุดเป็นชื่อที่สอง

| อ้างอิง:    |                                           |                           |                    |
|-------------|-------------------------------------------|---------------------------|--------------------|
| แผนกแม่งาน: | แผนกควบคุมระบบอาวุธ โรงงานไฟฟ้าอาวุธที่ 2 |                           |                    |
|             | จัดชุดช่อมทำ [<-ช่อน]                     |                           |                    |
|             | โรงงาน-แผนก                               | คลิกเพื่อเพิ่มชื่อ        | รายชื่อชุดซ่อมทำ 🗦 |
|             | (1) โรงงานไฟฟ้าอาวุธที่ 2 💌               | (3) น.ต.วิรัช ขุนทรง 🔹    |                    |
|             | (2) แผนกควบคุมระบบอาวุธ 🔹                 | (4) add >>                |                    |
|             |                                           | (รองรับ android และ i-os) |                    |
|             |                                           |                           |                    |
|             |                                           |                           |                    |
|             |                                           |                           |                    |
|             |                                           |                           |                    |
|             |                                           |                           | <u> </u> <i>l</i>  |
|             | Clear (5) Sub                             | mit                       |                    |

#### เลือกรายชื่อแล้ว คลิ๊กที่ปุ่ม add

| แผนกแม่งาน: | แผนกดวบคุมระบบอาวุธ โรงงานให้ฟ้าลาวุธที่ 2                  |
|-------------|-------------------------------------------------------------|
|             | จัดชุดช่อมทำ [<-ช่อน]                                       |
|             | รงงาน-แผนก คลิกเพื่อเพิ่มชื่อ รายชื่อชุดช่อมทำ <sup>E</sup> |
|             | (1) โรงงานไฟฟ้าอาวุธที่ 2 ▼ (3) ร.อ.นิวัต ภู่ผล ▼           |
|             | (2) แผนกควบคุมระบบอาวุธ 🔹 📢 add >> น.ต.วิรัช ขุนทรง         |
|             | (ร้องรับ android และ Fos)                                   |
|             |                                                             |
|             |                                                             |
|             |                                                             |
|             |                                                             |
|             |                                                             |
|             | Clear (5) Submit                                            |
|             | มหมกแม่งาน:<br>เห                                           |

| แผนกแม่งาน: | <mark>แผนกควบคุมระบบอาวุธ</mark> โรงงานไฟฟ้าอาวุธที่ 2<br>จัดชดช่อมฟา <b>เ&lt;-ช่อน</b> ไ |                                                                                                    |
|-------------|-------------------------------------------------------------------------------------------|----------------------------------------------------------------------------------------------------|
|             | โรงงาน-แผนก                                                                               | คลิกเพื่อเพิ่มชื่อ รายชื่อชุดซ่อมทำ                                                                                             |
|             | (1) โรงงานไฟฟ้าอาวุธที่ 2 ▾<br>(2) แผนกควบคุมระบบอาวุธ                                    | [3] จ.อ.มนตรีสนันนารี<br>(a) add >>> น.ต.วิรัช ขุนทรง<br>(รลงรับ android และ ⊩os) ร.ต.เรียรติปราสาททอง<br>พ. จ.อ.ชวอบชีนับเทราย |
|             |                                                                                           |                                                                                                    |
|             |                                                                                           | Submit                                                                                                    |

๑๐.๕.๓ เมื่อถูกต้องแล้วคลิ๊ก Submit ถ้าต้องการเริ่มใหม่คลิ๊ก Clear ๑๐.๕.๔เมื่อคลิ๊ก Submit จะมี pop up window ขึ้นมาให้คลิ๊กที่ปุ่ม Update เพื่อ

บันทึกข้อมูลด้วย ซึ่งถ้าไม่คลิ๊กที่ปุ่ม update ข้อมูลรายชื่อจะไม่ถูกบันทึกเข้าระบบ

| 11 | L 1000.     |                             |                                                   |                           |                       |
|----|-------------|-----------------------------|---------------------------------------------------|---------------------------|-----------------------|
|    | แผนกแม่งาน: | แผนกควบคุมระบบอาวุธ         | 💿 หน้าเวียที localhost แจ้งว่า:                   |                           |                       |
|    |             | จัดชุดช่อมทำ [<-ช่อน]       |                                                   |                           |                       |
|    |             | โรงงาน-แผนก                 | กรุณา Click ปุ่ม Update เพื่อบันทึกข้อมูลด้ายครับ | คลิกเพื่อเพิ่มชื่อ        | รายชื่อชุดซ่อมทำ      |
|    |             | (1) โรงงานไฟฟ้าอาวุธที่ 2 💌 |                                                   | (3) ร.อ.นิวัด ภู่ผล 💌     | น.ต.วิรัช ขุนทรง      |
|    |             | (2) แผนกควบคุมระบบอาวุธ     | ตกลง                                              |                           | ร.ต.เกียรดิ ปราสาททอง |
|    |             |                             |                                                   | (รองรับ android และ i-os) | พ.จ.อ.ชวฤทธ หวยทราย   |
|    |             |                             |                                                   |                           | จ.อ.อนิง จีนตะกัน     |
|    |             |                             |                                                   |                           |                       |

๑๐.๕.๕ เมื่อคลิ๊กบันทึกแล้วจะกับมาอยู่หน้าแสดงรายการใบรายงานซ่อมทำ สถานะ/ ผู้รับผิดชอบ จะเปลี่ยนเป็น กำลังซ่อมทำ แผนกที่ดำเนินการซ่อมทำ

Rev 2013.09

| ם ใ        | บสั่ง                                                            | เงาน - เ       | รายการ                       |                                                 | 8                               | ¢ (                            | 🛿 น.ต.วิรัช ขุนทร   | ง 🗈 หัวหน้าแผนส                     | กควบคุมระบบอาวุธ ໂ   | รงงานไฟฟ้าล                                      | ภาวุธ <b>ที่ 2</b>             |                                       |                      |
|------------|------------------------------------------------------------------|----------------|------------------------------|-------------------------------------------------|---------------------------------|--------------------------------|---------------------|-------------------------------------|----------------------|--------------------------------------------------|--------------------------------|---------------------------------------|----------------------|
| Job<br>add | _ma                                                              | aster -        | 1 to 56 of 56                |                                                 |                                 |                                |                     |                                     |                      |                                                  |                                |                                       |                      |
| ۲:<br>Show | โรงงาน: โรงงานไฟฟ้าอาวุธที่2 💌 แผนก: พุลแผนก ชุดซ่อมทำ: ไม่เฉพาะ |                |                              |                                                 |                                 |                                |                     |                                     |                      |                                                  |                                |                                       |                      |
| No.        |                                                                  | <u>Recid</u> ▼ | <u>หมายเลขใบสั่งงาน</u>      | <u>นัวเรื่องใบสั่งงาน</u>                       | <u>ประเภท</u><br><u>การซ่อม</u> | <u>สำดับ</u><br><u>การซ่อม</u> | <u>สถานะ/ผู้</u>    | <u>รับผิดชอบ</u>                    |                      | จำนวนคน<br>ชุดช่อมห่า<br>แม่งาน, ช่วย<br>[+] [-] | จำนวน<br>Updates ,<br>Comments | จำนวน<br>ใบเบิกอะไหล่<br>จำนวนอนุมัติ | ຈຳນ<br>, ໃນຄໍ<br>ຈຳນ |
| 1          | edit                                                             | 329            | 4.1321.36923.1.143.56        | ตรวจสอบและข่อมฟาการ์ด Regulator ของระบบควบคุมอา | อ็นๆ                            | ปกดิ                           | กำลังช่อ:<br>แผนกคว | มทำ<br>บคุมระบบอาวุธ โ <sup>ะ</sup> | รงงานไฟฟ้าอาวุธที่ 2 | 4, 0<br>[ <b>+</b> ]                             | <u>0.0</u>                     | <u>0. 0</u>                           | 0.(                  |
| 2          | edit                                                             | 328            | 4.0527-2-4-2-3.3692.2.142.56 | ตรวจสอบและช่อมทำการ์ด Regulator ของระบบควบคุมอา | อ็นๆ                            | ปกติ                           | เปิดงาน<br>น.แผนงา  | าน รง.ฟอ.2 กฟอ.                     | 1                    | 0, 0<br>[+]                                      | <u>0. 0</u>                    | <u>0. 0</u>                           | <u>0. (</u>          |

# ๑๐.๕.๖ เมื่อคลิ๊กเครื่องหมายบวกที่ช่องจำนวนคนชุดช่อมทำจะแสดงรายชื่อชุดซ่อมทำ

|   | 0 (  | บสั่ง   | เงาน -         | รายการ                       |                                                 |                                 | Ø                              | ) 🗘 🛿 น.ต.วิรัช ขุนทรง                   | 🖻 หัวหน้าแผนกคว  | มคุมระบบอาวุธ โรงงานไฟฟ้าอา:                                                                             | ุธที่ 2                        |                |
|---|------|---------|----------------|------------------------------|-------------------------------------------------|---------------------------------|--------------------------------|------------------------------------------|------------------|----------------------------------------------------------------------------------------------------|--------------------------------|----------------|
|   | Job_ | _ma     | aster -        | 1 to 56 of 56                |                                                 |                                 |                                |                                          |                  |                                                                                                    |                                |                |
|   | add  | new     | }              |                              |                                                 |                                 |                                |                                          |                  |                                                                                                    |                                |                |
|   | ទែ   | ้องาา   | ม: โรง         | งานไฟฟ้าอาวุธที่ 2 💌 แผนก    | ก: ทุกแผนก                                      |                                 |                                | •                                        | สถานะงาน: เฉพา   | าะงานค้าง 💌 ชุดซ่อมเ                                                                                     | in: <mark>ไม่เฉ</mark> ข       | งาะ            |
| 1 | Show | all rec | ords Sh        | ow filter                    |                                                 |                                 |                                |                                          |                  |                                                                                                    |                                |                |
|   | No.  |         | <u>Recid</u> ▼ | <u>หมายเลขใบสังงาน</u>       | <u>หัวเรื่องใบสั่งงาน</u>                       | <u>ประเภท</u><br><u>การซ่อม</u> | <u>สำดับ</u><br><u>การช่อม</u> | <u>สถานะ/ผ์รับผิดชอบ</u>                 |                  | จำนวนคน<br>ชุดช่อมหำ<br>แม่งาน, ช่วย<br>[+] [-]                                                          | จำนวน<br>Updates ,<br>Comments | จำ<br>ใบ<br>จำ |
|   | 1 (  | edit    | 329            | 4.1321.36923.1.143.56        | ตรวจสอบและช่อมทำการ์ด Regulator ของระบบควบคุมอา | อ็นๆ                            | ปกติ                           | กำลังซ่อมทำ<br>แผนกควบคุมระบบอาวุธ โรงงา | นไฟฟ้าอาวุธที่ 2 | 4, 0<br>[-]<br>น.ต.วิรัช ขุนทรง<br>ร.ต.เกียรติ ปราสาททอง<br>พ.จ.อ.ชวฤทธิ์ ห้วยทราย<br>จ.อ.อนั้ง จินตะกัน | <u>0. 0</u>                    | 0.             |
|   | 2 [  | edit    | 328            | 4.0527-2-4-2-3.3692.2.142.56 | ตรวจสอบและช่อมทำการ์ด Regulator ของระบบควบคุมอา | อื่นๆ                           | ปกติ                           | เปิดงาน<br>น.แผนงาน รง.ฟอ.2 กฟอ.ฯ        |                  | 0, 0<br>[+]                                                                                              | <u>0. 0</u>                    | <u>0.</u>      |

๑๐.๖ ขั้นตอนดำเนินงานของโปรแกรมบริหารงานซ่อมบำรุง (F-Quick) ลำดับที่ ๖ (ชุดซ่อมทำ รายงานความก้าวหน้าการซ่อมทำ)

#### ๑๐.๖.๑ ผู้มีรายชื่อในชุดซ่อมทำล็อกอินเข้าระบบ

| Welcome to F-Quick |             |        |  |
|--------------------|-------------|--------|--|
| Please Login :     |             |        |  |
| Us                 | sername: *  | kiat.p |  |
| Pa                 | assword: *  | •••••• |  |
| Re                 | emember me: |        |  |
|                    |             | Login  |  |
| _                  |             |        |  |

#### ๑๐.๖.๒ เลือกใบสั่งงานที่มีรายชื่อเป็นชุดซ่อมทำ อ่านหัวข้อใบสั่งงาน

| <ul> <li>ใบสั่งงาน-สรุ</li> </ul> | รุปสถานะง                      | าน/เดือน |           |           |              |           |          |                |          |         | <b>0</b> ¢ | t <sub>B</sub>                                                                                                    | ร.ด.เกียรติ                                     | ปราสาททอง                     | ่ง เ⊒ิท้ว                    | หน้าช่างแผนก  | ควบคุมระบบอา   | าธ โรงงาน         |
|-----------------------------------|--------------------------------|----------|-----------|-----------|--------------|-----------|----------|----------------|----------|---------|------------|----------------------------------------------------------------------------------------------------|-------------------------------------------------|-------------------------------|------------------------------|---------------|----------------|-------------------|
|                                   |                                |          |           |           |              |           | ก.พ      | I. <b>•</b> 25 | 56 GC    | 0       | การแจ้งเ   | ดือน<br>น.ด.'<br>[ใบสั่<br>3 hoi                                                                                                    | <b>วิรัช ชุนทรง</b><br>ไงงาน: 4.132:<br>urs ago | ได้ แก้ไขใบสั่<br>1.36923.1.1 | งงาน<br>.43.56] -> ก่        | าลังช่อมทำ/แะ | านกควบคุมระบบอ | กวุธ โรงงานไฟฟ้าอ |
|                                   | สรุปสถานะงานประจำเดือน ก.พ. 25 |          |           |           |              |           |          |                |          |         |            | <b>น.ต.</b><br>[ใบสั่<br>3 hor                                                                                                    | <b>วิรัช ขุนทรง</b><br>ไงงาน: 4.132:<br>urs ago | ได้ แก้ไขราย<br>1.36923.1.1   | ชื่อชุดช่อมทำ<br>43.56] -> ศ | าสังช่อมทำ/แะ | เนกควบคุมระบบอ | กวุธ โรงงานไฟฟ้าส |
| Ĩ,                                | เรงงานฯ                        |          | โรงง      | งานไฟฟ้าอ | าวุธที่ 1 กท | lอ.ศซส.สพ | I.NS.    |                |          | โร      | 2          | <b>น.ต.วิรัช ชุนทรง</b> ได้ แก้ไขรายชื่อชุดช่อมทำ<br>[ในสั่งงาน: 4.1321.36923.1.143.56] -> กำลังช่อมทำ/แผนกควบคมระบบอาวุธ โรงงานให้ท้าอ |                                                 |                               |                              |               |                |                   |
| តវត                               | เถานะงาน<br>แผนก               | ฝ่ายแผนฯ | เรดาร์ฯ   | ออปทรอฯ   | ควบคุมฯ      | ใต้น้ำฯ   | อุปกรณ์ฯ | รวม            | ฝ้ายแผนฯ | เรดาร์ฯ | R.S.       | 3 ho                                                                                                    | urs ago                                         |                               |                              |               |                |                   |
|                                   | ยอดยกมา                        |          | <u>18</u> | <u>7</u>  | <u>38</u>    | <u>9</u>  | <u>3</u> | 75             |          |         | _          | _                                                                                                    | แสดงกา                                          | รแจ้งเดือนที่<br>—            | ังหมด                        |               |                |                   |
|                                   | เข้าใหม่                       | <u>0</u> | <u>0</u>  | <u>0</u>  | <u>0</u>     | <u>0</u>  | <u>0</u> | 0              | <u>0</u> |         | 0          | 0                                                                                                    | 1                                               | 0                             | <u>(</u>                     | 0 1           | 1              |                   |
|                                   | ปิดงาน                         |          | <u>0</u>  | <u>0</u>  | <u>0</u>     | <u>0</u>  | <u>0</u> | 0              |          |         | 0          | 0                                                                                                    | <u>0</u>                                        | 0                             | <u>(</u>                     | <u>)</u> C    | 0              |                   |
| รวม                               | มงานค้าง                       |          | <u>18</u> | 7         | <u>38</u>    | 9         | <u>3</u> | 75             |          |         | <u>6</u>   | 4                                                                                                    | <u>14</u>                                       | 5                             | <u></u>                      | 38            | 113            |                   |

| ย ใบสั้งงาน-แก้ไข<br>4.1321.36923.1.143.56    | ใบสังงาน-แก้ไข ใบสั่งงาน-พิมพ์ ความก้าวหน้า<br>การข่อมห้า เปิดอะไหล่ ดีนอะไหล่ จากหน่วย 🗘 ธ.ค.เกียรดิปราสาททอง 🛛 ทั่วหน้าข่างแผนกควบดูเศราหเอาจะ<br>ไฟฟ้าอาวุธบั |
|-----------------------------------------------|----------------------------------------------------------------------------------------------------|
| Cancel                                        |                                                                                                    |
| Recid:                                        | 329                                                                                                    |
| หมายเลข เบลงงาน: *<br>มัวเรื่อ งในสั่ง งาน: * | 4.1321.592/3.1.143.50<br>คราสสามและต่อแห้วอาร์ด Denulator ของระบบความคนอาวรได้อยปาวิธี EVOCET ร.ค.ราชยนชี้เครื่องความคนอาวรได้อยปาวิธี Evocet MM98               |
| วันสร้างใบสั่งงาน:                            | 01/02/2013 10:02:29                                                                                                    |
| วันแก้ไขล่าสุด:                               | 13/02/2013 13:02:12                                                                                                    |
| สถานะ(คอนโทรล-สำหรับ-ขอปิดงาน):               | กำลังข่อมทำ                                                                                                    |
| การปฏิบัติ/ผู้รับผิดชอบ:                      | กำลังซ่อมทำ/แผนกควบคุมระบบอาวุธ โรงงานไฟฟ้าอาวุธที่ 2;                                                                                                    |
| สแกบรายงาน(หรือโพรเลช)จากเรือ/หน่วย:          | มีสือกไฟส์ไ ไม่ได้เลือกไฟสโด                                                                                                    |
| หมายเลขรายงาน(หรือโทรเลข)จากเรือ/หน่ว:        |                                                                                                    |
| หน่วยระดับกอง:                                | กฟอ.ศษส.สพ.ทร.                                                                                                    |
| หน่วยระดับโรงงาน:                             | โรงงานไฟฟ้าอาวุธที่ 2                                                                                                    |
| ผู้อนุมัติเปิดงาน-ระดับนกช.กอง:               | ร.อ.ไพศาล บัวทอง                                                                                                    |
|                                               |                                                                                                    |

๑๐.๖.๓ คลิ๊กที่ ความก้าวหน้าการซ่อมทำ ที่จอจะแสดงช่องให้กรอกข้อมูลรายงาน

#### ความก้าวหน้าในการซ่อมทำ

| <ul> <li>ใบสั่งงาน-ความก้าวหน้าการช่อมท์<br/>4.1321.36923.1.143.56</li> </ul>                                                      | า ใบสั่งงาน-แก้ไข ใ                                                                                    | <mark>ปสั่งงาน-พิมพ์</mark> ความก้าวหน้า<br>การช่อมทำ                                          | เบิกอะใหล่ คืนอะใหล่                       | ขึ้นบัญชีอะไหล่<br>จากหน่วย | 0 ¢ | ร.ด.เกียรดิ ปราสาททอง | ทั่วหน้าข่างแผนกควบคุมระบบอาวร โรงงาน<br>ไฟฟ้าอาวุธที่ 2 |
|----------------------------------------------------------------------------------------------------|----------------------------------------------------------------------------------------------------|------------------------------------------------------------------------------------------------|--------------------------------------------|-----------------------------|-----|-----------------------|----------------------------------------------------------|
| หมายเลขไบสั่งงาน: 4.1321.36923.<br>หัวเรื่องไบสั่งงาน: ดรวจสอบและจ<br>แผนกณ่งาน: แหนกควมดุษะ<br>สถานะ/ผู้รับศิจชอบ: กำลังช่อมหา/เข | .143.56<br>้อมทำการ์ด Regulator<br>าวุธปล่อยนำวิถี Exoce<br>ะบบอาวุธ โรงงานไฟฟ้า<br>ผนกควบคุมระบบอาวุธ | เรือ-หน่วยงาน; ร.ล.<br>ของระบบควบคุมอาวุธปล่อ<br>MM38<br>อาวุธที่ 2ฯ<br>โรงงานไฟฟ้าอาวุธที่ 2; | เราชฤทธิ์ 321<br>อยน่าวิถี EXOCET ร.ล.ราชด | าเธิ์                       |     |                       |                                                          |
| ייינאנאנעראניגעראנגעראנגעראנגעראנגעראנגעראנגעראנגעראנ                                                                              |                                                                                                    | วนแผนอนุมดปคงาน:                                                                               |                                            |                             |     | á O                   |                                                          |

๑๐.๖.๔ เมื่อคลิกที่ซ่องว่างเพื่อกรอกข้อมูล จะมี windows ให้เลือกเปอร์เซ็นต์

ความก้าวหน้า ซึ่งค่าเบื้องต้นคือ ๒๐% เมื่อมีการตรวจสอบหน้างาน เมื่อเปอร์เซ็นความก้าวหน้าไม่เปลี่ยนให้คลิ๊ก ที่ ยืนยันค่า % เดิม

|       | กรุณ | มพะหงหละสามคาย<br>ว <i>เลือกความก้าวหน้าการซ่อมทำ - อ</i> | วื่นๆ  |
|-------|------|-----------------------------------------------------------|--------|
|       | 0    | ตรวจสอบ                                                   | (20%)  |
|       |      | ปรับช่อม                                                  | (55%)  |
| มก้   | 0    | รออะใหล่                                                  | (85%)  |
| 43.   | ۲    | ปรับแต่ง                                                  | (90%)  |
| _     | 0    | ทดสอบทดลอง                                                | (95%)  |
|       |      | ขอปิดงาน                                                  | (100%) |
| สั่งง |      | ยืนยันค่า % เดิม ยกเลิก                                   |        |

๑๐.๖.๕ เมื่อเราคลิ๊กยืนยัน จะมีช่องให้กรอกข้อมูลความก้าวหน้า ให้เขียนสรุป ความก้าวหน้าเป็นหัวข้ออ่านแล้วเข้าใจภายในหนึ่งบรรทัด แล้วคลิ๊ก add ข้อความหัวข้อความก้าวหน้าจะเป็น บทสรุปความก้าวหน้าให้กับฝ่ายแผนงาน ณ วันที่ แก้ไขความก้าวหน้า

| *:       | แนลหลดสลงเลงๆ<br>* กรุณาใส่บทสรุปการข่อมทำครั้งนี้สั้นๆ 1 บรรทัด - มี Action & Result (เพื่อสรุปเสนอ ผอ.ฯ ในที่ประชุม นขต.กฟอ.ฯ) |      |
|----------|----------------------------------------------------------------------------------------------------|------|
|          | เช่น "ดรวจสภาพระบบ คคย.WM22/61 พร้อมจด ชม.การใช้งานแต่ละ Unit ได้ข้อมูลเพื่อการวิเคราะห์เรียบร้อย"                               | -    |
| ก้<br>เ3 |                                                                                                    | D 5. |
| Ľ        |                                                                                                    | J    |
|          | หลังจากนั้น ท่านจึงจะสามารถใส่ศาอธิบายอย่างละเอียดได้ดามปกติ ขอบคุณครับ                                                          |      |
| 33       | Add                                                                                                    |      |
| ม่งา     | น: แผนกควบคุมระบบอาวุธ โรงงานไฟฟ้าอาวุธที่ 2ฯ                                                                                    |      |

.....

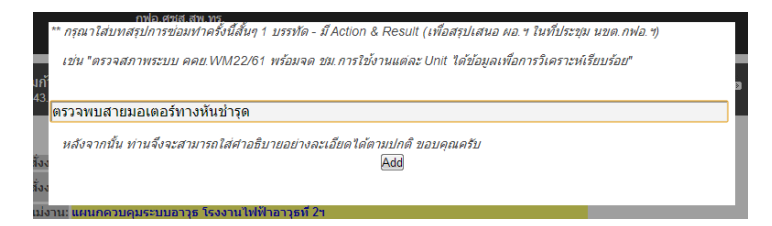

| <ul> <li>ใบสั่งงาน-ความก้าวหน้าการช่อมทำ</li> <li>4.1321.36923.1.143.56</li> </ul>                                                                                                    | บสังงาน-พิมพ์ ความก้าวหน้า เบิกอะไหล่ คืนอะไหล่<br>การช่อมทำ                                              | ขึ้นบัญชีอะใหล่ 🔇 🗘 เ<br>จากหน่วย | ร.ด.เกียรดิ ปราสาททอง | ทั่วหน้าช่างแผนกควบคุมรายแรการ โรงกาย<br>ไฟฟ้าอาวุธที่ 2 |
|----------------------------------------------------------------------------------------------------|----------------------------------------------------------------------------------------------------|-----------------------------------|-----------------------|----------------------------------------------------------|
| หมายเลชใบสั่งงาน: 4.1321.36923.1.143.56<br>หัวเรื่องใบสั่งงาน: ครางสอบและท่อมหาการ์ด Regulato<br>หวิเรื่องใบสั่งงาน: ครั้งครางคุมอารุชได้อยน้ำวิธี Exce<br>แผนเหม่งงาน: แต่ร้องควบคุมอารุชได้อยน้ำวิธี Exce<br>แผนเหม่งงาน: แต่กลอาเจนะระบบการกรู้โรงงานไปฟ้ | เรืองหน่วยงาน: ร.อ.ราชฤทธิ์ 321<br>ของระบบควบคุมอารุธปล่อยนำวิถี EXOCET ร.อ.ราชฤท<br>I MM38<br>ควารท์ 7 า | ſ                                 |                       |                                                          |
| สถานะ/ผู้รับพิดชอบ: <mark>กำลังข่อมทำ/แผนกควบคุมระบบอาวุธ</mark><br>วันแผนรับงาน: 01/02/2556                                                                                                    | โรงงานไฟฟ้าอาวุธที่ 2;<br>วันแผนอนุมัติปิดงาน:                                                            |                                   |                       |                                                          |
| progress: ตรวจสอบ (20%) แนะ. ตรวจพบสายมอเตอรทางหา<br>                                                                                                    | <u>สถารุต</u>                                                                                             |                                   | ]                     |                                                          |
|                                                                                                    |                                                                                                    |                                   |                       |                                                          |
| Update                                                                                                    |                                                                                                    | Ō                                 | ]<br>] ()             |                                                          |

๑๐.๖.๖ ใส่รายละเอียดต่างๆ ได้ตามต้องการ และสามารถแนบรูปได้ โดยการคลิ๊กที่

# ไอคอนกล้องถ่ายรูปด้านล่างขวา

| <ul> <li>ใบสั่งงาน-ความก้าวหน้าการช่อมทำ</li> <li>นสังงาน-แก้ไข</li> <li>4.1321.36923.1.143.56</li> </ul>                 | ใบสั่งงาน-พิมพี่ ความก้าวหน้า<br>เบลิ่งงาน-พิมพี่ การช่อมห้า    | นบัญชีอะไหล่ 🔇 🗘 เ<br>จากหน่วย | 🕽 ร.ต.เกียรติ ปราสาททอง | ทั่วหน้าช่างแผนกควบคุมระบบอาวร โรงงาน<br>ใฟฟ้าอาวุธที่ 2 |
|----------------------------------------------------------------------------------------------------|-----------------------------------------------------------------|--------------------------------|-------------------------|----------------------------------------------------------|
|                                                                                                    |                                                                 |                                |                         |                                                          |
| หมายเลขใบสั่งงาน: 4.1321.36923.1.143.56                                                                                   | เรือ-หน่วยงาน: <mark>ร.ล.ราชฤทธิ์</mark> 321                    |                                |                         |                                                          |
| หัวเรื่องใบสั่งงาน: <mark>ตรวจสอบและช่อมทำการ์ด Regulat</mark><br>เครื่องควบคุมอาวุธปล่อยนำวิถี Exoc                      | or ของระบบควบคุมอาวุธปล่อยนำวิถี EXOCET ร.ล.ราชฤทธิ์<br>et MM38 |                                |                         |                                                          |
| แผนกแม่งาน: แผนกควบคุมระบบอาวุธ โรงงานไฟท้                                                                                | lาอาวุธที่ 2 <del>1</del>                                       |                                |                         |                                                          |
| ่สถานะ/ผู้รับผิดชอบ: <mark>กำลังช่อมทำ/แผนกควบคุมระบบอาวุ</mark>                                                          | ธ โรงงานไฟฟ้าอาวุธที่ 2;                                        |                                |                         |                                                          |
| วันแผนรับงาน: <mark>01/02/2556</mark>                                                                                     | วันแผนอนุมัติปิดงาน:                                            |                                |                         |                                                          |
| progress: ตรวจสอบ (20%) title: ตรวจพบสายมอเตอร์ทางข                                                                       | ในชำรุด                                                         |                                |                         |                                                          |
| <ol> <li>ทำการรื้อพื้นตรวจสอบสายไฟ พบสายมีการข่ารุด</li> <li>รื้อฝ่าดูเส้นทางเดินสายไฟ พบสายไฟมีร้องรอยการกัดเ</li> </ol> | เทะของหนู                                                       |                                |                         |                                                          |
| Update                                                                                                    |                                                                 | ē                              | Ø                       |                                                          |

| ย ใบสั้งงาน-ความก้าวหน้าการช่อมทำ<br>4.1321.36923.1.143.56                                                                                                    | ใบสั่งงาน-แก้ไข ใบสั่งงาน-พืมพ์ ควา<br>กา                                                                                                    | ามก้าวหน้า เบิกอะใหล่ คืนอะไหล่<br>ารช่อมทำ                                            | ขึ้นบัญชีอะไหล่ 🔇 :<br>จากหน่วย | 🗘 🛚 ร.ด.เกียรดิ ปราสาททอง | ง Ø หัวหน้าข่างแผนกควบคุงเร∾บบอาวร โรงงาม<br>ไฟฟ้าอาวุธที่ 2 |
|----------------------------------------------------------------------------------------------------|----------------------------------------------------------------------------------------------------|----------------------------------------------------------------------------------------|---------------------------------|---------------------------|--------------------------------------------------------------|
| หมายเลชใบสั่งงาน: 4,1321.36923.1.1<br>หัวเรื่องใบสั่งงาน: เครื่องอายุผอา<br>แตนกนเง่าน: แหนกอายุคระว<br>สถานะ/ผู้รับผืดชอบ: กำลังช่อมหาในส<br>วันแตนรับงาน: 01/02/2556 | 43.56 เรือ-หน่วง<br>มหาการ์ด Regulator ของระบบควบคูะ<br>ธม่อ่อยน้ำวิถี Exocet MM38<br>มอาวุธ โรงงานไฟฟ้าอาวุธที่ 2ฯ<br>มกควบคุมระบบอาวุธ โรงงานไฟฟ้าอา<br>วันแผนอนุบัติปัส | ยงาน: ร.ล.ราชฤทธิ์ 321<br>เมลาวุธปล่อยน่าวิถี EXOCET ร.ล.ราชฤท<br>กวุธที่ 2:<br>เดงาน: | 5                               |                           |                                                              |
| 1. ทำการร้อพื้นครวจสอบสายไฟ พบส<br>2. รื้อฝ้าดูเส้นทางเดินสายไฟ พบสายไ                                                                                                 | ายมีการข่ารุด<br>ฟมีร่องรอยการกัดแทะของหนู                                                                                                    |                                                                                        |                                 |                           |                                                              |
| Add Photo: <mark>เลือกไฟล์</mark> ) ไม่ได้เลือกไฟล์ไ<br>Update                                                                                                    | โค                                                                                                    |                                                                                        |                                 | <b>61</b>                 |                                                              |

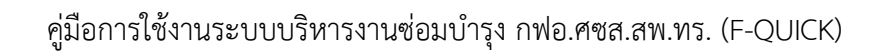

| E Recent Places<br>E Libraries<br>Documents<br>Music<br>C Pictures                                                                                                    | in_uniissu                                                                  | ebt      | กพ. ออก                                                                |
|----------------------------------------------------------------------------------------------------|-----------------------------------------------------------------------------|----------|------------------------------------------------------------------------|
| trp602se_uniexe trp602se_uniexe trp602se_uniexe trp602se_uniexe trp602se_uniexe trp602se_uniexe trp802se_uniexe trp802se_unie | ប្រមូទីចរកំណំ «កុសរិណ<br>សៃស្មាតរដ្ឋាភិកាទ<br>លោកខ សៃនីសទទួល<br>fquick.docx | dax<br>E | ไราสาททอง 🛛 ทั่วหน้าช่างแผนเกดวบดุวเร∾าแอาาะ โ€งงาง<br>ใฟฟ้าอาวุธที่ 2 |
| File name: พบูกัลแทะสายไฟ.png<br>Add Photo: <u>เสือกไฟล์</u> "ไม่ได้เลือกไฟล์ได<br>Update                                                                                                    |                                                                             |          |                                                                        |

| ปนสั่งงาน-ความก้าวหน้าการช่อมท่า<br>ป.1321.36923.1.143.56                                                                                                    | งงาน-พิมพ์ ความก้าวหน้า เบิกอะไหล่<br>การช่อมทำ                                                                  | คืนอะไหล่ ขึ้นบัญชีอะไหล่<br>จากหน่วย | 0¢. | ร.ด.เกียรดิ ปราสาททอง | ทั่วหน้าข่างแผนกควบคุมระบบอาวะ รีะบาน<br>ไฟฟ้าอาวุธที่ 2 |
|----------------------------------------------------------------------------------------------------|----------------------------------------------------------------------------------------------------|---------------------------------------|-----|-----------------------|----------------------------------------------------------|
| หมายเลขโบสั่งงาน: 4.1321.36923.1.143.56<br>หัวเรื่องใบสั่งงาน:<br>เครื่องงานส่งงาน:<br>เครื่องงานคุมอารุชปล่อยนาวิถี Exocet N<br>แผนกณว่านะ แตนกดวบคุมระบบอารุช โรงงานไฟฟ้าอา<br>สถานะ/ผู้รับผิดชอบ: กำลังช่อมห่า/แผนกดวบคุษระบบอารุช โร | เรืองหน่วยงาน: ร.อ.ราชฤทธิ์ 321<br>องระบบควบคุมอาวุธปล่อยน่าริกี EXOC<br>M38<br>วุธที่ 21<br>งานไฟฟ้าอาวุธที่ 2; | ET ร.ล.ราชฤแธิ์                       |     |                       |                                                          |
| วันแผนรับงาน: 01/02/2556 วั                                                                                                    | นแผนอนุมัติปิดงาน:                                                                                               |                                       |     |                       |                                                          |
| 2. รื้อฝ้าดูเส้นทางเดินสายไฟ พบสายไฟมีร่องรอยการกัดแทะ                                                                                                    | ของหมู                                                                                                    |                                       |     |                       |                                                          |
|                                                                                                    |                                                                                                    |                                       |     |                       |                                                          |
| Add Photo: เลือกไฟล์ ไม่ได้เลือกไฟล์ใด                                                                                                    |                                                                                                    |                                       |     |                       |                                                          |
| Update                                                                                                    |                                                                                                    |                                       | ۲   | 0                     |                                                          |

จากนั้น Click ที่ปุ่ม Update

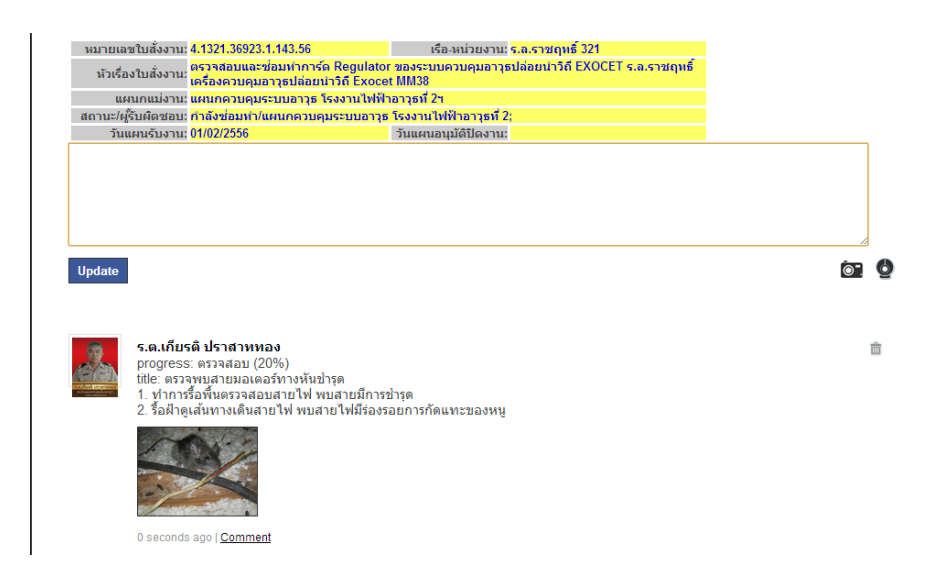

๑๐.๖.๗ ฝ่ายแผนงานเขียนข้อความ Comment ในรายงานความก้าวหน้า โดยการคลิ๊ก comment จะมีช่องให้ใส่ข้อความแล้วคลิ๊กปุ่ม Comment ด้านล่าง ในการเขียน Comment นี้ ทุกคนมีสิทธิที่ จะเขียนได้ แต่พึงระลึกว่า ทุกคนก็มีสิทธิที่จะอ่านในข้อความที่เราเขียนไปเช่นกัน

| ใบสั่งงาน-6<br>3.3422.36913                                                    | จวามก้าวหน้าการช่อมทำ<br>3.10.136.56                                                                                                    | ใบสังงาน-แก้ไข                                                                   | ใบสั้งงาน-พิมพ์ ความก้าวหน้า<br>การช่อมฟา                                                                                                    | เบิกอะไหล่         | ดินอะไหล่ | ขึ้นบัญชีอะไหล่<br>จากหน่วย | 0   | ۵  | บ.ท.ทวีศักดิ์ ทองนาด   | 🛛 บ.แผนงาน กฟอ.า  |
|--------------------------------------------------------------------------------|----------------------------------------------------------------------------------------------------|----------------------------------------------------------------------------------|----------------------------------------------------------------------------------------------------|--------------------|-----------|-----------------------------|-----|----|------------------------|-------------------|
| หมายเลง<br>หัวเรื่อง<br>แผ<br>สถานะ/ผู้<br>วันแ<br>*** เฉหาะจน<br>*** รายชื่อจ | ນໃນສົ່ວວານ: 3.3422.36913.10.<br>ວໃນສົ່ວວານ: ຊ່ວມຄົນແສການເອຣັດ<br>ເນກແມ່ວານ: ແຜນກອງນອນຮະນາ<br>ວິນທີ່ສາວນານ: ແຜນກອງນອນຮະນາ<br>ບໍ່ມີທີ່ສາວນານ: 29/01/2556<br>ມາກ ກ້ອຍູໃນນາອາຊ່ວມທຳ.(ແສດວ.>) | 136.56<br>งควบคุมอาวุธไล่<br>อาวุธ โรงงานไฟ<br>กควบคุมระบบอา<br>มารถเพิ่ม Update | เรือ-หน่วยงาน: ร.ส<br>อยมาวิถี Harpoon Block 1<br>ฟ้าอาวุธที่ 1ฯ<br>ธรรงานไฟฟ้าอาวุธที่ 1;<br>วันแผนอนุมัติปิดงาน:<br>สถานะภาหงานและภาหถ่าย ** | .ดากสิน 422<br>C   |           |                             |     |    |                        |                   |
|                                                                                | <b>พ.จ.อ.(พ)ประวิทย์ แสนเ</b><br>progress: ดรวจสภาพ (5<br>title: ดรวจช่อมระบบ ควบ<br>อยู่ในระหว่างการหาป้อมูล:<br>one week ago   <u>Comment</u>                                          | <b>พียร</b><br>%)<br>คุมการยิง Harpo<br>จัดซื้ออะไหล่                            | งon ได้ข้อมูลเพื่อการวิเคร                                                                                                    | าะห์เรียบร้อย      |           |                             |     |    |                        |                   |
| ในสั่งงาน                                                                      | <b>⊃าวบ</b> ด้าานบ้าการต่อบเ∳า                                                                                                    | _                                                                                | ດາານດ້ານນຳ                                                                                                    | _                  |           | ส้าเน้ตติอะในอ              | (2) | •  |                        |                   |
| 3.3422.3691                                                                    | איז זענענטיני זיז די זיגענטער די<br>3.10.136.56                                                                                                    | ใบสังงาน-แก้ไข                                                                   | ใบสังงาน-พิมพ์ การช่อมทำ                                                                                                    | เบิกอะไหล่         | คินอะไหล่ | จากหน่วย                    | 9   | ¢  | น.ท.ทวีศักดิ์ ทองนาค   | 🛿 น.แผนงาน กท่อ.ฯ |
| หมายเล<br>หัวเรือ<br>แผ<br>สถานะ/ผู้                                           | ขใบสั่งงาน: 3.3422.36913.10<br>งใบสั่งงาน: ช่อมคืนสภาพเครื่<br>เนกแม่งาน: แผนกควบคุมระบา<br>รับผิดช่อบ: กำลังช่อมทำ(แผน                                                                  | 136.56<br>องควบคุมอาวุธปล<br>บอาวุธ โรงงานไฟ<br>เกควบคุมระบบอา                   | เรือ-หน่วยงาน: ร.<br>iaยนาวิถี-Harpoon Block 1<br>ฟ้าอาวุธที่ 1ฯ<br>วุธ โรงงานไฟฟ้าอาวุธที่ 1;                                                 | ล.ดากสิน 422<br>IC |           |                             |     |    |                        |                   |
| งนเ<br>*** เฉพาะจา<br>*** รายชื่อจ                                             | แหนรบจาน: 29/01/2555<br>แท.ที่อยู่ในชุดช่อมทำเท่านั้นที่สา<br>เขท.ชุดช่อมทำ:[แสดง->]                                                                                                    | เมารถเพิ่ม Update                                                                | วนแผนอนุมดบดงาน:<br>สถานะภาพงานและภาพถ่าย *                                                                                                    | **                 |           |                             |     |    |                        |                   |
|                                                                                | พ.จ.อ.(พ)ประวิทย์ แสม<br>title. ดรวจสภาพ (5<br>title. ดรวจสภาพ (5<br>gilusะหว่างการหาข้อมูล<br>one week ago   <u>Comment</u><br>มีอะไรบ้าง แจ้งไห้สำ<br><u>Comment</u>                   | เพียร<br>%)<br>คุมการยิง Harp<br>จัดซื้ออะไหล่<br>เยแผนทราบด้วย                  | oon ได้ข้อมูลเพื่อการวิเค                                                                                                    | ราะห์เรียบร้อย     |           |                             |     |    |                        |                   |
|                                                                                |                                                                                                    |                                                                                  |                                                                                                    |                    |           |                             |     |    |                        |                   |
| ใบสังงาน-<br>3.3422.36913                                                      | ดวามก้าวหน้าการช่อมทำ<br>3.10.136.56                                                                                                    | ใบสั่งงาน-แก้ไข                                                                  | ใบสั่งงาน-พิมพ์ ความก้าวหน้า<br>การช่อมทำ                                                                                                    | เบิกอะไหล่         | คินอะไหล่ | ขึ้นบัญชีอะไหล่<br>จากหน่วย | 0   | \$ | 🛢 น.ท.ทวีศักดิ์ ทองนาค | 🛚 น.แผนงาน กฟอ.ฯ  |
| หมายเล:<br>หัวเรือ<br>แผ<br>สถานะ/ผู้<br>วันเ                                  | ขไบสั่งงาน: 3.3422.36913.10.<br>งในสั่งงาน: ช่อมดินสภาพเคร็ะ<br>ณกแม่งาน: แผนกควบคุมระบบ<br>รับผิดชอบ: กำลังช่อมห่า/แผน<br>แผนรับงาน: 29/01/2556                                         | 136.56<br>มงควบคุมอาวุธปล<br>มอาวุธ โรงงานไฟ<br>เกควบคุมระบบอา                   | เรือ-หน่วยงาน: 5.<br>้อยนำวิถี-Harpoon Block 1<br>ฟ้าอาวุธที่ 1 ฯ<br>วุธ โรงงานไฟฟ้าอาวุธที่ 1;<br>วันแผนอนุมัติปัดงาน:                        | จ.ดากสิน 422<br>C  |           |                             |     |    |                        |                   |
| *** เฉพาะจา<br>*** รายชื่อจ                                                    | แท.ที่อยู่ในชุดช่อมทำเท่านั้นที่สา<br>นท.ชุดช่อมทำ:[ <b>แสดง-≻]</b>                                                                                                    | มารถเพิ่ม Update                                                                 | สถานะภาพงานและภาพถ่าย **                                                                                                    | *                  |           |                             |     |    |                        |                   |
|                                                                                | w.a.a.(w)ประวิทย์ แสน<br>progress: ดรวลสภาพ (5<br>title: ดรวลช่อมระบบ ควบ<br>อยู่ในระหว่างการหาข้อมูล<br>one week ago <u>  Comment</u>                                                   | เ <b>พียร</b><br>%)<br>คุมการยิง Harpo<br>จัดซื้ออะไหล่                          | วon ได้ข้อมูลเพื่อการวิเค                                                                                                    | าะห์เรียบร้อย      |           |                             |     |    |                        |                   |
|                                                                                | Lin, או או אוראי או או או או גער גער גער גער גער גער גער גער גער גער                                                                                                    | <b>™</b><br>ยแผนทราบด้วย                                                         |                                                                                                    |                    |           |                             |     |    |                        |                   |

๑๐.๗ ขั้นตอนดำเนินงานของโปรแกรมบริหารงานซ่อมบำรุง (F-Quick) ลำดับที่ ๗ (ชุดซ่อมทำ เบิกอะไหล่) เมื่อชุดซ่อมทำได้ตรวจพบเหตุชำรุดบกพร่องของระบบจำเป็นต้องมีการเบิกอะไหล่ ให้ดำเนินการ ดังนี้

# ๑๐.๗.๑ ล็อกอินเข้าระบบบริหารงานซ่อมบำรุง (F-Quick)

# ๑๐.๗.๒ คลิ๊กที่ใบสั่งงาน จะแสดงรายการใบสั่งงาน

| <ul> <li>ย ใบสั่งงาน - รายการ</li> </ul>                                                       |                                                 | 8                               | \$                      | 🛿 ร.ด.เกียรดิ ปราสาททอง 🛛 หัวหน้าช่างแผนกควบ             | คุมระบบอาวุธ โรงงานไฟท์                                               | ำอาวุธที่ 2                                              |
|------------------------------------------------------------------------------------------------|-------------------------------------------------|---------------------------------|-------------------------|----------------------------------------------------------|-----------------------------------------------------------------------|----------------------------------------------------------|
| Job_master - 1 to 12 of 12                                                                     |                                                 |                                 |                         |                                                          |                                                                       |                                                          |
| โรงงาน: โรงงานไฟฟ้าอาวุธที่2 <mark>·</mark> แผนก<br><u>Show all records</u> <u>Show filter</u> | แผนกดวบคุมระบบอาวุธ                             |                                 |                         | 💌 สถานะงาน: เฉพา                                         | ะงานค้าง 💌 ชุดร                                                       | ส่อมทำ: <b>เฉพาะที่ม</b> ี                               |
| No. <u>Recid</u> ▼ <u>หมายเลขใบสั่งงาน</u>                                                     | <u>น้ำเรื่องใบตั้งงาน</u>                       | <u>ประเภท</u><br><u>การซ่อม</u> | <u>สำดับ</u><br>การช่อม | <u>สถานะ/ผรับผิดชอบ</u>                                  | จำนวนคน จำนวน<br>ชุดช่อมห่า Updates<br>แม่งาน, ช่วย Commen<br>[+] [-] | จำนวน จำน<br>, ใบเบิกอะไหล่, ใบผ่<br>ts จำนวนอนุมัติ จำน |
| 1 edit 329 4.1321.36923.1.143.56                                                               | ตรวจสอบและซ่อมฟาการ์ด Regulator ของระบบควบคุมอา | อ็นๆ                            | ปกติ                    | กำลังช่อมทำ<br>แผนกควบคุมระบบอาวุธ โรงงานไฟฟ้าอาวุธที่ 2 | 4, 0 <u>1, 0</u><br>[+]                                               | 0.0 0.0                                                  |
| 2 edit 320 1.0515-1.36923.1.134.56                                                             | ตรวจสอบและซ่อมทำระบบควบคุมปืน 40/70 Twin Breda. | จก.                             | ด่วน                    | กำลังช่อมทำ<br>แผนกควบคุมระบบอาวุธ โรงงานไฟฟ้าอาวุธที่ 2 | 4, 0 <u>0, 0</u><br>[ <b>+</b> ]                                      | <u>0,0</u> <u>0,(</u>                                    |
| 3 edit 318 1.2532.36923.10.132.56                                                              | ดรวจสอบและซ่อมทำระบบควบคุมปืน 76/62 OTO Melara  | จก.                             | ปกดิ                    | กำลังช่อมทำ<br>แผนกควบคุมระบบอาวุธ โรงงานไฟฟ้าอาวุธที่ 2 | 4, 0 <u>0, 0</u><br>[+]                                               | <u>0.0</u> 0.0                                           |

# ๑๐.๗.๓ คลีกที่ปุ่ม edit ของใบสั่งงานที่มีชื่อเป็นชุดซ่อมทำ

| <ul> <li>ย ใบสั่งงาน - รายการ</li> </ul>                            |                                                 | 0                             | ¢                               | 3 ร.ด.เกียรดิปราสาททอง 3 หัวหน้าช่างแผนกควบ               | คุมระบบอาวุธ โรงงานไฟฟ้าอาวุ                                                                             | เธที่ 2                        | ų              |
|---------------------------------------------------------------------|-------------------------------------------------|-------------------------------|---------------------------------|-----------------------------------------------------------|----------------------------------------------------------------------------------------------------|--------------------------------|----------------|
| Job_master - 1 to 12 of 12                                          |                                                 |                               |                                 |                                                           |                                                                                                    |                                |                |
| รงงาน: โรงงานไฟฟ้าอาวุธที่ 2 🔹 แผนก<br>Show all records Show filter | : แผนกดวบดุมระบบอาวุธ                           |                               |                                 | ▼ สถานะงาน: เฉพา                                          | ะงานค้าง ▼ ชุดช่อมเ                                                                                      | in: <mark>เฉพาะ</mark>         | ที่มี          |
| No. <u>Recid</u> ▼ <u>หมายเลขใบสั่งงาน</u>                          | <u>หัวเรื่องใบสั่งงาน</u>                       | <u>ประเภท ส</u><br>การซ่อม กา | <u>่าดับ</u><br>เ <u>ารช่อม</u> | <u>สถานะ/เร็บผิดชอบ</u>                                   | จำนวนคน<br>ชุดช่อมหา<br>แม่งาน, ช่วย<br>[+] [-]                                                          | สำนวน<br>Updates ,<br>Comments | จำ<br>ใบ<br>จำ |
| 1 ett 329 4.1321.36923.1.143.56                                     | ตรวจสอบและซ่อมทำการ์ด Regulator ของระบบควบคุมอา | อ็นๆ ป                        | โกติ                            | กำลังข่อมห่า<br>แผนกควบคุมระบบอาวุธ โรงงานใฟฟ้าอาวุธที่ 2 | 4, 0<br>[-]<br>น.ต.วิรัช ขุนทรง<br>ร.ต.เกียรติ ปราสาททอง<br>พ.จ.อ.ชวฤทธิ์ ห้วยทราย<br>จ.อ.อนึ่ง จินตะกัน | <u>1. 0</u>                    | <u>0.</u>      |
| 2 edit 320 1.0515-1.36923.1.134.56                                  | ตรวจสอบและซ่อมทำระบบควบคุมปืน 40/70 Twin Breda. | ຈກ. ດ່                        | ่วน                             | กำลังช่อมทำ<br>แผนกควบคุมระบบอาวุธ โรงงานไฟฟ้าอาวุธที่ 2  | 4, 0<br>[ <b>+</b> ]                                                                                     | <u>0. 0</u>                    | <u>0.</u>      |

| ใบสั้งงาน-แก้ไข<br>4.1321.36923.1.143.56 | ใบสังงาน-แก้ไข ใบสังงาน-พิมพ์ ความก้าวหน้า<br>การขอมทำ เปิดอะไหล่ สืบอะไหล่ จากหน่วย 🌍 🎝 🛛 ร.ค.เกียรดิปราสาททาอง 🗩 หัวหน้าข่ | างแผนกควบคุงระบบอาวร โรงงาม<br>ไฟฟ้าอาวุธที่ 2 |
|------------------------------------------|----------------------------------------------------------------------------------------------------|------------------------------------------------|
| Cancel                                   |                                                                                                    |                                                |
| Recid:                                   | 329                                                                                                    |                                                |
| หมายเลขใบสั่งงาน: *                      | 4.1321.36923.1.143.56                                                                                                    |                                                |
| หัวเรื่องใบสั่งงาน: *                    | ตรวจสอบและซ่อมทำการ์ด Regulator ของระบบควบคุมอาวุธปล่อยนำวิถี EXOCET ร.ล.ราชฤทธิ์เครื่องควบคุมอาวุธปล่อยนำวิถี Exocet MM38   |                                                |
| วันสร้างใบสั่งงาน:                       | 01/02/2013 10:02:29                                                                                                    |                                                |
| วันแก้ใขล่าสุด:                          | 13/02/2013 13:02:12                                                                                                    |                                                |
| สถานะ(คอนโทรล-สำหรับ-ขอปิดงาน):          | กำลังช่อมทำ                                                                                                    |                                                |
| การปฏิบัติ/ผู้รับผิดชอบ:                 | กำลังช่อมทำ/แผนกควบคุมระบบอาวุธ โรงงานไฟฟ้าอาวุธที่ 2;                                                                       |                                                |
|                                          |                                                                                                    |                                                |

## ๑๐.๗.๔ คลิ๊กที่ปุ่ม เบิกอะไหล่

| ใบสั่งงาน - เบื<br>4.1321.36923. | iกอะไหล่ (Master-<br>1.143.56                                                                 | Detail) <sub>ใบสั่งง</sub> | าน-แก้ไข ใบสั่งงาน-พิมพ์ <sup>ค</sup> | วามก้าวหน้า เบิกอะใหล่<br>การช่อมทำ | ค็นอะไหล่ ขึ                 | มบัญชีอะใหล่<br>จากหน่วย | 0 ¢ | 🛙 ร.ด.เกียรดิ ปราส | กททอง        | 🛙 ทัวหน้าช่างแผ | นกควบคุมระบบอาวร โร<br>ไฟฟ้าอาวุธที่ 2 | 2.2011    |
|----------------------------------|-----------------------------------------------------------------------------------------------|----------------------------|---------------------------------------|-------------------------------------|------------------------------|--------------------------|-----|--------------------|--------------|-----------------|----------------------------------------|-----------|
| ใบสั่งงาน - เบิ                  | กอะไหล่ (Mast                                                                                 | er-Detail) - 0             | to 0 of 0                             |                                     |                              |                          |     |                    |              |                 |                                        |           |
|                                  |                                                                                               |                            |                                       |                                     |                              |                          |     |                    |              | <<              | 8 🔊                                    |           |
| Transaction_id<br>(ໃນເນົก)       | Job_master_recid<br>(ใบสั่งงาน)                                                               | สำดับความเร่งด่วน          | สถานะ                                 | ผู้รับผิดชอบคนถัดไป                 | จำนวนประเภท<br>อะไหล่ทั้งหมด | ผู้ขอเบิกอะไหล่          |     | วันที่เบิกอะไหล่   | ผู้รับอะไหล่ | วันที่รับอะไหล่ | หมายเหตุ                               | วันที่แก้ |
|                                  |                                                                                               |                            |                                       |                                     |                              |                          |     |                    |              |                 |                                        |           |
| Inventory<br>master_reci         | Inventory Inventory PN NAME Location จำนวน Serial สถานะ หมายเหตุ<br>master_recid detail_recid |                            |                                       |                                     |                              |                          |     |                    |              |                 |                                        |           |
|                                  |                                                                                               |                            |                                       |                                     |                              |                          |     |                    |              | <<              | 8 2                                    |           |

๑๐.๗.๕ คลิ๊กที่ปุ่ม สร้างใบเบิกอะไหล่ ระบบจะสร้างหมายเลขใบเบิกให้โดยอัตโนมัติ และจะมีสถานะ กำลังเลือกรายการเบิก

| ใบสั่งงาน - เว่<br>4.1321.36923 | บิกอะไหล่ (Ma<br>ม.1.143.56 | ister-Detail) ใ                 | บสั่งงาน-แก้ไข ใบสั่งง | ทน-พิมพ์ ความก้าวหน้า<br>การช่อมทำ | เบิกอะไหล่ คืนอะไหล่    | วันบัญชีอะใหล่<br>จากหน่วย   | 0 ¢             | 🛚 ร.ค.เกียรดิ ปรา | สาททอง 🖸         | ) ทั่วหน้าข่างแต | ณกควบคุมระบบ<br>ไฟฟ้า | เวาาร โรงงาม<br>อาวุธที่ 2 |
|---------------------------------|-----------------------------|---------------------------------|------------------------|------------------------------------|-------------------------|------------------------------|-----------------|-------------------|------------------|------------------|-----------------------|----------------------------|
| บสั้งงาน - เบิ                  | )กอะไหล่ (№                 | laster-Detail)                  | - 1 to 1 of 1          |                                    |                         |                              |                 |                   |                  |                  |                       |                            |
|                                 |                             |                                 |                        |                                    |                         |                              |                 |                   |                  |                  | << < >                | >>                         |
| 1                               | Transaction_id<br>(ໃນເນົก)  | Job_master_recid<br>(ใบสั่งงาน) | สำดับความเร่งด่วน      | สถานะ                              | ผู้รับผิดชอบคนถัดไป     | จำนวนประเภท<br>อะไหล่ทั้งหมด | ผู้ขอเบิกอะไหล่ | i                 | วันที่เบิกอะไหล่ | ผู้รับอะไหล่     | วันที่รับอะไหล่       | หมายเหตุ                   |
| F<br>delete_master              | RQ000220                    | 329                             | ปกดิ                   | กำลังเลือกรายการเบิก               | หน. แผนกควบคุมระบบอาวุธ |                              | ร.ต.เกียรดิ ปรา | าสาททอง           | 14/02/2013       |                  |                       |                            |
|                                 |                             | add_detail                      |                        |                                    |                         |                              |                 |                   |                  |                  |                       |                            |
|                                 | Inventory<br>master_reci    | detail_recid                    | NAME Location          | า จำนวน Serial สถานะ               | หมายเหตุ                |                              |                 |                   |                  |                  |                       |                            |
|                                 |                             |                                 |                        |                                    |                         |                              |                 |                   |                  |                  |                       |                            |
|                                 |                             |                                 |                        |                                    |                         |                              |                 |                   |                  |                  | < < >                 | >>                         |
| เงใบเบิกอะไหล่                  |                             |                                 |                        |                                    |                         |                              |                 |                   |                  |                  |                       |                            |

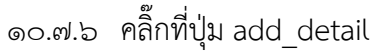

| ใบสั้งงาน - เบิกอะไหล่ (Detail<br>4.1321.36923.1.143.56                                                               | 1)                          |   | 0 ( | 🕽 🛚 ร.ค.เกียรดิ ปราสาททอง | <ul> <li>หัวหน้าช่างแผนกดวบดูหรายบออจร โรงงาย</li> <li>ไฟฟ้าอาวุธที่ 2</li> </ul> |
|----------------------------------------------------------------------------------------------------|-----------------------------|---|-----|---------------------------|-----------------------------------------------------------------------------------|
| Insert Job_inv_requisition_deta                                                                                       | ail                         |   |     |                           |                                                                                   |
| Insert Cancel                                                                                                    |                             | ] |     |                           |                                                                                   |
| Job_inv_requisition_master_recid: * 232                                                                               | 2                           |   |     |                           |                                                                                   |
| Job_master_recid: 329                                                                                                 | 9                           |   |     |                           |                                                                                   |
| <b>เลือกรายการพัสดุ</b><br>หน้าต่างใหม่สำหรับเลือกรายการพัสตุจะถู <i>ก</i><br>กรุณาเลือกดู Detail แล้วจึงจะสามารถ Sel | กเปิดขึ้นมา<br>lect ได้ครับ |   |     |                           |                                                                                   |
| Inventory_master_recid: *                                                                                             |                             |   |     |                           | Ī                                                                                 |
| Inventory_detail_recid:                                                                                               |                             |   |     |                           |                                                                                   |
| PN: *                                                                                                    |                             |   |     |                           |                                                                                   |
| Name: *                                                                                                    |                             |   |     |                           |                                                                                   |
| Location:                                                                                                    |                             |   |     |                           |                                                                                   |
| จำนวน: *                                                                                                    |                             |   |     |                           |                                                                                   |

๑๐.๗.๗ คลิ๊กที่ปุ่ม เลือกรายการพัสดุ จะมีหน้าต่างป้อบอัพขึ้นมาให้เลือกรายการ

## อะไหล่ที่จะเบิก

| Clipboard 🕞 | Font                                            | ິ ເມນຸ   | มูเลือกร | รายการอะไ    | ใหล่                |                 |                  |                     |            | =  |
|-------------|-------------------------------------------------|----------|----------|--------------|---------------------|-----------------|------------------|---------------------|------------|----|
|             | _ ใบสั่งงาน - เมิกอะไทย                         | Invent   | tory_m   | show filter  | to 100 of 12024     |                 |                  |                     |            | -  |
|             | 4.1321.36923.1.143.56                           | No.      | Į        | Recid A Phot | tos <u>Name</u>     | Part_No         | Nsn              | Mfr_code            | GrandTotal | Lo |
|             |                                                 | 1        | detail   | 1            | CABLE               | MGCG 2x2.5      | 6145-98-107-9978 | CABLE, POWER, ELEC  | 805.00     |    |
|             | Insert Job_Inv_requisit                         | 2        | detail 2 | 2            | CABLE 2 X 1.5 SQMM  | EPD 65951A      | 1240354997120    | No NSN Data         | 175.00     |    |
|             | Job_inv_requisition_master_re                   | 3        | detail 3 | 3            | CABLE 14x2x0.5      | EPD 8496B       | 1240354997114    | No NSN Data         | 160.00     |    |
|             | Job_master_recid:                               | <b>4</b> | detail 4 | 4            | CABLE 7x1.5         | EPD 27649B      | 1240354997134    | No NSN Data         | 50.00      |    |
|             | เลือกรายการพัสด<br>หน้าต่างใหม่สำหรับเลือกรายกา | 5        | detail 5 | 5            | CABLE XLFMKK 11X2   | LFMSGSGO A004   |                  | No NSN Data         | 100.00     |    |
|             | กรุณาเมือกดู Detall แล้วจึงจะส                  | 6        | detail 6 | 6            | CABLE 12KG 12x1     | EPD 28251A      | 6145-99-935-7522 | CABLE, SPECIAL PURI | 24.00      |    |
|             | Inventory_master_recid: •                       | 7        | detail   | 7            | CABLE SWG NO.24     | SWG NO.24       |                  | No NSN Data         | 371.00     |    |
|             | Pit •                                           | 8        | detail 8 | 3            | CABLE SWG NO.22     | SWG NO.22       |                  | No NSN Data         | 498.00     |    |
|             | Name: •                                         | 9        | detail 9 | 9            | CABLE 2x2x1+3x2x0.5 | EPD 7761B       |                  | No NSN Data         | 50.00      |    |
|             | Location:                                       | 10       | detail   | 10           | CABLE               | LSFHOF-3(4x1.5) |                  | No NSN Data         | 1600.00    |    |
|             | A DE PRE                                        | 11       | detail   | 11           | CABLE 10x2x0.5      | EPD 9470-B      |                  | No NSN Data         | 30.00      |    |
|             |                                                 | 12       | detail   | 12           | CABLE( GND )        | THN 25SQ        |                  | No NSN Data         | 800.00     |    |
|             |                                                 | 13       | detail   | 13           | CABLE               | MGG 4x2         |                  | No NSN Data         | 50.00      |    |
|             |                                                 | 14       | detail   | 14           | CABLE               | LSMHOF-7 7x1.5  | 1240354997096    | No NSN Data         | 700.00     |    |
|             |                                                 | 15       | detail   | 15           | CABLE MGCG 3X10     | MGSGO B012      | 1240354997151    | No NSN Data         | 100.00     | -  |
|             |                                                 |          |          | -            |                     |                 |                  |                     | _          |    |

๑๐.๗.๘ คลิ๊กที่ Show filter เพื่อค้นหาอะไหล่ที่ต้องการ เนื่องจากมีจำนวนมาก

สามารถค้นข้อมูลในหัวข้อต่อไปนี้

- Recid : หมายเลขบันทึก
- Name : ชื่ออะไหล่
- Part\_No : หมายเลข Part Number
- Nsn : หมายเลขประจำพัสดุ (NSN : National Stock Number)
- Mfr\_code : Manufacturer Code
- GrandTotal : จำนวนรวมทั้งหมด
- Locations : ตำแหน่งที่เก็บ
- WareHouseTotal : จำนวนรวมของคลังพัสดุ
- Unitissue : หน่วยนับ
- Status : สถานะ
- Serial\_flag : (yes/no) มี/ไม่มีหมายเลข Serial Number
- Maxs : จำนวนสูงสุดที่มีในคลัง
- Safetylimit : จำนวนน้อยสุดที่ต้องจัดหา
- OR QTY : จำนวนที่สั่งซื้อ
- Lprice : ราคาต่ำสุด
- Xlprice :
- MoneysPrice\_date :
- System (old) : ใช้กับชื่อระบบเก่า
- System (new) : ใช้กับชื่อระบบใหม่
- Editdate : วันที่แก้ไขข้อมูล
- Last\_or : สั่งซื้อครั้งสุดท้าย
- Contract No : สัญญาสั่งซื้อ
- Note : บันทึกช่วยจำ
- Operator : ผู้บันทึกข้อมูล
- Unitcode : รหัสหน่วย
- Whcode : รหัสคลัง
- Lbuydate :
- Leadtime :
- Critical :
- Sumin :
- SumoutBuyqty :
- ltemtype : รหัสพัสดุ
- Lastdate :
- Spc :
- Remark : หมายเหตุ

| _ <b>I</b> | เมนู | เลือก  | เรายการอะ  | เหล      |                      |               |                  |            |
|------------|------|--------|------------|----------|----------------------|---------------|------------------|------------|
|            |      |        |            |          |                      |               |                  |            |
| Inve       | ento | orv r  | master - 1 | to 100 ( | of 12024             |               |                  |            |
| _          |      |        |            |          |                      |               |                  |            |
| 2          | 1 6  | 5 8    |            |          |                      |               |                  |            |
| Show       | No   | ecoros | Reset mer  | Photos   | Namo                 | Dart No.      | Non              | Mr. codo   |
| <u> </u>   | NO.  |        | Neciu -    | Filotos  | Mane                 | Part no       | <u>11511</u>     | MII Code   |
|            |      |        |            |          |                      |               |                  |            |
|            |      |        |            |          |                      |               |                  |            |
|            |      |        |            |          |                      |               |                  |            |
|            |      |        |            |          |                      |               |                  |            |
|            |      |        |            |          |                      |               |                  |            |
|            |      |        |            |          |                      |               |                  |            |
| -          | 1    | detail | 1          |          | CABLE                | MGCG 2x2.5    | 6145-98-107-9978 | CABLE, PO  |
| 2          | 2    | detail | 2          |          | CABLE 2 X 1.5 SQMM   | EPD 65951A    | 1240354997120    | No NSN Dat |
|            | 3    | detail | 3          |          | CABLE 14x2x0.5       | EPD 8496B     | 1240354997114    | No NSN Dat |
|            | 4    | detail | 4          |          | CABLE 7x1.5          | EPD 27649B    | 1240354997134    | No NSN Dat |
|            | ~    |        | 6          |          | CARLE VI EMICIC 11V2 | LENSCSCO A004 |                  | No NEN Dat |

๑๐.๗.๙ ป้อนข้อมูลที่ต้องการค้นหา แล้วกดปุ่มEnter

| ្ រៃ<br>រ | บสั่งงาเ<br>มนูเลือ <i>ก</i> | ม - เบิกอะไหล<br>เรายการอะไห | จ่ (Det<br>เล่ | ail)               |            |                  |             |
|-----------|------------------------------|------------------------------|----------------|--------------------|------------|------------------|-------------|
| Inve      | ntory i                      | naster - 1 to                | 100 0          | of 12024           |            |                  |             |
| Show a    | all records                  | Reset filter                 |                |                    |            |                  |             |
| No        | 0.                           | Recid ▲                      | Photos         | Name               | Part No    | Nsn              | Mfr code    |
|           |                              |                              |                |                    | 1167-194   |                  |             |
|           |                              |                              |                |                    |            |                  |             |
|           |                              |                              |                |                    |            |                  |             |
| 1         | detail                       | 1                            |                | CABLE              | MGCG 2x2.5 | 6145-98-107-9978 | CABLE, POW  |
| 2         | detail                       | 2                            |                | CABLE 2 X 1.5 SQMM | EPD 65951A | 1240354997120    | No NSN Data |
|           |                              | -                            |                | 0.015              | 500 A 1000 | 1010051003111    |             |

๑๐.๗.๑๐ ระบบจะแสดงข้อมูลอะไหล่ที่ต้องการ

| อ ใบสั่งงา<br>เมนูเลือ | น - เบิกอะไห<br>กรายการอะไ | ล่ (Dei<br>หล่ | tail)              |          |                  |             |
|------------------------|----------------------------|----------------|--------------------|----------|------------------|-------------|
| Inventory_             | _master - 1 t              | o 1 of         | 1                  |          |                  |             |
| Show all records       | Reset filter               |                |                    |          |                  |             |
| No.                    | Recid ▲                    | Photos         | Name               | Part No  | <u>Nsn</u>       | Mfr code    |
|                        |                            |                |                    | 1167-194 |                  |             |
|                        |                            |                |                    |          |                  |             |
| 🗆 1 detail             | 383                        |                | PRINTED CIRCUIT CA | 1167-194 | 5999-14-041-1176 | CIRCUIT CAR |
|                        | > >>                       |                |                    |          |                  |             |

๑๐.๗.๑๑ คลิ๊กที่ปุ่ม detail เพื่อดูรายละอียดของอะไหล่ที่ค้นมาได้ จากรูปจะเห็นว่า

ตำแหน่งที่เก็บของอะไหล่ที่ต้องการอยู่ที่ 02-2-1-JE03-XXXX ซึ่งหมายถึงเก็บที่คลัง ๒

| อ<br>เมนูเลือก | - เบกอะ<br>รายการอ | เหล (Detail)<br>วะใหล่ | )        |            |              |        |         |          |              |             |      |
|----------------|--------------------|------------------------|----------|------------|--------------|--------|---------|----------|--------------|-------------|------|
|                |                    |                        |          |            |              |        |         |          |              |             |      |
| nventory_N     | laster             |                        |          |            |              |        |         |          |              |             |      |
| Recid Photo    | os Name            |                        | Part_No  | Nsn        |              | Mfr_c  | ode     |          | AllStocks    | Locations   |      |
| 383            | PRINTE             | D CIRCUIT CA           | 1167-194 | 5999-14-   | 041-1176     | CIRC   | UIT CAR | D ASSEI  | 2.00         | 02-2-1-     | JE0  |
|                |                    |                        |          |            |              |        |         |          |              |             |      |
| ventory_D      | etails             |                        |          |            |              |        |         |          |              |             |      |
| nventory_D     | etails<br>Mrecid   | Stock Lo               | cation   | warehouse) | (floorlevel) | (room) | (row)   | (column) | (shelflevel) | (boxnumber) | Iten |

๑๐.๗.๑๒ คลิ๊กที่ปุ่ม select

| insert Cancel                                                                                           |                                                                             |
|----------------------------------------------------------------------------------------------------|-----------------------------------------------------------------------------|
| Job_inv_requisition_master_recid                                                                        | * 232                                                                       |
| Job_master_recid:                                                                                       | 329                                                                         |
| <mark>เลือกรายการพัสด</mark> )<br>หน้าต่างใหม่สำหรับเลือกรายการพัส<br>กรุณาเลือกดู Detail แล้วจึงจะสามา | งดุจะถูกเปิดขึ้นมา<br>รถ Select ได้ครับ                                     |
| Inventory_master_recid: *                                                                               | 383                                                                         |
| Inventory_detail_recid:                                                                                 | 383                                                                         |
| PN: *                                                                                                   | 1167-194                                                                    |
| Name: *                                                                                                 | PRINTED CIRCUIT CARD                                                        |
| Location:                                                                                               | 02-2-1-JE03-XXXX                                                            |
| จำนวน: *                                                                                                | สำนวนที่คงคลัง = 2<br>สำนวนที่รออนมัติเบิก = 0<br>สำนวนที่เบิกได้มากสุด = 2 |
| สถานะ: *                                                                                                | ขอเบิกอะไหล่                                                                |
| หมายเหตุ:                                                                                               |                                                                             |

๑๐.๗.๑๓ ใส่จำนวนที่ต้องการเบิก โดยจำนวนที่ใส่ต้องไม่มากไปกว่าจำนวนเบิกได้มาก

# สุด ซึ่งจะมีข้อความเตือนหากใส่เกินที่มีอยู่จริง

| Insert Job_inv_requisition_                                                                           | detail                                                                            |                                                                 |
|----------------------------------------------------------------------------------------------------|-----------------------------------------------------------------------------------|-----------------------------------------------------------------|
| Insert Cancel                                                                                         |                                                                                   |                                                                 |
| Job_inv_requisition_master_recid: *                                                                   | 232                                                                               |                                                                 |
| Job_master_recid:                                                                                     | 329                                                                               |                                                                 |
| <b>เลือกรายการพัสด</b> ุ<br>หน้าต่างใหม่สำหรับเลือกรายการพัสดุ<br>กรุณาเลือกดู Detail แล้วจึงจะสามารเ | ้<br>จะถูกเปิดขึ้นมา<br>i Select ได้ครับ                                          | <ol> <li>หน้าเว็บที localhost แจ้งว่า:</li> </ol>               |
| Inventory_master_recid: *                                                                             | 383                                                                               | กรุณาใส่งำนวนให้น้อยกว่าหรือเท่ากับ ง่านวนที่เบิกได้มากสุด ด้วย |
| Inventory_detail_recid:                                                                               | 383                                                                               | ครับ                                                            |
| PN: *                                                                                                 | 1167-194                                                                          | 0094                                                            |
| Name: *                                                                                               | PRINTED CIRCUIT CARD                                                              |                                                                 |
| Location:                                                                                             | 02-2-1-JE03-XXXX                                                                  |                                                                 |
| จำนวน: ∗                                                                                              | 3<br>สานวนที่ดงคลัง = 2<br>สานวนที่รออนุมัติเบิก = 0<br>สานวนที่เบิกได้มากสุด = 2 |                                                                 |
| สถานะ: *                                                                                              | ขอเบิกอะไหล่                                                                      |                                                                 |
| หมายเหตุ:                                                                                             |                                                                                   |                                                                 |
| Insert Cancel                                                                                         |                                                                                   |                                                                 |

| nsert Cancel                                                                                       |                                                                                   |
|----------------------------------------------------------------------------------------------------|-----------------------------------------------------------------------------------|
| Job_inv_requisition_master_rec                                                                     | id:* 232                                                                          |
| Job_master_recid:                                                                                  | 329                                                                               |
| <mark>เลือกรายการพัสด</mark><br>หน้าต่างใหม่สำหรับเลือกรายการเ<br>กรุณาเลือกดู Detall แล้วจึงจะสา: | ∦สดุจะถูกเปิดขึ้นมา<br>มารถ Select ได้ครับ                                        |
| Inventory_master_recid: *                                                                          | 383                                                                               |
| Inventory_detail_recid:                                                                            | 383                                                                               |
| PN: *                                                                                              | 1167-194                                                                          |
| Name: *                                                                                            | PRINTED CIRCUIT CARD                                                              |
| Location:                                                                                          | 02-2-1-JE03-XXXX                                                                  |
| จำนวน: *                                                                                           | 1<br>สำนวนที่ดงคลัง = 2<br>สำนวนที่รออนุมัติเบิก = 0<br>สำนวนที่เบิกได้มากสุด = 2 |
| สถานะ: *                                                                                           | ขอเบิกอะไหล่                                                                      |
| หมายเหตุ:                                                                                          |                                                                                   |

๑๐.๗.๑๔ เมื่อใส่ตัวเลขจำนวนที่ต้องการจะเบิกถูกต้องแล้ว คลิ๊กที่ปุ่ม Insert ระบบจะ แสดงรายการอะไหล่ที่ต้องการเบิกของใบเบิก สามารถแก้ไขจำนวนได้โดยการคลิ๊กที่ปุ่ม edit\_detail หรือ ต้องการลบรายการอะไหล่ออกให้คลิ๊กที่ delete\_detail

| ใบสั่งงาน - เ<br>4.1321.36923 | บิกอะไหล่ (Ma<br>3.1.143.56  | ster-Detail)                | ใบสั่งงาน-แก้            | ใข ใบสั่งงา | น-พืมพ์ ความก้าวหน้า<br>การช่อมทำ | เบิกอะไห  | ล่ คืนอะไหล่ <sup>ร</sup> ั | ในบัญชื่อเ<br>จากหน่ | ะใหล่<br>วย       | 0¢              | 🕽 ร.ค.เกียรติ ปร | กสาททอง 🖸        | ทั่วหน้าช่างแผ | นกควบคุงรรรงห<br>ไฟฟ้าส | อาาร โรงงาม<br>อาวุธที่ 2 |
|-------------------------------|------------------------------|-----------------------------|--------------------------|-------------|-----------------------------------|-----------|-----------------------------|----------------------|-------------------|-----------------|------------------|------------------|----------------|-------------------------|---------------------------|
| ใบสั่งงาน - เบ                | ิโกอะไหล่ (№                 | laster-Detail               | ) - 1 to 1               | of 1        |                                   |           |                             |                      |                   |                 |                  |                  |                |                         |                           |
|                               |                              |                             |                          |             |                                   |           |                             |                      |                   |                 |                  |                  |                | < < >                   | >>                        |
|                               | Transaction_id<br>(ໃນເນົຄ)   | Job_master_re<br>(ใบสังงาน) | cid สำดับคว              | ามเร่งด่วน  | สถานะ                             | ผู้รับผิด | ชอบคนถัดไป                  | จำนวน:<br>อะไหล่     | ประเภท<br>ทั้งหมด | ผู้ขอเบิกอะไหล่ |                  | วันที่เบิกอะไหล่ | ผู้รับอะไหล่   | วันที่รับอะไหล่         | หมายเหตุ                  |
| edit_master<br>delete_master  | RQ000220                     | 329                         | ปกติ                     | 1           | ำลังเลือกรายการเบิก               | หน. แผ    | เนกควบคุมระบบอาวุ           | 1                    |                   | ร.ด.เกียรดิ ปรา | สาททอง           | 14/02/2013       |                |                         |                           |
|                               |                              | add_detail                  |                          |             |                                   |           |                             |                      |                   |                 |                  |                  |                |                         |                           |
|                               |                              | Inventory I<br>master_recid | nventory<br>detail_recid | PN          | NAME                              | l         | Location                    | สานวน                | Serial            | สถานะ           | หมายเหตุ         |                  |                |                         |                           |
|                               | edit_detail<br>delete_detail | 383                         | 383                      | 1167-19     | 4 PRINTED CIRCUIT                 | CARD      | 02-2-1-JE03-XXXX            | 1.00                 |                   | ขอเบิกอะไหล่    |                  |                  |                |                         |                           |
|                               |                              |                             |                          | 1           |                                   | '         |                             |                      |                   |                 |                  |                  |                |                         |                           |

๑๐.๗.๑๕ เมื่อต้องการเบิกอะไหล่เพิ่มเติม ให้คลิ๊กที่ add\_detail ใหม่ เพื่อเริ่มค้นหา

รายการอะไหล่ที่ต้องการ มีข้อแม้ว่า รายการที่เบิกในใบเบิกจะต้องอยู่ภายในคลังพัสดุเดียวกัน ถ้าจำเป็นต้องเบิก อะไหล่ต่างคลัง ให้สร้างใบเบิกใหม่

| 521.30022                 | N 1 (143.50                  |                              |                          |               | ີ້ <u>ຄາ</u>         | รขอมทา      |                         |               | จากหน่วย                 |            |           |              |          |                 |                 | ไฟ           | ฝ่าอาวุธที่ 2 |
|---------------------------|------------------------------|------------------------------|--------------------------|---------------|----------------------|-------------|-------------------------|---------------|--------------------------|------------|-----------|--------------|----------|-----------------|-----------------|--------------|---------------|
| งาน - เบ                  | เกอะเหล (IV                  | laster-Detai                 | ) - 1 to 1               | 011           |                      |             |                         |               |                          |            |           |              |          |                 |                 | < <          | >             |
|                           | Transaction_id<br>(ในเบิก)   | Job_master_re<br>(ใบสั่งงาน) | cid สำดับคว              | ามเร่งด่วน สถ | กานะ                 |             | ผู้รับผิดชอบค           | านถัดไป       | จำนวนประเ<br>อะไหล่ทั้งเ | เภท<br>งมด | ຜູ້ขอเบิก | าอะไหล่      |          | วันที่เบิกอะไหล | ล่ ผู้รับอะไหล่ | วันที่รับอะไ | หล่ หมายเหตุ  |
| (<br>t_master<br>e_master | RQ000220                     | 329                          | ปกติ                     | ก่า           | กำลังเลือกรายการเบิก |             | หน. แผนกควบคุมระบบอาวุธ |               |                          |            | ร.ต.เกีย  | เรติ ปราสาทท | iav      | 14/02/2013      |                 |              |               |
|                           |                              | add_detail                   |                          |               |                      |             |                         |               |                          |            |           |              |          |                 |                 |              |               |
|                           |                              | Inventory<br>master_recid    | nventory<br>detail_recid | PN            | NA                   | AME         |                         | Location      | จำเ                      | เวน        | Serial    | สถานะ        | หมายเหตุ |                 |                 |              |               |
|                           | edit_detail<br>delete_detail | 383                          | 383                      | 1167-194      | PF                   | RINTED CIR( | CUIT CARD               | 02-2-1-JE03-3 | XXXX 1                   | .00        |           | ขอเบิกอะไหล  | á        |                 |                 |              |               |
|                           | edit_detail<br>delete_detail | 412                          | 412                      | 11G144-1      | 1R27 TA              | ACHO GENE   | RATOR                   | 02-2-1-GH02-  | -XXXX 1                  | .00        |           | ขอเบิกอะไหล  | ú        |                 |                 |              |               |
|                           |                              |                              |                          |               |                      |             |                         |               |                          |            |           |              |          | _               |                 |              |               |
|                           |                              |                              |                          |               |                      |             |                         |               |                          |            |           |              |          |                 |                 | << <         | >             |

# ๑๐.๗.๑๖ เมื่อเลือกรายการอะไหล่เสร็จสิ้นให้คลิ๊กที่ edit\_master

| ใบสั่งงาน - เบิกอะไหล่ (Mas<br>4.1321.36923.1.143.56 | ter)                                          |   | 0 ¢ | 🛙 ร.ต.เกียรดิ ปราสาททอง | หัวหน้าข่างแผนกควบคุมระบบการ โรงงาน<br>ใฟฟ้าอาวุธที่ 2 |
|------------------------------------------------------|-----------------------------------------------|---|-----|-------------------------|--------------------------------------------------------|
| Update Job_inv_requisition_r                         | naster                                        | _ |     |                         |                                                        |
| Transaction_id:                                      | RQ000220                                      |   |     |                         |                                                        |
| Job_master_recid:                                    | 329                                           |   |     |                         |                                                        |
| สาดับความเร่งด่วน: *                                 | ปกติ 💌                                        |   |     |                         |                                                        |
| สถานะ:                                               | กำลังเลือกรายการเบิก 💌                        |   |     |                         |                                                        |
| ผู้รับผิดชอบคนถัดไป:                                 | หน. แผนกควบคุมระบบอาวุธ โรงงานไฟฟ้าอาวุธที่ 2 |   |     |                         |                                                        |
| จำนวนประเภทอะไหล่ทั้งหมด:                            |                                               |   |     |                         |                                                        |
| ผู้ขอเบิกอะไหล่:                                     | ร.ต.เกียรดิ ปราสาททอง                         |   |     |                         |                                                        |
| วันที่ขอเบิกอะไหล่:                                  | 14/02/2013 12:02:57                           |   |     |                         |                                                        |
| น้อ้างราวมล่า                                        |                                               |   |     |                         |                                                        |

๑๐.๗.๑๗ เปลี่ยนสถานะจาก กำลังเลือกรายการเบิก เป็น ขอเบิกอะไหล่ แล้วคลิ๊กปุ่ม

update

| ย ใบสั่งงาน - เบิกอะไหล่ (M<br>4.1321.36923.1.143.56 | /laster)               | Ø  | \$<br>🛛 ร.ต.เกียรดิ ปราสาททอง | ทั่วหน้าข่างแผนกควบคุมระบบอาวะ โรงงาน<br>ใฟฟ้าอาวุธที่ 2 |
|------------------------------------------------------|------------------------|----|-------------------------------|----------------------------------------------------------|
| Update Job_inv_requisitio                            | n_master               | a. |                               |                                                          |
| Iransaction_id:                                      | RQ000220               |    |                               |                                                          |
| Job_master_rectu.                                    | 329                    |    |                               |                                                          |
| สาดับความเร่งด่วน: *                                 | ปกติ 🔹                 |    |                               |                                                          |
| สถานะ:                                               | กำลังเลือกรายการเบิก 💌 |    |                               |                                                          |
| ผู้รับผิดชอบคนถัดไป:                                 | กำลังเลือกรายการเบิก   |    |                               |                                                          |
| จำนวนประเภทอะไหล่ทั้งหมด:                            | บอเบิกอะไหล่           |    |                               |                                                          |
| ผู้ขอเบิกอะไหล่:                                     | ร.ต.เกียรติ ปราสาททอง  |    |                               |                                                          |
| วันที่ขอเบิกอะไหล่:                                  | 14/02/2013 12:02:57    |    |                               |                                                          |
| ພ້ອ້າເອະໃນອ່າ                                        |                        |    |                               |                                                          |

๑๐.๗.๑๘ ระบบจะแสดงใบเบิกอะไหล่พร้อมรายการที่เลือก สถานะจะถูกเปลี่ยนเป็นขอ เบิกอะไหล่ ซึ่งจะต้องได้รับการอนุมัติจากหัวหน้าแผนกต่อไป

| 4.1321.36923 | 3.1.143.56                 | ster-Detail)                 | ใบสั่งงาน-แก้ไข ใบเ | ใงงาน-พิมพ์ คารช่อมหำ | เบิกอะไหล่ คืนอะไหล่ | 1000   | ขออะเหล<br>ากหน่วย       | •7 4                | * 🖻 ร.ด.   | เกียรดิ ปราส | สาททอง 🔋         | ทั่วหน้าข่างแก | มนกควบคุมรรม<br>ไฟฟ้ | เอาวุธที่ 2 |
|--------------|----------------------------|------------------------------|---------------------|-----------------------|----------------------|--------|--------------------------|---------------------|------------|--------------|------------------|----------------|----------------------|-------------|
|              |                            |                              |                     |                       |                      |        |                          |                     |            |              |                  |                |                      |             |
| งงาน - เบ    | มกอะเหล (M                 | aster-Detai                  | ) - 1 to 1 of 1     |                       |                      |        |                          |                     |            |              |                  |                |                      |             |
|              |                            |                              |                     |                       |                      |        |                          |                     |            |              |                  |                |                      | >>          |
|              | Transaction_id<br>(ໃນເນົก) | Job_master_re<br>(ใบสั่งงาน) | cid สำดับความเร่งด่ | วน สถานะ              | ผู้รับผิดชอบคนถัดไป  | จ<br>อ | านวนประเภ<br>ะไหล่ทั้งหว | าท ผู้ขอเบิกส<br>มด | ะไหล่      |              | วันที่เบิกอะไหล่ | ผู้รับอะไหล่   | วันที่รับอะไห        | ล่ หมายเหตุ |
| dit_master   | RQ000220                   | 329                          | ปกดิ                | ขอเบิกอะไหล่          | หน.แผนกควบคุมระบบอ   | กวุธ 2 |                          | ร.ต.เกียร           | ดิ ปราสาทห | าอง          | 14/02/2013       |                |                      |             |
|              |                            |                              |                     |                       |                      |        |                          |                     |            |              |                  |                |                      |             |
|              | Inventory<br>master_reci   | Inventory<br>d detail_recid  | PN                  | NAME                  | Location             | ส่านวน | Serial ส                 | ถานะ                | หมายเหตุ   |              |                  |                |                      |             |
|              | 383                        | 383                          | 1167-194            | PRINTED CIRCUIT CARD  | 02-2-1-JE03-XXXX     | 1.00   | บ                        | อเบิกอะไหล่         |            |              |                  |                |                      |             |
|              | 412                        | 412                          | 11G144-11R27        | TACHO GENERATOR       | 02-2-1-GH02-XXXX     | 1.00   | 21                       | อเบิกอะไหล่         |            |              |                  |                |                      |             |

๑๐.๗.๑๙ หัวหน้าแผนกอนุมัติการเบิกรายการอะไหล่โดยล็อกอินเข้าระบบ แล้วเลือกใบ

| เบิก ตรวจดูรายการอะไหล่ที่เบิก |                                       |                                                                                                    |
|--------------------------------|---------------------------------------|----------------------------------------------------------------------------------------------------|
| ฃ ใบสั่งงาน-สรุปสถานะงาน/เดือน |                                       | <ul> <li>น.ต.วรัช ทุนทรง</li> <li>ทัวหน้าแผนกควมคุมระบบอาวุธ โรงงานไฟฟ้าจากะ</li> </ul>                                                                                         |
|                                | n.₩. ▼ 2556 GO                        | <ul> <li>c.e.ufierē ikratismes (A Update lustin : RQ500220</li> <li>[Méssiu 4 (122),36923,1143,56] &gt; studestautetus muusunesuseuseuseuseuseuseuseuseuseuseuseuseus</li></ul> |
|                                | สรุปสถานะงานประจำเดือน ก.พ. 2550<br>เ | s.a.utiusii ykvarinnaa tai Updata asvarityiniinisilaanti<br>[laifasna: 4.1321.36923.1.143.58] > progress: asvataa (20%)[<br>23 hours ago                                        |

| เงาน - เร | บิกอะไหล่ (M               | aster-Detail                | ) - 1 to 1 of 1     |                      |                     |         |                             |             |           |                  |              |                |            |
|-----------|----------------------------|-----------------------------|---------------------|----------------------|---------------------|---------|-----------------------------|-------------|-----------|------------------|--------------|----------------|------------|
|           |                            |                             |                     |                      |                     |         |                             |             |           |                  |              | < < >          | >>         |
|           | Transaction_id<br>(ໃນເນີກ) | Job_master_re<br>(ใบสังงาน) | cid สำดับความเร่งด่ | วน สถานะ             | ผู้รับผิดชอบคนถัดไป | a<br>E  | ำนวนประเภท<br>เะใหล่ทั้งหมด | ຜູ້ขอເນີກອະ | ไหล่      | วันที่เบิกอะไหล่ | ผู้รับอะไหล่ | วันที่รับอะไหล | i หมายเหตุ |
| t_master  | RQ000220                   | 329                         | ปกดิ                | ขอเบ็กอะใหล่         | หน.แผนกควบคุมระบบอ  | อาวุธ 2 |                             | ร.ด.เกียรดี | ปราสาททอง | 14/02/2013       |              |                |            |
|           | Inventory<br>master_reci   | Inventory<br>d detail_recid | PN                  | NAME                 | Location a          | สานวน   | Serial สถา                  | นะ          | หมายเหตุ  |                  |              |                |            |
|           | 383                        | 383                         | 1167-194            | PRINTED CIRCUIT CARD | 02-2-1-JE03-XXXX    | 1.00    | ขอเ                         | บิกอะไหล่   |           |                  |              |                |            |
|           | 412                        | 412                         | 11G144-11R27        | TACHO GENERATOR      | 02-2-1-GH02-XXXX    | 1.00    | ขอเ                         | บิกอะไหล่   |           |                  |              |                |            |

๑๐.๗.๒๐ หัวหน้าแผนกคลิ๊กที่ปุ่ม edit\_master

| Not_Approved:                   | 🔲 ไม่อนุมัติ                                 |
|---------------------------------|----------------------------------------------|
| Transaction_id:                 | RQ000220                                     |
| Job_master_recid:               | 329                                          |
| สำดับความเร่งด่วน: *            | ปกติ 🔹                                       |
| สถานะ:                          | ขอเบิกอะไหล่                                 |
| ผู้รับผิดชอบคนถัดไป:            | หน.แผนกควบคุมระบบอาวุธ โรงงานไฟฟ้าอาวุธที่ 2 |
| จำนวนประเภทอะไหล่ทั้งหมด:       | 2                                            |
| ผู้ขอเบิกอะไหล่:                | ร.ต.เกียรติ ปราสาททอง                        |
| วันที่ขอเบิกอะไหล่:             | 14/02/2013 12:02:57                          |
| ผู้รับอะไหล่:                   |                                              |
| วันที่รับอะใหล่:                |                                              |
| หมายเหตุ:                       |                                              |
| วันที่แก้ไขล่าสุด:              | 14/02/2013 16:02:31                          |
| ผู้อนุมัติเบิกอะไหล่-ระดับแผนก: | 🔲 คลิกเพื่ออนมั                              |

๑๐.๗.๒๑ หัวหน้าแผนกสามารถเลือกคลิ๊กเพื่ออนุมัติ หรือ ไม่อนุมัติได้ เมื่อคลิ๊กอนุมัติ

ให้คลิ๊กที่ปุ่ม update ผู้รับผิดขอบถัดไปจะเป็นของ นายทหารแผนงานโรงงานไฟฟ้าอาวุธที่ ๒ กฟอ.ศซส.สพ.ทร.

| Transaction_id:                    | RQ000220               |                    |
|------------------------------------|------------------------|--------------------|
| Job_master_recid:                  | 329                    |                    |
| สำดับความเร่งด่วน: *               | ปกติ 💌                 |                    |
| สถานะ:                             | ขอเบิกอะไหล่           |                    |
| ผู้รับผิดชอบคนถัดไป:               | น.แผนงาน รง.ฟอ.2 กฟอ.ฯ |                    |
| จำนวนประเภทอะไหล่ทั้งหมด:          | 2                      |                    |
| ผู้ขอเบิกอะไหล่:                   | ร.ต.เกียรติ ปราสาททอง  |                    |
| วันที่ขอเบิกอะไหล่:                | 14/02/2013 12:02:57    |                    |
| ผู้รับอะไหล่:                      |                        |                    |
| วันที่รับอะใหล่:                   |                        |                    |
| หมายเหตุ:                          |                        |                    |
| วันที่แก้ไขล่าสุด:                 | 14/02/2013 16:02:34    |                    |
| ผู้อนุมัติเบิกอะไหล่-ระดับแผนก:    | น.ต.วิรัช ขุนทรง       | 🗹 คลิกเพื่ออนุมัต์ |
| วันที่อนุมัติเบิกอะใหล่-ระดับแผนก: | 14/02/2013 16:02:34    |                    |

๑๐.๗.๒๒ นายทหารแผนงานโรงงานไฟฟ้าอาวุธที่ ๒ กฟอ.ศซส.ฯ ล็อกอินเข้าระบบ

# เลือกใบสั่งงาน

| ใบสั่งงาเ | เ-สรุปสถานะง     | งาน/เดือน |           |           |              |              |          |          |                 |          |             | 0    | 🗴 🛚 น.ต.คิด คงหอม 🛛 น.แผนงาน รง.ฟอ.2 กฟอ.ฯ                                                                                                    |
|-----------|------------------|-----------|-----------|-----------|--------------|--------------|----------|----------|-----------------|----------|-------------|------|----------------------------------------------------------------------------------------------------|
|           |                  |           |           |           | การแจ้งเ     | การแจ้งเดือน |          |          |                 |          |             |      |                                                                                                    |
|           |                  |           |           |           |              |              | ก.พ      | . 🔹 25   | 56 G            | 0        |             | 0    | น.ต.วิรัส ชุมพรง ใส้ Update ใบเปิก : RQ000220<br>[ในสี่งวน: 4.1321.36923.1.143.56] -> สุริบศัลของยัดใป: น.แศนงาน ระ<br>สถานะ: ขอเปิกอะไหล่<br>5 minutes ago |
|           |                  |           |           |           |              | ส            | รุปสถานะ | งานประจำ | าเดือน ก.ท<br>า | v. 2556  |             | 2    | <b>น.ต.วิรัช ชุนทรง</b> ได้ แก้ไขใบสั่งงาน<br>[ใบสั่งงาน: 4.1321.36923.1.143.56] -> กำลังช่อมทำ/แผนกควบคุมระบบ                                              |
|           | โรงงานฯ          |           | โรง       | งานไฟฟ้าอ | าวุธที่ 1 กท | lอ.ศฃส.สท    | 1.115.   |          |                 | โรงง     | งานไฟฟ้าอาว |      | one day ago                                                                                                    |
|           | สถานะงาน<br>แผนก | ฝ่ายแผนฯ  | เรดาร์ฯ   | ออปทรอฯ   | ควบคุมฯ      | ใต้น้ำฯ      | อุปกรณ์ฯ | รวม      | ฝ่ายแผนฯ        | เรดาร์ฯ  | ออปทรอฯ     | 2    | <b>น.ต.วิรัช ชุนทรง</b> ได้ แก้ไขรายชื่อชุดช่อมทำ<br>[ใบสั่งงาน: 4.1321.36923.1.143.56] -> กำลังช่อมทำ/แผนกควบคุมระบบ                                       |
|           | ยอดยกมา          |           | 18        | 7         | 38           | 9            | 3        | 75       |                 | 6        | 4           | R.S. | one day ago                                                                                                    |
|           | เข้าใหม่         | <u>0</u>  | <u>0</u>  | <u>0</u>  | <u>0</u>     | 0            | <u>0</u> | 0        | <u>0</u>        | <u>0</u> | <u>0</u>    |      | <b>น.ต.วิรัช ขุนทรง</b> ได้ แก้ไขรายข้อชุดข่อมทำ<br>[ใบสั่งงาน: 4.1321.36923.1.143.56] -> กำลังข่อมทำ/แผนกควบคุมระบบ                                        |
|           | ปิดงาน           |           | 0         | 0         | 0            | 0            | 0        | 0        |                 | 0        | 0           |      | one day ago                                                                                                    |
|           | รวมงานค้าง       |           | <u>18</u> | 7         | 38           | 9            | 3        | 75       |                 | <u>6</u> | 4           |      | แสดงการแจ้งเดือนทั้งหมด                                                                                                    |

| ใบสั่งงาน - เร่<br>4.1321.36923. | บิกอะไหล่ (Mas<br>.1.143.56    | ter-Detail)                   | ใบสั่งงาน-แก้ไข ใบสั่ | ้งงาน-พืมพ์ ความก้าวหน้า<br>การช่อมทำ | เบิกอะไหล่ คืนอะไหล่ | ถ่ ขึ้น | เบัญชีอะให<br>จากหน่วย | ล่                    | 0           | ۵ | 🛿 น.ต.คิด คงหอ   | ม ⊠น.        | แผนงาน รง.ฟอ  | 2 กฟอ.ฯ     |
|----------------------------------|--------------------------------|-------------------------------|-----------------------|---------------------------------------|----------------------|---------|------------------------|-----------------------|-------------|---|------------------|--------------|---------------|-------------|
| บสั่งงาน - เบิ                   | iกอะไหล่ (Ma                   | aster-Detail                  | ) - 1 to 1 of 1       |                                       |                      |         |                        |                       |             |   |                  |              |               |             |
|                                  |                                |                               |                       |                                       |                      |         |                        |                       |             |   |                  |              |               | >>          |
|                                  | Transaction_id ູ<br>(ໃນເນົກ) ( | Job_master_rec<br>(ใบสั่งงาน) | cid สำดับความเร่งด่   | ขน สถานะ                              | ผู้รับผิดชอบคนถัดไป  |         | จำนวนประ<br>อะใหล่ทั้ง | เภท ผู้ขอเบิกอ<br>หมด | ะไหล่       |   | วันที่เบิกอะไหล่ | ผู้รับอะไหล่ | วันที่รับอะไห | ล่ หมายเหตุ |
| edit_master                      | RQ000220                       | 329                           | ปกติ                  | ขอเบิกอะใหล่                          | น.แผนงาน รง.ฟอ.2 ก   | ฟอ.ฯ    | 2                      | ร.ต.เกียร             | ดิ ปราสาททอ | ð | 14/02/2013       |              |               |             |
|                                  | Inventory<br>master_recip      | Inventory<br>d detail_recid   | PN                    | NAME                                  | Location             | จำนวเ   | u Serial               | สถานะ                 | หมายเหตุ    |   |                  |              |               |             |
|                                  | 383                            | 383                           | 1167-194              | PRINTED CIRCUIT CARD                  | 02-2-1-JE03-XXXX     | 1.0     | 0                      | ขอเบิกอะไหล่          |             |   |                  |              |               |             |
|                                  | 110                            | 440                           | 11011111007           |                                       | 00.04.0000 8889      | 1.0     |                        |                       |             |   |                  |              |               |             |

# ๑๐.๗.๒๓ นายทหารแผนงานโรงงานฯ คลิ๊กที่ edit\_master

| Not_Approved:                       | 🔲 ใม่อนุมัติ           |
|-------------------------------------|------------------------|
| Transaction_id:                     | RQ000220               |
| Job_master_recid:                   | 329                    |
| สำดับความเร่งด่วน: *                | ปกติ 🔹                 |
| สถานะ:                              | ขอเบิกอะไหล่           |
| ผู้รับผิดชอบคนถัดไป:                | น.แผนงาน รง.ฟอ.2 กฟอ.ฯ |
| จำนวนประเภทอะไหล่ทั้งหมด:           | 2                      |
| ผู้ขอเบิกอะไหล่:                    | ร.ต.เกียรดิ ปราสาททอง  |
| วันที่ขอเบิกอะไหล่:                 | 14/02/2013 12:02:57    |
| ผู้รับอะไหล่:                       |                        |
| วันที่รับอะใหล่:                    |                        |
| หมายเหตุ:                           |                        |
| วันที่แก้ใขล่าสุด:                  | 14/02/2013 16:02:17    |
| ผู้อนุมัติเบิกอะไหล่-ระดับแผนก:     | น.ต.วิรัช ขุนทรง       |
| วันที่อนุมัติเบิกอะไหล่-ระดับแผนก:  | 14/02/2013 16:02:34    |
| ผู้อนุมัติเบิกอะไหล่-ระดับโรงงาน:   | 🗖 คลิกเพื่ออนุมั       |
| วับที่อบบัติเบิกอะไหล่-ระดับโรงงาบ: |                        |

๑๐.๗.๒๔ นายทหารแผนงานโรงงานฯ คลิ๊กที่อนุมัติ ไม่อนุมัติ แล้วคลิ๊ก update

# ผู้รับผิดชอบคนถัดไปจะเป็นของ นายทหารกำกับการซ่อมสร้าง กฟอ.ศซส.ฯ

| Transaction_id:                      | RQ000220                  |
|--------------------------------------|---------------------------|
| Job_master_recid:                    | 329                       |
| สำดับความเร่งด่วน: *                 | ปกติ 🔹                    |
| สถานะ:                               | ขอเบิกอะไหล่              |
| ผู้รับผิดชอบคนถัดไป:                 | น.กำกับการซ่อมสร้าง กฟอ.ฯ |
| จำนวนประเภทอะใหล่ทั้งหมด:            | 2                         |
| ผู้ขอเบิกอะไหล่:                     | ร.ต.เกียรติ ปราสาททอง     |
| วันที่ขอเบิกอะไหล่:                  | 14/02/2013 12:02:57       |
| ผู้รับอะไหล่:                        |                           |
| วันที่รับอะไหล่:                     |                           |
| หมายเหตุ:                            |                           |
| วันที่แก้ไขล่าสุด:                   | 14/02/2013 16:02:17       |
| ผู้อนุมัติเบิกอะไหล่-ระดับแผนก:      | น.ต.วิรัช ขุนทรง          |
| วันที่อนุมัติเบิกอะไหล่-ระดับแผนก:   | 14/02/2013 16:02:34       |
| ผู้อนุมัติเบิกอะไหล่-ระดับโรงงาน:    | น.ต.คิด คงหอม             |
| วันที่อนุมัติเบิกอะไหล่-ระดับโรงงาน: | 14/02/2013 16:02:17       |
|                                      |                           |

| ใบสั่งงาน - เบิกอะไ <i>ห</i> | าล่ (Maste                | r-Detail)             | - 1 to 1 of 1       |                      |                       |       |                        |                       |             |   |                  |              |                 |          |
|------------------------------|---------------------------|-----------------------|---------------------|----------------------|-----------------------|-------|------------------------|-----------------------|-------------|---|------------------|--------------|-----------------|----------|
|                              | ,                         | ,                     |                     |                      |                       |       |                        |                       |             |   |                  |              |                 |          |
|                              |                           |                       |                     |                      |                       |       |                        |                       |             |   |                  |              |                 |          |
| Transac<br>(ໃນເນົຄ)          | :tion_id Job_เ<br>(ในสั่ง | naster_reci<br>งาน)   | id สำดับความเร่งด่ว | น สถานะ              | ผู้รับผิดชอบคนถัดไป   |       | สำนวนประ<br>อะไหล่ทั้ง | เภท ผู้ขอเบิกส<br>หมด | ะใหล่       |   | วันที่เบิกอะไหล่ | ผู้รับอะไหล่ | วันที่รับอะไหล่ | หมายเหตุ |
| edit_master RQ0002           | <b>220</b> 329            |                       | ปกติ                | ขอเบิกอะไหล่         | น.กำกับการซ่อมสร้าง เ | กฟอ.ฯ | 2                      | ร.ต.เกียร             | ดิ ปราสาททอ | ð | 14/02/2013       |              |                 |          |
| Inven                        | ntory Inv<br>er_recid def | entory F<br>ail_recid | PN I                | JAME                 | Location              | สำนวเ | I Serial               | สถานะ                 | หมายเหตุ    |   |                  |              |                 |          |
| 383                          | 38                        | 3 1                   | 1167-194 F          | PRINTED CIRCUIT CARD | 02-2-1-JE03-XXXX      | 1.00  | )                      | ขอเบิกอะไหล่          |             |   |                  |              |                 |          |
| 412                          | 41:                       | 2 1                   | 11G144-11R27        | FACHO GENERATOR      | 02-2-1-GH02-XXXX      | 1.00  | )                      | ขอเบิกอะไหล่          |             |   |                  |              |                 |          |

# ๑๐.๗.๒๕ นายทหารกำกับการซ่อมสร้างล็อกอินเข้าระบบ เลือกใบเบิก

| ป็นสั่งงาน | เ-สรุปสถานะง     | งาน/เดือน |           |           |              |           |          |          |                          |            |       | <b>0</b> (     | 🕽 🕫 ร.อ.ไพศาล บัวทอง 🕒 น.กำกับการช่อมสร้าง กฟอ.ฯ                                                                                                    |
|------------|------------------|-----------|-----------|-----------|--------------|-----------|----------|----------|--------------------------|------------|-------|----------------|----------------------------------------------------------------------------------------------------|
|            |                  |           |           |           |              |           | ก.พ      | . 🔹 25   | 56 <u>G</u>              | 0          |       | การแจ้ง        | <b>เดือน<br/>น.ต.ศัก คงหอน ได้ Update ไบเบ็ก : RQ000220</b><br>[ไม่สั่งงาน: 4.1321.36923.1.143.56] -> ผู้รับผัดชอบตัดไป: น.กำกับการช่อมตรี<br>สุดานะ: ขอเน็กอะไหล์<br>5 minutes ago |
|            |                  |           |           |           |              | สะ        | รุปสถานะ | งานประจำ | <mark>เเดือน ก.</mark> ห | . 2556     |       | 2              | ร.ด.เกียรติ ปราสาททอง ได้ Update ความก้าวหน้าการช่อมทำ<br>[ใบสังงาน: 4.1321.36923.1.143.56] -> progress: ตรวจสอบ (20%)\                                                             |
|            | โรงงานฯ          |           | โรง       | งานไฟฟ้าอ | าวุธที่ 1 กฟ | lอ.ศซส.สพ | 1.115.   |          |                          | โรงงาน     | เไฟฟ้ | Constanting of | 23 hours ago                                                                                                    |
| [          | สถานะงาน<br>แผนก | ฝ่ายแผนฯ  | เรดาร์ฯ   | ออปทรอฯ   | ควบคุมฯ      | ใต้น้ำฯ   | อุปกรณ์ฯ | รวม      | ฝ่ายแผนฯ                 | เรดาร์ฯ ออ | อปทรล | 2              | <b>น.ต.วิรัช ขุนทรง</b> ได้ แก้ไขใบสั่งงาน<br>[ใบสั่งงาน: 4.1321.36923.1.143.56] -> กำลังช่อมทำ/แผนกควบคุมระบบอาวุธ                                                                 |
|            | ยอดยกมา          |           | <u>18</u> | 7         | <u>38</u>    | <u>9</u>  | <u>3</u> | 75       |                          | <u>6</u>   |       |                | one day ago                                                                                                    |
|            | เข้าใหม่         | <u>0</u>  | <u>0</u>  | <u>0</u>  | <u>0</u>     | <u>0</u>  | <u>0</u> | 0        | <u>0</u>                 | <u>0</u>   |       |                | <b>น.ต.วิรัช ขุนพรง</b> ได้ แก่ไขรายชื่อชุดซ่อมทำ<br>[ใบสิ่งงาน: 4.1321.36923.1.143.56] -> กำลังช่อมทำ/แผนกควบคุมระบบอาวุธ                                                          |
|            | ปิดงาน           |           | <u>0</u>  | <u>0</u>  | <u>0</u>     | <u>0</u>  | <u>0</u> | 0        |                          | <u>0</u>   |       |                | one day ago                                                                                                    |
|            | รวมงานค้าง       |           | <u>18</u> | <u>7</u>  | <u>38</u>    | <u>9</u>  | <u>3</u> | 75       |                          | <u>6</u>   |       |                | น.ด. หรือ อุนุมพรัง เด แก้เขรายขอสุดขอมทา<br>[ใบสั่งงาน: 4.1321.36923.1.143.56] -> กำลังช่อมทำ/แผนกควบคุมระบบอาวุธ<br>one day ago                                                   |

| ใบสั่งงาน - เ<br>4.1321.36923 | บิกอะไหล่ (Masi<br>3.1.143.56 | ter-Detail)                 | ใบสั่งงาน-แก้ไข ใบสั่ | ังงาน-พิมพ์ ความก้าวหน้า เ<br>การช่อมทำ | เบิกอะไหล่ คืนอะไหล่  | ขึ้นบัย<br>จา | มชื่อะใหล่<br>กหน่วย |            | 0         | ¢    | 🛚 ร.อ.ไพศาล บัวทอง | เยิน.ก่        | ากับการช่อมสร้า | ง กฟอ.ฯ     |
|-------------------------------|-------------------------------|-----------------------------|-----------------------|-----------------------------------------|-----------------------|---------------|----------------------|------------|-----------|------|--------------------|----------------|-----------------|-------------|
|                               |                               |                             |                       |                                         |                       |               |                      |            |           |      |                    |                |                 |             |
| บสั้งงาน - เบ๋                | มิกอะไหล่ (Ma                 | aster-Detail                | ) - 1 to 1 of 1       |                                         |                       |               |                      |            |           |      |                    |                |                 |             |
|                               |                               |                             |                       |                                         |                       |               |                      |            |           |      |                    |                |                 | >>          |
|                               | Transaction_id                | Job_master_red              | cid สำดับความเร่งด่า  | วน สถานะ                                | ผู้รับผืดชอบคนถัดไป   | ৰা            | นวนประเภท            | ผู้ขอเบิกฮ | าะใหล่    |      | วันที่เบิกอะไหล่   | i ผู้รับอะไหล่ | วันที่รับอะไห   | ถ่ หมายเหตุ |
|                               | (ໃນເນີກ) (                    | (ใบสั่งงาน)                 |                       |                                         |                       | 5             | ใหล่ทั้งหมด          | 1          |           |      |                    |                |                 |             |
| edit_master                   | RQ000220                      | 329                         | ปกติ                  | ขอเบิกอะไหล่                            | น.กำกับการซ่อมสร้าง ก | Wa.4 2        |                      | ร.ต.เกียร  | ดิ ปราสาข | เทอง | 14/02/2013         |                |                 |             |
|                               |                               |                             |                       |                                         |                       |               |                      |            |           | -    |                    |                |                 |             |
|                               | Inventory<br>master_recid     | Inventory<br>d detail_recid | PN                    | NAME                                    | Location              | งานวน         | Serial สถา           | านะ        | หมายเหต   | ij   |                    |                |                 |             |
|                               | 383                           | 383                         | 1167-194              | PRINTED CIRCUIT CARD                    | 02-2-1-JE03-XXXX      | 1.00          | ขอเ                  | บิกอะไหล่  |           |      |                    |                |                 |             |
|                               | 440                           | 410                         | 110144-11027          | TACHO GENERATOR                         | 02-2-1-GH02-XXXX      | 1.00          | ขอเ                  | บิกอะไหล่  |           |      |                    |                |                 |             |

๑๐.๗.๒๖ นายทหารกับกับการซ่อมสร้าง กฟอ.ศซส.ฯ คลิ๊กที่ edit\_master เลือกคลิ๊ก

#### อนุมัติ / ไม่อนุมัติ ใบเบิกพัสดุ Update Job\_inv\_requisition\_master Not\_Approved: 🗏 ไม่อนุมัติ RQ000220 Transaction\_id: Job\_master\_recid: 329 สำดับความเร่งด่วน: \* ปกติ • ขอเบิกอะไหล่ สถานะ: ผู้รับผิดชอบคนถัดไป: น.กำกับการซ่อมสร้าง กฟอ.ฯ จำนวนประเภทอะใหล่ทั้งหมด 2 ผู้ขอเบิกอะไหล่: วันที่ขอเบิกอะไหล่: ร.ต.เกียรติ ปราสาททอง 14/02/2013 12:02:57 ผ้รับอะไหล่: วันที่รับอะไหล่: มายเหต วันที่แก้ไขล่าสุด: 14/02/2013 16:02:31 ผู้อนุมัติเบิกอะไหล่-ระดับแผนก: น.ต.วิรัช ขนทรง วันที่อนุมัติเบิกอะไหล่-ระดับแผนก 14/02/2013 16:02:34 ผู้อนุมัติเบิกอะไหล่-ระดับโรงงาน: น.ต.คิด คงหอม วันที่อนมัติเบิกอะไหล่-ระดับโรงงาน 14/02/2013 16:02:17 งู้อนุมัติเบิกอะไหล่-ระดับนกช.กอง: 🔲 คลิกเพื่ออนุมัติ

๑๐.๗.๒๗ นายทหารกำกับการซ่อมสร้าง กฟอ.ศซส.ฯ คลิ๊กอนุมัติ และ คลิ๊กที่ปุ่ม

# update ผู้รับผิดชอบคนถัดไปจะเป็นของนายทหารพัสดุ

| Transaction_id:                       | RQ000220              |                    |
|---------------------------------------|-----------------------|--------------------|
| Job_master_recid:                     | 329                   |                    |
| สำดับความเร่งด่วน: *                  | ปกติ 🔹                |                    |
| สถานะ:                                | ขอเบิกอะไหล่          |                    |
| ผู้รับผิดชอบคนถัดไป:                  | น.พัสดุ กฟอ.ฯ         |                    |
| จำนวนประเภทอะไหล่ทั้งหมด:             | 2                     |                    |
| ผู้ขอเบิกอะไหล่:                      | ร.ต.เกียรติ ปราสาททอง |                    |
| วันที่ขอเบิกอะไหล่:                   | 14/02/2013 12:02:57   |                    |
| ผู้รับอะไหล่:                         |                       |                    |
| วันที่รับอะใหล่:                      |                       |                    |
| หมายเหตุ:                             |                       |                    |
| วันที่แก้ไขล่าสุด:                    | 14/02/2013 16:02:31   |                    |
| ผู้อนุมัติเบิกอะไหล่-ระดับแผนก:       | น.ต.วิรัช ขุนทรง      |                    |
| วันที่อนุมัติเบิกอะใหล่-ระดับแผนก:    | 14/02/2013 16:02:34   |                    |
| ผู้อนุมัติเบิกอะไหล่-ระดับโรงงาน:     | น.ต.คิด คงหอม         |                    |
| วันที่อนุมัติเบิกอะไหล่-ระดับโรงงาน:  | 14/02/2013 16:02:17   |                    |
| ผู้อนุมัติเบิกอะใหล่-ระดับนกช.กอง:    | ร.อ.ไพศาล บัวทอง      | 🗹 คลิกเพื่ออนุมัต์ |
| วันที่อนุมัติเบิกอะใหล่-ระดับนกช.กอง: | 14/02/2013 16:02:31   |                    |
|                                       |                       |                    |

| 4.1321.36923 | มายร เทศ (MdS<br>1.1.143.56 | ler-Delall)               | ใบสั่งงาน-แก้ไข ใบเ | สังงาน-พิมพ์ คารช่อมทำ | เบิกอะไหล่ คืนอะไหล | i 941 | ปญชยองเห<br>จากหน่วย    |                        | () I       | ¢; a | ร.อ.ไพศาล บัวทอง | 🛚 น.กำ       | ากับการซ่อมสร้า | ง กฟอ.ฯ  |
|--------------|-----------------------------|---------------------------|---------------------|------------------------|---------------------|-------|-------------------------|------------------------|------------|------|------------------|--------------|-----------------|----------|
|              |                             |                           |                     |                        |                     |       |                         |                        |            |      |                  |              |                 |          |
| ไงงาน - เป   | มิกอะไหล่ (Ma               | aster-Detail              | ) - 1 to 1 of 1     |                        |                     |       |                         |                        |            |      |                  |              |                 |          |
|              |                             |                           |                     |                        |                     |       |                         |                        |            |      |                  |              | < < >           | >>       |
|              |                             |                           |                     |                        |                     |       |                         |                        |            |      |                  |              |                 |          |
|              | Transaction_id              | Job_master_re             | cid สำดับความเร่งด่ | ่วน สถานะ              | ผู้รับผิดชอบคนถัดไป | 7     | ง่านวนประ<br>วะใหล่ทั้ง | ะเภท ผู้ขอเบิกเ<br>หมด | อะใหล่     |      | วันทีเบิกอะไหล่  | ผู้รับอะไหล่ | วันที่รับอะไหล่ | หมายเหตุ |
|              | (ໃນເນີก)                    | (ใบสั่งงาน)               |                     |                        |                     |       |                         |                        |            |      |                  |              |                 |          |
| dit_master   | RQ000220                    | 329                       | ปกติ                | ขอเบิกอะใหล่           | น.พัสดุ กฟอ.ฯ       | 2     | 2                       | ร.ต.เกียร              | ติ ปราสาทง | าอง  | 14/02/2013       |              |                 |          |
|              |                             |                           |                     |                        |                     |       |                         |                        |            |      |                  |              |                 |          |
|              | Inventory<br>master_recip   | Inventory<br>detail_recid | PN                  | NAME                   | Location            | สำนวน | Serial                  | สถานะ                  | หมายเหตุ   |      |                  |              |                 |          |
|              | 383                         | 383                       | 1167-194            | PRINTED CIRCUIT CARD   | 02-2-1-JE03-XXXX    | 1.00  |                         | ขอเบิกอะไหล่           |            |      |                  |              |                 |          |
|              | 412                         | 412                       | 11G144-11R27        | TACHO GENERATOR        | 02-2-1-GH02-XXXX    | 1.00  |                         | ขอเบิกอะไหล่           |            |      |                  |              |                 |          |

# ๑๐.๗.๒๘ นายทหารพัสดุล็อกอินเข้าระบบ และเลือกใบเบิกไหล่

| าน-สรุปสถานะง    | าน/เดือน |           |           |              |          |          |          |           |          |           |           | <b>9</b> 1 | ¢                                             | ว่าที่ ร.ค.ณัฐา                                          | ขงศ์ ม่วงมี                       | 🛚 น.พัสดุเ                        | กฟอ.ฯ                       |
|------------------|----------|-----------|-----------|--------------|----------|----------|----------|-----------|----------|-----------|-----------|------------|-----------------------------------------------|----------------------------------------------------------|-----------------------------------|-----------------------------------|-----------------------------|
|                  |          |           |           |              |          |          |          |           |          |           | _         | การแจ้ง    | เดือน                                         |                                                          |                                   |                                   |                             |
|                  |          |           |           |              |          | ก.พ      | . 🔹 25   | 56 GC     | 0        |           |           |            | <b>ร.อ.ไห</b><br>[ใบสั่งง<br>สถานะ:<br>16 hot | งศาล บัวทอง<br>ภาม: 4.1321.3<br>: ขอเบิกอะไหล<br>มาร ago | ได้ Update ใ<br>36923.1.143<br>ร่ | มเม็ก : RQ000<br>.56] -> ผู้รับผื | 220<br>เชอบถัดไป: น.พัสดุ   |
|                  |          |           |           |              | ส        | รุปสถานะ | งานประจำ | แดือน ก.พ | . 2556   |           |           |            | ร.อ.ไท<br>ในสั่งเ                             | งศาล บัวหอง<br>งาน: 5.0527-                              | ได้ Update ใ<br>2-4-1-2.3691      | บเบ็ก : RQ000<br>2.1.97.56] ->    | 201<br>- เริ่มเคือขอมถัดไป: |
| โรงงานฯ          |          | โรงง      | งานไฟฟ้าอ | าวุธที่ 1 กฟ | อ.ศฃส.สท | 1.115.   |          |           | โรงง     | ทานไฟฟ้าอ | าวุธที่ : |            | สถานะ                                         | : ขอเบิกอะไหง<br>ko.ogo                                  | i                                 |                                   |                             |
| สถานะงาน<br>แผนก | ฝ่ายแผนฯ | เรดาร์ฯ   | ออปทรอฯ   | ควบคุมฯ      | ใต้น้ำฯ  | อุปกรณ์ฯ | รวม      | ฝ่ายแผนฯ  | เรดาร์ฯ  | ออปทรอฯ   | ควบค      |            | 2 Wee                                         | แสดงการเ                                                 | เจ้งเดือนทั้งห                    | ນດ                                |                             |
| ยอดยกมา          |          | <u>18</u> | Z         | <u>38</u>    | <u>9</u> | <u>3</u> | 75       |           | <u>6</u> | <u>4</u>  | . L       | 13         | 5                                             | <u>9</u>                                                 | 37                                | 112                               |                             |
| เข้าใหม่         | <u>0</u> | <u>0</u>  | <u>0</u>  | <u>0</u>     | <u>0</u> | <u>0</u> | 0        | <u>0</u>  | <u>0</u> | <u>0</u>  |           | 1          | <u>0</u>                                      | <u>0</u>                                                 | 1                                 | 1                                 | :                           |
| ปิดงาน           |          | <u>0</u>  | <u>0</u>  | <u>0</u>     | 0        | <u>0</u> | 0        |           | <u>0</u> | <u>0</u>  |           | 0          | <u>0</u>                                      | <u>0</u>                                                 | 0                                 | 0                                 |                             |
| รวมงานค้าง       |          | <u>18</u> | 7         | <u>38</u>    | 9        | 3        | 75       |           | <u>6</u> | 4         |           | 14         | <u>5</u>                                      | 9                                                        | 38                                | 113                               |                             |

| 4.1321.3692  | 3.1.143.56                 |                              | the second second   | การช่อมทำ            | Willow              |       | จากหน่วย                     |                   | V             | 😪 🛿 ว่าที่ร.ศ   | า.ณีฐพงศี ม่วงมี | 🛿 น.พัสดุ กฟอ       |
|--------------|----------------------------|------------------------------|---------------------|----------------------|---------------------|-------|------------------------------|-------------------|---------------|-----------------|------------------|---------------------|
| สั้งงาน - เป | บิกอะไหล่ (M               | aster-Detail                 | ) - 1 to 1 of 1     |                      |                     |       |                              |                   |               |                 |                  |                     |
|              |                            |                              | ,                   |                      |                     |       |                              |                   |               |                 | (                |                     |
|              | Transaction_id<br>(ໃນເນົກ) | Job_master_re<br>(ใบสั่งงาน) | cid สำดับความเร่งด่ | บน สถานะ             | ผู้รับผิดชอบคนถัดไป | i     | จำนวนประเภท<br>อะไหล่ทั้งหมด | เ ผู้ขอเบิกเ<br>ง | อะใหล่        | วันที่เบิกอะไหล | ล่ ผู้รับอะไหล่  | วันที่รับอะใหล่ หมา |
| edit_master  | RQ000220                   | 329                          | ปกติ                | ขอเบิกอะไหล่         | น.พัสดุ กฟอ.ฯ       | -     | 2                            | ร.ต.เกียร         | เติ ปราสาททอง | 14/02/2013      |                  |                     |
|              | Inventory<br>master_reci   | Inventory<br>d detail_recid  | PN                  | NAME                 | Location            | สานวน | I Serial สถา                 | านะ               | หมายเหตุ      |                 |                  |                     |
|              | 383                        | 383                          | 1167-194            | PRINTED CIRCUIT CARD | 02-2-1-JE03-XXXX    | 1.00  | ) ขอเ                        | เบิกอะไหล่        | i             |                 |                  |                     |
|              | 412                        | 412                          | 11G144-11R27        | TACHO GENERATOR      | 02-2-1-GH02-XXXX    | 1.00  | ) ขอเ                        | เบิกอะไหล่        | i             |                 |                  |                     |

# ๑๐.๗.๒๙ นายทหารพัสดุคลิ๊ก edit\_master

| Update Job_inv_requisition_ma              | ster                  |                    |
|--------------------------------------------|-----------------------|--------------------|
| Not_Approved:                              | 🔲 ไม่อนุมัติ          |                    |
| Transaction_id:                            | RQ000220              |                    |
| Job_master_recid:                          | 329                   |                    |
| สำดับความเร่งด่วน: *                       | ปกติ 🔹                |                    |
| สถานะ:                                     | ขอเบิกอะไหล่          | ]                  |
| ผู้รับผิดชอบคนถัดไป:                       | น.พัสดุ กฟอ.ฯ         | ]                  |
| จำนวนประเภทอะไหล่ทั้งหมด:                  | 2                     | ]                  |
| ผู้ขอเบิกอะไหล่:                           | ร.ต.เกียรติ ปราสาททอง |                    |
| วันที่ขอเบิกอะไหล่:                        | 14/02/2013 12:02:57   | ]                  |
| ผู้รับอะไหล่:                              |                       |                    |
| วันที่รับอะไหล่:                           |                       |                    |
| หมายเหดุ:                                  |                       |                    |
| วันที่แก้ไขล่าสุด:                         | 15/02/2013 09:02:00   |                    |
| ผู้อนุมัติเบิกอะใหล่-ระดับแผนก:            | น.ต.วิรัช ขุนทรง      |                    |
| วันที่อนุมัติเบิกอะไหล่-ระดับแผนก:         | 14/02/2013 16:02:34   |                    |
| ผู้อนุมัติเบิกอะไหล่-ระดับโรงงาน:          | น.ต.คิด คงหอม         | ]                  |
| วันที่อนุมัติเบิกอะใหล่-ระดับโรงงาน:       | 14/02/2013 16:02:17   | ]                  |
| ผู้อนุมัติเบิกอะใหล่-ระดับนกช.กอง:         | ร.อ.ไพศาล บัวทอง      | ]                  |
| วันที่อนุมัติเบิกอะใหล่-ระดับนกช.กอง:      | 14/02/2013 16:02:31   | ]                  |
| ผู้อนุมัติเบิกอะใหล่-ระดับนายทหารพัสดุกอง: |                       | 🔲 คลิกเพื่ออนุมัติ |
|                                            |                       |                    |

# ๑๐.๗.๓๐ นายทหารพัสดุคลิ๊ก อนุมัติ / ไม่อนุมัติ เมื่ออนุมัติ ผู้รับผิดชอบคนถัดไปจะ

# เป็นของนายทหารแผนงาน กฟอ.ศซส.ฯ แล้วคลิ๊ก update

| Transaction_id:                               | RQ000220                |                    |
|-----------------------------------------------|-------------------------|--------------------|
| Job_master_recid:                             | 329                     |                    |
| สำดับความเร่งด่วน: *                          | ปกติ 🔹                  |                    |
| สถานะ:                                        | ขอเบิกอะไหล่            |                    |
| ผู้รับผิดชอบคนถัดไป:                          | น.แผนงาน กฟอ.ฯ          |                    |
| รำนวนประเภทอะไหล่ทั้งหมด:                     | 2                       |                    |
| ผู้ขอเบิกอะไหล่:                              | ร.ต.เกียรติ ปราสาททอง   |                    |
| วันที่ขอเบิกอะไหล่:                           | 14/02/2013 12:02:57     |                    |
| ผู้รับอะไหล่:                                 |                         |                    |
| วันที่รับอะใหล่:                              |                         |                    |
| หมายเหตุ:                                     | A                       |                    |
| วันที่แก้ไขล่าสุด:                            | 15/02/2013 09:02:00     |                    |
| ผู้อนุมัติเบิกอะไหล่-ระดับแผนก:               | น.ต.วิรัช ขุนทรง        |                    |
| วันที่อนุมัติเบิกอะไหล่-ระดับแผนก:            | 14/02/2013 16:02:34     |                    |
| ผู้อนุมัติเบิกอะไหล่-ระดับโรงงาน:             | น.ต.คิด คงหอม           |                    |
| วันที่อนุมัติเบิกอะไหล่-ระดับโรงงาน:          | 14/02/2013 16:02:17     |                    |
| ผู้อนุมัติเบิกอะไหล่-ระดับนกช.กอง:            | ร.อ.ไพศาล บัวทอง        |                    |
| วันที่อนุมัติเบิกอะไหล่-ระดับนกช.กอง:         | 14/02/2013 16:02:31     |                    |
| ผู้อนุมัติเบิกอะไหล่-ระดับนายทหารพัสดุกอง:    | พ.จ.อ.(ท)ณัฐพงศ์ ม่วงมี | 🗵 คลิกเพื่ออนุมัต์ |
| วันที่อนุมัติเบิกอะไหล่-ระดับนายทหารพัสดุกอง: | 15/02/2013 09:02:00     |                    |
|                                               |                         |                    |

| 4.1521.5082. | 3.1.143.56              |                              |                     | การขอมทา             |                     |       | 111111120                 |             |               |                  | agnon 1301   | - u. rist       | 11112.1  |
|--------------|-------------------------|------------------------------|---------------------|----------------------|---------------------|-------|---------------------------|-------------|---------------|------------------|--------------|-----------------|----------|
| έ.           | a . Ma i ka             |                              |                     |                      |                     |       |                           |             |               |                  |              |                 |          |
| ่งงาน - เว   | ี่∣กอะไหล่ (№           | laster-Detail                | ) - 1 to 1 of 1     |                      |                     |       |                           |             |               |                  |              |                 |          |
|              |                         |                              |                     |                      |                     |       |                           |             |               |                  |              | < < >           | >>       |
|              |                         |                              |                     |                      |                     |       |                           |             |               |                  |              |                 |          |
|              | Transaction_id          | Job_master_re                | cid สำดับความเร่งด่ | วน สถานะ             | ผู้รับผิดชอบคนถัดไป |       | ถ้านวนประเภ<br>ราวารร่งใน | ท ผู้ขอเบิก | อะไหล่        | วันที่เบิกอะไหล่ | ผู้รับอะไหล่ | วันที่รับอะไหล่ | หมายเหตุ |
|              | (ໃນເນົก)                | (ใบสั่งงาน)                  |                     |                      |                     | 1     | 1- (нанби                 | пы          |               |                  |              |                 |          |
| edit_master  | RQ000220                | 329                          | ปกติ                | ขอเบิกอะไหล่         | น.แผนงาน กฟอ.ฯ      | 2     | 2                         | ร.ต.เกียร   | เติ ปราสาททอง | 14/02/2013       |              |                 |          |
|              |                         |                              |                     |                      |                     |       |                           |             |               |                  |              |                 |          |
|              | Inventory<br>master_rec | Inventory<br>id detail_recid | PN                  | NAME                 | Location            | สานวน | Serial a                  | ถานะ        | หมายเหตุ      |                  |              |                 |          |
|              | 383                     | 383                          | 1167-194            | PRINTED CIRCUIT CARD | 02-2-1-JE03-XXXX    | 1.00  | ข                         | อเบิกอะไหล  | i             |                  |              |                 |          |
|              | 412                     | 412                          | 11G144-11R27        | TACHO GENERATOR      | 02-2-1-GH02-XXXX    | 1.00  | 2                         | อเบิกอะไหล  | i             |                  |              |                 |          |

# ๑๐.๗.๓๑ นายทหารแผนงาน กฟอ.ศซส.ฯ ล็อกอินเข้าสู่ระบบ คลิ๊กเปิดใบเบิกอะไหล่

| ้ึ่งงาน-สรุปสถานะ₀ | งาน/เดือน |           |                          |              |           |          |          |           |          |                | 0 0      | 🕽 🛛 น.ท.ทวีศักดิ์ ทองนาค 🖻 น.แผนงาน กฟอ.ฯ                                                                                                    |
|--------------------|-----------|-----------|--------------------------|--------------|-----------|----------|----------|-----------|----------|----------------|----------|----------------------------------------------------------------------------------------------------|
|                    |           |           |                          |              |           |          |          |           |          |                | การแจ้งเ | ดือน                                                                                                    |
|                    |           |           |                          |              |           | ก.พ      | . 🔹 25   | 56 GC     | 0        |                | 2        | ว่าที่ ร.ส.ณัฐพงศ์ ม่างปี ได้ Update ในเบ็ก : RQ000220<br>[ในสังงาน: 4.1321.369923.1.143.56] -> สุรับศิตขอบศิตไป: น.แหนงาา<br>สถาน: รอบโภละโหล่<br>21 minutes ago |
|                    |           |           |                          |              | ส         | รุปสถานะ | งานประจำ | เดือน ก.พ | . 2556   |                |          | <b>ร.ต.เกียรดิ ปราสาททอง</b> ได้ Update ความก้าวหน้าการข่อมห่า<br>[ใบสั่งงาน: 4.1321.36923.1.143.56] -> progress: ครวจสอบ (20%)                                   |
| โรงงานฯ            |           | โรงง      | <mark>ภานไฟฟ้าอ</mark> า | าวุธที่ 1 กฟ | lอ.ศฃส.สพ | เ.ทร.    |          |           | โรง      | งานไฟฟ้าอาวุธเ | Tell In  | 2 days ago                                                                                                    |
| สถานะงาน<br>แผนก   | ฝ่ายแผนฯ  | เรดาร์ฯ   | ออปทรอฯ                  | ควบคุมฯ      | ใต้น้ำฯ   | อุปกรณ์ฯ | รวม      | ฝ่ายแผนฯ  | เรดาร์ฯ  | ออปทรอฯ คว     | 2        | <b>น.ต.วิรัช บุนทรง</b> ได้ แก้ไขใบสั่งงาน<br>[ใบสั่งงาน: 4.1321.36923.1.143.56] -> กำลังช่อมทำ/แผนกควบคุมระ                                                      |
| ยอดยกมา            |           | <u>18</u> | 7                        | <u>38</u>    | <u>9</u>  | <u>3</u> | 75       |           | e        | <u>4</u>       | Res      | 2 days ago                                                                                                    |
| เข้าใหม่           | <u>0</u>  | <u>0</u>  | <u>0</u>                 | <u>0</u>     | <u>0</u>  | <u>0</u> | 0        | <u>0</u>  | Ω        | <u>0</u>       |          | <b>น.ต.วิรัช ชุนพรง</b> ได้ แก้ไขรายชื่อชุดช่อมทำ<br>[ใบสั่งงาน: 4.1321.36923.1.143.56] -> กำลังช่อมทำ/แผนกควบคุมระ<br>                                           |
| ปิดงาน             |           | <u>0</u>  | <u>o</u>                 | <u>o</u>     | <u>0</u>  | <u>0</u> | 0        |           | <u>c</u> | <u>o</u>       |          | 2 days ago                                                                                                    |
| รวมงานค้าง         |           | <u>18</u> | 7                        | <u>38</u>    | 9         | 3        | 75       |           | e        | 4              |          | <b>น.ต.วรัช วุนเทรง</b> ได้ แก้ใชรายชอชุดชอมทำ<br>[ใบสั่งงาน: 4.1321.36923.1.143.56] -> กำลังช่อมทำ/แผนกควบคุมร <sub>า</sub><br>2 days aco                        |

| 4.1321.36923 | 3.1.143.56              | Ster-Detail)                 | ใบสังงาน-แก้ไข ใบสั  | งงาน-พิมพ์ การช่อมทำ | เปิกอะไหล่ คืนอะไหล | я́ — 24.<br>; | จากหน่วย    |             |              | <b>.</b> | 🛛 น.ท.ทวีศัก     | ด์ ทองนาค    | 🛿 น.แผนงา      | แกฟอ.ฯ     |
|--------------|-------------------------|------------------------------|----------------------|----------------------|---------------------|---------------|-------------|-------------|--------------|----------|------------------|--------------|----------------|------------|
|              |                         |                              |                      |                      |                     |               |             |             |              |          |                  |              |                |            |
| ร้งงาน - เป  | ⊔ิกอะไหล่ (№            | laster-Detail                | ) - 1 to 1 of 1      |                      |                     |               |             |             |              |          |                  |              |                |            |
|              |                         |                              |                      |                      |                     |               |             |             |              |          |                  |              | ~              | >>         |
|              |                         |                              |                      |                      |                     |               |             |             |              |          |                  |              |                |            |
|              | Transaction_id          | Job_master_ree               | cid สำดับความเร่งด่า | น สถานะ              | ผู้รับผิดชอบคนถัดไป | 1             | จำนวนประเภท | า ผู้ขอเมิก | วะใหล่       |          | วันที่เบิกอะไหล่ | ผู้รับอะใหล่ | วันที่รับอะใหล | i หมายเหตุ |
|              | (ໃນເນົກ)                | (ใบสั่งงาน)                  |                      |                      |                     | 1             | อะเหล่ทงหมด | ค           |              |          |                  |              |                |            |
| edit_master  | RQ000220                | 329                          | ปกติ                 | ขอเบิกอะไหล่         | น.แผนงาน กฟอ.ฯ      | 2             | 2           | ร.ต.เกียร   | ติ ปราสาททอง |          | 14/02/2013       |              |                |            |
|              |                         |                              |                      |                      |                     |               |             |             |              |          |                  |              |                |            |
|              | Inventory<br>master_rec | Inventory<br>id detail_recid | PN I                 | VAME                 | Location            | สานวน         | Serial สถ   | านะ         | หมายเหตุ     |          |                  |              |                |            |
|              | 383                     | 383                          | 1167-194             | PRINTED CIRCUIT CARD | 02-2-1-JE03-XXXX    | 1.00          | ขอ          | เบิกอะไหล   |              |          |                  |              |                |            |
|              | 412                     | 412                          | 11G144-11R27         | TACHO GENERATOR      | 02-2-1-GH02-XXXX    | 1.00          | ขอ          | เบิกอะไหล   |              |          |                  |              |                |            |

๑๐.๗.๗๒ นายทหารแผนงาน กฟอ.ศซส.ๆ คลิ๊ก edit\_master

| Not_Approved:                                 | 💷 ใม่อนุมัติ            |                    |
|-----------------------------------------------|-------------------------|--------------------|
| Transaction_id:                               | RQ000220                |                    |
| Job_master_recid:                             | 329                     | ]                  |
| สำดับความเร่งด่วน: *                          | ปกติ 🗸                  |                    |
| สถานะ:                                        | ขอเบิกอะไหล่            | ]                  |
| ผู้รับผิดชอบคนถัดไป:                          | น.แผนงาน กฟอ.ฯ          | ]                  |
| จำนวนประเภทอะใหล่ทั้งหมด:                     | 2                       | ]                  |
| ผู้ขอเบิกอะไหล่:                              | ร.ต.เกียรติ ปราสาททอง   |                    |
| วันที่ขอเบิกอะไหล่:                           | 14/02/2013 12:02:57     | ]                  |
| ผู้รับอะไหล่:                                 |                         |                    |
| วันที่รับอะไหล่:                              |                         |                    |
| หมายเหตุ:                                     |                         |                    |
| วันที่แก้ไขล่าสุด:                            | 15/02/2013 09:02:35     | ]                  |
| ผู้อนุมัติเบิกอะไหล่-ระดับแผนก:               | น.ต.วิรัช ขุนทรง        | ]                  |
| วันที่อนุมัติเบิกอะไหล่-ระดับแผนก:            | 14/02/2013 16:02:34     | ]                  |
| ผู้อนุมัติเบิกอะไหล่-ระดับโรงงาน:             | น.ต.คิด คงหอม           | ]                  |
| วันที่อนุมัติเบิกอะไหล่-ระดับโรงงาน:          | 14/02/2013 16:02:17     | ]                  |
| ผู้อนุมัติเบิกอะไหล่-ระดับนกช.กอง:            | ร.อ.ไพศาล บัวทอง        | ]                  |
| วันที่อนุมัติเบิกอะไหล่-ระดับนกช.กอง:         | 14/02/2013 16:02:31     | ]                  |
| ผู้อนุมัติเบิกอะไหล่-ระดับนายทหารพัสดุกอง:    | พ.จ.อ.(ท)ณัฐพงศ์ ม่วงมี | ]                  |
| วันที่อนุมัติเบิกอะไหล่-ระดับนายทหารพัสดุกอง: | 15/02/2013 09:02        |                    |
| ผู้อนุมัติเบิกอะไหล่-ระดับกอง:                |                         | 🔲 คลิกเพื่ออนุมัติ |

๑๐.๗.๓๓ นายทหารแผนงาน กฟอ.ศซส.ฯ คลิ๊ก อนุมัติ / ไม่อนุมัติ แล้วคลิ๊ก update

ผู้รับผิดชอบคนถัดไปจะเป็นของ ผู้ช่วยนายทหารพัสดุ (เจ้าหน้าที่กระซับ) มีสถานะ จัดอะไหล่รอผู้เบิก

| Transaction_id:                               | RQ000220                |                    |
|-----------------------------------------------|-------------------------|--------------------|
| Job_master_recid:                             | 329                     |                    |
| สำดับความเร่งด่วน:*                           | ปกติ 👻                  |                    |
| สถานะ:                                        | จัดอะไหล่รอผู้เบิก      |                    |
| ผู้รับผิดชอบคนถัดไป:                          | ผช.น.พัสดุ กฟอ.(คลัง2)  |                    |
| สำนวนประเภทอะไหล่ทั้งหมด:                     | 2                       |                    |
| ผู้ขอเบิกอะไหล่:                              | ร.ต.เกียรติ ปราสาททอง   |                    |
| วันที่ขอเบิกอะไหล่:                           | 14/02/2013 12:02:57     |                    |
| ผู้รับอะไหล่:                                 |                         |                    |
| วันที่รับอะไหล่:                              |                         |                    |
|                                               |                         |                    |
| วันที่แก้ไขล่าสุด:                            | 15/02/2013 09:02:35     |                    |
| ผู้อนุมัติเบิกอะไหล่-ระดับแผนก:               | น.ต.วิรัช ขุนทรง        |                    |
| วันที่อนุมัติเบิกอะไหล่-ระดับแผนก:            | 14/02/2013 16:02:34     |                    |
| ผู้อนุมัติเบิกอะไหล่-ระดับโรงงาน:             | น.ต.คิด คงหอม           |                    |
| วันที่อนุมัติเบิกอะไหล่-ระดับโรงงาน:          | 14/02/2013 16:02:17     |                    |
| ผู้อนุมัติเบิกอะไหล่-ระดับนกซ.กอง:            | ร.อ.ไพศาล บัวทอง        |                    |
| วันที่อนุมัติเบิกอะไหล่-ระดับนกซ.กอง:         | 14/02/2013 16:02:31     |                    |
| ผู้อนุมัติเบิกอะไหล่-ระดับนายทหารพัสดุกอง:    | พ.จ.อ.(ท)ณัฐพงศ์ ม่วงมี |                    |
| วันที่อนุมัติเบิกอะไหล่-ระดับนายทหารพัสดุกอง: | 15/02/2013 09:02        |                    |
| ผู้อนุมัติเบิกอะไหล่-ระดับกอง:                | น.ท.ทวีศักดิ์ ทองนาค    | 🗵 คลิกเพื่ออนุมัติ |
| วันที่อนมัติเบิดอะไนอ่-ระดับคอง:              | 15/02/2013 09:02:35     |                    |

| ใบสั่งงาน -<br>4.1321.36923 | ี เบิกอะใหล่ (Ma<br>3.1.143.56 | aster-Detail)             | ใบสั่งงาน-แก้ไข ใ | บสังงาน-พิมพ์ ความก้าวหน้า<br>การช่อมทำ | เบิกอะไหล่ ดินอะ่ | ไหล่ ขึ้น | บัญชีอะไหล่<br>จากหน่วย      | ŝ                   | ¢  | น.ท.ทวีศักด์     | ์ทองนาค     | 🖻 น.แผนงาน กา     | la.n     |
|-----------------------------|--------------------------------|---------------------------|-------------------|-----------------------------------------|-------------------|-----------|------------------------------|---------------------|----|------------------|-------------|-------------------|----------|
| ใบสั่งงาน - แ               | บิกอะไหล่ (Ma                  | aster-Detail              | ) - 1 to 1 of 1   |                                         |                   |           |                              |                     |    |                  |             |                   |          |
|                             |                                |                           |                   |                                         |                   |           |                              |                     |    |                  |             |                   | 3        |
|                             | Transaction_id                 | Job_master_r              | ecid สำดับความ    | เร่งด่วน สถานะ                          | ผู้รับผิดชอบคนถัด | กไป       | จำนวนประเภท<br>อะไหล่ทั้งหมด | ผู้ขอเบิกอะไหล่     |    | วันที่เบิกอะไหล่ | ด้รับอะไหล่ | วันที่รับอะไหล่ 1 | สมายเหตุ |
|                             | (ใบเบ็ก)                       | (ใบสั่งงาน)               |                   |                                         |                   |           |                              |                     |    |                  |             |                   |          |
| edit_master                 | RQ000220                       | 329                       | ปกติ              | จัดอะไหล่รอผู้เบิก                      | ผช.น.พัสดุ กฟอ.   | (คลัง2)   | 2                            | ร.ต.เกียรดิ ปราสาทห | ວາ | 14/02/2013       |             |                   |          |
|                             |                                |                           |                   |                                         |                   |           |                              |                     |    |                  |             |                   |          |
|                             | Inventory<br>master_recid      | Inventory<br>detail_recid | PN                | NAME                                    | Location          | จำนวน 5   | Serial สถานะ                 | หมายเหตุ            |    |                  |             |                   |          |
|                             | 383                            | 383                       | 1167-194          | PRINTED CIRCUIT CARE                    | 02-2-1-JE03-XXXX  | 1.00      | จัดอะไห                      | ล่รอผู้เบิก         |    |                  |             |                   |          |
|                             |                                |                           |                   |                                         |                   |           |                              | -                   |    |                  |             |                   |          |

๑๐.๗.๓๔ ผู้ช่วยนายทหารพัสดุ กฟอ.ศซส.ฯ ล็อกอินเข้าระบบบริหารงานซ่อมสร้าง (F-

quick)

| บสั่งงาน-สรุปสถานะ | งาน/เดือน  |           |            |              |          |          |          |            |          | -         | 😯 🌣                    | 🛚 พ.จ.อ.ปร                                                              | ะภาส พันธ์ทอ                                       | ง 🖬 ผา                          | ช.น.พัสด กฟอ.(             | คลัง2)                    |
|--------------------|------------|-----------|------------|--------------|----------|----------|----------|------------|----------|-----------|------------------------|-------------------------------------------------------------------------|----------------------------------------------------|---------------------------------|----------------------------|---------------------------|
|                    |            |           |            |              |          | ก.ท      | I. 💌 25  | 556 🖸      | )        |           | 11.<br>[1:<br>40<br>51 | <b>ท.หวิศักดิ์ หอ</b><br>มสั่งงาน: 4.13<br>เานะ: จัดอะไห<br>minutes ago | ง <b>นาค ได้</b> Up<br>21.36923.1.:<br>ส่รอผู้เบิก | date ใบเบ็ก :<br>143.56] -> ผู้ | RQ000220<br>รับผิดชอบถัดไม | l: ผช.น.พัสดุ กฟอ.(คลัง2) |
|                    |            |           |            |              | ส        | รุปสถานะ | งานประจำ | าเดือน ก.ห | ı. 2556  |           |                        | แสดงก                                                                   | ารแจ้งเตือนเ                                       | กั้งหมด                         |                            |                           |
| โรงงานฯ            |            | โรงง      | งานไฟฟ้าอา | าวุธที่ 1 กฟ | อ.ศซส.สพ | .ทร.     |          |            | โรงง     | บานไฟฟ้าอ | าวุธที่ 2 กฟ           | อ.ศซส.สพ                                                                | .ทร.                                               |                                 |                            |                           |
| สถานะงาน<br>แผนก   | ฝ่ายแผนๆ   | เรดาร์ฯ   | ออปทรอฯ    | ควบคุมฯ      | ใต้น้ำฯ  | อุปกรณ์ฯ | รวม      | ฝ่ายแผนฯ   | เรดาร์ฯ  | ออปทรอฯ   | ควบคุมฯ                | ใต้น้ำฯ                                                                 | อุปกรณ์ฯ                                           | รวม                             |                            |                           |
| ยอดยกม             |            | <u>18</u> | Z          | <u>38</u>    | <u>9</u> | <u>3</u> | 75       |            | <u>6</u> | 4         | <u>13</u>              | <u>5</u>                                                                | <u>9</u>                                           | 37                              | 112                        |                           |
| เข้าใหม            | i <u>0</u> | <u>0</u>  | <u>0</u>   | <u>0</u>     | <u>0</u> | <u>0</u> | 0        | <u>0</u>   | <u>0</u> | <u>0</u>  | 1                      | <u>0</u>                                                                | <u>0</u>                                           | 1                               | 1                          |                           |
| ปิดงาา             | L          | <u>0</u>  | <u>0</u>   | <u>0</u>     | <u>0</u> | <u>0</u> | 0        |            | <u>0</u> | <u>0</u>  | <u>0</u>               | <u>0</u>                                                                | <u>0</u>                                           | 0                               | 0                          |                           |
| รวมงานค้าง         |            | <u>18</u> | Z          | <u>38</u>    | 9        | 3        | 75       |            | <u>6</u> | 4         | <u>14</u>              | <u>5</u>                                                                | 9                                                  | 38                              | 113                        |                           |

๑๐.๗.๓๕ ผู้ช่วยนายทหารพัสดุ กฟอ.ศซส.ฯ คลิ๊กเมนู พัสดุ => รายการเบิกอะไหล่คลัง

#### ย่อย 02 จะเห็นใบเบิกที่อยู่ในความรับผิดชอบมีสถานะ จัดอะไหล่รอผู้เบิก

| F-Quick<br>ระบบบริหารอานซอ่อมปารุง<br>เพื่อ ศษส.สหะพร | หน่วย | ຈະນນ   | ฟสด<br>รายการฟ<br>ประวัติ กา             | ใบสั่งงาน<br>โสดุทั้งหมด<br>ารจ่าย/รับคืน/ขึ้นทะ           | คปกบ.<br>ะเบียน อะไหล่ | กพ.                                              | nae                                                                                                    | ŕ  |
|-------------------------------------------------------|-------|--------|------------------------------------------|------------------------------------------------------------|------------------------|--------------------------------------------------|----------------------------------------------------------------------------------------------------|----|
| <ul> <li>ใบสั้งงาน-สรุปสถานะงาน/เดือน</li> </ul>      |       |        | รายการเร่<br>รายการเร่                   | บิกอะใหล่ทั้งหมด<br>บิกอะใหล่คลังย่อย                      | 01                     | .จ.อ.ประภ                                        | าส พันธ์ทอง 🛛 ผช.น.ฟัสด กพ่อ.(คลัง2)                                                                           | _  |
|                                                       | ก.พ.  | • 2556 | <u>รายการเว่</u><br>รายการคื<br>รายการคื | บิกอะไหล่คลังย่อย<br>่นอะไหล่ทั้งหมด<br>่นอะไหล่คลังย่อย ( | 02<br>                 | สักดิ์ หองห<br>น: 4.1321<br>จัดอะไหล่ง<br>:s ago | นาด ได้ Update ใบเบ็ก : RQ000220<br>1.36923.1.143.56] -> ผู้รับมีคชอบยัดไป: ผช.น.พัสดุ กฟอ. (คลัย<br>สอยู่เบ็ก | 2) |

| ใบเร    | โกอะไหล่ค        | เล้งย่อย <mark>02</mark> (               | Master) - <sup>-</sup>                           | 1 to 34 of 34                                                  |                                  |                     |                             |                                                              |                           |                                           |                                           |
|---------|------------------|------------------------------------------|--------------------------------------------------|----------------------------------------------------------------|----------------------------------|---------------------|-----------------------------|--------------------------------------------------------------|---------------------------|-------------------------------------------|-------------------------------------------|
| Show    | all records Sh   | ow filter                                |                                                  |                                                                |                                  |                     |                             |                                                              |                           |                                           |                                           |
|         | 0.               | <u>Transaction id</u><br><u>(ໃນເນົn)</u> | <u>Job_master</u><br><u>recid</u><br>(ใบสั่งงาน) | <u>หมายเลขใบสั่งงาน</u>                                        | <u>สำดับ</u><br>ความ<br>เร่งด่วน | <u>สถานะ</u>        | <u> ผู้รับผิดชอบคนถัดไป</u> | <u>วันที่อนุมัติ</u><br><u>เบิกอะไหล่</u><br><u>ระดับกอง</u> | Inventory<br>master_recid | Part No                                   | NAME                                      |
| 1       | ้อ่ายอะไหล่      | RQ000220                                 | 329                                              | 4.1321.36923.1.143.56<br>4.1321.36923.1.143.56                 | ปกติ                             | จัดอะไหล่รอผู้เบิก  | ผช.น.พัสดุ<br>กฟอ.(คลัง2)   | 15/02/2013                                                   | 383<br>412                | 1167-194<br>11G144-11R27                  | PRINTED CIRCUIT C<br>TACHO GENERATO       |
| 2       | <u>ดการจ่าย</u>  | RQ000204                                 | 293                                              | 5.0527-2-4-2-2.36922.1.102.56                                  | ปกดิ                             | เบิกอะใหล่เรียบร้อย | -                           | 30/01/2013                                                   | 6554                      | 7530-35-373-4004                          | กระดาษถ่ายเอกสารขน                        |
|         | <u>ดการจ่าย</u>  | RQ000191                                 | 281                                              | 1.8992.36912.4.95.56                                           | ปกดิ                             | เบิกอะใหล่เรียบร้อย | -                           | 30/01/2013                                                   | 5339                      | 3522 500 29009                            | TRANSZORB DIODE                           |
| <b></b> | <u>ดุการจ่าย</u> | RQ000160                                 | 292                                              | 5.0527-2-4-2-1.36921.1.101.56                                  | ปกติ                             | เบิกอะใหล่เรียบร้อย | -                           | 22/01/2013                                                   | 6613                      | 7510-35-373-3701                          | น้ำยาลบศาผิด                              |
| E 6     | <u>ดูการจ่าย</u> | RQ000162                                 | 292                                              | 5.0527-2-4-2-1.36921.1.101.56                                  | ปกดิ                             | เบิกอะไหล่เรียบร้อย | -                           | 22/01/2013                                                   | 6429                      | 7520-35-370-0867                          | ปากกาเขียนไวท์บอร์ด                       |
| 🗆 e     | <u>ดุการจ่าย</u> | RQ000161                                 | 292                                              | 5.0527-2-4-2-1.36921.1.101.56                                  | ปกติ                             | เบิกอะไหล่เรียบร้อย | -                           | 22/01/2013                                                   | 6428                      | 7520-35-370-0866                          | ปากกาเขียนไวท์บอร์ด                       |
| 1       | <u>ดูการจ่าย</u> | RQ000163                                 | 292                                              | 5.0527-2-4-2-1.36921.1.101.56                                  | ปกติ                             | เบิกอะไหล่เรียบร้อย | -                           | 22/01/2013                                                   | 6430                      | 7520-35-370-0868                          | ปากกาเขียนไวท์บอร์ด                       |
| E 8     | <u>ดูการจ่าย</u> | RQ000181                                 | 295                                              | 5.0527-2-4-2-4.36924.1.104.56<br>5.0527-2-4-2-4.36924.1.104.56 | ปกติ                             | เบิกอะไหล่เรียบร้อย | -                           | 22/01/2013                                                   | 6554<br>5987              | 7530-35-373-4004<br>เทปฟันสวยไฟ 3 M NO 33 | กระดาษถ่ายเอกสารขน<br>เหม่มันสายไม่ 3 M M |

๑๐.๗.๓๖ ผู้ช่วยนายทหารพัสดุ กฟอ.ศซส.ฯ เลือกรายการใบเบิกที่อยู่ในสถานะ จัด

# อะไหล่รอผู้เบิก คลิ๊ก จ่ายอะไหล่ ในใบเบิก และจัดอะไหล่ตามรายการ รอผู้เบิก

| <ul> <li>จ่ายอะไหล่<br/>4.1321.36923</li> </ul> | คลังย่อย <mark>92</mark> (Maste<br>3.1.143.56 / RQ000220 | er-Detail)<br>)           |                           |                           |               |                               |                           |                             |                                             | 0                       | 🗘 🛛 พ.จ.อ.ประภ                                | าส พันธ์า | ทอง (              | 🕽 ผช.น.พัสดุก                     | ฟอ.(คลัง2)         |          |
|-------------------------------------------------|----------------------------------------------------------|---------------------------|---------------------------|---------------------------|---------------|-------------------------------|---------------------------|-----------------------------|---------------------------------------------|-------------------------|-----------------------------------------------|-----------|--------------------|-----------------------------------|--------------------|----------|
| <== กลับไปที่หน้                                | ว่าใบเบิกจะไหล่คลังข่อย                                  | 02                        |                           |                           |               |                               |                           |                             |                                             |                         |                                               |           |                    |                                   |                    |          |
| จ่ายอะไหล่ ศ                                    | าลังย่อย <mark>02</mark> (Ma:                            | ster-Detail)              | -1:<br>-3                 | ช็ดว่าอะไหล<br>ง่ายอะไหล่ | (<br>ล่ประเภง | Step 1<br>ทนี่มี Serial Numbe | er หรือไม่                | -ระบุผู้รับอ<br>-เซ็นรับด้ว | Step 2<br>เะใหล่<br>ยการใส่ passw           | ord                     |                                               |           |                    |                                   |                    |          |
|                                                 |                                                          |                           |                           |                           |               |                               |                           |                             |                                             |                         |                                               |           |                    | << <                              | > >>               |          |
| Transaction_id                                  | d Job_master_recid<br>(ใบสั่งงาน)                        | 1 สำดับความเร่ง           | ด่วน สถานะ                | N <sub>3</sub>            | รับผิดช       | อบคนถัดไป                     | ี่จำนวนปร:<br>อะไหล่ทั้งเ | ะเภท ผู้ขอเบิกอะไหล่<br>เมด |                                             | วันที่เบิก              | อะไหล่ ผู้รับอะไหล่                           |           |                    | วันที่รับอะใน                     | เล่ หมายเหตุ       | วันที่เ  |
| RQ000220                                        | 329                                                      | ปกติ                      | จัดอะไหล                  | ទ់ទាស៊ីឃើរ សា             | ช.น.พัส       | เดุ กฟอ.(คลัง2)               | 2                         | ร.ต.เกียรติ ปราส            | าททอง                                       | 14/02/2                 | 013                                           |           |                    |                                   |                    | 15/0     |
|                                                 |                                                          | Inventory<br>master_recid | Inventory<br>detail_recid | PN                        |               | NAME                          |                           | Location                    | Serial_flag                                 | จำนว<br>ทั้งหะ<br>(stoo | น Serial<br>เดที่มีในระบบ<br>ked & dispensed) | Serial    | จำนวนที่<br>ขอเบิก | จำนวน<br>Stock ใน<br>Location นี้ | สถานะ              | หมายเหตุ |
|                                                 | จ่ายรายการนี้<br>จัดการ serial list                      | 383                       | 383                       | 1167-194                  | 1             | PRINTED CIRC                  | UIT CARD                  | 02-2-1-JE03-XXXX            | r<br>ยินยันว่า PN นี่<br>มี Senal ที่ไม่ช่  |                         | all: 0<br>stocked: 0                          |           | 1.00               | 2                                 | จัดอะไหล่รอผู้เบิก |          |
|                                                 | จ่ายรายการนี้<br>จัดการ serial list                      | 412                       | 412                       | 11G144-1                  | 11R27         | TACHO GENER                   | ATOR                      | 02-2-1-GH02-XXXX            | ก<br>ยินยันว่า PN นี่<br>มี Serial ที่ไม่ช่ |                         | all: 0<br>stocked: 0                          |           | 1.00               | 1                                 | จัดอะไหล่รอผู้เบิก |          |

๑๐.๗.๓๗ เมื่ออะไหล่บางรายการมีหมายเลข Serial Number ให้คลิ๊กปุ่ม ยืนยันว่า PN

#### นี้มี Serial ที่ไม่ซ้ำ

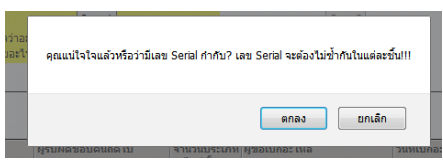

๑๐.๗.๓๘ จะมีข้อความถาม คุณแน่ใจแล้วหรือว่ามีเลข Serial กำกับ? เลข Serial

### จะต้องไม่ซั้นในแต่ละชิ้น คลิ๊ก ตกลง

๑๐.๗.๓๙ ช่อง Serial Flag จะเปลี่ยนจาก no เป็น yes

| <== กลับไปที่หเ | น้าใบเบิกจะไหล่ <b>ดลัง</b> ย่อบ    | 02                        |                           |                 | -เช็คว่าอะไหล่ประเภทนี้ | ep 1<br>រីរ Serial Num  | ber หรือไม่                | ระบุผู้รับอะไ                                 | Step 2<br>หล่                                               |        |                    |                                   |                    |          |                 |
|-----------------|-------------------------------------|---------------------------|---------------------------|-----------------|-------------------------|-------------------------|----------------------------|-----------------------------------------------|-------------------------------------------------------------|--------|--------------------|-----------------------------------|--------------------|----------|-----------------|
| จ่ายอะไหล่ เ    | คลังย่อย <mark>02</mark> (Mas       | ster-Detail)              |                           |                 | -จายอะไหล่              |                         |                            | -เช่นรับด่วย/                                 | การไส password                                              |        |                    |                                   |                    |          |                 |
|                 |                                     |                           |                           |                 |                         |                         |                            |                                               |                                                             |        | <                  | < <                               | > >>               |          |                 |
| Transaction_i   | id Job_master_recid<br>(ใบสั่งงาน)  | สำดับความเร่งด่           | วน สถานะ                  | ญ้รับ           | ับคิดชอบคนถัดไป         | จำนวนประ<br>อะไหล่ทั้งห | เภท ผู้ขอเบิกอะไหล่<br>เมด | 4                                             | มันที่เบิกอะไหล่ ผู้รับอะไหล่                               |        |                    | วันที่รับอะไเ                     | เล่ หมายเหตุ       | ວັນກ່    | ในก้ไขล่าสุด    |
| RQ000220        | 329                                 | ปกติ                      | จัดอะไหล                  | จ่รอผู้เบิก ผช. | .น.พัสดุ กฟอ.(คลัง2).   | 2                       | ร.ต.เกียรติ ปราส           | กททอง 1                                       | 14/02/2013                                                  |        |                    |                                   |                    | 15/      | 02/2013 09:02:3 |
|                 |                                     | Inventory<br>master_recid | Inventory<br>detail_recid | PN              | NAME                    |                         | Location                   | Serial_flag                                   | จำนวน Serial<br>ทั้งหมดที่มีในระบบ<br>(stocked & dispensed) | Serial | จำนวนที่<br>ขอเบิก | จำนวน<br>Stock ใน<br>Location นี่ | สถานะ              | หมายเหตุ |                 |
|                 | จ่ายรายการนี้<br>จัดการ serial list | 383                       | 383                       | 1167-194        | PRINTED CIR             | CUIT CARD               | 02-2-1-JE03-XXXX           | yes<br>ยินยันว่า PN ฉึ<br>ไม่มีมี Serial      | all: 0<br>stocked: 0                                        |        | 1.00               | 2                                 | จัดอะไหล่รอผู้เบิก |          |                 |
|                 | จ่ายรายการนี้<br>จัดการ serial list | 412                       | 412                       | 11G144-11       | 1R27 TACHO GENE         | ERATOR                  | 02-2-1-GH02-XXXX           | nc<br>ยินยันว่า PN นี้<br>มี Serial ที่ไม่ซ่า | o all: 0<br>stocked: 0                                      |        | 1.00               | 1                                 | จัดอะใหล่รอผู้เบิก |          |                 |

๑๐.๗.๔๐ ผู้ช่วยนายทหารพัสดุ กฟอ.ศซส.ฯ คลิ๊กที่ปุ่ม จัดการ Serial list

| พัสดุ-แก้ไข : Serial Number                      |                             |                                |                 |              | 0      | ۵ | 🗈 พ.จ.อ.ประภาส พันธ์ทอง | 🛯 ผช.น.พัสดุ กฟอ.(คลัง2) |
|--------------------------------------------------|-----------------------------|--------------------------------|-----------------|--------------|--------|---|-------------------------|--------------------------|
|                                                  |                             |                                |                 |              |        |   |                         |                          |
| Inventory_detail_serial - 0 to 0 of 0            | <== กลับไปที่หน้าจ่ายจะไหล่ |                                |                 |              |        |   |                         |                          |
| edit 1 💌 add new                                 |                             |                                |                 |              |        |   |                         |                          |
|                                                  |                             | << < > >>                      |                 |              |        |   |                         |                          |
| Show all records Show filter                     |                             |                                |                 |              |        |   |                         |                          |
| No. NAME LOCATION                                | Serial                      | Status                         | Dispense status | Updated date | Remark |   |                         |                          |
| The table is empty or the filter you've selected | d is too restrictive.       |                                |                 |              |        |   |                         |                          |
|                                                  |                             | $<\!\!<\!\!<\!\!<\!\!>\rangle$ |                 |              |        |   |                         |                          |
| edit 1 - add new                                 |                             |                                |                 |              |        |   |                         |                          |

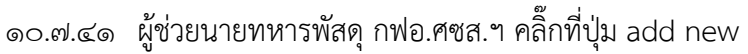

| NAME: *            | PRINTED CIRCUIT CARD |  |
|--------------------|----------------------|--|
| LOCATION: *        | 02-2-1-JE03-XXXX     |  |
| Serial: *          |                      |  |
| Status: *          | Select one           |  |
| Dispense_status: * | stocked              |  |
| Updated_date: *    | 15/02/2013           |  |
| Remark:            |                      |  |

๑๐.๗.๔๒ ป้อนหมายเลข Serial ในช่อง Serial และ เลือกสถานะที่ช่อง status แล้ว

คลิ๊กที่ปุ่ม Insert

| Insert Cancel NAME: * LOCATION: * Serial: * Status: * | PRINTED CIRCUIT CARD<br>02-2-1.JE03-XXXX<br>78-2012 |                             |      |      |                 |              |        |      |
|-------------------------------------------------------|-----------------------------------------------------|-----------------------------|------|------|-----------------|--------------|--------|------|
| Dispense_status: *<br>Updated_date: *<br>Remark:      | Select one<br>good<br>defected<br>damaged           |                             |      |      |                 |              |        |      |
| Inventory_detai                                       |                                                     | <br>= กลับไปก็หน้าจำบระไหล่ |      |      |                 |              |        |      |
| edit 1 👻 add n                                        | ew                                                  |                             |      |      |                 |              |        |      |
| Chevral manufa Chevra                                 | Glas                                                |                             | << < | > >> |                 |              |        |      |
| No. NAME                                              | LOCATION                                            | Serial                      | Sta  | us   | Dispense status | Updated date | Remark |      |
| 1 PRINTED C                                           | CIRCUIT C/ 02-2-1-JE03-XXXX                         | 78-2012                     | goo  | d    | stocked         | 15/02/2013   |        | edit |
|                                                       |                                                     |                             | << < | > >> |                 |              |        |      |
| edit 1 🗸 add n                                        | ew                                                  |                             |      |      |                 |              |        |      |

๑๐.๗.๔๓ ถ้ามีหลายตัวที่ต้องใส่ก็สามารถคลิ๊กที่ปุ่ม add new เมื่อเสร็จสิ้นแล้ว คลิ๊กที่ ้ปุ่ม <== กลับไปที่หน้าจ่ายอะไหล่ จะเห็นปุ่มจ่ายรายการนี้ขึ้นมาให้คลิ๊กได้

า <== กลับไปที่หน้าใบเบิกจะไหล่ดลังย่อย 02

| <== กลับไปที่หน่ | ถ่าใบเบิกจะไหล่คลังบ่อย             | 02                            |                          |                   |                                          |                            |                          |                                             |                                         |                               |        |                    |                                   |                    |        |                   |
|------------------|-------------------------------------|-------------------------------|--------------------------|-------------------|------------------------------------------|----------------------------|--------------------------|---------------------------------------------|-----------------------------------------|-------------------------------|--------|--------------------|-----------------------------------|--------------------|--------|-------------------|
|                  | ×                                   |                               |                          | -เช็คว<br>-จ่ายง  | Step<br>ว่าอะไหล่ประเภทนี้มี 5<br>วะใหล่ | 1<br>Serial Num            | ber หรือไม่              | -ระบุผู้รับอะ'<br>-เซ็นรับด้วย              | Step 2<br>ไหล่<br>การใส่ passwo         | ord                           |        |                    |                                   |                    |        |                   |
| ายอะเหล ด        | าลงยอย 02 (Mas                      | iter-Detail)                  |                          |                   |                                          |                            |                          |                                             |                                         |                               |        |                    | << <                              | > >>               |        |                   |
| Fransaction_i    | d Job_master_recid<br>(ใบสั่งงาน)   | สำดับความเร่งด่า              | อน สถานะ                 | ผู้รับผิดว        | <i>t</i> อบคนกัดไป                       | ี่จำนวนประเ<br>อะไหล่ทั้งห | ภท ผู้ขอเบิกอะไหล่<br>มด |                                             | วันที่เบิกอะไหล่                        | ผู้รับอะไหล่                  |        |                    | วันที่รับอะไเ                     | เล่ หมายเหตุ       |        | วันที่แก้ไขล่าสุด |
| 2Q000220         | 329                                 | ปกติ                          | จัดอะไหล่                | รอผู้เบิกผช.น.พัง | สดุ กฟอ.(คลัง2)                          | 2                          | ร.ต.เกียรติ ปราส         | กททอง                                       | 14/02/2013                              |                               |        |                    |                                   |                    |        | 15/02/2013 09:0   |
|                  |                                     | Inventory I<br>master_recid o | nventory<br>detail_recid | PN                | NAME                                     |                            | Location                 | Serial_flag                                 | จำนวน Ser<br>ทั้งหมดที่มี<br>(stocked & | ial<br>ในระบบ<br>& dispensed) | Serial | จำนวนที่<br>ขอเบิก | จำนวน<br>Stock ใน<br>Location นี่ | สถานะ              | หมายเห | eș                |
|                  | จ่ายรายการนี้<br>จัดการ serial list | 383 3                         | 383                      | 1167-194          | PRINTED CIRCU                            | JIT CARD                   | 02-2-1-JE03-XXXX         | ye<br>ยืนยันว่า PN จึ่<br>ไม่มีมี Serial    | s                                       | all: 1<br>stocked: 1          |        | 1.00               | 2                                 | จัดอะไหล่รอผู้เบิก |        |                   |
|                  | จ่ายรายการนี้<br>จัดการ serial list | 412 4                         | 112                      | 11G144-11R27      | TACHO GENER                              | ATOR                       | 02-2-1-GH02-XXXX         | n<br>ยินยันว่า PN นี้<br>มี Serial ที่ไม่ช่ | 0                                       | all: 0<br>stocked: 0          |        | 1.00               | 1                                 | จัดอะไหล่รอผู้เบิก |        |                   |
|                  | ,                                   |                               |                          |                   |                                          |                            |                          |                                             |                                         |                               |        | 1                  |                                   |                    |        |                   |

๑๐.๗.๔๔ คลิ๊กที่ปุ่ม จ่ายรายการนี้ ในรายการแรก

| Insert Canc  | e            |
|--------------|--------------|
| Serial_no: * | Select one • |
| Status:      | good 👻       |
| Remark:      | L.           |
| Insert Canc  | el           |

๑๐.๗.๔๕ เมื่ออะไหล่มีหมายเลข Serial จำเป็นจะต้องเลือกหมายเลข Serial ของ อะไหล่ชิ้นที่จะจ่าย แล้วคลิ๊กที่ปุ่ม Insert

| Insert Canc                        | el                                  |
|------------------------------------|-------------------------------------|
| Serial_no: +<br>Status:<br>Remark: | Select one<br>Select one<br>78-2012 |
| Insert Canc                        | el                                  |

| <==   | กลับไปที่หน้า | ใบเบิกจะไหล่คลังย่อย                  | 02                        |                           |                     |                                          |                           |                            |                                               |                                                             |                  |                    |                                   |                      |             |
|-------|---------------|---------------------------------------|---------------------------|---------------------------|---------------------|------------------------------------------|---------------------------|----------------------------|-----------------------------------------------|-------------------------------------------------------------|------------------|--------------------|-----------------------------------|----------------------|-------------|
|       |               |                                       |                           |                           | -เช็ค:<br>-จ่ายเ    | Step<br>ว่าอะไหล่ประเภทนี้มี S<br>อะไหล่ | 1<br>erial Num            | iber หรือไม่               | ระบุผู่รับอะไ<br>-เช็นรับด้วยก                | Step 2<br>หล่<br>าารใส่ password                            |                  |                    |                                   |                      |             |
| จ่ายส | อะไหล่ ค      | ลังย่อย <mark>02</mark> (Mas          | ster-Detail)              |                           |                     |                                          |                           |                            |                                               |                                                             |                  |                    |                                   |                      |             |
|       |               |                                       |                           |                           |                     |                                          |                           |                            |                                               |                                                             | <<               | <                  | > >>                              |                      | 1           |
| Tran  | saction_id    | Job_master_recid<br>(ใบสั่งงาน)       | สำดับความเร่งด            | ่วน สถานะ                 | សូទ័បអំគា           | ชอบคนถัดไป                               | ี่จำนวนประ<br>อะไหล่ทั้งเ | เภท ผู้ขอเบิกอะไหล่<br>เมด | 4                                             | มันที่เบิกอะไหล่ ผู้รับอะไหล่                               | Ť                | นที่รับอะไห        | ล่ หมายเหตุ                       | วันที่แกไร           | เล่าสุด     |
| RQ0   | 00220         | 329                                   | ปกติ                      | จัดอะไหล                  | จ่รอผู้เบิ≀ ผช.น.พั | ัสดุ กฟอ.(คลัง2)                         | 2                         | ร.ต.เกียรดิ ปราส           | าททอง 1                                       | 14/02/2013                                                  |                  |                    |                                   | 15/02/2              | 013 09:02:5 |
|       |               |                                       | Inventory<br>master_recid | Inventory<br>detail_recid | PN                  | NAME                                     |                           | Location                   | Serial_flag                                   | จำนวน Serial<br>ทั้งหมดที่มีในระบบ<br>(stocked & dispensed) | Serial           | ຈຳນວນທີ່<br>ขอເນີຄ | จำนวน<br>Stock ใน<br>Location นี้ | สถานะ                | หมายเหตุ    |
|       |               | edit การง่ายนี้<br>จัดการ serial list | 383                       | 383                       | 1167-194            | PRINTED CIRCU                            | IIT CARD                  | 02-2-1-JE03-XXXX           | yes<br>ยินยันว่า PN นี้<br>ไม่มีมี Serial     | s all: 1<br>stocked: 0                                      | 1) 78-2012 (good | ) 1.00             | 2                                 | พร้อมให้เช็นรับอะไหล | i L         |
|       |               | จ่ายรายการนี้<br>จัดการ serial list   | 412                       | 412                       | 11G144-11R27        | 7 TACHO GENERA                           | ATOR                      | 02-2-1-GH02-XXXX           | nc<br>ยินยันว่า PN นี้<br>มี Serial ที่ไม่ช่า | all: 0<br>stocked: 0                                        |                  | 1.00               | 1                                 | จัดอะไหล่รอผู้เบิก   |             |

๑๐.๗.๔๖ สถานะของอะไหล่ตัวที่เลือกจ่ายจะอยู่ในสถานะ พร้อมให้เซ็นรับอะไหล่ ๑๐.๗.๔๗ คลิ๊กที่ปุ่ม จ่ายรายการนี้ ในรายการอะไหล่ที่ไม่มี Serial จะอยู่ในสถานะ

#### พร้อมให้เซ็นรับอะไหล่

| <== กลับไปที่ห | น้าใบเบิกจะไหล่ดลังย่อย               | 02                        |                           |                   |                                                |                       |                             |                                               |                                                      |                   |                   |                    |                                   |                     |             |
|----------------|---------------------------------------|---------------------------|---------------------------|-------------------|------------------------------------------------|-----------------------|-----------------------------|-----------------------------------------------|------------------------------------------------------|-------------------|-------------------|--------------------|-----------------------------------|---------------------|-------------|
|                |                                       |                           |                           | -เชี<br>-จำ       | Step 1<br>คว่าอะไหล่ประเภทนี้มี Ser<br>ยอะไหล่ | √<br>rial Nun         | iber หรือไม่                | -sະນຸຜູ້ຮັບອະ"<br>-ເชັ່ນຮັນດ້ວຍ               | Step 2<br>ไหล่<br>การใส่ password                    |                   |                   |                    |                                   |                     |             |
| จ่ายอะไหล่     | คลังย่อย <mark>02</mark> (Ma          | ster-Detail)              |                           |                   |                                                |                       |                             |                                               |                                                      |                   |                   |                    |                                   |                     |             |
|                |                                       |                           |                           |                   |                                                |                       |                             |                                               |                                                      |                   | <<                | <                  | > >>                              |                     |             |
| Transaction_   | id Job_master_recie<br>(ใบสั่งงาน)    | ปี สำดับความเร่ง          | ด่วน สถานะ                | ผู้รับผื          | จชอบคนถัดไป จำ<br>อ:                           | านวนปร:<br>ะไหล่ทั้งเ | ะเภท ผู้ขอเบิกอะไหล่<br>งมด |                                               | วันที่เบิกอะไหล่ ผู้รับ                              | บอะไหล่           | د                 | ันที่รับอะไห       | เล่ หมายเหตุ                      | วันที่แก            | ขล่าสุด     |
| RQ000220       | 329                                   | ปกติ                      | จัดอะไห                   | ล่รอผู้เบ็≀ ผช.น. | พัสดุ กฟอ.(คลัง2) 2                            |                       | ร.ด.เกียรดิ ปราส            | สาททอง                                        | 14/02/2013                                           |                   |                   |                    |                                   | 15/02/2             | 013 09:02:3 |
|                |                                       | Inventory<br>master_recid | Inventory<br>detail_recid | PN                | NAME                                           |                       | Location                    | Serial_flag                                   | จำนวน Serial<br>ทั้งหมดที่มีในระบ<br>(stocked & disp | ມນ<br>pensed)     | Serial            | จำนวนที่<br>ขอเบิก | จำนวน<br>Stock ใน<br>Location นี้ | สถานะ               | หมายเหตุ    |
|                | edit การจ่ายนี้<br>จัดการ serial list | 383                       | 383                       | 1167-194          | PRINTED CIRCUIT                                | CARD                  | 02-2-1-JE03-XXXX            | yes<br>ยินยันว่า PN นี้<br>ไม่มีมี Serial     | sto                                                  | all: 1<br>cked: 0 | 1) 78-2012 (good) | 1.00               | 2                                 | พร้อมให้เช็นรับอะไห | á           |
|                | edit การจ่ายนี้<br>จัดการ serial list | 412                       | 412                       | 11G144-11R2       | 7 TACHO GENERATO                               | OR                    | 02-2-1-GH02-XXXX            | nc<br>ยินยันว่า PN นี้<br>มี Serial ที่ไม่ข้า | sto                                                  | all: 0<br>cked: 0 |                   | 1.00               | 1                                 | พร้อมให้เช็นรับอะไห | <b>i</b>    |

๑๐.๗.๔๘ ผู้ช่วยนายทหารพัสดุประจำคลังสามารถยกเลิกการจ่ายชิ้นอะไหล่บางรายการ ได้ โดยการคลิกที่ปุ่น edit การจ่ายนี้

| าารจ่าย/รับคืเ                             | น/ขึ้นบัญชี อะไ                                                           | หล่                                                                                                    |                                                                                                    |                                                                                                    |                                                                                                    | 0 ¢                                                                                                    | 🛿 พ.จ.อ.ประภาส พันธ์ทอง                                                                                                    | 🗈 ผช.น.พัสดุ กฟอ.(ค                                                                                                    | เล้ง2)                          |                                 |                                 |
|--------------------------------------------|---------------------------------------------------------------------------|----------------------------------------------------------------------------------------------------|----------------------------------------------------------------------------------------------------|----------------------------------------------------------------------------------------------------|----------------------------------------------------------------------------------------------------|----------------------------------------------------------------------------------------------------|----------------------------------------------------------------------------------------------------|----------------------------------------------------------------------------------------------------|---------------------------------|---------------------------------|---------------------------------|
| Inventory_transaction_master - 1 to 1 of 1 |                                                                           |                                                                                                    |                                                                                                    |                                                                                                    |                                                                                                    |                                                                                                    |                                                                                                    |                                                                                                    |                                 |                                 |                                 |
| <u>is Show filter</u>                      | £                                                                         |                                                                                                    |                                                                                                    |                                                                                                    |                                                                                                    |                                                                                                    | 1                                                                                                    |                                                                                                    |                                 |                                 |                                 |
| Recid 1                                    | <ul> <li>Job maste<br/>recid</li> </ul>                                   | r หมายเลขใบสังงาน                                                                                                    | Transaction type                                                                                                    | <u>ใบเบิก/</u><br><u>ใบคืน/</u><br><u>ใบขึ้นทะเบียน</u>                                                                                                    | <u>สำดับความเร่งด่วน</u>                                                                                                    | <u>สถานะ</u>                                                                                                    | Inventory<br>master_recid                                                                                                    | Inventory<br>detail recid                                                                                                    | NAME                            | Location                        | <u> จำนวน</u>                   |
| lete 135                                   | 329                                                                       | 4.1321.36923.1.143.56                                                                                                    | เบิกอะไหล่                                                                                                    | RQ000220                                                                                                    | ปกดิ                                                                                                    | จัดอะไหล่รอผู้เบิก                                                                                                    | 412                                                                                                    | 412                                                                                                    | TACHO GENERATOR                 | 02-2-1-GH02-XXXX                | 1.00                            |
|                                            |                                                                           |                                                                                                    |                                                                                                    |                                                                                                    |                                                                                                    |                                                                                                    |                                                                                                    |                                                                                                    |                                 |                                 |                                 |
|                                            | ารจ่าย/รับคื<br>transac<br><u>a Show filte</u><br><u>Recid</u><br>ete 135 | ารจ่าย/ริมคัพ/ขึ้พมัญขี อะา<br>_transaction_maste<br><u>s Stou fite:</u><br><u>Recid v Job maste</u><br><u>recid</u><br>135 329 | ารจ่าย/ริมคืน/ขึ้นบัญขี อะไหล่<br>_transaction_master - 1 to 1 of 1<br><u>a Stourfiter</u><br><u>Recid Volumeater</u> หมายเลขในสังงาน<br><u>recid</u><br>135 329 4.1321.36923.1.143.56 | ารจ่ายเริ่มเส็นเข็นมัญขี อะไหล่<br>_transaction_master - 1 to 1 of 1 < กลัยไปที่หน้าง่ายอ<br><u>a Stourline</u><br><u>Recid ▼ Job master</u> หมายเลขในด้งงาน<br><u>Transaction type</u><br>etc) 135 329 4.1321.36923.1.143.56 เปิกอะไหล่ | ารจ่ายเว็บดีน/ขึ้นมัญขี อะไหล่<br>_transaction_master - 1 to 1 of 1 <<== กลับไปที่หน้าจ่ายอะไหล่<br><u>Stour filter</u><br><u>Recid ▼ Job. master</u> หมายหลขในต้องาน<br><u>Recid ▼ Job. master</u> หมายหลขในต้องาน<br><u>Transaction type</u> <u>ใบเนื้อน'<br/>ในสั้น<br/></u> | ารจ่ายเริ่มดัน/ขึ้นมีญชี อะไหล่<br>_transaction_master - 1 to 1 of 1 <<== กลับไปที่หน้าร่ายอะไหล่<br><u>s Stour filer</u><br><u>Recid ▼ dob.master</u> หมายเลขโบล้งงาน<br><u>Transaction_type</u> <u>ในเน็ก/<br/>ใหล์พ</u> | ารจ่าย/รินดีน/ขึ้นบัญชี อะไหล<br>_transaction_master - 1 to 1 of 1 <<== กลียไปที่หลังร่ายอะไหล<br><u>s See file:</u><br><u>Recid ▼ iecid</u> หมายผลสโบล็งงาน <u>Transaction_type ใบเป็ญ/<br/>โบเรี้ยง<br/>tarfunguitur นักมี<br/><u>Transaction_type</u> 1<br/><u>10.5</u> 329 4.1321.36923.1.143.56 เปิกอะใหล่ RQ000220 ปกติ จัดอะใหล่รอยู่เบิก</u> | ารจ่ายเริ่มดัน/ขึ้นบัญชี อะไหล่<br>_transaction_master - 1 to 1 of 1 <== กลัยไปที่หน้าอ่ายจะไหล<br><u>s Stear file:</u><br><u>Recid ▼ iecid</u> หมายและในลังจาน <u>Transaction type 1นเน็ก/<br/>transaction type 1นเน็ก/<br/><u>ไม่เก็บ/</u><br/><u>มาที่เหาะเบ็กม</u> สำนับความเรื่อต่วน <u>annu</u> <u>inventory master recid</u><br/>135 329 4.1321.36923.1.143.56 เปิกละใหล่ RQ000220 ปกติ จัดอะไหล่รอยู่เบิก 412</u> | ารจ่ายเงินดีน/ขึ้นนี้ญขี อะไหล์ | ารจ่ายเริ่มเดิมใช้เปิญชี อะไหล์ | ารจ่ายเริ่มค้น/ขึ้นมิญชี อะไหล่ |

๑๐.๗.๔๙ คลิ๊กปุ่ม delete เมื่อต้องการยกเลิกการจ่ายอะไหล่ ระบบจะถามว่า Are

you sure you want to delete this record? ให้คลิ๊กปุ่ม ตกลง รายการจ่ายอะไหล่ที่ลบจะหายไป

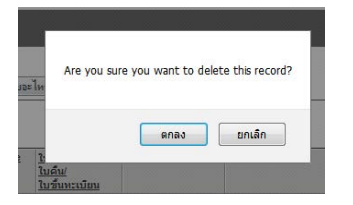

| Inventory_transaction_master - 0 to 0 of 0                             | <== กลับไปที่หน้าจ่ายจะไหล่                                             |                   |                           |                           |      |                       |                    |               |                         |             |                              |
|------------------------------------------------------------------------|-------------------------------------------------------------------------|-------------------|---------------------------|---------------------------|------|-----------------------|--------------------|---------------|-------------------------|-------------|------------------------------|
| Show all records Show filter                                           |                                                                         |                   |                           |                           |      |                       |                    |               |                         | <           | << < >                       |
| No <u>Iob_master</u> หมายเลขใบสั่งงาน <u>Transaction type</u><br>recid | <u>ใบเบิก/</u> <u>สำดับความเร่งส</u><br><u>ใบดื่น/</u><br>ใบขึ้นทะเบียน | <u>ร่วน สถานะ</u> | Inventory<br>master recid | Inventory<br>detail recid | NAME | Location <u>สานวน</u> | <u>Serial flag</u> | <u>Serial</u> | <u>Serial no status</u> | Local stock | k All stock Lo<br>before aft |
| The table is empty or the filter you've selected is too restrictive.   |                                                                         |                   |                           |                           |      |                       |                    |               |                         |             |                              |
|                                                                        |                                                                         |                   |                           |                           |      |                       |                    |               |                         | <           | < < >                        |

๑๐.๗.๕๐ คลิ๊กที่ปุ่ม <==กลับไปที่หน้าจ่ายอะไหล่ อะไหล่ที่ยกเลิกการจ่ายจะกลับมา

อยู่สถานะจัดอะไหล่รอผู้เบิก ให้ทำการจัดอะไหล่ชิ้นใหม่แล้วจ่ายใหม่

| <== กลับไปทีหน่ | ม้าไบเบิกจะไหล่ดลังข่อย<br>                                                                                                    | 02                        |                           |                     |                      |                  |                                              |                                                             |                   |                    |                                   |                    |            |  |  |
|-----------------|----------------------------------------------------------------------------------------------------|---------------------------|---------------------------|---------------------|----------------------|------------------|----------------------------------------------|-------------------------------------------------------------|-------------------|--------------------|-----------------------------------|--------------------|------------|--|--|
|                 | Step 1         Step 2           -เป็ดว่าอะไหล่ประเภทนี้มี Serial Number หรือไม่<br>-จำยอะไหล่         -ระบุเรียงะไหล่<br>-เป็นรับด้วยการไส่ password                                                            |                           |                           |                     |                      |                  |                                              |                                                             |                   |                    |                                   |                    |            |  |  |
| จ่ายอะไหล่ ค    | ยอะไหล่ คลังย่อย 02 (Master-Detail)                                                                                                    |                           |                           |                     |                      |                  |                                              |                                                             |                   |                    |                                   |                    |            |  |  |
|                 |                                                                                                    |                           |                           |                     |                      |                  |                                              |                                                             |                   |                    |                                   |                    |            |  |  |
| Transaction_io  | ransaction_id_Job_master_recid สำลับความเร่งด่วน สถานะ ผู้รับผิดช่อบคนถัดไป จำนวนประเภท ผู้ชอเบ็กอะใหล่ รับที่เบ็กอะใหล่ ผู้รับอะไหล่ รับที่จีบอะไหล่ มนายเหตุ วันที่แกไซล่าสุด<br>อะไหล่ทั้งหมด<br>(ในสั่งงาน) |                           |                           |                     |                      |                  |                                              |                                                             |                   |                    |                                   |                    |            |  |  |
| RQ000220        | 329                                                                                                    | ปกติ                      | จัดอะไหล                  | จ่รอผู้เบิก ผช.น.พั | ัสดุ กฟอ.(คลัง2) 2   | ร.ต.เกียรติ ปราส | กททอง                                        | 14/02/2013                                                  |                   |                    |                                   | 15/02/2            | 013 09:02: |  |  |
|                 |                                                                                                    | Inventory<br>master_recid | Inventory<br>detail_recid | PN                  | NAME                 | Location         | Serial_flag                                  | จำนวน Serial<br>ทั้งหมดที่มีในระบบ<br>(stocked & dispensed) | Serial            | จำนวนที่<br>ขอเบิก | จำนวน<br>Stock ใน<br>Location นี้ | สถานะ              | หมายเหตุ   |  |  |
|                 | edit การง่ายนี้<br>จัดการ serial list                                                                                                    | 383                       | 383                       | 1167-194            | PRINTED CIRCUIT CARE | 02-2-1-JE03-XXXX | ye:<br>ยินยันว่า PN นี่<br>ไม่มีมี Serial    | s all: 1<br>stocked: 0                                      | 1) 78-2012 (good) | 1.00               | 2                                 |                    |            |  |  |
|                 | จำยรายการนี้<br>จัดการ serial list                                                                                                    | 412                       | 412                       | 11G144-11R2         | TACHO GENERATOR      | 02-2-1-GH02-XXXX | n<br>ยินยันว่า PN นี้<br>มี Serial ที่ไม่ช่า | all: 0<br>stocked: 0                                        |                   | 1.00               | 1                                 | จัดอะไหล่รอผู้เบิก |            |  |  |

๑๐.๗.๕๑ ซึ่งเมื่อทำครบถ้วนแล้ว คลิ๊กที่ปุ่ม step2 ระบบจะมาอยู่หน้าเซ็นรับอะไหล่

### ซึ่งจะแสดงรายชื่อผู้มีสิทธิเซ็นรับในชุดซ่อมทำของใบสั่งงาน

| <ul> <li>จ่ายอะไหล่ คลังย่อย 12 (Mas<br/>4.1321.36923.1.143.56 / RQ0002</li> </ul> | er-Detail)<br>20                                                                               | 0 | ٥ | 🛚 พ.จ.อ.ประภาส พันธ์ทอง | 🗈 ผช.น.พัสดุ กฟอ.(คลัง2) |
|------------------------------------------------------------------------------------|------------------------------------------------------------------------------------------------|---|---|-------------------------|--------------------------|
| <== กลับไปที่หน้าใบเบิกจะไหล่ดลังบ่อ                                               | u 02                                                                                           |   |   |                         |                          |
|                                                                                    | Step 1 V Step 2<br>-เข็คว่าอะไหล่ประเภทนี่มี Serial Number หรือไม่<br>-จำยอะไหล่<br>-จำยอะไหล่ |   |   |                         |                          |
|                                                                                    | เลือกกำลังพลจากรายชื่อชุดช่อมทำ เพื่อเช็นรับอะไหล่                                             |   |   |                         |                          |
|                                                                                    | น. ด. วิรัช ชุนทรง<br>ร.ด. เกียรดิ ปราสาททอง                                                   |   |   |                         |                          |
|                                                                                    | พ.ส.อ.ขมมุทร.พระบารราย<br>จ.อ.อนึ่ง จินตะกัน                                                   |   |   |                         |                          |
|                                                                                    | เข้าเรือรับอะไหล่                                                                              |   |   |                         |                          |

๑๐.๗.๕๒ ผู้เบิกเซ็นรับอะไหล่โดยเลือกชื่อผู้รับที่ด้านซ้าย รูปของเจ้าของชื่อผู้รับอะไหล่

จะแสดงให้เจ้าหน้าที่เห็นว่า เป็นบุคคลคนเดียวกันหรือไม่ แล้วป้อน username และ password ของผู้รับอะไหล่ ทางด้านขวา คลิ๊กที่เซ็นชื่อรับอะไหล่ จะแสดงข้อความ Signed Successfully เป็นการเสร็จสิ้นขั้นตอนการเบิก อะไหล่ ผู้เซ็นชื่อรับอะไหล่ก็สามารถนำอะไหล่ หรือ พัสดุ ที่เบิกไปใช้ได้

| [<== คลับไปที่หนังในเบิกละไหร่คลังบ่อย 02] | <mark>[Step 1]</mark> ✓<br>-เข็ดว่าอะโหล่ประเภทบ็มี Serial Number หรือไม่<br>-จำยอะโหล่                              | [Step 2] ✓<br>-ระบุสับอะไหด์<br>-เข็นรับด้วยการไส่ password |
|--------------------------------------------|----------------------------------------------------------------------------------------------------|-------------------------------------------------------------|
|                                            | <b>เลือกกำลังพลจากรายชื่อชุเ</b><br>น.ต.สังห์ เจริญสุข                                                               | ลช่อมทำ เพื่อเช็นรับอะไหล่<br>username                      |
|                                            | ร.ท.สำเร็จ ชับรัตน์<br>ร.ท.มนัส ข้างวงศ์<br>ร.ท.ทิจรม ดิษฐ์แก้ว<br>พ.จ.อ.รัตแรงศ์ เหรียญทอง                          | password                                                    |
|                                            | พ.จ.อ. สุทุน หัสเสน<br>พ.จ.อ. สุทุน หัสเสน<br>จ.อ. ธริตม อำเประเสริฐ<br>จ.อ. ก็ดิชัย ชุมสกุล<br>จ.ต. ล้อชา ปานอินทร์ | เรียงร้องรับเรื่องเรื่องเป็น<br>Signed Successfully         |

๑๐.๗.๕๓ เมื่อคลิกที่ปุ่ม <==กลับไปที่หน้าใบเบิกอะไหล่คลังย่อย02 จะเห็นใบเบิกอยู่

สถานะพร้อมให้เซ็นรับอะไหล่ ไม่อนุมัติ เบิกอะไหล่เรียบร้อย ซึ่งผู้เบิกสามารถติดตามความก้าวหน้าของการเบิก ได้ที่หน้านี้เช่นกัน (เมนู พัสดุ / รายการใบเบิกอะไหล่คลังย่อย 01/02)

| איז ממעמעעעענין (אומצאווי) - איז איז איז איז איז איז איז איז איז איז |                  |                                          |                                                  |                                                                                                    |                                         |                       |                             |                                                      |                                  |                                                   |                                                                                    |  |  |
|----------------------------------------------------------------------|------------------|------------------------------------------|--------------------------------------------------|----------------------------------------------------------------------------------------------------|-----------------------------------------|-----------------------|-----------------------------|------------------------------------------------------|----------------------------------|---------------------------------------------------|------------------------------------------------------------------------------------|--|--|
| Show all                                                             | records Show     | v filter                                 |                                                  |                                                                                                    |                                         |                       |                             |                                                      |                                  |                                                   |                                                                                    |  |  |
| E No                                                                 | •                | <u>Transaction id</u><br><u>(ใบเบิก)</u> | <u>Job master</u><br><u>recid</u><br>(ใบสั่งงาน) | <u>หมายเลขใบสั่งงาน</u>                                                                                                   | <u>ลำดับ</u><br><u>ความ</u><br>เร่งด่วน | สถานะ                 | <u> ผู้รับผิดชอบคนถัดไป</u> | <u>วันที่อนมัติ</u><br>เปิกอะไหล่<br><u>ระดับกอง</u> | Inventory<br>master recid        | Part No                                           | NAME                                                                               |  |  |
| 1                                                                    | อ่ายอะไหล่       | <u>RQ000220</u>                          | 329                                              | 4.1321.36923.1.143.56<br>4.1321.36923.1.143.56                                                                            | ปกติ                                    | พร้อมให้เซ็นรับอะไหล่ | ผช.น.พัสดุ<br>กฟอ.(คลัง2)   | 15/02/2013                                           | 383<br>412                       | 1167-194<br>11G144-11R27                          | PRINTED CIRCUIT CARD<br>TACHO GENERATOR                                            |  |  |
| 2                                                                    | <u>ดการจ่าย</u>  | RQ000204                                 | 293                                              | 5.0527-2-4-2-2.36922.1.102.56                                                                                             | ปกติ                                    | เบิกอะไหล่เรียบร้อย   | -                           | 30/01/2013                                           | 6554                             | 7530-35-373-4004                                  | กระดาษถ่ายเอกสารขนาด A4                                                            |  |  |
| 3                                                                    | <u>ดการจ่าย</u>  | RQ000191                                 | 281                                              | 1.8992.36912.4.95.56                                                                                                    | ปกติ                                    | เบิกอะไหล่เรียบร้อย   | -                           | 30/01/2013                                           | 5339                             | 3522 500 29009                                    | TRANSZORB DIODE                                                                    |  |  |
| 4                                                                    | <u>ดการจ่าย</u>  | RQ000160                                 | 292                                              | 5.0527-2-4-2-1.36921.1.101.56                                                                                             | ปกติ                                    | เบิกอะใหล่เรียบร้อย   | -                           | 22/01/2013                                           | 6613                             | 7510-35-373-3701                                  | น้ำยาลบคำผิด                                                                       |  |  |
| 5                                                                    | <u>ดการจ่าย</u>  | RQ000162                                 | 292                                              | 5.0527-2-4-2-1.36921.1.101.56                                                                                             | ปกดิ                                    | เบิกอะไหล่เรียบร้อย   | -                           | 22/01/2013                                           | 6429                             | 7520-35-370-0867                                  | ปากกาเขียนไวท์บอร์ดสีดำ                                                            |  |  |
| 6                                                                    | <u>ดการจ่าย</u>  | RQ000161                                 | 292                                              | 5.0527-2-4-2-1.36921.1.101.56                                                                                             | ปกติ                                    | เบิกอะไหล่เรียบร้อย   | -                           | 22/01/2013                                           | 6428                             | 7520-35-370-0866                                  | ปากกาเขียนไวท์บอร์ดสีน้ำเงิน                                                       |  |  |
| 7                                                                    | <u>ดการจ่าย</u>  | RQ000163                                 | 292                                              | 5.0527-2-4-2-1.36921.1.101.56                                                                                             | ปกติ                                    | เบิกอะไหล่เรียบร้อย   | -                           | 22/01/2013                                           | 6430                             | 7520-35-370-0868                                  | ปากกาเขียนไวท์บอร์ดสีเขียว                                                         |  |  |
| 8                                                                    | <u>ดูการจ่าย</u> | RQ000181                                 | 295                                              | 5.0527-2-4-2-4.36924.1.104.56<br>5.0527-2-4-2-4.36924.1.104.56                                                            | ปกติ                                    | เบิกอะไหล่เรียบร้อย   | -                           | 22/01/2013                                           | 6554<br>5987                     | 7530-35-373-4004<br>เทปพันสายไฟ 3 M NO.33         | กระดาษถ่ายเอกสารขนาด A4<br>เทปพันสายไฟ 3 M NO.33                                   |  |  |
| 9                                                                    |                  | RQ000154                                 | 250                                              | 1.1322.36923.1.64.56<br>1.1322.36923.1.64.56<br>1.1322.36923.1.64.56                                                      | ปกติ                                    | ไม่อนุมัติ            | พ.จ.อ.ชวฤทธิ์<br>หวัยทราย   |                                                      | 6554<br>413<br>6732              | 7530-35-373-4004<br>TR 2N3772<br>2N3055           | กระดาษถ่ายเอกสารขนาด A4<br>TRANSISTOR<br>TRANSISTOR                                |  |  |
| 10                                                                   | <u>ดการจ่าย</u>  | RQ000132                                 | 86                                               | 3.2433.36913.4.85.55                                                                                                    | ปกติ                                    | เบิกอะไหล่เรียบร้อย   | -                           | 22/01/2013                                           | 13109                            | 2-AC-6                                            | Micro Switch                                                                       |  |  |
| 11                                                                   | อ่ายอะไหล่       | <u>RQ000116</u>                          | 180                                              | 3.7722.36923.3.180.55<br>3.7722.36923.3.180.55<br>3.7722.36923.3.180.55<br>3.7722.36923.3.180.55<br>3.7722.36923.3.180.55 | ปกติ                                    | พร้อมให้เช็นรับอะไหล่ | ผช.น.พัสดุ<br>กฟอ.(คลัง2)   | 22/01/2013                                           | 12222<br>12220<br>12221<br>12223 | 1 145 936<br>1 145 916<br>1 145 928<br>10 350 458 | Cable Connection 130<br>Cable Connection 104<br>Cable Connection 120<br>Receptacle |  |  |
| 12                                                                   | อ่ายอะไหล่       | RQ000025                                 | 100                                              | 3.8099.36923.3.131.55<br>3.8099.36923.3.131.55                                                                            | ปกติ                                    | พร้อมให้เช็นรับอะไหล่ | ผช.น.พัสดุ<br>กฟอ.(คลัง2)   | 22/01/2013                                           | 12229<br>12228                   | 1187783<br>06 349 646                             | Slip Ring Unit<br>Sealing Leadge                                                   |  |  |

๑๐.๘ ขั้นตอนดำเนินงานของโปรแกรมบริหารงานซ่อมบำรุง (F-Quick) ลำดับที่ ๘ (ชุดซ่อมทำ

คืนอะไหล่) เมื่อชุดซ่อมทำได้เบิกยืมอะไหล่เพื่อทดลองเปลี่ยน หรือ เปลี่ยนไปแล้ว ได้ซ่อมทำอะไหล่เดิมแล้วเสร็จ แจะนำเข้าเก็บที่คลังพัสดุ เพื่อเป็นอะไหล่สำรองต่อไป ให้ดำเนินการ ดังนี้

๑๐.๘.๑ชุดซ่อมทำล็อกอินเข้าระบบบริหารงานซ่อมบำรุงฯ

| ome to F-Quick |              |          |
|----------------|--------------|----------|
| Login :        |              |          |
|                | Username: *  | bundit.s |
|                | Password: *  | •••••    |
|                | Remember me: |          |
|                |              | Login    |

Welco

|    | Job_master - 1 to 3 of 3           โอสภาคม/           โรงงาน:         โรงงาน:           โรงงาน:         โรงงาน: |       |         |                              |                                                        |                          |                         |                                                            |                                                                                                    |                                |                                         |  |
|----|----------------------------------------------------------------------------------------------------|-------|---------|------------------------------|--------------------------------------------------------|--------------------------|-------------------------|------------------------------------------------------------|----------------------------------------------------------------------------------------------------|--------------------------------|-----------------------------------------|--|
|    | 1o.                                                                                                    | R     | tecid ▼ | <u>หมายเลขใบสั่งงาน</u>      | <u>นัวเรื่องใบสั่งงาน</u>                              | <u>ประเภท</u><br>การซ่อม | <u>สำดับ</u><br>การซ่อม | <u>สถานะ/ฟรับผิดชอบ</u>                                    | ี่จำนวนคน<br>ชุดซ่อมฬา<br>แม่งาน, ช่วย<br>[+] [-]                                                                                                    | ≼ำนวน<br>Updates ,<br>Comments | ี่จำนวน<br>ใบเบิกอะไหล่<br>≉ำนวนอนุมัติ |  |
|    |                                                                                                    | dit 3 | 24      | 1.2442.36915.2.138.56        | ตรวจสอบและช่อมทำWave Guide Drier แบบลูกสูบ             | จก.                      | ปกติ                    | กำลังซ่อมทำ<br>แผนกอุปกรณ์ไฟฟ้าอาวุธ โรงงานไฟฟ้าอาวุธที่ 1 | 7, 0<br>[+]                                                                                                    | <u>4. 0</u>                    | 2.2                                     |  |
|    | 2                                                                                                    | dit 2 | 98      | 1.2441.36915.7.112.56        | ອຽວຈສ່ວນແລະນ່ວມທຳຮະນນ Wave Guide Drier ແນນອຸດສູ        | າດ.                      | ปกติ                    | กำลังช่อมทำ<br>แผนกอุปกรณ์ไฟฟ้าอาวุธ โรงงานไฟฟ้าอาวุธที่ 1 | 9,0<br>[-]<br>น.ค.ประทัป โฆษกบุคร<br>ร.ท.วินษฐ กุลที่พัฒเร็ลน์<br>พ.จ.อ.(ท)ในกรัต โสคา<br>พ.จ.ต.(ฆบมิณฑิต โสคา<br>พ.จ.ต.ฆบมินกิต โสคา<br>จ.อ.ปกรณ์ วงปริไสว<br>จ.อ.ปกรณ์ วัฒนราษฎร์<br>จ.ค.นำเชิม เวงศตตระกุลสุข<br>จ.ค.ธัชมัย พันค่า | 4.1                            | 7.1                                     |  |
| 11 | 8 6                                                                                                    | dil 2 | 91      | 5 0527-2-4-1-5 36915 1 100 5 | 5 เบิกพัสดสิ้นเปลือง แผ่นกอปกรถเป็ฟฟ้าอาาธ รง ฟอ 1 กพ่ | โครงการ                  | ปกติ                    | กำลังช่อบทำ                                                | 4 0                                                                                                    | 0.0                            | 2 1                                     |  |

# ๑๐.๘.๒ ชุดซ่อมทำเปิดใบสั่งงานที่ได้ดำเนินการเบิกอะไหล่ที่จะส่งคืน

| ย ใบสั่งงาน-แก้ไข<br>1.2441.36915.7.112.56                                       | ไบสั่งงาน-แก้ไข <mark>ไบสั่งงาน-ทัมพ์</mark>    | ความก้างหน้า<br>การช่อมทำ              | เบิกอะไหล่            | คินอะไหล่                  | ขึ้นบัญชีอะไหล่<br>จากหน่วย | 0¢.     | พ.จ.อ.(พ)บัณฑิต โสดา        | 0 ข่างแผนกลุปกรณ์ไ   | ฟฟ้าอาวุธ โรงงานใฟฟ้า<br>อาวุธที่ 1 |
|----------------------------------------------------------------------------------|-------------------------------------------------|----------------------------------------|-----------------------|----------------------------|-----------------------------|---------|-----------------------------|----------------------|-------------------------------------|
| Cancel                                                                           |                                                 |                                        |                       |                            |                             |         |                             |                      |                                     |
|                                                                                  | 1000                                            |                                        |                       |                            |                             |         |                             |                      |                                     |
| Recid:                                                                           | 298                                             |                                        |                       |                            |                             |         |                             |                      |                                     |
| หมายเลข เบสงงาน: *                                                               | 1.2441.36915.7.112.56                           | 0.11.01                                |                       |                            |                             |         |                             |                      |                                     |
| หวเรองเบลงงาน:-                                                                  | ตรวจสอบและชอมทาระบบ vvav                        | e Guide Drier                          | แบบลูกสูบ             |                            |                             |         |                             |                      |                                     |
| Juas lo mado lu:                                                                 | 14/01/2013 11:01:11                             |                                        |                       |                            |                             |         |                             |                      |                                     |
|                                                                                  | 17/01/2013 10:01:34                             |                                        |                       |                            |                             |         |                             |                      |                                     |
| ลถานะ(คอนเทรล-สาหรบ-ขอบคงาน):                                                    | กาลงซอมทา                                       | V                                      |                       |                            |                             |         |                             |                      |                                     |
| การปฏิบัตี/ผูริบผิดชอบ:                                                          | กำลังซอมทำ/แผนกอุปกรณ์ไฟ                        | ฟาอาวุธ โรง                            | งานไฟฟ้าอาว           | ุธที1;                     |                             |         |                             |                      |                                     |
| สแกนรายงาน(หรือไทรเอช)จากเรือ/หนวย:                                              |                                                 |                                        |                       |                            |                             |         |                             |                      |                                     |
| <ul> <li>ใบสั่งงาน - คืนอะไหล่ (Master-Deta<br/>1.2441.38915.7.112.56</li> </ul> | ๑୦.๘.๓ฅ                                         | ลิ๊กที่ ค<br>ความก้าวหน้า<br>การซ่อมทำ | อื่นอะไ<br>เมิกอะไหล่ | หล่<br><sup>คนอะใหล่</sup> | ขึ้นบัญชีอะใหล่<br>จากหน่วย | 0¢.,    | พ.จ.อ.(ท)บัณฑิตโสดา (       | ข้างแผนกอุปกรณ์ให    | ฟ้าอาวุธ ระบาบให่อำ<br>อาวุธที่ 1   |
| ใบสั่งงาน - คืนอะไหล่ (Master-Deta                                               | ail) - 0 to 0 of 0                              |                                        |                       |                            |                             |         |                             | (M)                  |                                     |
|                                                                                  |                                                 | No. a                                  |                       |                            |                             |         |                             |                      |                                     |
| Transaction_id Job_master_recid สำคั<br>(ใบคืน) (ใบสั่งงาน)                      | บความเร่งด้วน สถานะ                             | ผู้รับคิดช                             | อบคนถัดไป             | ี่จำนวนปร<br>อะไหล่ทั้ง    | ะเภท ผู่ขอดินอะไ<br>หมด     | แล่     | วันที่ขอดินอะไหล่ ผู้ดินอะไ | ใหล่ วันที่ดินอะใหล่ | หมายเหตุ                            |
|                                                                                  |                                                 |                                        |                       |                            |                             |         |                             |                      |                                     |
| Inventory Inventory PN NAMI<br>master_recid detail_recid                         | E Location จำนวน Serial สถานะ                   | ะ หมายเหตุ                             |                       |                            |                             |         |                             |                      |                                     |
|                                                                                  |                                                 |                                        |                       |                            |                             |         |                             | 8                    | 2 29                                |
| สรางเป็ดนอะเหตุ                                                                  | ୭୦.๘.๔୩                                         | ลิ๊ก สล์                               | ร้างใบศ               | านอะไ                      | หล่ สถ                      | านะจะเ' | ป็น กำลังเลื                | อกรายกา              | เรคืน                               |
| ใบสั่งงาน - คืนอะไหล่ (Master-Deta<br>1.2441.36915.7.112.56                      | <sup>iii)</sup> ใบสั่งงาน-แก้ไข ใบสั่งงาน-พิมพ์ | ความก้าวหน้า<br>การช่อมทำ              | เบิกอะไหล่            | คืนอะไหล่                  | ขึ้นบัญชีอะไหล่<br>จากหน่วย | 0¢.     | พ.จ.อ.(พ)บัณฑิต โสดา (      | ช่างแผนกลุปกรณ์ให    | ฟ้าอาวุธ โรงงานไฟฟ้า<br>อาวุธที่ 1  |

| ใบสั่งงาน -    | คืนอะไหล่ (M                                                                                   | laster-Detail) - 1              | to 1 of 1         |                     |                        |                              |                       |                     |              |                 |          |  |
|----------------|------------------------------------------------------------------------------------------------|---------------------------------|-------------------|---------------------|------------------------|------------------------------|-----------------------|---------------------|--------------|-----------------|----------|--|
|                |                                                                                                |                                 |                   |                     |                        |                              |                       |                     |              |                 | 22       |  |
|                | Transaction_id<br>(ใบคืน)                                                                      | Job_master_recid<br>(ใบสั่งงาน) | สำดับความเร่งด่วน | สถานะ               | ผู้รับผิดชอบคนถัดไป    | จำนวนประเภท<br>อะไหล่ทั้งหมด | ผู้ขอคืนอะไหล่        | วันที่ขอคืนอะไหล่ เ | ผู้คืนอะไหล่ | วันที่คืนอะไหล่ | หมายเหตุ |  |
| delete_master  | RT000003                                                                                       | 298                             | ปกติ              | กำลังเลือกรายการคืน | หน. แผนกอุปกรณ์ใฟฟ้าอา |                              | พ.ຈ.อ.(พ)ນັຄເฑີต ໂสดา | 18/02/2013          |              |                 |          |  |
|                |                                                                                                | add_detai                       |                   |                     |                        |                              |                       |                     |              |                 |          |  |
|                | Inventory Inventory PN NAME Location ล้านวน Serial สถานะ หมายเหตุ<br>master_recid detail_recid |                                 |                   |                     |                        |                              |                       |                     |              |                 |          |  |
|                |                                                                                                |                                 |                   |                     |                        |                              |                       |                     | <            | 8 8             | ø        |  |
| สร้างใบคืนอะให | a                                                                                              |                                 |                   |                     |                        |                              |                       |                     |              |                 |          |  |

๑๐.๘.๕คลิ๊ก add\_detail

| ูบสั่งงาน - คืนอะไหล่ (Detail)<br>1.2441.36915.7.112.56                                                                           |             |  |  |  |  |  |  |  |  |  |  |
|----------------------------------------------------------------------------------------------------|-------------|--|--|--|--|--|--|--|--|--|--|
| Insort Job inv requisition detail                                                                                                 |             |  |  |  |  |  |  |  |  |  |  |
| Insert Cancel                                                                                                    |             |  |  |  |  |  |  |  |  |  |  |
|                                                                                                    |             |  |  |  |  |  |  |  |  |  |  |
| Job_inv_requisition_master_recid:*                                                                                                | 249         |  |  |  |  |  |  |  |  |  |  |
| Job_master_recid:                                                                                                    | 298         |  |  |  |  |  |  |  |  |  |  |
| <b>เลอกรายการหลีด)</b><br>หน้าด่างใหม่สำหรับเดือกรายการพัสดุจะถูกเปิดขึ้นมา<br>กรุณาเลือกดู Detail แล้วจึงจะสามารถ Select ได้ครับ |             |  |  |  |  |  |  |  |  |  |  |
| Inventory_master_recid: *                                                                                                    |             |  |  |  |  |  |  |  |  |  |  |
| Inventory_detail_recid:                                                                                                    |             |  |  |  |  |  |  |  |  |  |  |
| PN: *                                                                                                    |             |  |  |  |  |  |  |  |  |  |  |
| Name: +                                                                                                    |             |  |  |  |  |  |  |  |  |  |  |
| Location:                                                                                                    |             |  |  |  |  |  |  |  |  |  |  |
| ≼ำนวน:+                                                                                                    |             |  |  |  |  |  |  |  |  |  |  |
| สถานะ: *                                                                                                    | ขอคืนอะไหล่ |  |  |  |  |  |  |  |  |  |  |
| หมายเหตุ:                                                                                                    |             |  |  |  |  |  |  |  |  |  |  |
| nser; Cance                                                                                                    |             |  |  |  |  |  |  |  |  |  |  |

๑๐.๘.๖คลิ๊ก เลือกรายการพัสดุ จะมีหน้าต่างรายการอะไหล่ที่ได้เบิกไปแล้วให้เลือก

#### รายการคืน

| ระบบบริหารงานข่อมปา<br>กฟอ.ศษส.สพ.ทร.                                                                                  | Ø   | ใบสั่<br>เลือก | งงาน - ด้<br>ารายการ | เ็นอะไห<br>อะไหล่ | ເລ່ (Detail) ເມນູ |                 |            |          |                                                                  |           |
|----------------------------------------------------------------------------------------------------|-----|----------------|----------------------|-------------------|-------------------|-----------------|------------|----------|------------------------------------------------------------------|-----------|
| <ul> <li>ใบสั่งงาน - คืนอะไหล่ (Detail)</li> <li>1.2441.36915.7.112.56</li> </ul>                                      | Inv | ento<br>3      | ry_mas               | ter - 1 t         | o 3 of 3          |                 |            |          |                                                                  |           |
|                                                                                                    | Sho | wallr          | ecords S             | how filter        |                   |                 |            |          |                                                                  |           |
| Insert Job_inv_requisition_detail                                                                                      |     | No.            | Reci                 | d 🔺 Phot          | tos <u>Name</u>   | Part No         | <u>Nsn</u> | Mfr code | <u>จำนวนที่เบิก</u><br><u>ไปทั้งหมด</u><br>ในใบสั่งงานนี้        | Locations |
| Job_inv_requisition_master_recid:* 249                                                                                 |     | 1 (            | letai) 1177          | 0                 | FLOWRESTRICTOR    | FLOWRESTRICTOR  |            | No NS    | เบิกไปสำหรับใบสั่งงานนี้: 2.00<br>ส่งคืนสำหรับใบสั่งงานนี้: 0.00 | 01-1-1-NE |
| Job_master_recid: 298                                                                                                  |     | 2              | letai) 1177          | 8                 | TIMERDRAIN-GPD-0  | 19556 000 23700 |            | No NS    | เบิกไปสำหรับใบสั่งงานนี้: 1.00<br>ส่งคืนสำหรับใบสั่งงานนี้: 0.00 | 01-1-1-NE |
| เลยกรายการหลง<br>หน้าต่างใหม่สำหรับเลือกรายการพัสดุจะถูกเปิดขึ้นมา<br>กรณาเลือกด Detail แล้วจึงจะสามารถ Select ได้ครับ |     | 3 6            | letai) 1301          | 2                 | FILLTER ELEMENT   | 0136958         |            | No NS    | เบิกไปสำหรับใบสั่งงานนี้: 2.00<br>ส่งคืนสำหรับใบสั่งงานนี้: 0.00 | 01-1-1-EE |
|                                                                                                    | <   | 8              | 2                    |                   |                   |                 |            |          |                                                                  |           |

# ๑๐.๘.๗คลิ๊ก detail ของรายการอะไหล่ที่ต้องการคืน

|                                                            | อ ใบส่<br>เลือ | รั้งงาน -<br>เกรายกา | คืนอะไหล่ (Detail)<br>เรอะไหล่ | เมนู                             |              |          |                             |                                |                          |          |            |            |
|------------------------------------------------------------|----------------|----------------------|--------------------------------|----------------------------------|--------------|----------|-----------------------------|--------------------------------|--------------------------|----------|------------|------------|
| ิ ขไบสั่งงาน - คืนอะไหล่ (Detail)<br>1.2441.36915.7.112.56 | Invento        | ry_Mas               | ster                           |                                  |              |          |                             |                                |                          |          |            |            |
|                                                            | Recid          | Photos               | Name                           | Part_No                          | Nsn          | Mfr_code | ช่านวนที่เบิก               |                                |                          | Location | 15         | สำนวเ      |
| Insert Job_inv_requisition_detail                          |                |                      |                                |                                  |              |          | ไปทั้งหมด<br>ในใบสั่งงานนี้ |                                |                          |          |            |            |
| Inseri Cance                                               | 11770          | )                    | FLOWRESTRICTOR                 | FLOWRESTRICTOR                   |              | No NS    | เบิกไปส่า<br>ส่งคืนส่า      | หรับใบสั่งงาา<br>หรับใบสั่งงาา | เนี้: 2.00<br>เนี้: 0.00 | 01-1     | 1-1-NB01-X | XXX        |
| Job_inv_requisition_master_recid:* 249                     |                |                      |                                |                                  |              |          |                             |                                |                          |          |            |            |
| Job_master_recid: 298                                      |                |                      |                                |                                  |              |          |                             |                                |                          |          |            |            |
| เลือกรายการพัสดุ                                           |                |                      |                                |                                  |              |          |                             |                                |                          |          |            |            |
| หน้าต่างใหม่สำหรับเลือกรายการพัสดุจะถูกเปิดขึ้นมา          | Invento        | ry_Det               | ails                           |                                  |              |          |                             |                                |                          |          |            |            |
| กรุณาเลือกดู Detail แล้วจึงจะสามารถ Select ได้ครับ         | F              | Recid                | Mrecid หมายเลขใบเบิก           | สำนวนที่เบิกไป<br>จากLocationนี้ | Location     |          | (warehouse)                 | (floorlevel)                   | (room)                   | (row)    | (column)   | (shelfleve |
| Inventory_master_recid: *                                  | select         | 2067 1               | 1770 RQ000188                  | 2.00                             | 01-1-1-NB01- | XXXXX    | 01                          | 1                              | 1                        | N        | В          | 01         |
| Inventory_detail_recid:                                    |                |                      |                                |                                  |              |          |                             |                                |                          |          |            |            |
| Dille                                                      |                |                      |                                |                                  |              |          |                             |                                |                          |          |            |            |

# ๑๐.๘.๘คลิ๊ก select

| อ ใบสั่งงาน - คืนอะไหล่ (Detail<br>1.2441.36915.7.112.56                      |                                                                                                    |
|-------------------------------------------------------------------------------|----------------------------------------------------------------------------------------------------|
|                                                                               |                                                                                                    |
| nsert Job_inv_requisition_det                                                 | ail                                                                                                  |
| nser! Cance                                                                   |                                                                                                    |
| Job_inv_requisition_master_recid:*                                            | 249                                                                                                  |
| Job_master_recid:                                                             | 298                                                                                                  |
| หน้าต่างใหม่สำหรับเลือกรายการพัสดุจะ<br>กรุณาเลือกดู Detail แล้วจึงจะสามารถ : | ะถูกเปิดขึ้นมา<br>Select ได้ครับ                                                                     |
| Inventory_master_recid: *                                                     | 11770                                                                                                |
| Inventory_detail_recid:                                                       | 12067                                                                                                |
| PN: *                                                                         | FLOWRESTRICTOR                                                                                       |
| Name: *                                                                       | FLOWRESTRICTOR                                                                                       |
| Location:                                                                     | 01-1-1-NB01-XXXX                                                                                     |
| จำนวน: *                                                                      |                                                                                                    |
|                                                                               | จำนวนที่เบิกทั้งหมดในใบเบิกที่เลือกเมื่อสักครู่นี้ = 2.00<br>จำนวนที่คืนได้มากสุดสำหรับใบเบิกนี้ = 2 |
| สถานะ: *                                                                      | ขอคืนอะไหล่                                                                                          |
| <b>ນມາຍເ</b> ທຊ:                                                              |                                                                                                    |

๑๐.๘.๙ใส่เลขจำนวนที่จะคืนที่ช่องจำนวน ทั้งนี้จำนวนที่จะคืนจะต้องไม่เกินจำนวนที่

เบิกไป

| nsert Cance                                                                                                  |                                                                                                 |      |
|----------------------------------------------------------------------------------------------------|-------------------------------------------------------------------------------------------------|------|
| Job_inv_requisition_master_recid:                                                                            | 249                                                                                             |      |
| Job_master_recid:                                                                                            | 298                                                                                             |      |
| <mark>เลือกรายการพัสด</mark> )<br>หน้าต่างใหม่สำหรับเลือกรายการพัสดุ:<br>กรุณาเลือกดู Detail แล้วจึงจะสามารถ | จะถูกเปิดขึ้นมา<br>Select ได้ครับ                                                               |      |
| Inventory_master_recid: *                                                                                    | 11770                                                                                           |      |
| Inventory_detail_recid:                                                                                      | 12067                                                                                           |      |
| PN: *                                                                                                    | FLOWRESTRICTOR                                                                                  |      |
| Name: *                                                                                                    | FLOWRESTRICTOR                                                                                  |      |
| Location:                                                                                                    | 01-1-1-NB01-XXXX                                                                                |      |
| สำนวน:*                                                                                                    | 1                                                                                               |      |
|                                                                                                    | จำนวนที่เบิกทั้งหมดในใบเบิกที่เดือกเมื่อสักครู่นี้ =<br>จำนวนที่คืนได้มากสุดสำหรับใบเบิกนี้ = 2 | 2.00 |
| สถานะ: *                                                                                                    | ขอคืนอะไหล่                                                                                     |      |
| หมายเหตุ:                                                                                                    |                                                                                                 |      |

# ๑୦.๘.๑๐ คลิ๊กที่ปุ่ม Insert หากต้องการแก้ไขตัวเลขจำนวนส่งคืนให้คลิ๊กปุ่ม

edit\_detail

| ใบสั่งงาน -<br>1.2441.3691   | - คืนอะไหล่ (M<br>5.7.112.56 | laster-Detail                | ) <mark>ใบสั่งงาน-เ</mark> | เก๋ไข ใบสั่งงาน- | พิมพ์ ความ<br>การเ | ก้าวหน้า เบื<br>ช่อมทำ เบื | มิกอะไหล่  | คืนอะไหล่ <mark>ขึ้น</mark> | เบ้ญชีอะใหล่<br>จากหน่วย   | (\$) I          | ¢,       | เ.จ.อ.(พ)บัณฑ์ | ตโสดา 🛚 ช       | ่างแผนกลุปกรณ์    | ไฟฟ้าอาวุธ <sup>ร</sup><br>อา | ะบามใฟฟ้า<br>เวธที่ 1 |
|------------------------------|------------------------------|------------------------------|----------------------------|------------------|--------------------|----------------------------|------------|-----------------------------|----------------------------|-----------------|----------|----------------|-----------------|-------------------|-------------------------------|-----------------------|
| ใบสั่งงาน - ศึ               | ในอะไหล่ (N                  | laster-Detai                 | il) - 1 to 1               | of 1             |                    |                            |            |                             |                            |                 |          |                |                 |                   |                               |                       |
|                              |                              |                              |                            |                  |                    |                            |            |                             |                            |                 |          |                |                 | K                 |                               |                       |
|                              | Transaction_<br>(ใบคืน)      | id Job_master<br>(ใบสั่งงาน) | _recid สำดั                | ับความเร่งด่วน   | สถานะ              |                            | ผู้รับผิดข | ี<br>เอบคนถัดไป             | จำนวนประเภ<br>อะไหล่ทั้งหม | ท ผู้ขอดึเ<br>จ | เอะไหล่  |                | วันที่ขอคืนอะไป | หล่ ผู้ดื่นอะไหล่ | วันที่คืนอะ`                  | .หล่ หมายเ            |
| edit_master<br>delete_master | RT000003                     | 298                          | ปกต์                       | ì                | ก่าลังเลือก        | รายการคืน                  | . ทน. แผา  | เกอุปกรณ์ใฟฟ้าอ             | r                          | พ.จ.อ.          | (พ)บัณฑ์ | ต โสดา         | 18/02/2013      |                   |                               |                       |
|                              |                              | add_detai                    |                            |                  |                    |                            |            |                             |                            |                 |          |                |                 |                   |                               |                       |
|                              |                              | Inventory<br>master_recid    | Inventory<br>detail_reci   | PN               |                    | NAME                       |            | Location                    | จ่านวน Se                  | erial สถา       | นะ       | หมายเหตุ       |                 |                   |                               |                       |
|                              | edit_detai<br>delete_detai   | 11770                        | 12067                      | FLOWRES          | TRICTOR            | FLOWRES                    | TRICTOR    | 01-1-1-NB01-X               | XX 1.00                    | ขอคื            | ันอะไหล่ |                |                 |                   |                               |                       |
|                              |                              |                              |                            |                  |                    |                            |            |                             |                            |                 |          |                |                 |                   |                               |                       |
|                              |                              |                              |                            |                  |                    |                            |            |                             |                            |                 |          |                |                 | 6                 |                               |                       |

๑๐.๘.๑๑ คลิ๊กที่ปุ่ม edit\_master

| ∎ ใบสั่งงาน - คืนอะไหล่ (Ma<br>1.2441.36915.7.112.56 | aster)                                          |
|------------------------------------------------------|-------------------------------------------------|
| Update Job_inv_requisition                           | n_master                                        |
| Transaction_id:                                      | RT000003                                        |
| Job_master_recid:                                    | 298                                             |
| สำดับความเร่งด่วน:*                                  | ปกติ 💌                                          |
| สถานะ:                                               | กำลังเลือกรายการคืน 💌                           |
| ผู้รับผิดชอบคนถัดไป:                                 | หน. แผนกอุปกรณ์ใฟฟ้าอาวุธ โรงงานไฟฟ้าอาวุธที่ 1 |
| จำนวนประเภทอะไหล่ทั้งหมด:                            |                                                 |

๑๐.๘.๑๒เปลี่ยนสถานะจาก กำลังเลือกรายการคืน เป็น ขอคืนอะไหล่

| <ul> <li>ใบสั่งงาน - คืนอะไหล่ (Ma<br/>1.2441.36915.7.112.56</li> </ul> | ster)                                         |
|-------------------------------------------------------------------------|-----------------------------------------------|
|                                                                         |                                               |
| Update Job_inv_requisition                                              | _master                                       |
| Transaction_id:                                                         | RT000003                                      |
| Job_master_recid:                                                       | 298                                           |
| สำดับความเร่งด่วน: *                                                    | ปกติ 💌                                        |
| สถานะ:                                                                  | กำลังเลือกรายการคืน 💌                         |
| ผู้รับผิดชอบคนถัดไป:                                                    | กำลังเลือกรายการดื่น าวธ โรงงานไฟฟ้าอาวธที่ 1 |
| จำนวนประเภทอะไหล่ทั้งหมด:                                               | ขอคืนอะใหล่                                   |
| ผู้ขอคืนอะไหล่:                                                         | พ.จ.อ.(พ)บัณฑิต โสดา                          |
| วันที่ขอคืนอะไหล่:                                                      | 18/02/2013 11:02:06                           |
| ผู้รับอะไหล่:                                                           |                                               |
| วันที่รับอะใหล่:                                                        |                                               |

๑๐.๘.๑๓คลิ๊กที่ปุ่ม update ด้านล่าง ผู้รับผิดชอบถัดไปจะเป็นของ หัวหน้าแผนก

| ใบสั่งงาน<br>1.2441.3691 | - คืนอะไหล่ (Ma<br>15.7.112.56 | aster-Detail) <sub>ໃນ</sub>    | สังงาน-แก้ไข ใบสังงาน | -พิมพ์ ความก้าวหน้า<br>การช่อมทำ เ | บิกอะไหล่ คืนอะไ   | หล่ ขึ้น | บัญชีอะไหล่<br>จากหน่วย      | 0 ¢       | 🛛 พ.จ.อ.(พ)บัณฑิต | เโสดา 🛛 ช่      | ว่างแผนกลุปกรณ์  | ไฟฟ้าอาวุธ <sup>ร.</sup><br>อาว | งงางปัตติว<br>มุธที่ 1 |
|--------------------------|--------------------------------|--------------------------------|-----------------------|------------------------------------|--------------------|----------|------------------------------|-----------|-------------------|-----------------|------------------|---------------------------------|------------------------|
| ใบสั้งงาน -              | คืนอะไหล่ (Ma                  | ster-Detail) - 1               | l to 1 of 1           |                                    |                    |          |                              |           |                   |                 |                  |                                 |                        |
|                          |                                |                                |                       |                                    |                    |          |                              |           |                   |                 | K                | 3 3 3                           | *                      |
|                          | Transaction_id<br>(ใบคืน)      | Job_master_reci<br>(ใบสั่งงาน) | d สำดับความเร่งด่วน   | เ สถานะ                            | ผู้รับผืดชอบคนถัดไ | เป       | จำนวนประเภท<br>อะไหล่ทั้งหมด | ผู้ขอคืนอ | ะใหล่             | วันที่ขอคืนอะไเ | หล่ ผู้คืนอะไหล่ | วันที่ดื่นอะไป                  | หล่ หมายเหตุ           |
| edit_master              | RT000003                       | 298                            | ปกติ                  | ขอคืนอะไหล่                        | หน.แผนกอุปกรณ์     | ใฟฟ้าอา  | j                            | พ.จ.อ.(เ  | <)บัณฑิต โสดา     | 18/02/2013      |                  |                                 |                        |
|                          | Inventory<br>master_recip      | Inventory PN<br>d detail_recid |                       | NAME                               | Location           | จำนวน 3  | Serial สถานะ                 | หมา       | เยเหตุ            |                 |                  |                                 |                        |
|                          | 11770                          | 12067 FL                       | OWRESTRICTOR          | FLOWRESTRICTOR                     | 01-1-1-NB01-XXXX   | 1.00     | ขอคืนอะ                      | ะใหล่     |                   |                 |                  |                                 |                        |
|                          |                                |                                |                       |                                    |                    |          |                              |           |                   |                 | e                |                                 | 2                      |

# ๑๐.๘.๑๔ หัวหน้าแผนกฯ ล็อกอินเข้าระบบบริหารงานซ่อมบำรุงฯ

| าน-สรุปสถานะง    | าน/เดือน |           |           |              |          |          |          |            |          | (3) มี<br>การแจ้งเ | <ul> <li>ขนด.ประทีป โฆษกบดร</li> <li>หัวหน้าแผนกอปกรณ์ใจผลิวอาวะ โรงงาน<br/>ต้อน</li> </ul>                                                                            |
|------------------|----------|-----------|-----------|--------------|----------|----------|----------|------------|----------|--------------------|----------------------------------------------------------------------------------------------------|
|                  |          |           |           |              |          | ก.พ      | ı. 💌 25  | 556 🖸      | )        | 2                  | พ.จ.อ.(พ)มัณฑ์ต โสดา ได้ Update ในดิน : RT000003<br>[ใบสังการ 1.2441.36915.7.112.56] -> สู่รับสัดชอบอัตไป: พน.แตนกลุปกรณ์ไปฟ้าอา<br>สถานร ขอดันอะไหล์<br>31 กรณtes ago |
|                  |          |           |           |              | ส        | รุปสถานะ | งานประจำ | าเดือน ก.ท | ı. 2556  | 2                  | <b>พ.จ.อ.(พ)บัณฑ์ต โสด</b> า ได้Update ความก้าวหน้าการข่อมหำ<br>[ในตั้งงาน: 1.2442.36915.2.138.56] -> progress: ทดสอบทดลอง (95%<br>4 days ago                          |
| โรงงานฯ          |          | โรงง      | านใฟฟ้าอา | าวุธที่ 1 กฟ | อ.ศชส.สพ | .115.    |          |            | โรงง     | 9                  | พ.จ.อ.(พ)บัณฑิต โสดา ได้Update ความก้าวหน้าการช่อมทำ                                                                                                    |
| สถานะงาน<br>แผนก | ฝ่ายแผนๆ | เรดาร์ฯ   | ออปทรอฯ   | ควบคุมฯ      | ใต้น้ำฯ  | อุปกรณ์ฯ | รวม      | ฝ่ายแผนฯ   | เรดาร์ฯ  | 66                 | [ในสังงาน: 1.2442,36915.2.138.56] -> progress: ปรับแต่ง (90%)\<br>4 days ago                                                                                           |
| ยอดยกมา          |          | <u>18</u> | 7         | <u>38</u>    | <u>9</u> | <u>3</u> | 75       |            | <u>6</u> | 2                  | พ.จ.อ.(พ)บัณฑิต โสดา ได้ Update ความก้าวหน้าการช่อมทำ                                                                                                    |
| เข้าใหม่         | <u>0</u> | <u>0</u>  | 1         | 2            | <u>0</u> | <u>0</u> | 3        | <u>0</u>   | <u>0</u> |                    | [цакота: 1.2441.30915.7.112.30] -> progress: микалимкал (95%<br>4 days ago                                                                                             |
| ปิดงาน           |          | 1         | 0         | 2            | 0        | <u>0</u> | 3        |            | 1        | 2                  | พ.จ.อ.(พ)บัณฑิต โสดา ได้ Update ความก้าวหน้าการช่อมทำ<br>[ใบสั่งงาน: 1.2441.36915.7.112.56] -> progress: ปรับแต่ง (90%)\                                               |
| รวมงานค้าง       |          | <u>17</u> | <u>8</u>  | <u>38</u>    | <u>9</u> | 3        | 75       |            | <u>5</u> |                    | 4 days ago<br>พ.จ.อ.(พ)บัณฑิต โสดา ได้ Update ความก้าวหน้าการช่อมหำ                                                                                                    |

# ๑๐.๘.๑๕หัวหน้าแผนกฯ เปิดใบส่งคืนอะไหล่ เพื่ออนุมัติ

| <ul> <li>ไบสั่งงาน</li> <li>1.2441.369</li> </ul> | - คืนอะไหล่ (Ma<br>15.7.112.56 | ster-Detail)                  | บสั่งงาน-แก้ไข ใบสั่งงาง | เ-พืมพ์ ความก้าวหน้า แ<br>การช่อมทำ แ | บิกอะไหล่ ดีนอะไป  | หล่ ขึ้น | บัญชีอะใหล่<br>จากหน่วย      | 0 ¢           | 🕻 🛛 น.ด.ประทีป โ | มษกบุตร 6      | ทัวหน้าแผนกลุง   | Iกรณ์ให้ฟ้าอาวุ<br>ไฟฟ้าอาวุ | ธ โรงงาม<br>ธที่ 1 |
|---------------------------------------------------|--------------------------------|-------------------------------|--------------------------|---------------------------------------|--------------------|----------|------------------------------|---------------|------------------|----------------|------------------|------------------------------|--------------------|
| ใบสั่งงาน - (                                     | คืนอะไหล่ (Ma                  | ster-Detail) -                | 1 to 1 of 1              |                                       |                    |          |                              |               |                  |                |                  |                              |                    |
|                                                   |                                |                               |                          |                                       |                    |          |                              |               |                  |                | 6                |                              |                    |
|                                                   | Transaction_id<br>(ใบคืน)      | Job_master_re<br>(ใบสั่งงาน)  | cid สำดับความเร่งด่วง    | ม สถานะ                               | ผู้รับผิดชอบคนถัดไ | ป        | จำนวนประเภท<br>อะไหล่ทั้งหมด | เ ผู้ขอคืนอะไ | หล่              | วันที่ขอคืนอะไ | หล่ ผู้คืนอะไหล่ | วันที่คืนอะไห                | ล่ หมายเหตุ        |
| edit_master                                       | RT000003                       | 298                           | ปกดิ                     | ขอคืนอะไหล่                           | หน.แผนกอุปกรณ์     | ใฟฟ้าอา  | j                            | พ.จ.อ.(พ)     | บัณฑิต โสดา      | 18/02/2013     |                  |                              |                    |
|                                                   | Inventory<br>master_recid      | Inventory P<br>I detail_recid | N                        | NAME                                  | Location           | จำนวน :  | Serial สถานะ                 | หมาย          | เหตุ             |                |                  |                              |                    |
|                                                   | 11770                          | 12067 F                       | LOWRESTRICTOR            | FLOWRESTRICTOR                        | 01-1-1-NB01-XXXX   | 1.00     | ขอคืนอะ                      | ะใหล่         |                  |                |                  |                              |                    |
|                                                   |                                |                               |                          |                                       |                    |          |                              |               |                  |                | 8                |                              |                    |
| สร้างใบคืนอะไห                                    | 11770                          | 12067 F                       | LOWRESTRICTOR            | FLOWRESTRICTOR                        | 01-1-1-NB01-XXXX   | 1.00     | ขอคืนอะ                      | ะใหล่         |                  |                | 8                | 4                            | [w]<br>[w]         |

# ๑๐.๘.๑๖หัวหน้าแผนกฯ คลิ๊ก edit\_master

| Not_Approved:                                | 🔲 ไม่อนุมัติ                                   |                  |
|----------------------------------------------|------------------------------------------------|------------------|
| Transaction_id:                              | RT000003                                       |                  |
| Job_master_recid:                            | 298                                            |                  |
| สำดับความเร่งค่วน: *                         | ปกติ 🔹                                         |                  |
| สถานะ:                                       | ขอคืนอะไหล่                                    |                  |
| ผู้รับผิดชอบคนถัดไป:                         | หน.แผนกอุปกรณ์ไฟฟ้าอาวุธ โรงงานไฟฟ้าอาวุธที่ 1 |                  |
| สำนวนประเภทอะไหล่ทั้งหมด:                    |                                                |                  |
| ผู้ขอคืนอะไหล่:                              | พ.จ.อ.(พ)บัณฑิต โสดา                           |                  |
| วันที่ขอคืนอะไหล่:                           | 18/02/2013 11:02:06                            |                  |
| ผู้รับอะไหล่:                                |                                                |                  |
| วันที่รับอะไหล่:                             |                                                |                  |
| วันที่แค้ไขล่าสุด:                           | 18/02/2013 11:02:36                            |                  |
| ู<br>ผ้อนมัติดืนอะไหล่-ระดับแผนก:            |                                                | 🔲 ดลึกเพื่ออนมัต |
| วันที่อนุมัติคืนอะไหล่-ระดับแผนก:            |                                                |                  |
| ผู้อนุมัติคืนอะไหล่-ระดับโรงงาน:             |                                                |                  |
| วันที่อนุมัติดืนอะใหล่-ระดับโรงงาน:          |                                                |                  |
| ผู้อนุมัติคืนอะใหล่-ระดับนกช.กอง:            |                                                |                  |
| วันที่อนุมัติดืนอะไหล่-ระดับนกช.กอง:         |                                                |                  |
| ผู้อนุมัติคืนอะไหล่-ระดับนายทหารพัสดุกอง:    | 2                                              |                  |
| วันที่อนุมัติคืนอะไหล่-ระดับนายทหารพัสดุกอง: |                                                |                  |
| ผู้อนุมัติดืนอะไหล่-ระดับกอง:                |                                                |                  |
| 2. A                                         |                                                |                  |

| ดก ๘ ด๗หัวหน้าแผนกๆ | คลิ๊ก   | อนมัติ   | / ไบ่อนบัติ                             |
|---------------------|---------|----------|-----------------------------------------|
|                     | 1 10111 | O MONT / | 600 0 1 1 1 1 1 1 1 1 1 1 1 1 1 1 1 1 1 |

| Transaction_id:                                                              | RT000003               |                  |
|------------------------------------------------------------------------------|------------------------|------------------|
| Job_master_recid:                                                            | 298                    |                  |
| สำดับความเร่งด่วน: *                                                         | ปกติ 🔹                 |                  |
| สถานะ:                                                                       | ขอคืนอะไหล่            |                  |
| ผู้รับผิดชอบคนถัดไป:                                                         | น.แผนงาน รง.ฟอ.1 กฟอ.ฯ |                  |
| ่สำนวนประเภทอะใหล่ทั้งหมด:                                                   |                        |                  |
| <b>ผู้ขอคืนอะไหล่</b> :                                                      | พ.จ.อ.(พ)บัณฑิต โสดา   |                  |
| วันที่ขอดืนอะไหล่:                                                           | 18/02/2013 11:02:06    |                  |
| ผู้รับอะใหล่:                                                                |                        |                  |
| วันที่รับอะไหล่:                                                             |                        |                  |
| วันที่แก้ไขล่าสุด:                                                           | 18/02/2013 11:02:36    |                  |
| ผู้อนุมัติดืนอะไหล่-ระดับแผนก:                                               | น.ต.ประทีป โฆษกบุตร    | 🗹 คลิกเพื่ออนุมั |
| วันที่อนุมัติคืนอะไหล่-ระดับแผนก:                                            | 18/02/2013 11:02:36    |                  |
| ผู้อนุมัติคืนอะไหล่-ระดับโรงงาน:                                             | 2                      |                  |
| วันที่อนุมัติดืนอะไหล่-ระดับโรงงาน:                                          |                        |                  |
| ผู้อนุมัติดืนอะไหล่-ระดับนกช.กอง:                                            |                        |                  |
| วันที่อนุมัติคืนอะไหล่-ระดับนกช.กอง:                                         |                        |                  |
| ผู้อนุมัติคืนอะไหล่-ระดับนายทหารพัสดุกอง:                                    |                        |                  |
|                                                                              |                        |                  |
| วันที่อนุมัติดินอะใหล่-ระดับนายทหารพัสดุกอง:                                 |                        |                  |
| วันทือนุมัติคืนอะใหล่-ระดับนายทหารพัสดุกอง:<br>ผู้อนุมัติคืนอะไหล่-ระดับกอง: |                        |                  |

# ๑๐.๘.๑๘ หัวหน้าแผนกฯ คลิ๊ก Update ผู้รับผิดชอบคนถัดไปจะเปลี่ยนเป็น นายทหาร

#### แผนงานโรงงานไฟฟ้าอาวุธฯ

|              | warilard (Ma              | ator Datail)                  | 1 to 1 of 1          |                |                     |          |                              |                |          |                |                  |                   |        |
|--------------|---------------------------|-------------------------------|----------------------|----------------|---------------------|----------|------------------------------|----------------|----------|----------------|------------------|-------------------|--------|
| 1999 17 - 14 | นอะเทด (เขล:              | ster-Detail) -                |                      |                |                     |          |                              |                |          |                | 6                | 3 3 8 Ø           |        |
|              | Transaction_id<br>(ใบคืน) | Job_master_rec<br>(ใบสั่งงาน) | id สำดับความเร่งค่วเ | เ สถานะ        | ผู้รับผิดชอบคนถัดไป | ป        | จำนวนประเภท<br>อะไหล่ทั้งหมด | ผู้ขอคืนอะไหล่ |          | วันที่ขอคืนอะไ | หล่ ผู้คืนอะไหล่ | วันที่คืนอะไหล่ เ | เมายเห |
| edit_master  | RT000003                  | 298                           | ปกติ                 | ขอคืนอะไหล่    | น.แผนงาน รง.ฟอ."    | 1 กฟอ.ฯ  |                              | พ.ຈ.อ.(พ)ນັຄ   | ฑิต โสดา | 18/02/2013     |                  |                   |        |
|              | Inventory<br>master_recid | Inventory Pt<br>detail_recid  | 1                    | NAME           | _ocation            | จ่านวน S | erial สถานะ                  | หมายเหต        | ũ        |                |                  |                   |        |
|              | 11770                     | 12067 FL                      | OWRESTRICTOR         | FLOWRESTRICTOR | 01-1-1-NB01-XXXX    | 1.00     | ขอดีนอะ                      | ะใหล่          |          |                |                  |                   |        |

# ๑๐.๘.๑๙นายทหารแผนงานโรงงานไฟฟ้าอาวุธฯ ล็อกอินเข้าระบบฯ

Welcome to F-Quick Please Login :

Username: siam e Password: ... Remember me: ... Login

### ๑๐.๘.๒๐ นายทหารแผนงานโรงงานไฟฟ้าอาวุธฯ เปิดใบคืนอะไหล่

| ใบสังงาน                                                                                            | -สรุปสถานะงา                                                                                     | าน/เดือน                                                                              |                                                                        |                                                                                                    |                                                                                                    |                                                                  | ( <del>)</del>                                     | 🗘 <sub>อน</sub><br>จังเดือน                 | .ท.สยาม เอียมแย้ม                                                               | 🛛 น.แผน                                            | งาน รง.ฟอ.1 กฟ                                                                                                    | м                            |
|----------------------------------------------------------------------------------------------------|--------------------------------------------------------------------------------------------------|---------------------------------------------------------------------------------------|------------------------------------------------------------------------|----------------------------------------------------------------------------------------------------|----------------------------------------------------------------------------------------------------|------------------------------------------------------------------|----------------------------------------------------|---------------------------------------------|---------------------------------------------------------------------------------|----------------------------------------------------|----------------------------------------------------------------------------------------------------|------------------------------|
| _                                                                                                   |                                                                                                  |                                                                                       |                                                                        |                                                                                                    | ก.พ. ▾ 25                                                                                                    | 56 😡                                                             |                                                    | น.ค.ประ<br>[ใบสังงา<br>สถานะ: +<br>4 minute | <mark>ะทีป โฆษคบุตร ได้ U</mark><br>น: 1.2441.36915.7.<br>ขอคืนอะไหล่<br>ะs ago | lpdate ใบคืน : F<br>112.56] -> ผู้ถั               | RT000003<br>มศิตชอบอัดไป: 1                                                                                                    | . แผนงาน รง.                 |
|                                                                                                    |                                                                                                  |                                                                                       |                                                                        |                                                                                                    |                                                                                                    | 4 0550                                                           |                                                    |                                             | الما الم حمية مع                                                                | ata funda i DO                                     | 1000355                                                                                                    |                              |
|                                                                                                    |                                                                                                  |                                                                                       |                                                                        |                                                                                                    |                                                                                                    |                                                                  |                                                    |                                             |                                                                                 |                                                    |                                                                                                    |                              |
| - ÷                                                                                                 | - คึบอะไหล่ (Ma                                                                                  | aster-Detail)                                                                         | *                                                                      | . ความก้าวหน้า                                                                                                    |                                                                                                    | . อื่นบัญชีอะไหล่                                                | a                                                  | ~                                           |                                                                                 |                                                    |                                                                                                    |                              |
| _ เมสงงาน                                                                                           |                                                                                                  |                                                                                       |                                                                        | A REAL PROPERTY AND A REAL PROPERTY AND | 110221102 01221                                                                                                    |                                                                  | \vee                                               | · ·                                         |                                                                                 |                                                    | and the second second                                                                                                    |                              |
| เบสงงาน<br>1.2441.3691                                                                              | 5.7.112.56                                                                                       | usier-Detail)                                                                         | เปลงงาน-แก เร เปลงงา                                                   | ถารช่อมทำ                                                                                                    | The character and the construction of the construction of the cons | จากหน่วย                                                         |                                                    | - 01                                        | เ.พ.สยาม เอยมแยม                                                                | ย น.แผน                                            | 10 TH 30. ME. T TH                                                                                                    | a. <b>n</b>                  |
| <ul> <li>ไปสงงาน</li> <li>1.2441.3691</li> </ul>                                                    | 5.7.112.56                                                                                       | usier-Detaily                                                                         | เปลงงาน-แก เย เปลงงา                                                   | การช่อมทำ                                                                                                    | Consective Hase                                                                                                    | จากหน่วย                                                         |                                                    |                                             | เพ.สยาม เอยมแยม                                                                 | <b>U</b> 1.1141                                    | 3 TU 33.WE. T TW                                                                                                    | 3.7                          |
| <ul> <li>บสงงาน</li> <li>1.2441.3691</li> <li>ใบสั่งงาน - ค่</li> </ul>                             | 5.7.112.56<br>กีนอะไหล่ (Ma                                                                      | aster-Detail)                                                                         | 1 to 1 of 1                                                            | การช่อมทำ                                                                                                    | TENE CITAL HADE C                                                                                                    | จากหนวย                                                          |                                                    |                                             | เพ.สยาม เอยมแยม                                                                 | <b>9</b> 1.1141                                    | отц 33. ма. т ти                                                                                                    | ר.נ                          |
| <ul> <li>ใบสงงาน -<br/>1.2441.3691</li> <li>ใบสั่งงาน - ผู้</li> </ul>                              | 5.7.112.56<br>จีนอะไหล่ (Ma                                                                      | aster-Detail)                                                                         | 1 to 1 of 1                                                            | <sup>ม-กมก</sup> การช่อมทำ                                                                                                    |                                                                                                    | จากหน่วย                                                         |                                                    |                                             | เพ.สยาม เอยมแยม                                                                 | <b>U</b> 1.141                                     | 3 <u>3 3</u> 1                                                                                                    | 2. <b>1</b>                  |
| <ul> <li>ไปสงงาน -<br/>1.2441.3691</li> <li>ใบสั้งงาน - ค่</li> </ul>                               | 5.7.112.56<br>คืนอะไหล่ (Ma<br>Transaction_id                                                    | aster-Detail)                                                                         | <ul> <li>1 to 1 of 1</li> <li>cid สำคับความเร่งค่อ</li> </ul>          | น สถานะ                                                                                                    | <u>ผู้รับ</u> ผิดชอบคนถัดไ                                                                                                    | รากหนวย<br>ไป สำนวนประเภา                                        | 4 ผู้ขอคืนอะไหล่                                   |                                             | โท้.สยาม เออมแอม<br>วันที่ขอคืนอะไหล                                            | <ul> <li>จำแผน</li> <li>ส์ ผู้คืนอะใหล่</li> </ul> | <ul> <li>จันที่ดื่นอะไหล</li> </ul>                                                                                                    | ».⊐<br>≫<br>หมายเหตุ         |
| <ul> <li>บสงงาน<br/>1.2441.3691</li> <li>ใบสั่งงาน - คื</li> </ul>                                  | 5.7.112.56<br>ก็นอะไหล่ (Ma<br>Transaction_id<br>(ใบดื่น)                                        | aster-Detail)<br>I Job_master_r<br>(ใบสังงาน)                                         | 1 to 1 of 1                                                            | น สถานะ                                                                                                    | ผู้รับผิดชอบคนถัดไ                                                                                                    | จากหน่วย<br>ไป สำนวนประเภา<br>อะไหล่ทั้งหมด                      | ศ ผู้ขอคืนอะไหล่<br>ใ                              |                                             | าท.สยาม เอยมแอม<br>วันที่ขอคืนอะไหล                                             | 6 น.แผน<br>8<br>ส่ ผู้คืนอะไหล่                    | 3 3 2 2  <br>วันที่คืนอะไหล่                                                                                                    | э. <b>า</b><br>∋<br>หมายเหตุ |
| <ul> <li>บสงงาน</li> <li>1.2441.3691</li> <li>ใบสั่งงาน - ผื่</li> <li><u>edt_master</u></li> </ul> | 5.7.112.56<br>ถึนอะไหล่ (Ma<br>Transaction_id<br>(ใบคืน)<br>RT000003                             | aster-Detail)<br>Job_master_r<br>(ในสังงาน)<br>298                                    | 1 to 1 of 1<br>cid สำคับความเร่งค่า                                    | <sup>มารรม</sup> ์ การข่อมทำ<br>น สถานะ<br>ขอคันอะไหล่                                                                                                    | มู่รับคิดชอบคนกัดไ<br>น.แผนงาน รง.ฟอ.                                                                                                    | รากหนวย<br>ไป สำนวนประเภา<br>อะในอห้งแมะ<br>.1 กฟอ.า             | ท ผู้ชอคืนอะไหล่<br>                               | คโสดา                                       | รับที่ขอคืนอะไหล<br>18/02/2013                                                  | 6 น.แผน<br>ส่ ผู้คืนอะไหล่                         | <ul> <li>3 1 รง. พ.ศ. 1 พ.ศ. 2016</li> <li>3 5 2 1</li> <li>3 5 2 1</li> <li>3 1 มีที่ตื่นอะไหล่</li> </ul>                                                                                                    | ∋.า<br>∋<br>หมายเหตุ         |
| <ul> <li>บสังงาน</li> <li>1.2441.3691</li> <li>ใบสั้งงาน - ด้</li> <li>edt_master)</li> </ul>       | 5.7.112.58<br>ถึนอะไหล่ (Ma<br>Transaction_id<br>(ใบคืน)<br>RT000003                             | aster-Detail)<br>Job_master_n<br>(ใบสังงาน)<br>298                                    | <ul> <li>1 to 1 of 1</li> <li>cid สำคับความเร่งด่ว<br/>ปกติ</li> </ul> | <sup>มารมอ</sup> การข่อมทำ<br>น สถานะ<br>ขอคืนอะไหล่                                                                                                    | มู่รับคิดชอบคนกัดไ<br>น.แผนงาน รง.ฟอ.                                                                                                    | รากหน่วย<br>ไป รำนวนประเภา<br>อะไมล์ทั้งหมด<br>.1 กฟอ.1          | ฟ ผู้ขอคืนอะไหล่<br>พ.จ.อ.(พ)บัณฑ์ต                | คโสดา                                       | โหรสขาม เออมแอม<br>วันที่ขอคืนอะไหล<br>18/02/2013                               | 6 ป.แผน<br>ส์ ผู้คืนอะใหล่                         | 3 3 2 1<br>วันที่ค้นอะไหล                                                                                                    | 3. <b>า</b><br>∋<br>หมายเหตุ |
| <ul> <li>บสงงาน</li> <li>1.2441.3691</li> <li>ใบสั่งงาน - ดั</li> <li>(</li></ul>                   | 5.7.112.58<br>ถึนอะไหล่ (Ma<br>Transaction_id<br>(ในค้น)<br>RT000003<br>Inventory<br>master_reci | aster-Detail)<br>  Job_master_n<br>(ในสังงาน)<br>298<br>  Inventory<br>d detail_recid | 1 to 1 of 1<br>cid สำคัญความเจ๋งค่ว<br>ปกติ                            | น สถานะ<br>ขอคืนอะไหล่<br>NAME                                                                                                    | มักษายาม<br>มุรียมคิดชอบคนกัดไ<br>น.แผนงาน รง.ฟอ.<br>Location                                                                                                    | ไป รำนวนประเภา<br>อะไหล่ทั้งหมะ<br>1 กฟอ.า<br>จำนวน Serial สถานะ | ศ ผู้ขอคืนอะไหล่<br>พ. จ. อ. (พ)บัณฑ์ค<br>หมายเหตุ | คโสดา                                       | รับที่ขอคืนอะไหล<br>18/02/2013                                                  | 6 บันสบ<br>8<br>ม่ ผู้คืนอะไหล่                    | <ul> <li>3 </li> <li>3 </li> <li>3 </li> <li>3 </li> <li>4 </li> <li>5 </li> <li>2 </li> <li>4 </li> <li>4 </li> <li></li></ul> | э.า<br>⊗<br>หมายเหตุ         |

๑๐.๘.๒๑ นายทหารแผนงานโรงงานไฟฟ้าอาวุธฯ คลิ๊ก edit\_master

| Update Job_inv_requisition_mas               | ter                    |                   |
|----------------------------------------------|------------------------|-------------------|
| Not_Approved:                                | 🔲 ไม่อนุมัติ           |                   |
| Transaction_id:                              | RT000003               |                   |
| Job_master_recid:                            | 298                    |                   |
| สำดับความเร่งด่วน: *                         | ปกติ 🔹                 |                   |
| สถานะ:                                       | ขอคืนอะใหล่            |                   |
| ผู้รับผิดชอบคนถัดไป:                         | น.แผนงาน รง.ฟอ.1 กฟอ.ฯ |                   |
| จำนวนประเภทอะไหล่ทั้งหมด:                    |                        |                   |
| ผู้ขอดื่นอะไหล่:                             | พ.จ.อ.(พ)บัณฑิต โสดา   |                   |
| วันที่ขอคืนอะไหล่:                           | 18/02/2013 11:02:06    |                   |
| ผู้รับอะไหล่:                                |                        |                   |
| วันที่รับอะใหล่:                             |                        |                   |
| ны такия;                                    | 6                      |                   |
| วันที่แก้ไขล่าสุด:                           | 18/02/2013 11:02:35    |                   |
| ผู้อนุมัติดื้นอะไหล่-ระดับแผนก:              | น.ต.ประทีป โฆษกบุตร    |                   |
| วันที่อนุมัติดืนอะไหล่-ระดับแผนก:            | 18/02/2013 11:02:36    |                   |
| ผู้อนุมัติคืนอะไหล่-ระดับโรงงาน:             |                        | 🔲 คลิกเพื่ออนุมัต |
| วันที่อนุมัติดิ้นอะไหล่-ระดับโรงงาน:         |                        |                   |
| ผู้อนุมัติดืืนอะไหล่-ระดับนกซ.กอง:           |                        |                   |
| วันที่อนุมัติดืนอะไหล่-ระดับนกซ.กอง:         |                        |                   |
| ผู้อนุมัติคืนอะไหล่-ระดับนายทหารพัสดุกอง:    |                        |                   |
| วันที่อนุมัติดึนอะไหล่-ระดับนายทหารพัสดุกอง: |                        |                   |
| ผู้อนุมัติดืนอะไหล่-ระดับกอง:                |                        |                   |
| วันที่อนุมัติดื่นอะไหล่-ระดับกอง:            |                        |                   |
| Update Cance                                 |                        |                   |

# ๑๐.๘.๒๒ นายทหารแผนงานโรงงานไฟฟ้าอาวุธฯ คลิ๊ก อนุมัติ / ไม่อนุมัติ

| Update Job_inv_requisition_mas               | ster                      |                   |
|----------------------------------------------|---------------------------|-------------------|
| Transaction_id:                              | RT000003                  |                   |
| Job_master_recid:                            | 298                       |                   |
| สำดับความเร่งด่วน: *                         | ปกติ์ 💌                   |                   |
| สถานะ:                                       | ขอคืนอะไหล่<br>           |                   |
| ผู้รับผิดชอบคนถัดไป:                         | น.กำกับการช่อมสร้าง กฟอ.ฯ |                   |
| สานวนประเภทอะไหล่ทั้งหมด:                    |                           |                   |
| ผู้ขอคืนอะไหล่:                              | พ.จ.อ.(พ)บัณฑิต โสดา      |                   |
| วันที่ขอคืนอะไหล่:                           | 18/02/2013 11:02:06       |                   |
| ผู้รับอะไหล่:                                |                           |                   |
| วันที่รับอะไหล่:                             |                           |                   |
| หมายเหตุ:                                    |                           |                   |
| วันที่แก้ไขล่าสุด:                           | 18/02/2013 11:02:35       |                   |
| ผู้อนุมัติคืนอะไหล่-ระดับแผนก:               | น.ต.ประทีป โฆษกบุตร       |                   |
| วันที่อนุมัติคืนอะไหล่-ระดับแผนก:            | 18/02/2013 11:02:36       |                   |
| ผู้อนุมัติดืนอะไหล่-ระดับโรงงาน:             | น.ต.สยาม เอียมแย้ม        | 🗵 คลิกเพื่ออนุมัต |
| วันที่อนุมัติคืนอะไหล่-ระดับโรงงาน:          | 18/02/2013 11:02:35       |                   |
| ผู้อนุมัติคืนอะไหล่-ระดับนกช.กอง:            |                           |                   |
| วันที่อนุมัติคืนอะไหล่-ระดับนกซ.กอง:         |                           |                   |
| ผู้อนุมัติดึนอะไหล่-ระดับนายทหารพัสดุกอง:    |                           |                   |
| วันที่อนุมัติคืนอะไหล่-ระดับนายทหารพัสดุกอง: |                           |                   |
| ผู้อนุมัติคืนอะไหล่-ระดับกอง:                |                           |                   |
| วันที่อนุมัติคืนอะไหล่-ระดับกอง:             |                           |                   |
| Update Cance                                 |                           |                   |

๑๐.๘.๒๓นายทหารแผนงานโรงงานไฟฟ้าอาวุธฯ คลิ๊ก Update ผู้รับผิดชอบคนถัดไป

### เปลี่ยนเป็น น.กำกับการซ่อมสร้าง กฟอ.า

| •    | ใบสั่งงาน -<br>1.2441.36915 | <b>ดื่นอะไหล่ (Ma</b><br>5.7.112.56 | ster-Detail)                 | ใบสังงาน-แก้ไข ใบสังงาน | เ-พิมพ์ ความก้าวหน้า<br>การช่อมทำ | เบิกอะไหล่ คืนอะไ | มล่ <mark>ขึ้น</mark> | บัญชีอะใหล่<br>จากหน่วย      | 0                       | ¢       | 🛚 น.ท.สยาม เอี่ยมแย้ม | 🛛 น.แผน       | งาน รง.ฟอ.1 กฟ   | a.1      |
|------|-----------------------------|-------------------------------------|------------------------------|-------------------------|-----------------------------------|-------------------|-----------------------|------------------------------|-------------------------|---------|-----------------------|---------------|------------------|----------|
| ใบส่ | รั่งงาน - คื                | ็นอะไหล่ (Ma                        | ster-Detail)                 | - 1 to 1 of 1           |                                   |                   |                       |                              |                         |         |                       |               |                  |          |
|      |                             |                                     |                              |                         |                                   |                   |                       |                              |                         |         |                       | ¢             |                  | >>       |
|      |                             | Transaction_id<br>(ใบคืน)           | Job_master_ro<br>(ใบสั่งงาน) | cid สำดับความเร่งด่วง   | เสถานะ                            | ผู้รับผิดชอบคนถัด | เป                    | จำนวนประเภท<br>อะไหล่ทั้งหมด | ผู้ขอดื <b>นอะไห</b> ล่ |         | วันที่ขอดื่นอะไหล่    | ผู้ดื่นอะไหล่ | วันที่ดื่นอะไหล่ | หมายเหตุ |
|      | edit_master                 | RT000003                            | 298                          | ปกติ                    | ขอคืนอะไหล่                       | น.กำกับการซ่อมส   | รร้าง กฟอ             |                              | พ.ຈ.อ.(พ)ນັຄເฑີ         | ต โสดา. | 18/02/2013            |               |                  |          |
|      |                             | Inventory<br>master_recid           | Inventory I<br>detail_recid  | ٩N                      | NAME                              | Location          | จ่านวน (              | Serial สถานะ                 | หมายเหตุ                |         |                       |               |                  |          |
|      |                             | 11770                               | 12067                        | LOWRESTRICTOR           | FLOWRESTRICTOR                    | 01-1-1-NB01-XXXX  | 1.00                  | ขอคืนอะ                      | ะใหล่                   |         |                       |               |                  |          |

#### ๑๐.๘.๒๔นายทหารกำกับการซ่อมสร้าง กฟอ.ศซส.ฯ ล็อกอินเข้าระบบ

| ใบสั่งงาน | เ-สรุปสถานะง     | าน/เดือน |           |            |              |          |             |          |           |          |          | (?)                 | 🗘 🛛 ร.อ.ไพศาล บัวทอง 🔍 น.กำกับการช่อมสร้าง กฟอ. ฯ<br>เดือน                                                                                                    |
|-----------|------------------|----------|-----------|------------|--------------|----------|-------------|----------|-----------|----------|----------|---------------------|----------------------------------------------------------------------------------------------------|
|           |                  |          |           |            |              |          | <u>ก.</u> า | N. 💌 25  | 56 60     | )        |          | e<br>A              | นเหสถาน เม็ดหมมัน ได้ Update ในดีน : RT000003<br>[ในด้งาน: 1.2441.36915.7.112.56] -> ผู้รับยัดขอมยัดไป: น.กำกับการข่อมสร้าง กห่อ.<br>สถาน:: ขอดันอะไหล่<br>7 การปกระชอก |
|           |                  |          |           |            |              | e        | <u> </u>    | งานประจำ | นดือน ก.พ | ı. 2556  |          |                     | s.ຕ.ເຄີຍຈຸດີ ปราสาทหอง ໄດ້ Update ຄວາມດ້າວຫນັກດາຮນ່ວມທາ<br>[ໃນສັ້ງຈານ: 1.0515.36923.3.110.56] -> progress: หຄຸສວນหຄຸລວາ (95%                                            |
|           | โรงงานฯ          |          | โรง       | งานไฟฟ้าอา | าวุธที่ 1 กฟ | อ.ศชส.สง | 1.115.      |          |           | โรงเ     | งานไฟฟ้า | and a second second | 3 days ago                                                                                                    |
|           | สถานะงาน<br>แผนก | ฝ่ายแผนฯ | เรดาร์ฯ   | ออปทรอฯ    | ควบคุมฯ      | ใต้น้ำฯ  | อุปกรณ์ฯ    | รวม      | ฝ่ายแผนฯ  | เรดาร์ฯ  | ออปทรอ   | a                   | ร.ต.เดียรดี ปราสาหทอง ได้ Update ความก้าวหน้าการช่อมทำ<br>[ใบสังงาน: 2.1321.36923.2.23.55] -> progress: ปรับช่อม (55%)\<br>2 สายการสาร                                  |
|           | ยอดยกมา          |          | 18        | 7          | 38           | 9        | 3           | 75       |           | 6        |          |                     | 5 days ago                                                                                                    |
|           | เข้าใหม่         | <u>0</u> | <u>C</u>  | 1          | 2            | <u>0</u> | <u>0</u>    | 3        | <u>0</u>  | <u>0</u> |          |                     | ร.ต.เกียรดี ปราสารหอง ได้ Update ความกำรหน้าการชอบทำ<br>[ใบสั้งงาน: 2.1321.36923.3.24.55] -> progress: ปรับแต่ง (85%)\<br>3 days ago                                    |
|           | ปิดงาน           |          | 1         | <u>0</u>   | 2            | <u>0</u> | <u>0</u>    | 3        |           | 1        |          |                     | s.ต.เกียรติ ปราสาทหอง ได้ Update ความก้าวหน้าการช่อมทำ                                                                                                    |
|           | รวมงานด้าง       |          | <u>17</u> | <u>8</u>   | <u>38</u>    | <u>g</u> | 3           | 75       |           | 5        |          | (dia)               | [ใบสังงาน: 3. 1525, 36923. 1.63.55] -> progress: ทดสอบทดลอง (85%<br>3 days ago                                                                                          |

๑๐.๘.๒๕ นายทหารกำกับการซ่อมสร้าง กฟอ.ศซส.ฯ เปิดใบส่งคืนพัสดุเพื่ออนุมัติ

| <ul> <li>ใบสั่งงาน -<br/>1.2441.36915</li> </ul> | - คืนอะไหล่ (Ma<br>5.7.112.56 | ister-Detail)               | ใบสั่งงาน-แก้ไข ใบสั่งงาง | เ-พิมพ์ ความก้าวหน้า<br>การช่อมทำ | เบิกอะไหล่ ดินอะไ | ใหล่ <sup>ขึ้น</sup> | เบ้ญชีอะใหล่<br>จากหน่วย     | 0                | ۵       | 🖻 ร.อ.ไทศาล บัวทอง | 🛛 น.กำกับก   | ารช่อมสร้าง กฬ  | а.п      |
|--------------------------------------------------|-------------------------------|-----------------------------|---------------------------|-----------------------------------|-------------------|----------------------|------------------------------|------------------|---------|--------------------|--------------|-----------------|----------|
| ใบสั่งงาน - คื                                   | เ็นอะไหล่ (Ma                 | ster-Detail)                | - 1 to 1 of 1             |                                   |                   |                      |                              |                  |         |                    |              |                 |          |
|                                                  |                               |                             |                           |                                   |                   |                      |                              |                  |         |                    | Ś            |                 | *        |
|                                                  | Transaction_id<br>(ใบคืน)     | Job_master_r<br>(ใบสั่งงาน) | ecid สำดับความเร่งด่วเ    | ม สถานะ                           | ผู้รับผิดชอบคนถัด | าไป                  | จำนวนประเภท<br>อะไหล่ทั้งหมด | เ ผู้ขอคืนอะไหล่ |         | วันที่ขอคืนอะไหล่  | ผู้คืนอะไหล่ | วันที่คืนอะไหล่ | หมายเหตุ |
| edit_master                                      | RT000003                      | 298                         | ปกติ                      | ขอคืนอะไหล่                       | น.กำกับการช่อมเ   | สร้าง กฟอ            | <b>b</b> .                   | พ.ຈ.อ.(พ)ນັณฑ์   | ด โสดา. | 18/02/2013         |              |                 |          |
|                                                  | Inventory<br>master_recid     | Inventory<br>d detail_recid | PN                        | NAME                              | Location          | จ่านวน               | Serial สถานะ                 | หมายเหตุ         |         |                    |              |                 |          |
|                                                  | 11770                         | 12067                       | FLOWRESTRICTOR            | FLOWRESTRICTOR                    | 01-1-1-NB01-XXX   | X 1.00               | ขอคืนอะ                      | ะใหล่            |         |                    |              |                 |          |

๑๐.๘.๒๖นายทหารกำกับการซ่อมสร้าง กฟอ.ศซส.ฯ คลิ๊ก edit\_master

| Not_Approved:                               | 🔲 ไม่อนุมัติ              |                     |
|---------------------------------------------|---------------------------|---------------------|
| Transaction_id:                             | RT000003                  |                     |
| Job_master_recid:                           | 298                       |                     |
| ສຳດັນດວາມເຮ່າດ່ວນ: *                        | ปกติ 👻                    |                     |
| สถานะ:                                      | ขอคืนอะไหล่               |                     |
| ผู้รับผิดชอบคนถัดไป:                        | น.กำกับการซ่อมสร้าง กฟอ.ฯ |                     |
| จำนวนประเภทอะไหล่ทั้งหมด:                   |                           |                     |
| ผู้ขอคืนอะไหล่:                             | พ.จ.อ.(พ)บัณฑิต โสดา      |                     |
| วันที่ขอคืนอะไหล่:                          | 18/02/2013 11:02:06       |                     |
| ผู้รับอะไหล่:                               |                           |                     |
| วันที่รับอะไหล่:                            |                           |                     |
|                                             |                           |                     |
| วันที่แก้ไขล่าสุด:                          | 18/02/2013 12:02:22       |                     |
| ผู้อนุมัติคืนอะไหล่-ระดับแผนก:              | น.ต.ประทีป โฆษกบุตร       |                     |
| วันที่อนุมัติคืนอะไหล่-ระดับแผนก:           | 18/02/2013 11:02:36       |                     |
| ผู้อนุมัติคืนอะไหล่-ระดับโรงงาน:            | น.ต.สยาม เอียมแย้ม        |                     |
| วันที่อนุมัติดืนอะไหล่-ระดับโรงงาน:         | 18/02/2013 11:02:35       |                     |
| ผู้อนุมัติคืนอะไหล่-ระดับนกซ.กอง:           |                           | 📃 🔲 คลิกเพื่ออนุมัเ |
| วันที่อนุมัติคืนอะไหล่-ระดับนกซ.กอง:        |                           |                     |
| ผู้อนุมัติดื้นอะไหล่-ระดับนายทหารพัสดุกอง:  |                           |                     |
| วันที่อนุมัติคืนอะไหล่-ระดับนายทหารพัสดุกอง |                           |                     |
| ผู้อนุมัติดืนอะไหล่-ระดับกอง:               |                           |                     |
| วันนี้อนนัดดื่นอะไหล่ ระดับคองข             |                           |                     |

๑๐.๘.๒๗นายทหารกำกับการซ่อมสร้าง กฟอ.ศซส.ฯ คลิ๊ก อนุมัติ / ไม่อนุมัติ

| Update Job_inv_requisition_mas               | ter                  |                    |
|----------------------------------------------|----------------------|--------------------|
| Transaction_id:                              | RT000003             |                    |
| Job_master_recid:                            | 298                  |                    |
| สำดับความเร่งด่วน: ⁺                         | ปกติ 🔹               |                    |
| สถานะ:                                       | ขอคืนอะไหล่          |                    |
| ผู้รับผิดชอบคนถัดไป:                         | น.พัสดุ กฟอ.ฯ        |                    |
| จำนวนประเภทอะไหล่ทั้งหมด:                    |                      |                    |
| ผู้ขอคืนอะไหล่:                              | พ.จ.อ.(พ)บัณฑิต โสดา |                    |
| วันที่ขอคืนอะไหล่:                           | 18/02/2013 11:02:06  |                    |
| ผู้รับอะไหล่:                                |                      |                    |
| วันที่รับอะไหล่:                             |                      |                    |
| หมายเหตุ:                                    |                      |                    |
| วันที่แก้ไขล่าสุด:                           | 18/02/2013 12:02:22  |                    |
| ผู้อนุมัติคืนอะไหล่-ระดับแผนก:               | น.ต.ประทีป โฆษกบุตร  |                    |
| วันที่อนุมัติคืนอะไหล่-ระดับแผนก:            | 18/02/2013 11:02:36  |                    |
| ผู้อนุมัติดื้นอะไหล่-ระดับโรงงาน:            | น.ต.สยาม เอียมแย้ม   |                    |
| วันที่อนุมัติดืนอะใหล่-ระดับโรงงาน:          | 18/02/2013 11:02:35  |                    |
| ผู้อนุมัติคืนอะไหล่-ระดับนกซ.กอง:            | ร.อ.ไพศาล บัวทอง     | 🗹 คลิกเพื่ออนุมัติ |
| วันที่อนุมัติดึนอะไหล่-ระดับนกช.กอง:         | 18/02/2013 12:02:22  |                    |
| ผู้อนุมัติดืนอะใหล่-ระดับนายทหารพัสดุกอง:    |                      |                    |
| วันที่อนุมัติดึนอะไหล่-ระดับนายทหารพัสดุกอง: |                      |                    |
| ผู้อนุมัติคืนอะไหล่-ระดับกอง:                |                      |                    |
| วันที่อนุมัติดื่นอะไหล่-ระดับกอง:            |                      |                    |
| Update Cance                                 |                      |                    |

๑๐.๘.๒๘ นายทหารกำกับการซ่อมสร้าง กฟอ.ศซส.ฯ คลิ๊ก Update ผู้รับผิดชอบคน

# ถัดไปเปลี่ยนเป็น น.พัสดุ กฟอ.ฯ

|            |                            |                                   |                    |                                        |                                                                                        |                                                   |                          |                                      |                                                                                                    | c                                                                             |                                                                                           | 8                         |
|------------|----------------------------|-----------------------------------|--------------------|----------------------------------------|----------------------------------------------------------------------------------------|---------------------------------------------------|--------------------------|--------------------------------------|----------------------------------------------------------------------------------------------------|-------------------------------------------------------------------------------|-------------------------------------------------------------------------------------------|---------------------------|
|            | Transaction_id<br>(ในดื่น) | i Job_master_recid<br>(ในสั่งงาน) | สำดับความเร่งค่วน  | เ สถานะ                                | ผู้รับผิดชอบคนถัดไป                                                                    | จำนวนประเภท<br>อะไหล่ทั้งหมด                      | เ ผู้ขอดื <b>นอะไหล่</b> |                                      | วันที่ขอคืนอะไหะ                                                                                                    | ล่ ผู้ดื่นอะไหล่                                                              | วันที่ดื่นอะไหล่                                                                          | ล่ หมายเหตุ               |
| lit_master | RT000003                   | 298                               | ปกติ               | ขอคืนอะไหล่                            | น.พัสดุ กฟอ.ฯ                                                                          |                                                   | พ.ຈ.อ.(พ)ນັณฑิต 1        | สดา                                  | 18/02/2013                                                                                                    |                                                                               |                                                                                           |                           |
|            | Inventory<br>master_reci   | Inventory PN<br>id detail_recid   |                    | NAME                                   | Location จำนวน                                                                         | Serial สถานะ                                      | หมายเหตุ                 |                                      |                                                                                                    |                                                                               |                                                                                           |                           |
|            | 11770                      | 12067 FLC                         | WRESTRICTOR        | FLOWRESTRICTOR                         | 01-1-1-NB01-XXXX 1.00                                                                  | ขอคืนอะ                                           | ะใหล่                    |                                      |                                                                                                    |                                                                               |                                                                                           |                           |
| เสั่งงาน-  | -สรุปสถานะง                | าาน/เดือน                         | റെ.പി              | อ๙ นายทเ                               | ุงารพัสดุ กฟล                                                                          | ୭.ศซส.                                            | ฯ ล็อกอิเ                | นเข้าร<br>🛛 🔹                        | ระบบ<br>• วาที ร.ต.ณ                                                                                                    | ไรพงศ์ ม่วงมี                                                                 | <b>ย</b> บ.พัสด กท                                                                        | vla.m                     |
| มสั่งงาน-  | -สรุปสถานะง                | าน/เดือน                          | 00.ය.)             | อ๙ นายทเ                               | หารพัสดุ กฟส                                                                           | ୭.ศซส.                                            | ฯ ล็อกอิเ                | นเข้าร<br>เข                         | วัะบบ<br>อ <sub>ว่าที่ ร.ต.ณ์<br/>ถือน</sub>                                                                                     | โรพงศ์ ม่วงมี                                                                 | อิบ.ฟสดกท                                                                                 | vla.m                     |
| เสั่งงาน-  | -สรุปสถานะง                | าน/เดือน                          | 00.ය.\             | อ๙ นายทง                               | ิการพัสดุ กฟย<br>๓.พ. • 2556                                                           | ତ.ମଟେମ.<br>ଭ                                      | า ล็อกอิเ                | นเข้าร<br>••••••                     | วีะบบ<br>ว่าที่ ร.ด.ณ์<br>ร้อน<br>ร.อ.ไหสาล บ้าห<br>เป็นสังาน: 1.244<br>สถาน:: ขอพื้นอะี<br>สถาน:: ขอพื้นอะี<br>สถาน:: ขอพื้นอะี | โจพงศ์ บ่วงมี<br>เอง ได้ Update<br>11.36915.7.112<br>ไหล์                     | <ul> <li>บ. น.พัสด. กท</li> <li>ใบดิน : RT00000</li> <li>.56] -&gt; ผู่รับผิดข</li> </ul> | ฟอ.า<br>)3<br>ชอบตัดไป: 1 |
| มสั่งงาน-  | -สรุปสถานะง                | าาน/เดือน                         | ©ෙ.ශ.∖             | ๑๙ นายทเ<br><sub>ศา</sub>              | ิ 4ารพัสดุ กฟส<br><u>ก.พ.</u>                                                          | อ.ศซส.<br>๏๏<br><mark>ฌพ. 2556</mark>             | າ                        | นเข้าร<br>๑ ๑<br>ผู                  | วีรับบ<br>ว่าที่ ร.ด.ณ<br>ร้อน<br>ร.อ.ไพสาล บัวห<br>[ใบสังงาน: 1.244<br>สถาน:: ขอคินอะไ<br>8 minutes ago<br>แสดงกา               | โจพงศ์ บ่วงมี<br>เอง ได้ Update<br>11.36915.7.112<br>ไหล่<br>ารแจ้งเดือนทั้ง1 | ื่03 บ.ฟสัด กษ<br>โบดีน : RT00000<br>56] -> ผู้งับผิดข<br>เมด                             | ฟอ.า<br>)3<br>ชอบยัดไป: 1 |
| บสั่งงาน-  | -สรุปสถานะง                | าาน/เดือน                         | ا.م. ده<br>ا.م. ده | ຍແ ນາຍทາ<br><sup>สุญ</sup><br>ภo นายทา | ิ การพัสดุ กฟส<br><u>กพ</u> ⊇ 2556<br><mark>Jสถานะงานประจำเดือน</mark><br>การพัสดุ กฟส | ව.ମଟେମ.<br>ତେ<br><mark>୫.୩. 2556</mark><br>୦.ମଟେମ | า ล็อกอิร<br>า เปิดใบ    | นเข้าร<br>๑๐<br>โกรแจ้งเคี<br>ส่งคืน | ระบบ<br>วาที ร.ค.ณ<br>โมเร็จาน: 1.244<br>สถาน: ขอคันอะไ<br>สถาน: ขอคันอะไ<br>แสดงกา<br>เมพิสดุ                                   | โจทงศ์ ม่วงมี<br>เอง ได่ Update<br>1.38915.7.112<br>ไหล่<br>ทรแจ้งเลือบทั้ง1  | 🗩 น.ฟสด กษ<br>ในดัน : RT00000<br>.56] -> ยุรับผิดช<br>เบค                                 | ฟอ.า<br>)3<br>สอบอัดไป: ห |

|             | Transaction_id            | Job_master_red              | tid สำดับความเร่งด่วน | เ สถานะ        | ผู้รับผิดชอบคนถัดไ | ป        | จำนวนประเภท<br>อะไหล่ทั้งหมด | ผู้ขอคืนอะไหล่ |         | วันที่ขอดื่นอะไหล่ | ผู้ดื่นอะไหล่ | วันที่ดื่นอะใหล่ | หมายเห |
|-------------|---------------------------|-----------------------------|-----------------------|----------------|--------------------|----------|------------------------------|----------------|---------|--------------------|---------------|------------------|--------|
|             | (ใบคืน)                   | (ใบสั่งงาน)                 |                       |                |                    |          |                              |                |         |                    |               |                  |        |
| edit_master | RT000003                  | 298                         | ปกติ                  | ขอคืนอะไหล่    | น.พัสดุ กฟอ.ฯ      |          |                              | พ.ຈ.อ.(พ)ນັຄເາ | าต โสดา | 18/02/2013         |               |                  |        |
|             |                           |                             |                       |                |                    |          |                              |                |         |                    |               |                  |        |
|             | Inventory<br>master_recid | Inventory P<br>detail_recid | Ν                     | NAME           | Location           | จ่านวน S | Serial สถานะ                 | หมายเหตุ       |         |                    |               |                  |        |
|             | 11770                     | 12067 FI                    | OWRESTRICTOR          | FLOWRESTRICTOR | 01-1-1-NB01-XXXX   | 1.00     | ขอคืนอะ                      | ์ไหล่          |         |                    |               |                  |        |

๑๐.๘.๓๑นายทหารพัสดุ กฟอ.ศซส.ฯ คลิ๊ก edit\_master

| Not_Approved:                                | 🔲 ไม่อนุมัติ         |                    |
|----------------------------------------------|----------------------|--------------------|
| Transaction_id:                              | RT000003             |                    |
| Job_master_recid:                            | 298                  |                    |
| สำดับความเร่งด่วน: *                         | ปกติ 👻               |                    |
| สถานะ:                                       | ขอคืนอะไหล่          |                    |
| ผู้รับผิดชอบคนถัดไป:                         | น.พัสดุกฟอ.ฯ         |                    |
| จำนวนประเภทอะไหล่ทั้งหมด:                    |                      |                    |
| ผู้ขอคืนอะไหล่:                              | พ.จ.อ.(พ)บัณฑิต โสดา |                    |
| วันที่ขอดืนอะไหล่:                           | 18/02/2013 11:02:06  |                    |
| ผู้รับอะใหล่:                                |                      | 1                  |
| วันที่รับอะใหล่:                             |                      |                    |
| วันที่แค้ไขล่าสุด:                           | 18/02/2013 12:02:50  |                    |
| พ้อนมัติดื่นอะไหล่-ระดับแผนอ:                | นตุประทับ โฆษณาตร    | -                  |
| วันที่อนมัติคืนอะไหล่-ระดับแผนก:             | 18/02/2013 11:02:36  |                    |
| ผ้อนมัติคืนอะไหล่-ระดับโรงงาน:               | นตสยาม เลี้ยมแย้ม    | 7                  |
| วันที่อนุมัติดืนอะไหล่-ระดับโรงงาน:          | 18/02/2013 11:02:35  | 1                  |
| ผู้อนุมัติคืนอะไหล่-ระดับนกช.กอง:            | ร.อ.ไพศาล บัวทอง     | 1                  |
| วันที่อนุมัติดื่นอะไหล่-ระดับนกช.กอง:        | 18/02/2013 12:02:22  |                    |
| ผู้อนุมัติดืนอะไหล่-ระดับนายทหารพัสดุกอง:    |                      | 📃 🔲 คลิกเพื่ออนุมั |
| วันที่อนุมัติคืนอะไหล่-ระดับนายทหารพัสดุกอง: |                      |                    |
| ผู้อนุมัติดื้นอะไหล่-ระดับกอง:               |                      |                    |
|                                              |                      |                    |

# ๑๐.๘.๓๒นายทหารพัสดุ กฟอ.ศซส.ฯ คลิ๊ก อนุมัติ / ไม่อนุมัติ

| Transaction_id:                              | RT000003                |                    |
|----------------------------------------------|-------------------------|--------------------|
| Job_master_recid:                            | 298                     |                    |
| สำดับความเร่งด่วน:*                          | ปกติ 👻                  |                    |
| สถานะ:                                       | ขอคืนอะไหล่             |                    |
| ผู้รับผิดชอบคนถัดไป:                         | น.แผนงาน กฟอ.ฯ          |                    |
| สำนวนประเภทอะไหล่ทั้งหมด:                    |                         | 1                  |
| ผู้ขอคืนอะไหล่:                              | พ.จ.อ.(พ)บัณฑิต โสดา    |                    |
| วันที่ขอดืนอะไหล่:                           | 18/02/2013 11:02:06     |                    |
| ผู้รับอะใหล่:                                |                         |                    |
| วันที่รับอะไหล่:                             |                         |                    |
|                                              |                         |                    |
| วันที่แก้ไขล่าสุด:                           | 18/02/2013 12:02:50     |                    |
| ผู้อนุมัติดื้นอะไหล่-ระดับแผนก:              | น.ต.ประทีป โฆษกบุตร     |                    |
| วันที่อนุมัติคืนอะไหล่-ระดับแผนก:            | 18/02/2013 11:02:36     |                    |
| ผู้อนุมัติดืืนอะไหล่-ระดับโรงงาน:            | น.ต.สยาม เอียมแย้ม      |                    |
| วันที่อนุมัติคืนอะไหล่-ระดับโรงงาน:          | 18/02/2013 11:02:35     |                    |
| ผู้อนุมัติดืนอะไหล่-ระดับนกช.กอง:            | ร.อ.ไพศาล บัวทอง        |                    |
| วันที่อนุมัติดื่นอะไหล่-ระดับนกช.กอง:        | 18/02/2013 12:02:22     |                    |
| ผู้อนุมัติคืนอะไหล่-ระดับนายทหารพัสดุกอง:    | พ.จ.อ.(ท)ณัฐพงศ์ ม่วงมี | 🗹 คลิกเพื่ออนุมัติ |
| วันที่อนุมัติคืนอะไหล่-ระดับนายทหารพัสดุกอง: | 18/02/2013 12:02:50     |                    |
| ผู้อนุมัติคืนอะไหล่-ระดับกอง:                |                         |                    |
| วันที่อนมัติดื่นอะไนอ่-ระดับคอง:             |                         |                    |

๑๐.๘.๓๓ นายทหารพัสดุ กฟอ.ศซส.ฯ คลิ๊ก Update ผู้รับผิดชอบคนถัดไปเปลี่ยนเป็น น.

#### แผนงาน กฟอ.ๆ

| Ð  | ใบสั่งงาน -<br>1.2441.36915 | - <b>คืนอะไห</b> ล่ (Ma<br>5.7.112.56 | ister-Detail)                | ใบสั่งงาน-แก้ไข ใบสั่งงา | น-พิมพ์ ความก้าวหน้า<br>การช่อมทำ | เบิกอะไหล่ คืนอะไ  | หล่ ขึ้น        | บัญชีอะใหล่<br>จากหน่วย      |                 | 0      | ۵  | 🛚 ว่าที่ ร.ต.ณั   | ฐพงศ์ ม่วงมี  | อิน.พัสดุกพ่    | a.1      |
|----|-----------------------------|---------------------------------------|------------------------------|--------------------------|-----------------------------------|--------------------|-----------------|------------------------------|-----------------|--------|----|-------------------|---------------|-----------------|----------|
| ใบ | เสั่งงาน - คึ               | ็นอะไหล่ (Ma                          | ster-Detail)                 | - 1 to 1 of 1            |                                   |                    |                 |                              |                 |        |    |                   |               |                 |          |
|    |                             |                                       |                              |                          |                                   |                    |                 |                              |                 |        |    |                   | Ś             |                 | >>       |
|    |                             | Transaction_id<br>(ใบคืน)             | Job_master_ro<br>(ใบสั่งงาน) | ecid สำดับความเร่งค่า    | หน สถานะ                          | ผู้รับผิดชอบคนกัด` | เป              | จำนวนประเภท<br>อะไหล่ทั้งหมด | ผู้ขอดื่นอะไหล่ |        | 41 | วันที่ขอคืนอะไหล่ | ผู้ดื่นอะไหล่ | วันที่คืนอะไหล่ | หมายเหตุ |
|    | edit_master                 | RT000003                              | 298                          | ปกติ                     | ขอคืนอะไหล่                       | น.แผนงาน กฟอ.*     | 1               |                              | พ.ຈ.อ.(พ)ນັຄະທີ | ด โสดา | -  | 18/02/2013        |               |                 |          |
|    |                             | Inventory<br>master_recid             | Inventory<br>d detail_recid  |                          |                                   | Location           | จำนวน !<br>1.00 | Serial สถานะ                 | หมายเหตุ        |        |    |                   |               |                 |          |
|    |                             |                                       | 12007                        | -LOVIRE3TRICTO           | TEOWRESTRICTOR                    | UI-1-1-14DUI-XXXX  | 1.00            | ขอคนอะ                       | ะเทต            |        |    |                   |               |                 |          |

#### ๑๐.๘.๓๔นายทหารแผนงาน กฟอ.ศซส.ฯ ล็อกอินเข้าระบบฯ

Welcome to F-Quick

| Username:*   | thaweesak2504 |
|--------------|---------------|
| Password: *  | ••••••        |
| Remember me: |               |

| งาน-สรุปสถานะง   | าน/เดือน |           |           |              |          |          |          |                 |          |           |        | (?) มี<br>การแจ้ง | ชั้นทาทวีศักดิ์ทองนาค ชั้นแผนงาน กฟอ.ฯ<br>เดือน                                                                                                    |
|------------------|----------|-----------|-----------|--------------|----------|----------|----------|-----------------|----------|-----------|--------|-------------------|----------------------------------------------------------------------------------------------------|
|                  |          |           |           |              |          | ก.พ      | I. 💌 25  | 556 🖸           | )        |           |        | 2                 | ว่าที่ จ.ต.ณัฐพงศ์ ม่วงมี ได้ Lipdate ใบดีน : RT000003<br>[ใบส์สารป: 1.2441.389.15.7.112.55] -> ผู้วันสีดชอบดัดไป: น.แสนงาน กฟอ.ๆ<br>สอาน:: ขอดันอะไหล่<br>12 สถนปะช ออฺ0 |
|                  |          |           |           |              | ส        | รุปสถานะ | งานประจำ | าเดือน ก.พ<br>เ | ı. 2556  |           |        |                   | <b>ร.ต.เกียรดิ ปราสาททอง</b> ได้Update ความก้าวหน้าการช่อมทำ<br>[ใบสั้งงาน: 1.0515.36923.3.110.56] -> progress: ทดสอบทดลอง (95%                                           |
| โรงงานฯ          |          | โรงง      | านใฟฟ้าอา | าวุธที่ 1 กฟ | อ.ศชส.สพ | .115.    |          |                 | โรงง     | านไฟฟ้าอา | าวุธที | harmoni           | 5 days ago                                                                                                    |
| สถานะงาน<br>แผนก | ฝ่ายแผนฯ | เรดาร์ฯ   | ออปทรอฯ   | ควบคุมฯ      | ใต้น้ำฯ  | อุปกรณ์ฯ | รวม      | ฝ่ายแผนฯ        | เรดาร์ฯ  | ออปทรอฯ   | ควบ    | <b>.</b>          | ร.ต.เกียรดี ปราสาทหลง ได้Update ความก้าวหน้าการข่อมทำ<br>[ในมังงาน: 2.1321.36923.2.23.55] -> progress: ปรับช่อม (55%)\<br>3 daw.ea.                                       |
| ยอดยกมา          |          | <u>18</u> | Z         | 38           | 9        | 3        | 75       |                 | <u>6</u> | 4         |        | _                 |                                                                                                    |
| เข้าใหม่         | <u>0</u> | <u>0</u>  | 1         | 2            | <u>0</u> | <u>0</u> | 3        | <u>0</u>        | <u>0</u> | <u>0</u>  |        | Å                 | ร.ด.เกยรด บราสาทพอง เด ∪pdate ความกาวหน่าการช่อมทำ<br>[ใบสังงาน: 2.1321.36923.3.24.55] -> progress: ปรับแต่ง (85%)∖<br>3 days aqo                                         |
| ปิดงาน           |          | 1         | <u>0</u>  | 2            | <u>0</u> | <u>0</u> | 3        |                 | 1        | <u>0</u>  |        |                   | s.ต.เกียรติ ปราสาททอง ได้Update ความก้าวหน้าการช่อมทำ                                                                                                    |
| รวมงานค้าง       |          | 17        | 8         | <u>38</u>    | 9        | 3        | 75       |                 | 5        | 4         |        | <u>ea</u>         | [ใบสังงาน: 3.1525.36923.1.63.55] -> progress: ทดสอบทดลอง (85%<br>3 days ago                                                                                               |

# ๑๐.๘.๓๕นายทหารแผนงาน กฟอ.ศซส.ฯ เปิดใบส่งคืนอะไหล่ เพื่ออนุมัติ

| <ul> <li>ใบสั่งงาน -<br/>1.2441.36915</li> </ul> | <mark>ค็นอะไหล่ (</mark> Ma<br>5.7.112.56 | ster-Detail)                 | บสังงาน-แก้ไข ใบสังงาน | ⊩พิมพ์ ความก้าวหน้า เป<br>การช่อมทำ เป | ใ <mark>กอะใหล่</mark> คืนอะไหล่ | ขึ้นบัญชีอะไหล่<br>จากหน่วย   | © \$                 | 🕻 🛛 น.ท.ทวีศักดิ์ ทอง | มนาค 🔍 น.แผนงาน กฟอ.ฯ         |        |
|--------------------------------------------------|-------------------------------------------|------------------------------|------------------------|----------------------------------------|----------------------------------|-------------------------------|----------------------|-----------------------|-------------------------------|--------|
| ใบสั่งงาน - คื                                   | นอะไหล่ (Ma                               | ster-Detail) -               | 1 to 1 of 1            |                                        |                                  |                               |                      |                       |                               |        |
|                                                  |                                           |                              |                        |                                        |                                  |                               |                      |                       | 8 3 2 2                       |        |
|                                                  | Transaction_id<br>(ใบคืน)                 | Job_master_re<br>(ใบสั่งงาน) | cid สำดับความเร่งด่วเ  | เ สถานะ                                | ผู้รับผิดชอบคนถัดไป              | ่จำนวนประเภท<br>อะไหล่ทั้งหมด | ผู้ขอคืนอะไหล่       | วันที่ขอคืนอะไหล่ ดู  | ได้นอะไหล่ วันที่ดึนอะไหล่ หม | มายเหเ |
| edit_master                                      | RT000003                                  | 298                          | ปกดิ                   | ขอคืนอะไหล่                            | น.แผนงาน กฟอ.ฯ                   | 1                             | พ.จ.อ.(พ)บัณฑิต โสดา | 18/02/2013            |                               |        |
|                                                  | Inventory<br>master_recid                 | Inventory F<br>detail_recid  | N                      | NAME                                   | _ocation ຈຳນວ                    | น Serial สถานะ                | หมายเหตุ             |                       |                               |        |
|                                                  | 11770                                     | 12067 F                      | OWRESTRICTOR           | FLOWRESTRICTOR                         | 01-1-1-NB01-XXXX 1.0             | 0 ขอคืนอะ                     | ะใหล่                |                       |                               |        |

# ๑๐.๘.๓๖นายทหารแผนงาน กฟอ.ศซส.ฯ คลิ๊ก edit\_master

| Not_Approved:                                 | 🗌 ไม่อนุมัติ            |                  |
|-----------------------------------------------|-------------------------|------------------|
| Transaction_id:                               | RT000003                |                  |
| Job_master_recid:                             | 298                     |                  |
| สำดับความเร่งด่วน: *                          | ปกติ 🔹                  |                  |
| สถานะ:                                        | ขอคืนอะไหล่             | ]                |
| ผู้รับผิดชอบคนถัดไป:                          | น.แผนงาน กฟอ.ฯ          |                  |
| จำนวนประเภทอะไหล่ทั้งหมด:                     | 1                       |                  |
| <b>ผู้ขอคืนอะ</b> ใหล่:                       | พ.จ.อ.(พ)บัณฑิตโสดา     |                  |
| วันที่ขอคืนอะไหล่:                            | 18/02/2013 11:02:06     |                  |
| ผู้รับอะไหล่:                                 |                         |                  |
| วันที่รับอะใหล่:                              |                         |                  |
|                                               |                         | -                |
| วันที่แก้ไขล่าสุด:                            | 18/02/2013 12:02:09     |                  |
| ผู้อนุมัติดื่นอะไหล่-ระดับแผนก:               | น.ต.ประทีป โฆษกบุตร     |                  |
| วันที่อนุมัติดืนอะไหล่-ระดับแผนก:             | 18/02/2013 11:02:36     |                  |
| ผู้อนุมัติดืนอะไหล่-ระดับโรงงาน:              | น.ต.สยาม เอียมแย้ม      |                  |
| วันที่อนุมัติดื่นอะไหล่-ระดับโรงงาน:          | 18/02/2013 11:02:35     |                  |
| ผู้อนุมัติดื้นอะไหล่-ระดับนกช.กอง:            | ร.อ.ไพศาล บัวทอง        |                  |
| วันที่อนุมัติคืนอะไหล่-ระดับนกช.กอง:          | 18/02/2013 12:02:22     |                  |
| ผู้อนุมัติคืนอะไหล่-ระดับนายทหารพัสดุกอง:     | พ.จ.อ.(ท)ณัฐพงศ์ ม่วงมี |                  |
| วันที่อนุมัติดืืนอะไหล่-ระดับนายทหารพัสดุกอง: | 18/02/2013 12:02:50     |                  |
| ผู้อนุมัติดืนอะใหล่-ระดับกอง:                 |                         | 🔲 คลิกเพื่ออนุมั |
| วันที่อนมัติดื่นอะใหล่-ระดับกอง:              |                         | 1                |

๑๐.๘.๓๗นายทหารแผนงาน กฟอ.ศซส.ฯ คลิ๊ก อนุมัติ / ไม่อนุมัติ

| Transaction_id:                                                                                                | RT000003                |                    |
|----------------------------------------------------------------------------------------------------|-------------------------|--------------------|
| Job_master_recid:                                                                                              | 298                     |                    |
| ສຳດັບຄວາມເຮ່லດ່ວນ: *                                                                                           | ปกติ 👻                  |                    |
| สถานะ:                                                                                                    | รอรับคืนอะไหล่          |                    |
| ผู้รับผิดชอบคนถัดไป:                                                                                           | ผช.น.พัสดุ กฟอ.(คลัง1)  |                    |
| สำนวนประเภทอะไหล่ทั้งหมด:                                                                                      | 1                       |                    |
| ผู้ขอคืนอะไหล่:                                                                                                | พ.จ.อ.(พ)บัณฑิต โสดา    |                    |
| วันที่ขอคืนอะไหล่:                                                                                             | 18/02/2013 11:02:06     |                    |
| ผู้รับอะไหล่:                                                                                                  |                         |                    |
| วันที่รับอะไหล่:                                                                                               |                         |                    |
|                                                                                                    |                         | 7                  |
| วันที่แก้ไขล่าสุด:                                                                                             | 18/02/2013 12:02:09     |                    |
| ผู้อนุมัติดื่นอะไหล่-ระดับแผนก:                                                                                | น.ต.ประทีป โฆษกบุตร     |                    |
| วันที่อนุมัติดื่นอะไหล่-ระดับแผนก:                                                                             | 18/02/2013 11:02:36     |                    |
| ผู้อนุมัติคืนอะไหล่-ระดับโรงงาน:                                                                               | น.ต.สยาม เอียมแย้ม      |                    |
| วันที่อนุมัติดื้นอะไหล่-ระดับโรงงาน:                                                                           | 18/02/2013 11:02:35     |                    |
| ผู้อนุมัติคืนอะไหล่-ระดับนกซ.กอง:                                                                              | ร.อ.ไพศาล บัวทอง        |                    |
| วันที่อนุมัติดืนอะไหล่-ระดับนกช.กอง:                                                                           | 18/02/2013 12:02:22     |                    |
| ผู้อนุมัติคืนอะไหล่-ระดับนายทหารพัสดุกอง:                                                                      | พ.จ.อ.(ท)ณัฐพงศ์ ม่วงมี |                    |
| วันที่อนุมัติคืนอะไหล่-ระดับนายทหารพัสดุกอง:                                                                   | 18/02/2013 12:02:50     |                    |
| พ้อมมัติดื่นอะไมล่-ระดับคอง:                                                                                   | น.ท.ทวีศักดิ์ ทองนาค    | 🗹 คลิกเพื่ออนุมัติ |
| dentering and the second second second second second second second second second second second second second s |                         |                    |

# ๑๐.๘.๓๘นายทหารแผนงาน กฟอ.ศซส.ฯ คลิ๊ก Update ผู้รับผิดชอบคนถัดไป

#### เปลี่ยนเป็น ผช.น.พัสดุ กฟอ.า

| ใบสั่งงาน -<br>1.2441.36915 | - <b>คืนอะไห</b> ล่ (Ma<br>5.7.112.56 | ster-Detail) <mark>ta</mark>   | เส้งงาน-แก้ไข ใบสังงาน | -พืมพ์ ความก้าวหน้า<br>การช่อมทำ เ | เบิกอะไหล่ คินอะไ  | หล่ ขึ้น | บัญชีอะไหล่<br>มากหน่วย       |                  | 0 ¢  | 🛚 น.ท.ทวีศักดิ์ ท | องนาค 🕻      | น.แผนงาน กฟร    | 1.7      |
|-----------------------------|---------------------------------------|--------------------------------|------------------------|------------------------------------|--------------------|----------|-------------------------------|------------------|------|-------------------|--------------|-----------------|----------|
| ใบสั่งงาน - คื              | เ็นอะไหล่ (Ma                         | ster-Detail) -                 | 1 to 1 of 1            |                                    |                    |          |                               |                  |      |                   |              |                 |          |
|                             |                                       |                                |                        |                                    |                    |          |                               |                  |      |                   | 6            |                 | >        |
|                             | Transaction_id<br>(ใบคืน)             | Job_master_rec<br>(ใบสั่งงาน)  | id สำดับความเร่งด่วน   | สถานะ                              | ผู้รับผิดชอบคนถัดไ | เป       | ่จำนวนประเภท<br>อะไหล่ทั้งหมด | ผู้ขอคืนอะไหล่   |      | วันที่ขอคืนอะไหล่ | ผู้คืนอะไหล่ | วันที่คืนอะไหล่ | หมายเหตุ |
| edit_master                 | RT000003                              | 298                            | ปกติ                   | รอรับคืนอะไหล่                     | ผช.น.พัสดุ กฟอ.(   | คลัง1)   | 1                             | พ.ຈ.ວ.(พ)ນັຄະກິດ | โสดา | 18/02/2013        |              |                 |          |
|                             | Inventory<br>master_recid             | Inventory Pt<br>I detail_recid | 1                      | NAME                               | Location           | จำนวน 3  | Serial สถานะ                  | หมายเหตุ         |      |                   |              |                 |          |
|                             | 11770                                 | 12067 FL                       | OWRESTRICTOR           | FLOWRESTRICTOR                     | 01-1-1-NB01-XXXX   | 1.00     | รอรับคืน                      | อะไหล่           |      |                   |              |                 |          |

# ๑๐.๘.๓๙ผู้ช่วยนายทหารพัสดุ กฟอ.ศซส.ฯ คลัง ๑/๒ ล็อกอินเข้าระบบบริหารงานซ่อม

| งาน | -สรุปสถานะง      | าน/เดือน |           |            |              |          |          |          |           |          |           | 😧 ជុ         | 🛛 จ.อ.ภา                                                                   | นวัตร ทองน้อ                             | U 0 MJ                          | เน.พัสด กพ่อ.(ค              | สัง1) |
|-----|------------------|----------|-----------|------------|--------------|----------|----------|----------|-----------|----------|-----------|--------------|----------------------------------------------------------------------------|------------------------------------------|---------------------------------|------------------------------|-------|
|     |                  |          |           |            |              |          | ก.1      | N. 💌 25  | 56 60     | )        |           |              | <b>แ.พ.หวิศักดิ์ 1</b><br>ไบสั่งงาน: 1.2<br>สถาน:: รอรับศ์<br>one hour ago | ของนาค ได้ป<br>2441.36915.7<br>รันอะไหล่ | pdate ใบคืน :<br>7.112.56] -> ( | RT000003<br>ผู้รับผิดชอบถัดไ | d: es |
|     |                  |          |           |            |              | ส        | รุปสถานะ | งานประจำ | นดือน ก.ท | i. 2556  |           |              | แสดง                                                                       | งการแจ้งเตือ                             | แท้งหมด                         |                              |       |
|     | โรงงานฯ          |          | โรงง      | งานไฟฟ้าอา | าวุธที่ 1 กฟ | อ.ศชส.สพ | .ทร.     |          |           | โรงง     | านไฟฟ้าอา | าวุธที่ 2 กฟ | อ.ศซส.สพ                                                                   | .ทร.                                     |                                 |                              |       |
|     | สถานะงาน<br>แผนก | ฝ่ายแผนฯ | เรดาร์ฯ   | ออปทรอฯ    | ควบคุมฯ      | ใต้น้ำฯ  | อุปกรณ์ฯ | รวม      | ฝ่ายแผนฯ  | เรดาร์ฯ  | ออปทรอฯ   | ควบคุมฯ      | ใต้น้ำฯ                                                                    | อุปกรณ์ฯ                                 | รวม                             | รวมสุทธ                      |       |
|     | ยอดยกมา          |          | <u>18</u> | 7          | <u>38</u>    | <u>9</u> | <u>3</u> | 75       |           | <u>6</u> | <u>4</u>  | <u>13</u>    | <u>6</u>                                                                   | <u>10</u>                                | 39                              | 114                          |       |
|     | เข้าใหม่         | <u>0</u> | <u>0</u>  | 1          | <u>2</u>     | <u>0</u> | <u>0</u> | 3        | <u>0</u>  | <u>0</u> | <u>0</u>  | <u>0</u>     | <u>0</u>                                                                   | <u>0</u>                                 | 0                               | 3                            |       |
|     | ปิดงาน           |          | 1         | <u>0</u>   | 2            | 0        | <u>0</u> | 3        |           | 1        | <u>0</u>  | 2            | <u>0</u>                                                                   | 1                                        | 4                               | 7                            |       |
|     | รวมงานค้าง       |          | <u>17</u> | 8          | <u>38</u>    | 9        | 3        | 75       |           | <u>5</u> | 4         | <u>11</u>    | <u>6</u>                                                                   | <u>9</u>                                 | 35                              | 110                          |       |

๑୦.๘.๔๐ผู้ช่วยนายทหารพัสดุ กฟอ.ศซส.ฯ คลัง ๑/๒ เลือกเมนู พัสดุ/รายการคืน

อะไหล่คลังย่อย 01

บไปสั่ง

|                                                     |                           | F-Qui                          | ck                  |                                | หน่วย        | ระบบ       | ฟัสดุ          | ใบสั่งงาน            | คปกบ.              | กพ.    | ออก           |                  |                  |            |
|-----------------------------------------------------|---------------------------|--------------------------------|---------------------|--------------------------------|--------------|------------|----------------|----------------------|--------------------|--------|---------------|------------------|------------------|------------|
|                                                     |                           | ระบบบรุหารงา<br>กพ่อ.ศษส.สพ.า  | กร.                 |                                |              |            | รายการ         | ฟัสดุทั้งหมด         |                    |        |               |                  |                  |            |
|                                                     |                           |                                |                     |                                |              |            | ประวัติ ก      | าารจ่าย/รับดีน/ขึ้นท | ะเบียน อะใหล่      |        |               |                  |                  |            |
| a. 4                                                | 4                         |                                | _                   |                                | _            | _          | รายการเ        | เบิกอะใหล่ทั้งหมด    |                    |        |               |                  |                  |            |
| <ul> <li>เบลงงาน -</li> <li>1.2441.36915</li> </ul> | คนอะเหล (Ma<br>6.7.112.56 | aster-Detail) <sub>ใบสั้</sub> | องาน-แก้ไข ใบสังงาน | -พิมพ์ ความกาวทนา<br>การช่อมทำ | เบิกอะใหล่   | ดีนอะไหล่  | รายการเ        | .บิกอะใหล่คลังย่อย   | 101                | จ.อ.ภา | นุวัตร ทองนัล | อย 🔍 ผช.         | น.พัสดุ กฟอ.(คล้ | lo1)       |
|                                                     |                           |                                |                     |                                |              |            | รายการเ        | เบิกอะใหล่คลังย่อย   | 02                 |        |               |                  |                  |            |
| ใบสั่งงาน - คื                                      | นอะใหล่ (Ma               | ster-Detail) - 11              | to 1 of 1           |                                |              |            | รายการเ        | ลื่นอะไหล่ทั้งหมด    |                    |        |               |                  |                  |            |
|                                                     |                           |                                |                     |                                |              |            | <u>รายการเ</u> | ค็นอะไหล่คลังย่อย    | <u>01</u>          |        |               | 6                |                  | >>         |
|                                                     |                           |                                |                     |                                |              |            | รายการใ        | ค็นอะไหล่คลังย่อย    | 02                 |        |               |                  |                  |            |
|                                                     | Transaction_id            | Job_master_recid               | ສຳດັບດວາມເຮ່งດ່ວນ   | สถานะ                          | ผู้รับผิดชอบ | บคนถัดไป   | รายการร        | ขึ้นบัญชีอะไหล่จาก   | เหน่วยทั้งหมด      | วันที่ | ขอดื่นอะไห    | ล่ ผู้ดื่นอะไหล่ | วันที่ดื่นอะไหล  | ล่ หมายเหต |
|                                                     | (ใบคืน)                   | (ใบสั่งงาน)                    |                     |                                |              |            | รายการร        | ขึ้นบัญชีอะไหล่จาก   | เหน่วยคลังย่อย 01  |        |               |                  |                  |            |
| edit_master                                         | R1000003                  | 298                            | ปกต                 | รอรบคนอะใหล                    | ผช.น.พสดุ    | ุกฟอ.(คลงา | รายการร        | ขึ้นบัญชีอะใหล่จาก   | เหน่วยคลังย่อย 02  | 18/0   | 02/2013       |                  |                  |            |
|                                                     | Inventory                 | Inventory PN                   |                     | NAME                           | Location     | จ่าน       | รายการร        | ขึ้นบัญชีอะใหล่(งา   | นพัสดุ) ทั้งหมด    |        |               |                  |                  |            |
|                                                     | master_reci               | d detail_recid                 | WRESTRICTOR         |                                | 01.1.1 NR0   | 4 7777     | รายการร        | ขึ้นบัญชีอะไหล่(งา   | นพัสดุ) คลังย่อย 0 | 1      |               |                  |                  |            |
|                                                     | 111/10                    | 12067 FLO                      | WRESTRICTOR         | FLOWRESTRICTOR                 | 01-1-1-1000  | 1-222      | รายการ         | ขึ้นบัญชีอะไหล่(งา   | นฟัสดุ) คลังย่อย 0 | 2      |               |                  |                  |            |
|                                                     |                           |                                |                     |                                |              |            | Anda C         | urranau              |                    |        |               |                  |                  |            |

| ใบคืนอะไหล่คสํ        | ່ຈີນນ່ອນ <mark>01</mark> (Mas | iter)                       |                       |                         |                |                           | 0 ¢                           | 🛚 จ.อ.ภานุวัตรา | ทองน้อย 🚨 ผช.น.พัสดุศ | เฟอ.(คลัง1) |
|-----------------------|-------------------------------|-----------------------------|-----------------------|-------------------------|----------------|---------------------------|-------------------------------|-----------------|-----------------------|-------------|
| ใบคืนอะไหล่คลัง       | ຍ່อຍ <mark>01</mark> (Ma      | ster) - 1 to                | 1 of 1                |                         |                |                           |                               |                 |                       |             |
| Show all records Show | ow filter<br>Transaction id   | Job master                  | หมายเลขใบสั่งงาน      | สำดับ                   | สถานะ          | ผู้รับผิดชอบคนกัดไป       | วันที่อนมัติ                  | Inventory       | Part No               | NAME        |
|                       | (ใบคืน) 🔺                     | <u>recid</u><br>(ใบสั่งงาน) |                       | <u>ความ</u><br>เร่งด่วน |                |                           | <u>ดื่นอะไหล่</u><br>ระดับกอง | master recid    |                       |             |
| 🔲 1 รับคืนอะไหล่      | RT000003                      | 298                         | 1.2441.36915.7.112.56 | ปกติ                    | รอรับคืนอะไหล่ | ผช.น.พัสดุ<br>กฟอ.(คลัง1) | 18/02/2013                    | 11770           | FLOWRESTRICTOR        | FLOWRESTRI  |
|                       |                               |                             |                       |                         |                |                           |                               |                 |                       |             |

๑๐.๘.๔๑ผู้ช่วยนายทหารพัสดุ กฟอ.ศซส.ฯ คลัง ๑/๒ คลิ๊กที่ปุ่ม รับคืนอะไหล่ ที่ใบรับ

#### คืนอะไหล่คลังย่อย ที่มีสถานะรอรับคืนอะไหล่

| รับคืนอะไห<br>■ Detail)<br>1.2441.36915 | ล่ คลังย่อย 01 (Ma<br>5.7.112.56 / RT000003 | aster-                        |                          |                          |                                |                  |                           |                                |                                                 | 0                              | 🗘 🛛 จ.อ.ภานุวัตร ท                              | เองน้อย | 0 M1              | .น.พัสดุ กฟอ                    | .(คลัง1)       |
|-----------------------------------------|---------------------------------------------|-------------------------------|--------------------------|--------------------------|--------------------------------|------------------|---------------------------|--------------------------------|-------------------------------------------------|--------------------------------|-------------------------------------------------|---------|-------------------|---------------------------------|----------------|
| <== กลับใปที่หน่                        | ำใบคืนอะใหล่คลังย่อย                        | 101                           |                          |                          |                                |                  |                           |                                |                                                 |                                |                                                 |         |                   |                                 |                |
| รับคืนอะไหล่                            | ัดลังย่อย <mark>01</mark> (Ma               | aster-Detail)                 |                          | -เช็คว่าอะ<br>-รับคืนอะไ | Step<br>ใหล่ประเภทนี้มี<br>หล่ | 1<br>Serial Numb | er หรือไม่                | -ระบุผู้คืนอะ<br>-เช็นอื่นอันก | <u>Step 2</u><br>ใหล่<br>กรคืนด้วยการใส่ p      | assword                        |                                                 |         |                   |                                 |                |
|                                         |                                             |                               |                          |                          |                                |                  |                           |                                |                                                 |                                |                                                 |         | ~                 | [V]                             | 2              |
| Transaction_io                          | l Job_master_recid<br>(ใบสั่งงาน)           | l สำดับความเร่งด              | ล่วน สถานะ               |                          | ผู้รับผิดชอบคา                 | นถัดไป           | ี่สำนวนประ<br>อะไหล่ทั้งเ | ะเภท ผู้ขอคืนอะไหล่<br>หมด     |                                                 | วันที่ดึนอะไ                   | หล่ ผู้รับอะใหล่                                |         | วันที่รั          | รับอะไหล่ หม                    | มายเหตุ        |
| RT000003                                | 298                                         | ปกติ                          | รอรับคืา                 | เอะใหล่                  | ผช.น.พัสดุ ก                   | ฟอ.(คลัง1)       | 1                         | พ.ຈ.อ.(พ)ນັ <sub>້</sub> ແ     | ฑิต โสดา                                        | 18/02/201                      | 13                                              |         |                   |                                 |                |
|                                         |                                             | Inventory I<br>master_recid o | nventory<br>detail_recid | PN                       |                                | NAME             |                           | Location                       | Serial_flag                                     | จำนวน<br>Serial<br>ที่มีในระบา | I                                               | Serial  | จำนวนที่<br>ขอคืน | จำนวน<br>Stock ใน<br>Location 1 | สถานะ<br>นี้   |
|                                         | รับคืนรายการนี้<br>จัดการ serial list       | 11770                         | 12067                    | FLOWF                    | RESTRICTOR                     | FLOWRES          | TRICTOR                   | 01-1-1-NB01-XXX                | X nc<br>อินอันว่า PN นี้<br>มี Serial ที่ไม่ซ้ำ | ที่จ่าย'<br>ที่ยังคงจ่าย       | ไปทั้งหมดในสาระบบ: (<br>มไปเฉพาะใบสั่งงานนี้: ( | 0       | 1.00              | 1                               | 8 รอรับคืนอะไห |

# ๑๐.๘.๔๒ ผู้ช่วยนายทหารพัสดุ กฟอ.ศซส.ฯ คลัง ๑/๒ คลิ๊กที่ปุ่ม รับคืนอะไหล่

| รับคืนอะไหล่ คลังย่อย 🔑 (Ma<br>◙ Detail)<br>1.2441.36915.7.112.56 / RT000003 | aster-                                                                       | 😯 🌣 🛛 จ.อ.ภานุวัตร ทองน้อย 🖉                                           | ผช.น.พัสดุกพ่อ.(คลัง1) |
|------------------------------------------------------------------------------|------------------------------------------------------------------------------|------------------------------------------------------------------------|------------------------|
| ≪== กลับไปที่หน้าใบคืนอะไหล่คลังย่อย                                         | 101                                                                          |                                                                        |                        |
|                                                                              | Step 1 🗸<br>-เช็คว่าละไหล่ประเททนี้มี Serial Number หรือไม่<br>-รับศันอะไหล่ | Step 2<br>-ระบุยุดีนอะไหต์<br>-เช็นอื่นอินอินการคืนด้วยการใส่ password |                        |
|                                                                              | เลือกกำลังพลจากรายชื่อชุดช่อม                                                | เท่า เพื่อเช็นยืนยันการคืนอะไหล่                                       |                        |
|                                                                              | น ด ประทีป โขษณตร                                                            | username                                                               |                        |
|                                                                              | ร.ท.วิเชษฐ กุลพิพัฒน์รัตน์                                                   |                                                                        |                        |
|                                                                              | พ.จ.อ.(ท) นครชมใจ                                                            |                                                                        |                        |
|                                                                              | พ.จ.อ.(พ)บัณฑิตโสดา                                                          | password                                                               |                        |
|                                                                              | พ.จ.ต.สมชาย คล้ายลี                                                          |                                                                        |                        |
|                                                                              | จ.อ.ปกรณ์วงษ์ใสว                                                             |                                                                        |                        |
|                                                                              | จ.อ.กิจตพงษวณนราษฎร                                                          | เชิ่มชื่อยืนยันการคืนอะไหล่                                            |                        |
|                                                                              | จ.ต.ชัชชัย พันคำ                                                             |                                                                        |                        |
|                                                                              |                                                                              |                                                                        |                        |

๑๐.๘.๔๓ผู้ช่วยนายทหารพัสดุ กฟอ.ศซส.ฯ คลัง ๑/๒ คลิ๊กเลือกชื่อผู้นำส่งคืนพัสดุ จะมี รูปผู้ส่งคืนปรากฏ ให้ผู้ส่งคืนใส่ username และ password และคลิ๊ก เซ็นชื่อยืนยืนการคืนอะไหล่

๑๐.๙ ขั้นตอนดำเนินงานของโปรแกรมบริหารงานซ่อมบำรุง (F-Quick) ลำดับที่ ๙ (ชุดซ่อมทำ

ขึ้นบัญชีอะไหล่จากหน่วย คลังย่อย) เมื่อชุดซ่อมทำได้ดำเนินการซ่อมทำ และได้เบิกอะไหล่ไปเปลี่ยนให้แล้ว ได้นำ อะไหล่จากหน่วยเรือมาซ่อมทำ เมื่อแล้วเสร็จแล้วต้องการที่จะเก็บไว้ที่คลังพัสดุ เพื่อเป็นอะไหล่สำรองคงคลัง ต่อไป ให้ดำเนินการดังนี้

#### ๑๐.๙.๑ ชุดซ่อมทำล็อกอินเข้าในระบบบริหารงานซ่อมบำรุง

| F-Quick<br>ระบบบริหารงานช่อมปารง<br>กฟอ.ศษส.สห.ทร. |             |             |      |   |                        |                                                     |
|----------------------------------------------------|-------------|-------------|------|---|------------------------|-----------------------------------------------------|
| Welcome to F-Quick                                 |             |             |      |   |                        |                                                     |
| Please Login :                                     |             |             |      |   |                        |                                                     |
|                                                    | Username:*  | bundit.s    |      |   |                        |                                                     |
|                                                    | Password: * |             |      |   |                        |                                                     |
|                                                    | Remember me | :           |      |   |                        |                                                     |
|                                                    |             |             | Logi | 1 |                        |                                                     |
|                                                    |             |             |      |   |                        |                                                     |
| ใบสั้งงาน-สรุปสถานะงาน/เดือน                       |             |             | 6    | Ŷ | 🛯 พ.จ.อ.(พ)บัณฑิต โสดา | ช่างแผนกลุปกรณ์ไฟฟ้าอาวุธ โรงงานไฟฟ้า<br>อาวุธที่ 1 |
|                                                    | [           | ก.พ. 💌 2556 | 60   |   |                        |                                                     |

|                  |          |           |           |              | ส        | รุปสถานะ | งานประจำ | าเดือน ก.ข | i. 2556  |            |              |          |           |     |                    |
|------------------|----------|-----------|-----------|--------------|----------|----------|----------|------------|----------|------------|--------------|----------|-----------|-----|--------------------|
| โรงงานฯ          |          | โรงง      | ทนไฟฟ้าอา | าวุธที่ 1 กฟ | อ.ศซส.สพ | .NS.     |          |            | โรงง     | งานไฟฟ้าอา | าวุธที่ 2 กฟ | อ.ศซส.สพ | .115.     |     |                    |
| สถานะงาน<br>แผนก | ฝ่ายแผนฯ | เรดาร์ฯ   | ออปทรอฯ   | ควบคุมฯ      | ใต้น้ำฯ  | อุปกรณ์ฯ | รวม      | ฝ่ายแผนฯ   | เรดาร์ฯ  | ออปทรอา    | ควบคุมฯ      | ใต้น้ำฯ  | อุปกรณ์ฯ  | รวม | <i>ร</i> .าทย์เงเอ |
| ยอดยกมา          |          | <u>18</u> | <u>7</u>  | <u>38</u>    | <u>9</u> | <u>3</u> | 75       |            | <u>6</u> | <u>4</u>   | <u>13</u>    | <u>6</u> | <u>10</u> | 39  | 114                |
| เข้าใหม่         | <u>0</u> | <u>0</u>  | 1         | 2            | <u>0</u> | <u>0</u> | 3        | <u>0</u>   | <u>0</u> | <u>0</u>   | <u>0</u>     | <u>0</u> | <u>0</u>  | 0   | 3                  |
| ปิดงาน           |          | 1         | <u>0</u>  | 2            | <u>0</u> | <u>0</u> | 3        |            | 1        | <u>0</u>   | 2            | <u>0</u> | 1         | 4   | 7                  |
| รวมงานค้าง       |          | <u>17</u> | <u>8</u>  | <u>38</u>    | 9        | 3        | 75       |            | 5        | 4          | <u>11</u>    | <u>6</u> | <u>9</u>  | 35  | 110                |

#### ๑๐.๙.๒ ชุดซ่อมทำเลือกเมนู ใบสั่งงาน/ใบสั่งงาน

| 0         | ใบส                  | สั่งงาน -               | รายการ                                        |                                                      |                          | 0                       | 💠 🛚 พ.จ.อ.(พ)บัณฑ์ด โสดา 🛛 ช่างแผนกอุปก                    | ารณ <b>์ไฟฟ</b> ้าอาวุธ                         | โรงงานไฟฟ้าอ                   | าวุธที่ 1                              |                                         |                           |
|-----------|----------------------|-------------------------|-----------------------------------------------|------------------------------------------------------|--------------------------|-------------------------|------------------------------------------------------------|-------------------------------------------------|--------------------------------|----------------------------------------|-----------------------------------------|---------------------------|
| Jo        | bb_r<br>idd n<br>হিড | naster<br>ew<br>ภาน: โะ | - 1 to 3 of 3<br>รงงานไฟฟ้าอาวุธที่ 1 💌 แผ    | นก: แหนกอุปกรณีไฟฟ้าอาวุธ                            |                          |                         | 💌 สถานะงาน: เฉิ                                            | พาะงานค้าง [                                    | <ul> <li>ชุดข</li> </ul>       | ร่อมทำ: เฉ                             | พาะที่มีชื่อตา                          | <u>цір</u> =              |
| <u>Sh</u> | ow al                | Recid 1                 | Show filter<br>• <mark>หมายเลขใบสังงาน</mark> | <u>พัวเรื่องในสังงาน</u>                             | <u>ประเภท</u><br>การซ่อม | <u>สำดับ</u><br>การช่อม | <u>สถานะ/หรีบพิดชอบ</u>                                    | จำนวนคน<br>ชุดช่อมทำ<br>แม่งาน, ช่วย<br>[+] [-] | ≼ำนวน<br>Updates ,<br>Comments | จำนวน<br>ใบเบิกอะไหล่,<br>จำนวนอนุมัติ | ี่จำนวน<br>ใบคืนอะไหล่,<br>จำนวนอนุมัติ | จำเ<br>บัตุ<br>จาเ<br>จำเ |
| 1         | edi                  | 324                     | 1.2442.36915.2.138.56                         | ดรวจสอบและช่อมทำWave Guide Drier แบบลูกสูบ           | ຈກ.                      | ปกติ                    | กำลังช่อมทำ<br>แผนกอุปกรณ์ไฟฟ้าอาวุธ โรงงานไฟฟ้าอาวุธที่ 1 | 7, 0<br>[+]                                     | <u>4. 0</u>                    | <u>2. 2</u>                            | <u>0, 0</u>                             | 0.                        |
| 2         | edi                  | 298                     | 1.2441.36915.7.112.56                         | ดรวจสอบและซ่อมทำระบบ Wave Guide Drier แบบลูกสุ       | ุจก.                     | ปกติ                    | กำลังช่อมทำ<br>แผนกอุปกรณ์ไฟฟ้าอาวุธ โรงงานไฟฟ้าอาวุธที่ 1 | 9, 0<br>[ <b>+]</b>                             | <u>4. 1</u>                    | <u>7. 1</u>                            | <u>1. 0</u>                             | <u>0. </u>                |
| 3         | edi                  | 291                     | 5.0527-2-4-1-5.36915.1.100.56                 | เบิกพัสคุสั่นเปลือง แผนกอุปกรณ์ใฟฟ้าอาวุธ รง.ฟอ.1 กห | โครงการ                  | ปกติ                    | กำลังช่อมทำ<br>แผนกอุปกรณ์ไฟฟ้าอาวุธ โรงงานไฟฟ้าอาวุธที่ 1 | 4, 0<br>[+]                                     | <u>0. 0</u>                    | <u>2. 1</u>                            | <u>0. 0</u>                             | <u>0.</u>                 |

# ๑๐.๙.๓ ชุดซ่อมทำเปิดคลิ๊กที่ปุ่ม edit เพื่อใบสั่งงานที่จะขึ้นบัญชีอะไหล่

|                                                                                                    | ใบสั่งงาน-แก้ไข <mark>ใบสั่งงาน-พิมพ์</mark>                                                                                                    | ความก้าวหน้า<br>การช่อมทำ เบิกอะไหล่                                                                                            | คืนอะไหล่ ขึ้นบัญชื่อ<br>จากพบ                                                  | ะโหล่ 🕅 🌣<br>วย                                                            | 🛛 พ.จ.อ.(พ)บัณฑิต 1                                           | ัสดา 🛛 ช่างแผนก                                                   | อุปกรณ์ไฟฟ้าอาวุธ รัฐบรรมให่ง<br>อาวุธที่ 1                                                                                                    |
|----------------------------------------------------------------------------------------------------|----------------------------------------------------------------------------------------------------|----------------------------------------------------------------------------------------------------|---------------------------------------------------------------------------------|----------------------------------------------------------------------------|---------------------------------------------------------------|-------------------------------------------------------------------|----------------------------------------------------------------------------------------------------|
|                                                                                                    |                                                                                                    |                                                                                                    |                                                                                 |                                                                            |                                                               |                                                                   |                                                                                                    |
| Cance                                                                                                    |                                                                                                    |                                                                                                    |                                                                                 |                                                                            |                                                               |                                                                   |                                                                                                    |
| Recid:                                                                                                    | 298                                                                                                    |                                                                                                    |                                                                                 |                                                                            |                                                               |                                                                   |                                                                                                    |
| หมายเลขใบสั่งงาน: *                                                                                                    | 1.2441.36915.7.112.56                                                                                                    |                                                                                                    |                                                                                 |                                                                            |                                                               |                                                                   |                                                                                                    |
| หัวเรื่องใบสั่งงาน: +                                                                                                    | ตรวจสอบและข่อมทำระบบ Wave                                                                                                    | Guide Drier แบบลูกสุบ                                                                                                    |                                                                                 |                                                                            |                                                               |                                                                   |                                                                                                    |
| วันสร่างใบสงงาน:                                                                                                    | 14/01/2013 11:01:11                                                                                                    |                                                                                                    |                                                                                 |                                                                            |                                                               |                                                                   |                                                                                                    |
| วนแก เขลาสุด:<br>สองหรังอาเรียรอ ส่วนขั้น คอริโอ เวเน่น                                                                                                    | 17/01/2013 10:01:34                                                                                                    |                                                                                                    |                                                                                 |                                                                            |                                                               |                                                                   |                                                                                                    |
| สถานะ(ผอนเทรล-สาหรบ-ออบผงาน):<br>การปกิบัติ/ผู้รับผิดชอบ:                                                                                                    | กาลงขอมทา<br>สาลังช่อมทำ/แผนกอนโครกใไฟข้                                                                                                    | ปาลาาธ โรงงานใฟฟ้าลา:                                                                                                    | เธษที่ 1:                                                                       |                                                                            |                                                               |                                                                   |                                                                                                    |
| ສແກນຮານຈາມ(ນະຈຶ່ວໂທຮເລສ)ຈາກເຈົ້ອ/ນນ່ວຍ:                                                                                                    |                                                                                                    |                                                                                                    |                                                                                 |                                                                            |                                                               |                                                                   |                                                                                                    |
| นมายเอขรายงาน/นร็อโทรเอขโจากเรือ/แน่วย:                                                                                                    | via 5/56                                                                                                    |                                                                                                    |                                                                                 |                                                                            |                                                               |                                                                   |                                                                                                    |
| หน่วยระดับกอง:                                                                                                    | กฟอ.ศชส.สพ.ทร.                                                                                                    |                                                                                                    |                                                                                 |                                                                            |                                                               |                                                                   |                                                                                                    |
| หน่วยระดับโรงงาน:                                                                                                    | โรงงานไฟฟ้าอาวุธที่ 1                                                                                                    |                                                                                                    |                                                                                 |                                                                            |                                                               |                                                                   |                                                                                                    |
| ผู้อนุมัติเปิดงาน-ระดับนกซ.กอง:                                                                                                    | ร.อ.ไพศาล บัวทอง                                                                                                    |                                                                                                    |                                                                                 |                                                                            |                                                               |                                                                   |                                                                                                    |
| วันที่อนุมัติเปิดงาน-ระดับนกซ.กอง:                                                                                                    | 14/01/2013 11:01:28                                                                                                    |                                                                                                    |                                                                                 |                                                                            |                                                               |                                                                   |                                                                                                    |
|                                                                                                    | <u>ෙ</u> .ේ.ේ                                                                                                    | ชุดซ่อมทำค                                                                                                    | ลิกที่ ขึ้นบั                                                                   | ญชีอะไหล                                                                   | ล่จากหน่ว                                                     | ย                                                                 |                                                                                                    |
| — –<br>เนตร<br>กฟล.เ                                                                                                    | QUICK<br>บริหารงานซ่อมปารุง<br>#ชส.สพ.ทร.                                                                                                    | หน่วย                                                                                                    | ระบบ พัสดุ                                                                      | ใบสั่งงาน                                                                  | คปกบ. กพ                                                      | aan                                                               |                                                                                                    |
| ใบสั่งงาน - ขึ้นบัญช็อะไหล่จากหน่วย<br>Ø (Master-Detail)<br>1.2441.36915.7.112.56                                                                                                    | ใบสังงาน-แก้ไข ใบสังงาน-พิมพ์ <sup>9</sup>                                                                                                    | หวามก้าวหน้า<br>การช่อมทำ                                                                                                    | คืนอะไหล่ ขึ้นบัญชีอะ<br>จากหน่                                                 | 1на 😯 🗘                                                                    | ӣ พ.จ.อ.(พ)บัณฑ์ต โล                                          | (ดา Dช่างแผนกร                                                    | ปกรณ์ให้ฟ้าอาวุธ โรงงานให้ฟ้<br>อาวุธที่ 1                                                                                                    |
| ็บสั่งงาน - ขึ้นบัญชีอะไหล่จากหน่วย                                                                                                    | (Master-Detail) - 0 to 0 of                                                                                                    | 0                                                                                                    |                                                                                 |                                                                            |                                                               |                                                                   |                                                                                                    |
|                                                                                                    |                                                                                                    |                                                                                                    |                                                                                 |                                                                            |                                                               |                                                                   | 6 3 3 2                                                                                                    |
| Transaction_id Job_master_recid สำคับ<br>(ใบขึ้นบัญชี) (ใบสั่งงาน)                                                                                                    | ความเร่งด่วน สถานะ                                                                                                    | ผู้รับผิดชอบคนถัดไป                                                                                                    | จำนวนประเภท ผู้ขอ<br>อะไหล่ทั้งหมด                                              | ขึ้นบัญชีอะไหล่                                                            | วันที่ขอขึ้นบัญชี                                             | อะไหล่ ผู้ขึ้นบัญชีอะไห                                           | ล่ วันที่ขึ้นบัญชีอะไหล่ หมายเ                                                                                                    |
|                                                                                                    |                                                                                                    |                                                                                                    |                                                                                 |                                                                            |                                                               |                                                                   |                                                                                                    |
| Inventory Inventory PN NAME master_recid detail_recid                                                                                                    | Location จำนวน Serial สถานะ                                                                                                    | หมายเหตุ                                                                                                    |                                                                                 |                                                                            |                                                               |                                                                   |                                                                                                    |
| Inventory Inventory PN NAME<br>master_recid detail_recid                                                                                                    | Location จำนวน Serial สถานะ                                                                                                    | หมายเหตุ                                                                                                    |                                                                                 |                                                                            |                                                               |                                                                   | 년 <u>3</u> 2 원                                                                                                    |
| Inventory Inventory PN NAME<br>master_recid detail_recid                                                                                                    | Location จำนวน Serial สถานะ                                                                                                    | איזיטניאק                                                                                                    | e<br>2007 - 2009                                                                | भ्य<br>व                                                                   | o. 1                                                          |                                                                   | 69 <u>3</u> 2 B                                                                                                    |
| Inventory Inventory PN NAME<br>master_recid detail_recid<br>กิจโบอันปญร์อะโหล่<br>ใหล้งงาน ถึงบัญร์อะในร่อวอดหน่วย                                                                                                    | Location ຈຳນວນ Serial ສດານະ<br>ຫຼວ. ແ. ແ                                                                                                    | ชุดซ่อมทำค                                                                                                    | ลิ๊ก สร้างใง                                                                    | บขึ้นบัญชี                                                                 | อะไหล่                                                        |                                                                   | 8338                                                                                                    |
| Inventory Inventory PN NAME<br>master_recid detail_recid<br>รังงไบธิ์นบัญชีละไหล่<br>ใบสั่งงาน - ขึ้นบัญชีละไหล่จากหน่วย<br>0 (Master-Detail)<br>12441 36915.7.112.56                                                                                                    | Docation ร่านวน Serial สถานะ<br>๑๐.๙.๕<br>โบสังราน-นกับ โบสังราน-กับศ ร                                                                                                    | ขุวอย่าง<br>ชุดซ่อมทำค<br>ครนสารหลั<br>เปิดอะโหล                                                                                | ลึ๊ก สร้างใง<br>สนอะโหล่ รับบัญเมือ                                             | เขึ้นบัญชี<br>™ ๑ ¢                                                        | อะไหล่<br>๏ ห จ.อ.(ท)บัณฑ์ต นิ                                | สดา 0 ข่างแสนก.                                                   | E Ξ Σ 20 อารถที่ 1                                                                                                    |
| Inventory Inventory PN NAME<br>master_recid detail_recid<br>รักงไบชั่นบัญชีอะไหล่<br>ใบสั่งงาน - ขึ้นบัญชีอะไหล่จากหน่วย<br>1244136915.7.112.56<br>ใบสั่งงาน - ขึ้นบัญชีอะไหล่จากหน่วย                                                                                                    | Location ຈຳນວນ Serial สถานะ<br>ຄາວ. ເປັ. ເຊັ່ງ<br>ໃນອັດການຈັນທີ (<br>I (Master-Detail) - 1 to 1 of                                                                                                    | นมายเหตุ<br>ช <b>ุดซ่อมทำค</b><br>ครามการหน้า เปิดอะโพธ<br>การปอะหา                                                             | ลึก สร้างใง<br><sup>สนอะโทธ</sup> ์ รับบัญชือ<br>จากหน                          | เขิ้นบัญชี<br>™ ତ¢                                                         | อะไหล่<br>• หรอ(พ)สณฑ์คโ                                      | สดา 0 ช่างแหนก.                                                   | 2 2 2 2 2 3 2 2 2ปกรณ์ไฟฟ้าอาวุธ <sup>7</sup> ะงางา⊀ฟฟ<br>อาวุธที่ 1                                                                                                    |
| Inventory Inventory PN NAME<br>master_recid detail_recid<br>รัวงโบชิ้มปัญชีละโหล่<br>ในสั่งงาน - ขึ้นปัญชีละโหล่จากหน่วย<br>9 (Master-Detail)<br>12441 369157.112.56<br>ไปสั่งงาน - ขึ้นปัญชีอะไหล่จากหน่วย                                                                                                    | Elocation จำนวน Serial สถานะ     GOO. ๙. ๕      fusesnu-anite tusesnu-sture     f     (Master-Detail) - 1 to 1 of     pacial distancement of the form                                                                                | ชุดซ่อมทำค<br>ชุดเช่อมทำค<br>การข่อมท่า<br>เปิดอะโพล์                                                                           | อีก สร้างใน<br>สันอะไหล่ สันบัญชือ<br>มาคมน                                     | มขึ้นบัญชี<br>เหล่ ତ ≎                                                     | อะไหล่<br>• หรอ.(พ)มัณฑ์ค โ<br>อานธ                           | สดา 🛛 ข่างแสนก.                                                   | <ul> <li>2 2 2</li> <li>2 3</li> <li>2 4</li> <li>2 4</li> <li>2 5</li> <li>2 4</li> <li>2 5</li> <li>3 7 8 1</li> <li>3 7 8 1</li> <li>3 8 1</li> <li>3 8 1</li> <li>3 8 1</li> <li>3 8 1</li> <li>3 8 1</li> <li>3 8 1</li> <li>3 8 1</li> <li>3 8 1</li> <li>4 9 1</li> <li>4 1</li> <li>4 1</li></ul>                                                                                                    |
| Inventory Inventory PN NAME<br>master_recid detail_recid<br>ร้างใบชื่นบัญช็อะใหล่<br>ใบสังงาน - ขึ้นบัญชีอะใหล่จากหน่วย<br>(Master-Detail)<br>1.2441.88915.7.112.56<br>ใบสั่งงาน - ขึ้นบัญชีอะใหล่จากหน่วย<br>Transaction_id Job_master<br>(ใบชั้นบัญชี) (ปอร์งงาน<br>RC000004 (298)                                                                                                    | Elocation รำนวน Serial สถานะ                                                                                                    | ชู่ดช่อมทำค<br>อามกำระนำ<br>เปิดอะไหล<br>1<br>อกรายการขึ้นปี หน. แผน                                                            | อี๊กสร้างใเ<br>ดินอะโหล่ จับบันูร์อ<br>จากบบ<br>นอนย์อไป อะไหล<br>อะไหล่        | ยขึ้นบัญชี<br>เหล่ ↔ ↔                                                     | อะไหล่<br>• พ.จ.ล. (พุงมัณฑ์ต โ<br>ละโนเล่ วัง<br>มาทัด โสดา  | สดา <b>0</b> ช่างแสนทง<br>เพิ่มอชื่นนัญชื่อะไหล่ ผู้<br>3/02/2013 | C 3 2 2<br>อุปกรณ์ไฟฟ้าอาวูร โรงงารไฟ<br>อาราที่ 1       C 3 2 2       โปกรณ์ไฟฟ้าอาวูร โรงงารไฟฟ้าอาวูร โรงงารไฟไฟ้าอาวูร โรงงารไฟ้าอาวูร โรงงารไฟ้าอาวูร โรงงารไฟฟ้าอาวูร โรงงารไฟ้าอาวูร โรงงารไฟไฟ้อาวูร โรงงารไฟไฟ้าอาวูร โรงงารไฟ้าอาวูร โรงงารไฟ้าอาวูร โรงงารไฟ้าอาวูร โรงงารไฟ้าอาวูร โรงงารไฟ้าอาวูร โรงงารไฟฟ้าอาวูร โรงงารไฟกลอาวูร โรงงารไฟไฟร์ โรงงารไฟ้าอาวูร โรงงารไฟล่าอาวูร โรงงารไฟ้าอาวูร โรงงารไฟล่าอาวูร โรงงารไฟล่าอาวูร โรงงารไฟล่าอาวูร โรงงารไฟล่าอาวูร โรงงารไฟล่าอาวูร โรงงารไฟล่าอาวูร โรงงารไฟล่าอาวูร โรงงารไฟล่าอาวูร โ<br>อางูร โรงงารไฟล่าอาวูร โรงงารไฟล่าอาวูร โรงงารไฟล่าอาวูร โรงงารไฟล่าอาวูร โรงงารไฟล่าอาวูร โรงงารไฟล่าอาวูร โรงงารไฟล่าอาวูร โรงงารไฟล่าอาวูร โรงงารไฟล่าอาวูร โรงงารไฟล่าอาวูร โรงงารไฟล่าอาวูร โรงงารไฟล่าอาวูร โรงงารไฟล่าอาวูร โรงงาร |
| Inventory Inventory PN NAME<br>master_recid detail_recid PN NAME<br>ร้างใบรีบบัญบัละใหล่<br>ใบสั่งงาน - ขึ้นบัญบัละใหล่จากหน่วย<br>(Master-Detail)<br>1:2441.66915.7.112.56<br>ใบสั่งงาน - ขึ้นบัญบัละใหล่จากหน่วย<br>(ใบสั่งงาน - ขึ้นบัญบัละใหล่จากหน่วย<br>(ใบสั่งงาน - ขึ้นบัญบัละใหล่จากหน่วย<br>(ในสั่งงาน - ขึ้นบัญบัละใหล่จากหน่วย<br>(ในสั่งงาน - ขึ้นบัญบัละใหล่จากหน่วย<br>(ในสั่งงาน - ขึ้นบัญบัละใหล่จากหน่วย<br>(ในสั่งงาน - ขึ้นบัญบัละใหล่จากหน่วย<br>(โลยสาย) (โลยสาย)<br>(โลยสาย) (โลยสาย) (โลยสาย)<br>(โลยสาย) (โลยสาย) (โลยสาย) (โลยสาย) | Elocation รำนวน Serial สถานะ     GO. ๙. ๕      f     tudesnu-unite tudesnu-duri     tudesnu-duri     (Master-Detail) - 1 to 1 of     (master-Detail) - 1 to 1 of     una     inai    กำลังเลือ     Unai     NNAME Location ร่านวน Se | ชุดซ่อมทำค<br>อายกำระนำ<br>เปิดช่อมทำค<br>เอาช่อมทำ<br>เปิดสาย<br>เริ่มเคิดชอ<br>อกรายการขึ้นปัญหน. แผน<br>erial สถานะ หมายเหตุ | อี๊กสร้างใเ<br>สันอะโหล่ ชั้นบัญร์อ<br>จากหน<br>มอะเมด์อไป อะโหล<br>อะโหล       | มขึ้นบัญชี<br>เหล • • •<br>แประเภท ยุ่รองรับเมิญร์<br>พ.จ.อ. (พ)มั         | อะไหล่<br>• ห จ.ล.(ท)มัณฑ์ค โ<br>ละไหล่ วี<br>มาทิค โสดา 1    | สดา <b>0</b> ข่างแสนกภ<br>เทียอชื่นปัญชีอะไหล่ (ส่<br>3/02/2013   | <ul> <li>3 2 2</li> <li>รุปกรณ์ไฟฟ้าอาวุธ โรงรายในส<br/>อาวุธที่ 1</li> <li>รุป รุปกรณ์ไฟฟ้าอาวุธ โรงรายในส</li> <li>อาวุธที่ 1</li> <li>รุป รุปกรณ์ไฟฟ้าอาวุธ โรงรายในส</li> </ul>                                                                                                    |
| Inventory Inventory PN NAME<br>master_recid detail_recid<br>รักรโบขึ้มวัญชีอะโหล่<br>(แล้งงาน - ขึ้นบัญชีอะโหล่จากหน่วย<br>(Master-Detail)<br>1.2441.36915.7.112.56<br>ใบสั่งงาน - ขึ้นบัญชีอะโหล่จากหน่วย<br>(บร์ขับวัญชี) (ใบสั่งงาน)<br>สุยไหลู RC00004 298<br>(Inventory Inventory<br>master_recid detail_reci                                                                                                    | Location รำนวน Serial สถานะ     GO. ๙. ๕     for an an an an an an an an an an an an an                                                                                                    | ชุดซ่อมทำค<br>รามการพ่า เป็กอะไพอ<br>การของทำ<br>1<br>อกรายการขึ้นปัญหน แผน<br>erial สถานะ หมายเหตุ                             | อี๊กสร้างใน<br>ดินอะไทย์ รับปัญจัด<br>มณแต้ดไป จำนวง<br>อะไหน<br>อุปกรณ์ไฟฟ้าอา | มขึ้นบัญชื<br>เนล ເร ເ¢<br>มระเภท ตุ้ลอสันบัญร์<br>ห้องเมล<br>พ.จ.อ. (พ)บั | อะไหล่<br>• ห.จ.ล. (พ)มัณฑิต โ<br>ละโหล่ วีวี<br>มหรืด โสดา 1 | รคา 0 ข่างแรนก.<br>ทัรออร์หมัญชื่อะไหล รุ่<br>1/02/2013           | E 2 2 8           อุปกรณ์ไฟที่ไขาวูร โองงาร์ไม่ส           อุปกรณ์ไฟที่ไขาวูร โองงาร์ไม่ส           อารุธที่ 1           E 2 2 5           สันนัญชือะไนต์ วันที่ชั่นมัญชือ                                                                                                    |

๑๐.๙.๖ คลิ๊ก add\_detail

| ใบสั่งงาน - ขึ้นบัญช็อะไหล่จากห<br>◙ (Detail)<br>1.2441.36915.7.112.56                                  | น่วย                             |
|----------------------------------------------------------------------------------------------------|----------------------------------|
| Insert Job_inv_requisition_de                                                                           | lail                             |
| Insert Cance                                                                                            |                                  |
| Job_inv_requisition_master_recid:*                                                                      | 250                              |
| Job_master_recid:                                                                                       | 298                              |
| <b>เลือกรายการฟิสตู่</b><br>หน้าต่างใหม่สำหรับเลือกรายการพัสดุจะ<br>กรุณาเลือกดู Detail แล้วจึงจะสามารถ | ะถูกเปิดขึ้นมา<br>Select ได้ครับ |
| Inventory_master_recid: *                                                                               |                                  |
| Inventory_detail_recid:                                                                                 |                                  |
| PN: *                                                                                                   |                                  |
| Name: *                                                                                                 |                                  |
| Location:                                                                                               |                                  |
| ≼านวน: +                                                                                                |                                  |
| สถานะ: *                                                                                                | ขอขึ้นบัญชีอะไหล่จากหน่วย        |
| หมายเหตุ:                                                                                               |                                  |
| Insert Cance                                                                                            |                                  |

# ๑୦.๙.๗ คลิ๊ก เลือกรายการพัสดุ

| עפי<br>האש                                                                  | บบรหารจานขอมบ<br>.ศชส.สพ.ทร. | 0        | ໃນລໍ່<br>(De | ังงาน - ขึ้นบ<br>tail) เมนูเล็ส | วัญชีอะไหล่จากหน่วย<br>อกรายการอะไหล่ |        |                   |                  |                   |            |               |
|-----------------------------------------------------------------------------|------------------------------|----------|--------------|---------------------------------|---------------------------------------|--------|-------------------|------------------|-------------------|------------|---------------|
| ใบสั่งงาน - ขึ้นบัญชี่อะไหล่จากหน่วย<br>■ (Detail)<br>1.2441.36915.7.112.56 | '                            | Inv<br>© | ento         | ory_maste                       | er - 1 to 100 of 12044                |        |                   |                  |                   |            |               |
|                                                                             |                              |          | No.          | Recid                           | ▲ Name                                | Photos | s Part No         | Nsn              | Mfr. code         | GrandTotal | Locations     |
| Insert Job_inv_requisition_detail                                           |                              |          | 1            | detail 1                        | CABLE                                 |        | MGCG 2x2.5        | 6145-98-107-9978 | CABLE POWER ELE   | 805.00     | 02-1-1-XXXX-  |
| Insert Cancel                                                               |                              |          | 2            | detai) 2                        | CABLE 2 X 1.5 SQMM                    |        | EPD 65951A        | 1240354997120    | No NSN Data       | 175.00     | 02-1-1-XXXX-  |
|                                                                             |                              |          | 3            | detai) 3                        | CABLE 14x2x0.5                        |        | EPD 8496B         | 1240354997114    | No NSN Data       | 160.00     | 02-1-1-XXXX-  |
| Job_inv_requisition_master_recid:* 25                                       | 0                            |          | 4            | detai) 4                        | CABLE 7x1.5                           |        | EPD 27649B        | 1240354997134    | No NSN Data       | 50.00      | 02-1-1-XXXX-  |
| Job_master_recid: 29                                                        | 8                            |          | 5            | detai) 5                        | CABLE XLFMKK 11X                      |        | LFMSGSGO A004     |                  | No NSN Data       | 100.00     | 02-1-1-XXXX-  |
| เลือกรายการพัสดุ                                                            |                              |          | 6            | detai) 6                        | CABLE 12KG 12x1                       |        | EPD 28251A        | 6145-99-935-7522 | CABLE, SPECIAL PU | 24.00      | 02-1-1-XXXX-  |
| หน้าต่างใหม่สำหรับเลือกรายการพัสดุจะถูก                                     | เปิดขึ้นมา                   |          | 7            | detail 7                        | CABLE SWG NO.24                       |        | SWG NO.24         |                  | No NSN Data       | 371.00     | 02-2-1-XXXX-  |
| กรุณาเลอกดู Detail แลวจงจะสามารถ Sei                                        | ect ไดครบ                    |          | 8            | detai 8                         | CABLE SWG NO.22                       |        | SWG NO.22         |                  | No NSN Data       | 498.00     | 02-2-1-XXXX-  |
| Inventory master residue                                                    |                              |          | 9            | detai 9                         | CABLE 2x2x1+3x2x0                     |        | EPD 7761B         |                  | No NSN Data       | 50.00      | 02-1-1-XXXX-  |
| inventory_master_recid.*                                                    |                              |          | 10           | detai 10                        | CABLE                                 |        | LSFHOF-3(4x1.5)   |                  | No NSN Data       | 1600.00    | 02-1-1-XXXX-2 |
| inventory_detail_recid:                                                     |                              |          | 11           | detai 11                        | CABLE 10x2x0.5                        |        | EPD 9470-B        |                  | No NSN Data       | 30.00      | 02-1-1-XXXX-  |
| PN:*                                                                        |                              |          | 12           | detai 12                        | CABLE( GND )                          |        | THN 25SQ          |                  | No NSN Data       | 800.00     | 02-1-1-XXXX-  |
| Name:*                                                                      |                              |          | 13           | detai 13                        | CABLE                                 |        | MGG 4x2           |                  | No NSN Data       | 50.00      | 02-1-1-XXXX-  |
| Location:                                                                   |                              |          | 14           | detai 14                        | CABLE                                 |        | LSMHOF-7 7x1.5    | 1240354997096    | No NSN Data       | 700.00     | 02-1-1-XXXX-  |
| จำนวน:*                                                                     |                              |          | 15           | detai) 15                       | CABLE MGCG 3X10                       |        | MGSGO B012        | 1240354997151    | No NSN Data       | 100.00     | 02-1-1-XXXX-  |
|                                                                             |                              |          | 16           | detai) 16                       | CABLE 4x1.5                           |        | EPD 7175A         | 1240354997128    | No NSN Data       | 420.00     | 02-1-1-XXXX-  |
|                                                                             |                              |          | 17           | detai 17                        | CABLE                                 |        | MGG 2x2x0.8*2x0.8 | 1240354997082    |                   | 130.00     | 02-1-1-XXXX-  |
|                                                                             | A                            |          | 18           | detai) 18                       | CABLE MGCG 3X6                        |        | MGSGO B011        | 1240354997152    | No NSN Data       | 100.00     | 02-1-1-XXXX-  |
| 201                                                                         | ขนบญชอะเหล                   |          | 19           | detai 19                        | CABLE XLFMKK 4X2                      |        | LFMSGSGO A002     | 1240354997169    | No NSN Data       | 100.00     | 02-1-1-XXXX-  |
| หมายเหตุ:                                                                   |                              |          | 20           | detai) 20                       | CABLE(VXXMB36X1)                      |        | EPD 20029C        | 1240354997174    | No NSN Data       | 100.00     | 02-1-1-XXXX-  |
|                                                                             |                              |          | 01           | P.C. finited                    | CADI E/VAMI/C)2V2 E                   |        | EDD 4777D         | 1040024007175    | No NON Data       | 140.00     | 00 4 4 VVVV   |
|                                                                             | C                            |          |              | 2                               |                                       | _      |                   |                  |                   | _          |               |
|                                                                             |                              | _        | _            |                                 |                                       |        |                   |                  |                   |            |               |
| Insert Cancel                                                               |                              |          |              |                                 |                                       |        |                   |                  |                   |            |               |
|                                                                             |                              |          | -            |                                 | 1                                     |        |                   |                  |                   |            |               |

# ๑๐.๙.๘ คลิ๊กที่ Show filter เลือกใส่ข้อมูลที่ต้องการค้นหา

| ivent        | ory_i     | master - 1               | 1 to 3 of 3     |        |                      |                  |                     |           |
|--------------|-----------|--------------------------|-----------------|--------|----------------------|------------------|---------------------|-----------|
| ~            | N IN      | >>                       |                 |        |                      |                  |                     |           |
| how a<br>No. | ll recorr | ds Reset filt<br>Recid ▲ | <u>Name</u>     | Photos | Part No              | Nsn              | Mfr_code            | GrandTota |
|              |           |                          | DEHYDRATOR      |        |                      |                  |                     |           |
| 1            | detai     | 11768                    | DEHYDRATOR GPD- |        | 0139011              |                  | No NSN Data         | 2         |
| 2            | detai     | 12247                    | DEHYDRATOR GPD- |        | 9556 000 05500 (0262 | 5340-17-100-9496 | MOUNT, RESILIENT, G |           |
| 13           | detai     | 12249                    | DEHYDRATOR GDC- |        | 0288082              |                  | No NSN Data         |           |

๑๐.๙.๙ เมื่อพบแล้วคลิ๊ก detail อะไหล่ที่ต้องการขึ้นบัญชี

| ۲<br>( | บสั่งง<br>Detai | าน - ขึ<br>il) เมนูเ | ั้นบัญขึ<br>เลือกรา | รื่อะไหล่จาเ<br>เยการอะไห | าหน่ว<br>เล่ | ខ         |       |      |        |        |           |      |      |         |         |         |        |          |          |        |       |     |
|--------|-----------------|----------------------|---------------------|---------------------------|--------------|-----------|-------|------|--------|--------|-----------|------|------|---------|---------|---------|--------|----------|----------|--------|-------|-----|
| Inve   | ntory           | _Mas                 | ter                 |                           |              |           |       |      |        |        |           |      |      |         |         |         |        |          |          |        |       |     |
| Re     | cid F           | hotos                | Name                |                           |              | Part_No   |       |      | Nsn    |        |           | Mf   | r_co | de      |         | AllStoc | ks L   | ocations |          |        | Stock | U   |
| 12     | 247             |                      | DEHY                | DRATOR                    | GPD-         | 9556 000  | 05500 | 0262 | 5340-1 | 17-10  | 0-9496    | M    | DUN. | T,RESIL | IENT, C |         | 2.00   | 01-1-    | 1-NC0    | 1-XXXX |       | 2 á |
| Inve   | ntory           | Deta                 | aile                |                           |              |           |       |      |        |        |           |      |      |         |         |         |        |          |          |        |       |     |
|        | Roy             |                      | Irooid              | Stock                     | Loc          | ation     |       | huar | ohour  | no) (f | loorlovel | Iroo | m)   | (row)   | (oolumn | ) (shal | flovel | (boynu)  | nhor)    | tom    | 140   | VA  |
| sele   | 125             | 548 1.               | 2247                | 2.00                      | 01-          | 1-1-NC01- | XXXX  | 01   | enoua  | 1      | loonevery | 1    |      | N N     | C       | 01      | never  | XXXX     | inder) i | tem    | ma    | N9  |
|        |                 |                      |                     |                           |              |           |       |      |        |        |           |      |      |         |         |         |        |          |          |        |       |     |

# ๑๐.๙.๑๐ คลิ๊กที่ปุ่ม Select จะเลือกข้อมูลของอะไหล่มาแสดง

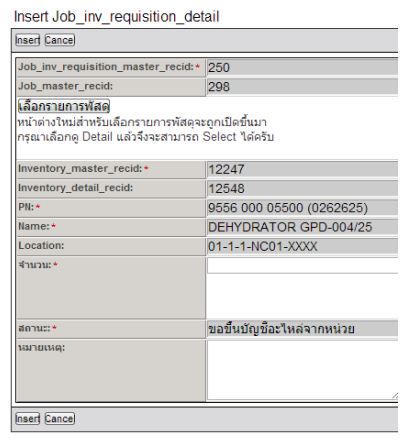

# ๑๐.๙.๑๑ กรอกตัวเลขจำนวนที่จะขอขึ้นบัญชีที่ช่องจำนวน

| ใบสั่งงาน - ขึ้นบัญชีอะไหล่จากเ<br>๋ (Detail)<br>1.2441.36915.7.112.56                                            | หน่วย                     |   | 0 ¢ | 🛙 พ.จ.อ.(ท)บัณฑิต โสดา | ช่างแผนกลุปกรณ์ให้ที่าอาวุธ ระงางเร็ฟอีก<br>อาวุธที่ 1 |
|----------------------------------------------------------------------------------------------------|---------------------------|---|-----|------------------------|--------------------------------------------------------|
| Insert Job_inv_requisition_de                                                                                     | etail                     | l |     |                        |                                                        |
| [nser] [Lance]                                                                                                    |                           |   |     |                        |                                                        |
| Job_inv_requisition_master_recid:<br>Job_master_recid:<br>(เลือกรายการพัสด)<br>พากอ่างใหม่ส่วนรับเลือกรายการพัสดร | 250<br>298                |   |     |                        |                                                        |
| กรุณาเลือกดู Detail แล้วจึงจะสามารถ                                                                               | Select ได้ครับ            |   |     |                        |                                                        |
| Inventory_master_recid: *                                                                                         | 12247                     |   |     |                        |                                                        |
| Inventory_detail_recid:                                                                                           | 12548                     |   |     |                        |                                                        |
| PN: *                                                                                                    | 9556 000 05500 (0262625)  |   |     |                        |                                                        |
| Name: *                                                                                                    | DEHYDRATOR GPD-004/25     |   |     |                        |                                                        |
| Location:                                                                                                    | 01-1-1-NC01-XXXX          |   |     |                        |                                                        |
| ี่จำนวน:*                                                                                                    | 1                         |   |     |                        |                                                        |
| สถานะ: *                                                                                                    | ขอขึ้นบัญชีอะใหล่จากหน่วย |   |     |                        |                                                        |
| หมายเหตุ:                                                                                                    |                           |   |     |                        |                                                        |
| former former                                                                                                    |                           |   |     |                        |                                                        |

๑๐.๙.๑๒ คลิ๊กที่ปุ่ม Insert ผู้รับผิดชอบคนถัดไปจะเปลี่ยนเป็น หัวหน้าแผนกา

| ส้มงาน                   | ขึ้นนัญชีละไม                  | ເລ່ວວຄານນ່ວຍ                                    | (Master [                          | Dotail) 11            | o 1 of 1         |               |                    |                              |                       |                           |                         |                  |                |                 |                  |
|--------------------------|--------------------------------|-------------------------------------------------|------------------------------------|-----------------------|------------------|---------------|--------------------|------------------------------|-----------------------|---------------------------|-------------------------|------------------|----------------|-----------------|------------------|
| 100114-                  | 1010010000                     | 1014111111111111                                | (Master-L                          | Jetan) - Th           | 01011            |               |                    |                              |                       |                           |                         |                  |                | ~               | 3 2 2            |
|                          | Transaction_i<br>(ใบขึ้นบัญชี) | d Job_master_<br>(ใบสั่งงาน)                    | _recid สำดั                        | ມດວານເຮົงດ່ວນ         | สถานะ            | N             | รับผิดชอบคนถัดไป   | จำนวนประเภท<br>อะไหล่ทั้งหมด | ผู้ขอขึ้นเ            | (ญชีอะไ                   | หล่                     | วันที่ขอขึ้นบัญร | ชื่อะไหล่ ผู้ว | ขึ้นบัญชีอะไหล่ | วันที่ขึ้นบัญชือ |
| edit_master<br>te_master | RC000004                       | 298                                             | ปกติ                               |                       | ก่าลังเลือกรายกา | เรขึ้นบัตุ ห  | น. แผนกอุปกรณ์ใฟฟั | าอา                          | พ.จ.อ.(               | <ul><li>v)บัณฑา</li></ul> | ต โสดา                  | 18/02/2013       |                |                 |                  |
|                          |                                | add_detai                                       |                                    |                       |                  |               |                    |                              |                       |                           |                         |                  |                |                 |                  |
|                          |                                | Inventory<br>master_recid                       | Inventory<br>detail_recid          | PN<br>I               |                  | NAME          |                    | Location                     | ຈຳນວ                  | u Seria                   | สถานะ                   |                  | หมายเหตุ       | 1               |                  |
|                          | edit_detai                     | 12247                                           | 12548                              | 9556 000 0            | 5500 (0262625)   | DEHYD         | RATOR GPD-004/25   | 5 01-1-1-NC01-XX             | X 1.0                 | 0                         | ขอขึ้นบัญชือ            | ะไหล่จากหน่วย    |                |                 |                  |
| Jelete_Master            | edit_detai                     | add_detai<br>Inventory<br>master_recid<br>12247 | Inventory<br>detail_recio<br>12548 | PN<br>1<br>9556 000 0 | 5500 (0262625)   | NAME<br>DEHYD | RATOR GPD-004/25   | Location<br>01-1-1-NC01-XX   | จำนว<br>(X <b>1.0</b> | u Seria<br>0              | l สถานะ<br>ขอขึ้นบัญชีอ | ะไหล่จากหน่วย    | หมายเหตุ       |                 |                  |

# ๑๐.๙.๑๓ คลิ๊กที่ปุ่ม edit\_maser

| Transaction_id:                                   | RC000004                                        |
|---------------------------------------------------|-------------------------------------------------|
| Job_master_recid:                                 | 298                                             |
| สำดับความเร่งด่วน: *                              | ปกติ์ 🔹                                         |
| สถานะ:                                            | กำลังเลือกรายการขึ้นบัญชี 💌                     |
| ผู้รับผิดชอบคนถัดไป:                              | หน. แผนกอุปกรณ์ไฟฟ้าอาวุธ โรงงานไฟฟ้าอาวุธที่ 1 |
| สำนวนประเภทอะไหล่ทั้งหมด:                         | 1                                               |
| ผู้ขอขึ้นบัญชีอะไหล่:                             | พ.จ.อ.(พ)บัณฑิต โสดา                            |
| วันที่ขอขึ้นบัญชีอะไหล่:                          | 18/02/2013 15:02:24                             |
| ผู้รับอะใหล่:                                     |                                                 |
| วันที่รับอะใหล่:                                  |                                                 |
| ວັນນັ້ນເປັງຫວ່າສຸດ:                               | 19/02/2013 16:02:00                             |
| ผ้อาหัติขึ้นบ้อเชื้อะไหล่-ระดับแผนอ:              | 10/02/2010 10:02:00                             |
| วันที่อนมัติขึ้นบัญชีอะไหล่-ระดับแผนก:            |                                                 |
|                                                   |                                                 |
| วันที่อนมัติขึ้นบัญชีอะไหล่-ระดับโรงงาน:          |                                                 |
| ผู้อนุมัติขึ้นบัญชีอะไหล่-ระดับนกซ.กอง:           |                                                 |
| วันที่อนุมัติขึ้นบัญชีอะไหล่-ระดับนกซ.กอง:        |                                                 |
| ผู้อนุมัติขึ้นบัญชีอะไหล่-ระดับนายหหารพัสดุกอง:   |                                                 |
| วันที่อนุมัติขึ้นบัญชีอะในล่-ระดับนายทนารพัสดุกอง | 2                                               |
| ผู้อนุมัติขึ้นบัญชีอะไหล่-ระดับกอง:               |                                                 |
| วันที่อนนัตวีขึ้นนักเชือะไนอ่-ระดับกอง:           |                                                 |

๑๐.๙.๑๔ เปลี่ยนสถานะจาก กำลังเลือกรายการขึ้นบัญชี เป็น ขอขึ้นบัญชีอะไหล่จากหน่วย

| Update Job_inv_requisition_master                  |                                               |
|----------------------------------------------------|-----------------------------------------------|
| Transaction_id:                                    | RC000004                                      |
| Job_master_recid:                                  | 298                                           |
| สำดับความเร่งด่วน: *                               | ปกติ 🔹                                        |
| สถานะ:                                             | กำลังเลือกรายการขึ้นบัญชี 💌                   |
| ผู้รับผิดชอบคนถัดไป:                               | กำลังเลือกรายการขึ้นบัญชื่งงานไฟฟ้าอาวุธที่ 1 |
| จำนวนประเภทอะไหล่ทั้งหมด:                          | ขอขึ้นบัญชอะใหล่จากหน่วย                      |
| ผู้ขอขึ้นบัญชีอะไหล่:                              | พ.จ.อ.(พ)บัณฑิต โสดา                          |
| วันที่ขอขึ้นบัญชีอะไหล่:                           | 18/02/2013 15:02:24                           |
| ผู้รับอะใหล่:                                      |                                               |
| วันที่รับอะไหล่:                                   |                                               |
| ນນາຍເນດ:                                           |                                               |
| วันที่แก้ไขล่าสุด:                                 | 18/02/2013 16:02:00                           |
| ผู้อนุมัติขึ้นบัญชีอะไหล่-ระดับแผนก:               |                                               |
| วันที่อนุมัติขึ้นบัญชีอะไหล่-ระดับแผนก:            |                                               |
| ผู้อนุมัติขึ้นบัญชีอะไหล่-ระดับโรงงาน:             |                                               |
| วันที่อนุมัติขึ้นบัญชีอะไหล่-ระดับโรงงาน:          |                                               |
| ผู้อนุมัติขึ้นบัญชีอะไหล่-ระดับนกซ.กอง:            |                                               |
| วันที่อนุมัติขึ้นบัญชีอะไหล่-ระดับนกซ.กอง:         |                                               |
| ผู้อนุมัติขึ้นบัญชีอะไหล่-ระดับนายทหารพัสดุกอง:    |                                               |
| รันที่อนุมัติขึ้นบัญชีอะไหล่-ระดับนายทหารพัสดุกอง: |                                               |
| ผู้อนุมัติขึ้นบัญชีอะไหล่-ระดับกอง:                |                                               |
| วันที่อนุมัติขึ้นบัญชีอะไหล่-ระดับกอง:             |                                               |
| Update Cance                                       |                                               |

๑๐.๙.๑๕ คลิ๊กที่ปุ่ม Update สถานะจะเป็น ขอขึ้นบัญชีอะไหล่จากหน่วย

### ผู้รับผิดชอบคนถัดไปจะเป็น หน.แผนกา

| 0    | ใบสั่งงาน -<br>(Master-D<br>1.2441.36919 | ขึ้นบัญชีอะไห<br>etail)<br>5.7.112.56 | ล่จากหน่วย                  | ใบสังง | าน-แก้ไข ใบสั่งงาน | พิมพ์ ความก้<br>การช่อ | าวหน้า<br>เมทา เบื | ไกอะไหล่ เ   | คืนอะไหล่   | ึ้นบัญชีอะ'<br>จากหน่ว | ใหล่<br>ย            | 0 ¢        | t 🛛 พ.จ.อ.(1        | พ)บัณฑิต โ | ัสดา เ        | 9 ช่างแผนก          | อุปกรณ์ไฟฟ้าอาวุ  | อาวุธ  | วมให่หัว<br>ที่ 1 |
|------|------------------------------------------|---------------------------------------|-----------------------------|--------|--------------------|------------------------|--------------------|--------------|-------------|------------------------|----------------------|------------|---------------------|------------|---------------|---------------------|-------------------|--------|-------------------|
| ใบ   | สั่งงาน - ขึ่                            | ในบัญชีอะไหล                          | ล่จากหน่วย (                | Mast   | er-Detail) - 1 t   | o 1 of 1               |                    |              |             |                        |                      |            |                     |            |               |                     |                   |        |                   |
|      |                                          |                                       |                             |        |                    |                        |                    |              |             |                        |                      |            |                     |            |               |                     |                   | [.w]   | »                 |
|      |                                          | Transaction_id<br>(ใบขึ้นบัญช์)       | Job_master_<br>(ใบสั่งงาน)  | recid  | สำดับความเร่งด่วน  | สถานะ                  |                    | ผู้รับผิดชอบ | คนถัดไป     | จำนวเ<br>อะไหล         | แประเภท<br>ล่ทั้งหมด | ผู้ขอขึ้นา | <b>มัญช</b> ีอะไหล่ |            | วันที่ขอขึ้นป | <b>มัญช</b> ีอะไหล่ | ผู้ขึ้นบัญชีอะไหล | วันที่ | ขึ้นบัญชีอะ'      |
|      | edit_master                              | RC000004                              | 298                         |        | ปกติ               | ขอขึ้นบัญชีอ           | เะใหล่จากห         | ทหน.แผนกอุร  | ปกรณ์ใฟฟ้าอ | าวุ 1                  |                      | พ.จ.อ.(    | พ)บัณฑิต โสด        | ท          | 18/02/201     | 3                   |                   |        |                   |
|      |                                          | Inventory<br>master_reci              | Inventory<br>d detail_recid | PN     |                    | NAME                   |                    |              | Location    |                        | จำนวน S              | Serial at  | าานะ                |            | หมายเห        | เตุ                 |                   |        |                   |
|      |                                          | 12247                                 | 12548                       | 9556   | 000 05500 (0262    | 2625) DEHY             | DRATOR             | GPD-004/25   | 01-1-1-NC0  | 1-XXXX                 | 1.00                 | ขอ         | อขึ้นบัญชีอะไห      | หล่จากหน่ว | E             |                     |                   |        |                   |
|      |                                          |                                       |                             |        |                    |                        |                    |              |             |                        |                      |            |                     |            |               |                     | 0                 | [v]    | >                 |
| สร้า | <b>ງໃນ</b> ขึ้นบัญชื่อ:                  | ะใหล่                                 |                             |        |                    |                        |                    |              |             |                        |                      |            |                     |            |               |                     |                   |        |                   |

### ๑๐.๙.๑๖ หัวหน้าแผนกฯ ล็อกอินเข้าระบบบริหารงานซ่อมบำรุงฯ

| Welcom                 | e to F-Quick               |              |             |                |              |               |                             |                                         |               |                       |                                     |                             |                           |                |                 |                   |                 |
|------------------------|----------------------------|--------------|-------------|----------------|--------------|---------------|-----------------------------|-----------------------------------------|---------------|-----------------------|-------------------------------------|-----------------------------|---------------------------|----------------|-----------------|-------------------|-----------------|
| Please Log             | in :                       |              |             |                |              |               |                             |                                         |               | _                     |                                     |                             |                           |                |                 |                   | -               |
|                        |                            |              |             |                |              | Username:     | <ul> <li>pratip.</li> </ul> | ĸ                                       |               |                       |                                     |                             |                           |                |                 |                   |                 |
|                        |                            |              |             |                |              | Password:     | • ••••••                    | í                                       |               |                       |                                     |                             |                           |                |                 |                   |                 |
|                        |                            |              |             |                |              | Remember      | me:                         |                                         |               | _                     |                                     |                             |                           |                |                 |                   |                 |
|                        |                            |              |             |                |              |               |                             |                                         | L             | igin                  |                                     |                             |                           |                |                 |                   |                 |
|                        |                            |              |             |                |              |               |                             |                                         |               |                       |                                     |                             |                           |                |                 |                   |                 |
|                        |                            |              |             |                |              |               |                             |                                         |               |                       |                                     |                             |                           |                |                 |                   |                 |
|                        |                            |              |             |                |              |               |                             |                                         |               |                       |                                     |                             |                           |                |                 |                   |                 |
| 1                      | dealdoonee                 | ວນໄດ້ວນ      |             |                |              |               |                             |                                         |               | 0 1                   |                                     | กถึงไ วิตาษณ                | 105 <b>D</b> 1            | (ann Tanana    |                 | 2005 251 101      |                 |
| 1000010                | -ตรับตรา เหรง              | 14/601214    |             |                |              |               |                             |                                         |               | การแจ้ง               | เดือน                               | SVID (2007)                 |                           | JNU IUNUT      |                 |                   |                 |
|                        |                            |              |             |                |              |               |                             |                                         |               |                       | พ.จ.อ.(พ)บัถ                        | เพิต โสดา '                 | ໄດ້ Update ໃນອ            | ขึ้นบัญชี(หน่: | as) : RC00000   | 4                 |                 |
|                        |                            |              |             |                |              |               | ก.พ. 🔻                      | 2556                                    | GO            | Cala.                 | [ใบสงงาน: 1.2<br>สถานะ: ขอขึ้น      | 2441.36915.<br>บัญชีอะใหล่: | .7.112.56] -><br>จากหน่วย | ผู้รับผิดชอบ   | เถ็ดไป: หน.แผ   | นกอุปกรณ์ไฟฟ      | เอาวุธ โรงงานไฟ |
|                        |                            |              |             |                |              |               |                             |                                         |               |                       | 2 minutes ago                       | ,                           |                           |                |                 |                   |                 |
|                        |                            |              |             |                |              |               |                             |                                         |               | -                     | น.ท.ทวิศักดิ์ ห                     | เองนาค ได้                  | Update ใบคืน              | : RT000003     | 3               |                   |                 |
|                        |                            |              |             |                |              | สรุปส         | สถานะงานเ                   | ไระจำเดือน ก                            | .w. 2556      | (CA)                  | [ไมส่งงาน: 1.2<br>สถาน:: รถรับคื    | 2441.36915<br>โนคะไหล่      | .7.112.56] ->             | ผู้รับผิดช่อบ  | เถ้ดไป: ผช.น.ง  | เสดุกฟอ.(คลัง     | 1)              |
|                        | โรงงานฯ                    |              | โรงงา       | นไฟฟ้าอาวุษ    | เที่ 1 กฟอ.เ | ศชส.สพ.ทร.    |                             |                                         | โรงง          |                       | 3 hours ago                         |                             |                           |                |                 |                   |                 |
| ŀ                      | สถานะงาน                   |              |             |                |              | 9.2.5         |                             |                                         |               |                       | พ.จ.อ.(พ)บัถ                        | แท็ต โสดา ไ                 | ได้ Update ใบด่           | กัน : RT0000   | 003             |                   |                 |
| -                      | แผนก                       | พายแผนๆ      | 150/157     | ออบพรอา ด      | วบคุมา       | เดนาฯ อุบ     | 175211 3.                   | าม ดายแดน                               | 1 150151      |                       | [ใบสังงาน: 1.2<br>สถาน:: ทุลคืน     | 2441.36915<br>คะใหล่        | .7.112.56] ->             | ผู้รับผิดชอบ   | เถ้ดไป: หน.แผ   | นกอุปกรณ์ไฟฟ้     | เอาวุธ โรงงานไฟ |
|                        | ยอดยกมา                    |              | <u>18</u>   | <u>7</u>       | <u>38</u>    | <u>9</u>      | <u>3</u>                    | 75                                      | <u>6</u>      | And the second second | 5 hours ago                         |                             |                           |                |                 |                   |                 |
|                        | เข้าใหม่                   | <u>0</u>     | <u>0</u>    | 1              | 2            | 0             | <u>0</u>                    | 3                                       | 0 0           |                       | พ.จ.อ.(พ)บัถ                        | แฑิต โสดา '                 | ได้ Update ควา            | มก้าวหน้ากา    | ารช่อมทำ        |                   |                 |
| ŀ                      | ปีความ                     |              | 1           | 0              | 2            | 0             | 0                           | 3                                       | 1             | (Bar)                 | <b>[ใบสังงาน: 1.2</b><br>4 days ago | 2442.36915                  | .2.138.56] ->             | progress: 1    | ທດສອນທດລອง      | (95%              |                 |
|                        | LINGTR                     |              |             | ×              |              | ×             | ~                           | 75                                      |               |                       | พ.จ.อ.(พ)นัถ                        | แพ็ต โสดา '                 | ໄດ້ Update ຄວາ            | เมค้าวหน้าคา   | ารช่อมทำ        |                   |                 |
|                        | รวมงานคาง                  |              | <u>1/</u>   | 8              | <u>38</u>    | <u>9</u>      | 3                           | 75                                      | <u>5</u>      | 64                    | [ใบสังงาน: 1.2                      | 2442.36915                  | 2.138.56] ->              | progress: 1    | ปรับแต่ง (90%)  | )\                |                 |
|                        |                            |              |             |                |              |               |                             |                                         |               | 2<br>L                | 4 days ann                          |                             |                           |                |                 |                   |                 |
|                        |                            |              | G           |                | ചെ           | ห้าหเ         | ้ำแผ่ง                      | เกๆ เปิ                                 | ดใบขอ         | เขี้เำมา              | เ๊กเซื่อ:                           | ะไหล                        | โลากข                     | หม่าย          | I I             |                   |                 |
|                        |                            |              | G           |                | 9)01         | 10114         | 0 10000 10                  | ,,,,,,,,,,,,,,,,,,,,,,,,,,,,,,,,,,,,,,, | 16000         | 10100                 | 1.0 000                             | 0 6 7 16                    |                           | 110.00         | ,               |                   |                 |
| ใบสั่งงาน<br>(Mostor I | - ขึ้นบัญชีอะไห<br>Dotoill | หล่จากหน่ว   | 8<br>1      | แต่ได ในสัญร   |              | เมก้าวหน้า    | น้ออาร์ไหว่                 | อีนอะไหว่ ซึ่ง                          | บัญชีอะไหล่   | 8                     | ¢                                   | ระที่ป โฆษะ                 | 1105 0                    | สำหน้าแผน      | เคลาโครคเป็นไม่ | hanne โรงงาน      |                 |
| 1.2441.369             | Detall)<br>15.7.112.56     |              | 1040011     | -411129 13800  | ณ-พมพ กา     | รข่อมทำ ้     | THEFT                       | คนอะเทล                                 | จากหน่วย      |                       | <b>G</b> 1.4.1                      | 10111 (1111                 |                           | n ann i luni   | ไฟฟ้            | าอาวุธที่ 1       |                 |
|                        |                            |              |             |                |              |               |                             |                                         |               |                       |                                     |                             |                           |                |                 |                   |                 |
| แส้่งงาน - "           | ขึ้นบัญชีอะไห              | เล่ฉากหน่ว   | u (Master   | -Detail) - 1   | to 1 of 1    |               |                             |                                         |               |                       |                                     |                             |                           |                |                 |                   |                 |
|                        | 141491044                  |              | in (master  | Detaily        | 10 1 01 1    |               |                             |                                         |               |                       |                                     |                             |                           |                | _               |                   |                 |
|                        |                            |              |             |                |              |               |                             |                                         |               |                       |                                     |                             |                           |                | ~               | 5 2 8             | 3               |
|                        | Transaction_i              | d Job_mast   | er_recid an | ດັນความเร่งด่า | หน สถานะ     |               | ผู้รับผืดชอบ                | ปดนถัดไป                                | จำนวนประเภท   | ผู้ขอขึ้นป            | วัญชื่อะไหล่                        | ວ້າ                         | เที่ขอขึ้นบัญขึ           | ้อะไหล่ ผู้ชื่ | ในบัญชีอะไหล่   | i วันที่ขึ้นบัญชี | อะไน            |
|                        | (ใบขึ้นบัณฑี)              | (ใบสั่งงาน)  |             |                |              |               |                             |                                         | อะไหล่ทั้งหมด |                       |                                     |                             |                           |                |                 |                   |                 |
| edit_master            | RC000004                   | 298          | ٦JF         | າຕົ            | ขอขึ้นบัญ    | งชื่อะไหล่จาก | ห หน.แผนกล                  | มุปกรณ์ใฟฟ้าอา                          | ą 1           | พ.จ.อ.(1              | w)บัณฑิต โสดา                       | n 11                        | 3/02/2013                 |                |                 |                   | _               |
|                        |                            |              |             |                |              |               |                             |                                         |               |                       |                                     |                             |                           |                |                 |                   |                 |
|                        | Inventory                  | Inventor     | / PN        |                | NA           | ME            |                             | Location                                | จ่านวน        | Serial ac             | าานะ                                |                             | หมายเหตุ                  |                |                 |                   |                 |
|                        | 12247                      | 10 Uetail_16 | 0555 00     | 0.05500.02     | 62626) DE    |               | CPD 004/2                   | 5 01 1 1 NC01                           | YYYY 1.00     |                       | เส้นมัญชีญกิน                       | incoming                    |                           |                |                 |                   |                 |

สร้างใบขึ้นบัญชีอะไหล่

# ๑๐.๙.๑๘ คลิ๊กเปิดใบขึ้นบัญชีอะไหล่จากหน่วย คลังย่อย โดยการคลิ๊กที่ปุ่ม

#### edit\_master

Update Job\_inv\_requisition\_master

| Not_Approved:                                      | 🔲 ไม่อนุมัติ                                   |                      |
|----------------------------------------------------|------------------------------------------------|----------------------|
| Transaction_id:                                    | RC000004                                       |                      |
| Job_master_recid:                                  | 298                                            |                      |
| สำดับความเร่งด่วน:*                                | ปกติ 🔹                                         |                      |
| สถานะ:                                             | ขอขึ้นบัญชีอะใหล่จากหน่วย                      |                      |
| ผู้รับผิดชอบคนถัดไป:                               | หน.แผนกอุปกรณ์ไฟฟ้าอาวุธ โรงงานไฟฟ้าอาวุธที่ 1 |                      |
| สำนวนประเภทอะในล่ทั้งหมด:                          | 1                                              |                      |
| ผู้ขอขึ้นบัญชีอะไหล่:                              | พ.จ.อ.(พ)บัณฑิตโสดา                            |                      |
| วันที่ขอขึ้นบัญชีอะไหล่:                           | 18/02/2013 15:02:24                            |                      |
| ผู้รับอะไหล่:                                      |                                                |                      |
| วันที่รับอะไหล่:                                   |                                                |                      |
| นมายเหตุ:                                          |                                                |                      |
| วันที่แก้ไขล่าสุด:                                 | 18/02/2013 16:02:06                            |                      |
| ผู้อนุมัติขึ้นบัญชีอะไหล่-ระดับแผนก:               |                                                | 📃 🔲 คลิกเพื่ออนุมัต์ |
| วันที่อนุมัติขึ้นบัญชีอะไหล่-ระดับแผนก:            |                                                |                      |
| ผู้อนุมัติขึ้นบัญชีอะไหล่-ระดับโรงงาน:             |                                                |                      |
| วันที่อนุมัติขึ้นบัญชีอะไหล่-ระดับโรงงาน:          |                                                | 1                    |
| ผู้อนุมัติขึ้นบัญชีอะไหล่-ระดับนกช.กอง:            |                                                | 1                    |
| วันที่อนุมัติขึ้นบัญชีอะไหล่-ระดับนกช.กอง:         | a                                              |                      |
| ผู้อนุมัติขึ้นบัญชีอะไหล่-ระดับนายหหารพัสดุกอง:    |                                                |                      |
| วันที่อนุมัติขึ้นบัญชีอะไหล่-ระดับนายทหารพัสดุกอง: |                                                |                      |
| ผู้อนุมัติขึ้นบัญชีอะไหล่-ระดับกอง:                |                                                |                      |
| วันที่อนุมัติขึ้นบัญชีอะไหล่-ระดับกอง:             |                                                |                      |
| Update Cance                                       |                                                |                      |

8 8 8 9
### ๑๐.๙.๑๙ หัวหน้าแผนกคลิ๊ก อนุมัติ / ไม่อนุมัติ

| Update Job_inv_requisition_master                  |                           |                    |
|----------------------------------------------------|---------------------------|--------------------|
| Transaction_id:                                    | RC000004                  |                    |
| Job_master_recid:                                  | 298                       |                    |
| สำดับความเร่งค่วน:*                                | ปกติ 💌                    |                    |
| สถานะ:                                             | ขอขึ้นบัญชีอะไหล่จากหน่วย |                    |
| ผู้รับผิดชอบคนถัดไป:                               | น.แผนงาน รง.ฟอ.1 กฟอ.ฯ    |                    |
| จำนวนประเภทอะใหล่ทั้งหมด:                          | 1                         |                    |
| ผู้ขอขึ้นบัญชีอะไหล่:                              | พ.จ.อ.(พ)บัณฑิตโสดา       |                    |
| วันที่ขอขึ้นบัญชีอะไหล่:                           | 18/02/2013 15:02:24       |                    |
| ผู้รับอะไหล่:                                      |                           |                    |
| วันที่รับอะไหล่:                                   |                           |                    |
| หมายเหตุ:                                          |                           |                    |
| วันที่แก้ไขล่าสุด:                                 | 18/02/2013 16:02:06       |                    |
| ผู้อนุมัติขึ้นบัญชีอะไหล่-ระดับแผนก:               | น.ต.ประทีป โฆษกบุตร       | 🗹 คลิกเพื่ออนุมัติ |
| วันที่อนุมัติขึ้นบัญชีอะไหล่-ระดับแผนก:            | 18/02/2013 16:02:06       |                    |
| ผู้อนุมัติขึ้นบัญชีอะไหล่-ระดับโรงงาน:             |                           |                    |
| วันที่อนุมัติขึ้นบัญชีอะไหล่-ระดับโรงงาน:          |                           |                    |
| ผู้อนุมัติขึ้นบัญชีอะไหล่-ระดับนกซ.กอง:            |                           |                    |
| วันที่อนุมัติขึ้นบัญชีอะไหล่-ระดับนกช.กอง:         |                           |                    |
| ผู้อนุมัติขึ้นบัญชีอะไหล่-ระดับนายทหารพัสดุกอง:    |                           |                    |
| วันที่อนุมัติขึ้นบัญชีอะไหล่-ระดับนายทหารพัสดุกอง: |                           |                    |
| ผู้อนุมัติขึ้นบัญชีอะไหล่-ระดับกอง:                |                           |                    |
| วันที่อนุมัติขึ้นบัญชีอะไหล่-ระดับกอง:             |                           | ]                  |
| Update Cance                                       |                           |                    |

## ๑๐.๙.๒๐ คลิ๊กที่ Update ผู้รับผิดชอบคนถัดไปจะเปลี่ยนเป็น นายทหารแผนงาน

#### โรงงานๆ

| ใบสั่งงาน -<br>■ (Master-D<br>1.2441.3691 | - ขึ้นบัญชีอะไห<br>)etail)<br>5.7.112.56 | ล่จากหน่วย<br>เ               | บสังงาน-แก้ไข ใบสังงาน | -พิมพ์ ความก้าวหน้า เบื<br>การช่อมทำ | กอะไหล่ คินอะไหล่ ขึ้นว | มัญชีอะไหล่<br>เากหน่วย      | 0 ¢              | 🛚 น.ต.ประทีป โน  | រមកប្អូន 🛛 🕅       | ′วหน้าแผนกอุปกรณ์ <sup>¶</sup> ฟ∛<br>ไฟฟ้า | าอาาร โรงงาม<br>เอาวุธที่ 1 |
|-------------------------------------------|------------------------------------------|-------------------------------|------------------------|--------------------------------------|-------------------------|------------------------------|------------------|------------------|--------------------|--------------------------------------------|-----------------------------|
| ใบสั่งงาน - วี่                           | ขึ้นบัญชีอะไหล                           | จ่จากหน่วย (M                 | aster-Detail) - 11     | to 1 of 1                            |                         |                              |                  |                  |                    |                                            |                             |
|                                           |                                          |                               |                        |                                      |                         |                              |                  |                  |                    | ~                                          |                             |
|                                           | Transaction_id                           | Job_master_red                | id สำดับความเร่งด่วน   | สถานะ                                | ผู้รับผิดชอบคนถัดไป     | จำนวนประเภท<br>อะไหล่ทั้งหมด | ผู้ขอขึ้นบัญชือ: | ะไหล่            | วันที่ขอขึ้นบัญชือ | ะไหล่ ผู้ขึ้นบัญชีอะไหล่                   | วันที่ขึ้นบัญชีอะไ          |
|                                           | (ใบขึ้นบัญชี)                            | (ใบสั่งงาน)                   |                        |                                      |                         |                              |                  |                  |                    |                                            |                             |
| edit_master                               | RC000004                                 | 298                           | ปกติ                   | ขอขึ้นบัญชีอะใหล่จากห                | น.แผนงาน รง.ฟอ.1 กฟอ.ฯ  | 1                            | พ.ຈ.อ.(พ)ນັຄ     | ฑิต โสดา         | 18/02/2013         |                                            |                             |
|                                           |                                          |                               |                        |                                      |                         |                              |                  |                  |                    |                                            |                             |
|                                           | Inventory<br>master_reci                 | Inventory P<br>d detail_recid | N                      | NAME                                 | Location                | จำนวน ร                      | Serial สถานะ     |                  | หมายเหตุ           |                                            |                             |
|                                           | 12247                                    | 12548 95                      | 556 000 05500 (026     | 2625) DEHYDRATOR                     | GPD-004/25 01-1-1-NC01- | XXXX 1.00                    | ขอขึ้นบัง        | บูชีอะไหล่จากหน่ | เวย                |                                            |                             |
|                                           |                                          |                               |                        |                                      |                         |                              |                  |                  |                    |                                            |                             |
| L                                         |                                          |                               |                        |                                      |                         |                              |                  |                  |                    |                                            |                             |
|                                           |                                          |                               |                        |                                      |                         |                              |                  |                  |                    | ~                                          | 5 2 20                      |
| เ<br>สร้างในขึ้นนักเชื่อ                  | เะใหล่                                   |                               |                        |                                      |                         |                              |                  |                  |                    |                                            |                             |

#### ๑๐.๙.๒๑ นายทหารแผนงานโรงงานฯ ล็อกอินเข้าระบบ

| ณ-สรุปสถานะง     | ทน/เดือน |           |            |              |          |                        |          |            |          |          | (3) มี<br>การแจ้ง | <ul> <li>ยามาทสยาม เอียมแข้ม</li> <li>ยามแสนงาน รง ฟอ 1 กฟอ ๆ</li> </ul>                                                                                                    |  |  |  |  |  |  |
|------------------|----------|-----------|------------|--------------|----------|------------------------|----------|------------|----------|----------|-------------------|----------------------------------------------------------------------------------------------------|--|--|--|--|--|--|
|                  |          |           |            |              |          | ก.พ                    | I. 🔹 25  | i56 😡      |          |          |                   | น.ค.ประทัป โซษคนุคร ได้ Update ใบรั้นมัญญี่(หน่วย) : RC000004<br>[ในสังหม: 1.2441.36915.7.112.56] >> สู่รับสิตชอบตัดไป: น.แตนงาน ระ.ฟอ.1 กฟอ.า<br>สถาน:: ออชั้นมันชื่อไปส่งว่ากหน่วย<br>4 กอนประ ออบ |  |  |  |  |  |  |
|                  |          |           |            |              | ส        | tรุปสถานะ <sub>-</sub> | งานประจำ | เเดือน ก.พ | i. 2556  |          | <u>.</u>          | น.ต.ประทีป โฆษกนุตร ได้ Update ใบคืน : RT000003<br>[ใบสังงาน: 1.2441.36915.7.112.56] -> ผู้รับศิลชอบกัดไป: น.แผนงาน ระ.ฟอ.1 กฟอ.ฯ                                                                    |  |  |  |  |  |  |
| โรงงานฯ          |          | โรงง      | งานไฟฟ้าอา | าวุธที่ 1 กฟ | อ.ศซส.สพ | I.NS.                  |          |            | โรงง     | านไฟฟ้าอ | (2)(0)            | สถาน:: ขอคืนอะไหล่<br>5 hours ago                                                                                                    |  |  |  |  |  |  |
| สถานะงาน<br>แผนก | ฝ่ายแผนฯ | เรดาร์ฯ   | ออปทรอฯ    | ควบคุมฯ      | ใต้น้ำฯ  | อุปกรณ์ฯ               | รวม      | ฝ่ายแผนๆ   | เรดาร์ฯ  | ออปทรอา  |                   | น.พ.วิวัฒน์ ดวงนภา ได้ Update ใบเบ็ก : RQ000235                                                                                                    |  |  |  |  |  |  |
| ยอดยกมา          |          | <u>18</u> | 7          | <u>38</u>    | <u>9</u> | 3                      | 75       |            | <u>6</u> | 4        | C.T.              | [ไมสงงาน: 1.1331.36911.1.115.56] -> ผู้รับผิดชอบถัดไป: น.แผนงาน รง.พ่อ.1 กพ่อ.ฯ<br>สถาน:: ขอเป็กอะไหล่                                                                                               |  |  |  |  |  |  |
| เข้าใหม่         | <u>0</u> | <u>0</u>  | 1          | 2            | <u>0</u> | <u>0</u>               | 3        | <u>0</u>   | <u>0</u> | <u>(</u> |                   | 3 days ago                                                                                                    |  |  |  |  |  |  |
| ปิดงาน           |          | 1         | <u>0</u>   | 2            | 0        | <u>0</u>               | 3        |            | 1        | (        | 2                 | [ใบสังงาน: 5.0527-2-4-1-1.36911.1.96.56] -> ผู้รับผิดชอบถัดไป: น.แผนงาน รง.ฟอ.1 ก                                                                                                    |  |  |  |  |  |  |
| รวมงานค้าง       |          | <u>17</u> | 8          | <u>38</u>    | <u>9</u> | 3                      | 75       |            | <u>5</u> | 4        | Res.              | adine: becone: the<br>3 days ago                                                                                                    |  |  |  |  |  |  |
|                  |          |           |            |              |          |                        |          |            |          |          | -                 | น หว้า้อยบ้อางหอา ได้ แก้ไขใหล้งวน                                                                                                    |  |  |  |  |  |  |

## ๑๐.๙.๒๒ นายทหารแผนงานโรงงานฯ เปิดใบขอขึ้นบัญชีอะไหล่ฯ

| L | ใบสั่งงาน - ขึ่ | ้นบัญชีอะไหล                    | ล่จากหน่วย (                | Master-Detail) - 1     | to 1 o  | of 1             |               |               |                  |                    |        |                         |                  |           |                    |               |            |
|---|-----------------|---------------------------------|-----------------------------|------------------------|---------|------------------|---------------|---------------|------------------|--------------------|--------|-------------------------|------------------|-----------|--------------------|---------------|------------|
|   |                 |                                 |                             |                        |         |                  |               |               |                  |                    |        |                         |                  |           |                    | (M)           |            |
|   |                 | Transaction_id<br>(ในขึ้นนัณชี) | Job_master_เ<br>(ในสั่งงาน) | recid สำคับความเร่งด่ว | น สถาน: | :                | ผู้รับผิดชอบเ | คนถัดไป       | ่จำนวน<br>อะไหล่ | เประเภท<br>เท้งหมด | ผู้ขอ: | ชื่นบัญชีอะไหล่         | วันที่ขอขึ้นบัญร | ชื่อะไหล่ | ผู้ขึ้นบัญชีอะไหล่ | วันที่ขึ้นบัญ | เชื้อะไหล่ |
| L | edit_master     | RC000004                        | 298                         | ปกติ                   | ขอขึ้เ  | แบ้ญชีอะไหล่จากห | น.แผนงาน ร    | รง.ฟอ.1 กฟอ.ฯ | 1                |                    | พ.จ.   | อ.(พ)บัณฑิต โสดา        | 18/02/2013       |           |                    |               |            |
|   |                 | Inventory<br>master_reci        | Inventory<br>d detail_recid | PN                     |         | NAME             |               | Location      | 1                | จำนวน S            | Serial | สถานะ                   | หมายเหตุ         |           |                    |               |            |
| L |                 | 12247                           | 12548                       | 9556 000 05500 (026    | 2625)   | DEHYDRATOR O     | GPD-004/25    | 01-1-1-NC01-  | XXXXX            | 1.00               |        | ขอขึ้นบัญชีอะไหล่จากหน่ | ่วย              |           |                    |               |            |
| L |                 |                                 |                             |                        |         |                  |               |               |                  |                    |        |                         |                  |           |                    |               |            |

๑๐.๙.๒๓ นายทหารแผนงานโรงงานๆ คลิ๊กที่ปุ่ม edit\_master

| Not_Approved:                                      | 🔲 ไม่อนุมัติ              |                  |
|----------------------------------------------------|---------------------------|------------------|
| Transaction_id:                                    | RC000004                  |                  |
| Job_master_recid:                                  | 298                       |                  |
| สำดับความเร่งด่วน: *                               | ปกติ์ 🔹                   |                  |
| สถานะ:                                             | ขอขึ้นบัญชีอะไหล่จากหน่วย |                  |
| ผู้รับผิดชอบคนถัดไป:                               | น.แผนงาน รง.ฟอ.1 กฟอ.ฯ    |                  |
| จำนวนประเภทอะไหล่ทั้งหมด:                          | 1                         |                  |
| ผู้ขอขึ้นบัญชีอะไหล่:                              | พ.จ.อ.(พ)บัณฑิต โสดา      |                  |
| วันที่ขอขึ้นบัญชีอะไหล่:                           | 18/02/2013 15:02:24       |                  |
| ผู้รับอะไหล่:                                      |                           |                  |
| วันที่รับอะไหล่:                                   |                           |                  |
|                                                    |                           | -                |
| วันที่แก้ไขล่าสุด:                                 | 18/02/2013 16:02:59       |                  |
| ผู้อนุมัติขึ้นบัญชีอะไหล่-ระดับแผนก:               | น.ต.ประที่ป โฆษกบุตร      |                  |
| วันที่อนุมัติขึ้นบัญชีอะไหล่-ระดับแผนก:            | 18/02/2013 16:02:06       |                  |
| ผู้อนุมัติขึ้นบัญชีอะไหล่-ระดับโรงงาน:             |                           | 🔲 คลิกเพื่ออนุมั |
| วันที่อนุมัติขึ้นบัญชีอะไหล่-ระดับโรงงาน:          |                           |                  |
| ผู้อนุมัติขึ้นบัญชีอะไหล่-ระดับนกซ.กอง:            |                           | ]                |
| วันที่อนุมัติขึ้นบัญชีอะไหล่-ระดับนกช.กอง:         |                           |                  |
| ผู้อนุมัติขึ้นบัญชีอะไหล่-ระดับนายทหารพัสดุกอง:    |                           |                  |
| วันที่อนุมัติขึ้นบัญชีอะไหล่-ระดับนายทหารพัสดุกอง: |                           | ]                |
| ผู้อนุมัติขึ้นบัญชื่อะไหล่-ระดับกอง:               |                           |                  |
| วันที่อนุมัติขึ้นบัญชีอะไหล่-ระดับกอง:             |                           |                  |

## ๑๐.๙.๒๔ นายทหารแผนงานโรงงานฯ คลิ๊ก อนุมัติ / ไม่อนุมัติ

| Update Job_inv_requisition_master                  |                           |                    |
|----------------------------------------------------|---------------------------|--------------------|
| Transaction_id:                                    | RC000004                  |                    |
| Job_master_recid:                                  | 298                       |                    |
| ສຳດັບຄວາມເຮ່າດ່ວນ: *                               | ปกติ 🔹                    |                    |
| สถานะ:                                             | ขอขึ้นบัญชีอะไหล่จากหน่วย |                    |
| ผู้รับผิดชอบคนถัดไป:                               | น.กำกับการซ่อมสร้าง กฟอ.ฯ |                    |
| จำนวนประเภทอะไหล่ทั้งหมด:                          | 1                         |                    |
| ผู้ขอขึ้นบัญชีอะไหล่:                              | พ.จ.อ.(พ)บัณฑิต โสดา      |                    |
| วันที่ขอขึ้นบัญชีอะไหล่:                           | 18/02/2013 15:02:24       |                    |
| ผู้รับอะไหล่:                                      |                           |                    |
| วันที่รับอะไหล่:                                   |                           |                    |
| ແມ່ນເພື່ອ:                                         |                           |                    |
| วันที่แก้ไขล่าสุด:                                 | 18/02/2013 16:02:59       |                    |
| ผู้อนุมัติขึ้นบัญชีอะไหล่-ระดับแผนก:               | น.ต.ประทีป โฆษกบุตร       |                    |
| วันที่อนุมัติขึ้นบัญชีอะไหล่-ระดับแผนก:            | 18/02/2013 16:02:06       |                    |
| ผู้อนุมัติขึ้นบัญชีอะไหล่-ระดับโรงงาน:             | น.ต.สยาม เอียมแย้ม        | 🗹 คลิกเพื่ออนุมัติ |
| วันที่อนุมัติขึ้นบัญชีอะไหล่-ระดับโรงงาน:          | 18/02/2013 16:02:59       |                    |
| ผู้อนุมัติขึ้นบัญชีอะไหล่-ระดับนกซ.กอง:            |                           |                    |
| วันที่อนุมัติขึ้นบัญชีอะไหล่-ระดับนกซ.กอง:         |                           |                    |
| ผู้อนุมัติขึ้นบัญชีอะใหล่-ระดับนายทหารพัสดุกอง:    |                           |                    |
| วันที่อนุมัติขึ้นบัญชีอะไหล่-ระดับนายทหารพัสดุกอง: |                           |                    |
| ผู้อนุมัติขึ้นบัญชีอะไหล่-ระดับกอง:                |                           |                    |
| วันที่อนุมัติขึ้นบัญชีอะไหล่-ระดับกอง:             |                           |                    |
| Update Cance                                       |                           |                    |

๑๐.๙.๒๕ นายทหารแผนงานโรงงานฯ คลิ๊กที่ปุ่ม Update ผู้รับผิดชอบคนถัดไป

#### เปลี่ยนเป็น นายทหารกำกับการซ่อมสร้าง กฟอ.ศซส.ฯ

| ใบสั่งงาน -<br>■ (Master-D<br>1.2441.3691 | - ขึ้นบัญชีอะไหล่<br>)etail)<br>5.7.112.56 | <b>่จากหน่วย</b>             | ใบสั่งงาน-แก้ไข | ใบสั่งงาน-พิมพ์ | ความก้าวหน้า<br>การช่อมทำ | เปิกอะไหล่  | คืนอะไหล่ <sup>ขึ้น</sup> | บัญชีอะใหล่<br>จากหน่วย      | 9                        | ¢        | น.ท.สยาม เอี่ยมแย้ม | 🛛 น.แผนงาน รง.พ         | la.1 กฬอ.ฯ             |
|-------------------------------------------|--------------------------------------------|------------------------------|-----------------|-----------------|---------------------------|-------------|---------------------------|------------------------------|--------------------------|----------|---------------------|-------------------------|------------------------|
| ใบสั่งงาน - ขึ่                           | ขึ้นบัญชีอะไหล่                            | ่จากหน่วย (M                 | laster-Deta     | il) - 1 to 1    | of 1                      |             |                           |                              |                          |          |                     |                         |                        |
|                                           |                                            |                              |                 |                 |                           |             |                           |                              |                          |          |                     | ~                       | 8 N 19                 |
|                                           | Transaction_id<br>(ใบขึ้นบัญชี)            | Job_master_re<br>(ใบสั่งงาน) | ecid สำดับความ  | มเร่งด่วน สถาบ  | 12                        | ผู้รับผิดชะ | อบคนถัดไป                 | จำนวนประเภท<br>อะไหล่ทั้งหมด | ก ผู้ขอขึ้นบัญชีอะไ<br>เ | หล่      | วันที่ขอขึ้นบัญชือ  | อะไหล่ ผู้ขึ้นบัญชีอะไห | ล่ วันที่ขึ้นบัญชีอะไเ |
| edit_master                               | RC000004                                   | 298                          | ปกติ            | ขอข้            | ้นบัญชีอะไหล่จาก          | าห น.กำกับก | การซ่อมสร้าง กฟอ          | . 1                          | พ.ຈ.อ.(พ)ນັຄເ•ທີ         | ด โสดา   | 18/02/2013          |                         |                        |
|                                           | Inventory<br>master_recid                  | Inventory<br>I detail_recid  | ΡN              |                 | NAME                      |             | Location                  | จำนวน                        | Serial สถานะ             |          | หมายเหตุ            |                         |                        |
|                                           | 12247                                      | 12548 9                      | 9556 000 0550   | 00 (0262625)    | DEHYDRATOR                | R GPD-004/  | 25 01-1-1-NC01            | -XXXX 1.00                   | ขอขึ้นบัญ                | ชื่อะใหล | ล่จากหน่วย          |                         |                        |

#### ๑๐.๙.๒๖ นายทหารกำกับการซ่อมสร้าง กฟอ.ศซส.ฯ ล็อกอินเข้าสู่ระบบ

| ใบสั่งงาง | น-สรุปสถานะง                        | าน/เดือน                         |           |           |              |          |          |                                                                                                    |                                                                                                    |          |           | (?) (?) การแจ้งเ   | <ul> <li>๑ ร.อ.ไทศาล ปัวทอง </li> <li>๑ น.กำกับการช่อมสร้าง กพ่อ.ๆ</li> </ul>                                                         |
|-----------|-------------------------------------|----------------------------------|-----------|-----------|--------------|----------|----------|----------------------------------------------------------------------------------------------------|----------------------------------------------------------------------------------------------------|----------|-----------|--------------------|----------------------------------------------------------------------------------------------------|
|           |                                     |                                  |           |           |              |          |          |                                                                                                    | น.พ.สภาม เอ็ตแนตัน ได้ Update ใบสิ่งมัญจั(หน่วย) : RC000004<br>[ในสังราม: 1.2441.86915.7.112.56] > สุรับติดขอบตั้งไป: น.กำกับการซ่อมสร้าง กฟล.า<br>สรายสนับสู่ช่วย<br>7 กทศประ อยู่อ |          |           |                    |                                                                                                    |
|           |                                     | สรุปสถานะงานประจำเตือน ค.พ. 2556 |           |           |              |          |          |                                                                                                    |                                                                                                    |          |           |                    | น.พ.สยาม เอี้ยมแย้ม ได้Update ใบดิน : RT000003<br>[ใบสังงาน: 1.2441.36915.7.112.56] -> ผู้เป็นติดชอบดัดไป: น.ศากับการช่อมสร้าง กพ่อ.ฯ |
|           | โรงงานฯ                             |                                  | โรงง      | ทนไฟฟ้าอา | าวุธที่ 1 กฟ | อ.ศซส.สพ | .ทร.     |                                                                                                    |                                                                                                    | โรงง     | งานไฟฟ้าเ | 62                 | สถานะ: ซอดินอะไหล่<br>5 hours ago                                                                                                    |
|           | สถานะงาน<br>แผนก                    | ฝ่ายแผนฯ                         | เรดาร์ฯ   | ออปทรอฯ   | ดวบคุมฯ      | ใต้น้ำฯ  | อุปกรณ์ฯ | รวม                                                                                                    | ฝ่ายแผนๆ                                                                                                    | เรดาร์ฯ  | ออปทรอ    |                    | ร.ต.เกียรดิปราสาหหอง ได้ Update ความก้าวหน้าการช่อมทำ<br>ในนั้นแน่น กระกิจกราว วิมาก ระวิมาการน้ำมากระช่อมทำ                          |
|           | ยอดยกมา                             |                                  | <u>18</u> | Z         | <u>38</u>    | <u>9</u> | <u>3</u> | 75                                                                                                    |                                                                                                    | <u>6</u> |           |                    | 2 days ago                                                                                                    |
|           | เข้าใหม่                            | <u>0</u>                         | <u>0</u>  | 1         | <u>2</u>     | <u>0</u> | <u>0</u> | 3                                                                                                    | <u>0</u>                                                                                                    | <u>0</u> |           | 2                  | ร.ต.เกียรติ ปราสาหหอง ได้ Update ความก้างหน้าการช่อมทำ<br>[ใบสั้งงาน: 2.1321.36923.2.23.55] -> progress: ปรับช่อม (55%)\              |
|           | ปิดงาน                              |                                  | <u>1</u>  | <u>0</u>  | <u>2</u>     | <u>0</u> | <u>0</u> | 3                                                                                                    |                                                                                                    | <u>1</u> |           | COLUMN DESCRIPTION | 3 days ago                                                                                                    |
|           | <mark>รวมงานค้าง 11 8 38 9 3</mark> |                                  | 75        |           | 5            |          | à        | ร. <b>ดเกียรต์ ปราสาทหล</b> ง ได้ Update ความก้าวหนักกรซ่อมหา<br>[ใบสังงาน: 2.1321.36923.3.24.55] -> progress: ปรับแต่ง (85%)\<br>3 days aoo |                                                                                                    |          |           |                    |                                                                                                    |
|           |                                     |                                  |           |           |              |          |          |                                                                                                    |                                                                                                    |          |           |                    |                                                                                                    |

#### ๑๐.๙.๒๗ นายทหารกำกับการซ่อมสร้าง กฟอ.ศซส.ฯ เปิดใบขึ้นบัญชีอะไหล่จากหน่วย

| D  | ใบสั่งงาน -<br>(Master-D<br>1.2441.36919 | - ขึ้นบัญชีอะไหล<br>letail)<br>5.7.112.56 | ล่จากหน่วย                  | ใบสั่งงาน-แก้ไข ใบสั่งงาน | -พิมพ์ ความก้าวหน้า เบื<br>การช่อมทำ เบื | กอะไหล่ คินอะไหล่ ขึ้นว | บัญชีอะไหล่<br>มากหน่วย      | () 🗘 🛯 🕫              | ).ไพศาล บัวทอง 🛛      | ่ น.กำกับการช่อมสร้าง กพ่อ.ฯ          |
|----|------------------------------------------|-------------------------------------------|-----------------------------|---------------------------|------------------------------------------|-------------------------|------------------------------|-----------------------|-----------------------|---------------------------------------|
| ใเ | เสั่งงาน - ขึ่                           | ใ้นบัญชีอะไหล                             | ง่จากหน่วย (                | Master-Detail) - 1        | to 1 of 1                                |                         |                              |                       |                       |                                       |
|    |                                          |                                           |                             |                           |                                          |                         |                              |                       |                       |                                       |
|    |                                          | Transaction_id<br>(ใบขึ้นบัญชี)           | Job_master_เ<br>(ใบสั่งงาน) | recid สำดับความเร่งด่วน   | เ สถานะ                                  | ผู้รับผิดชอบคนถัดไป     | จำนวนประเภท<br>อะไหล่ทั้งหมด | ผู้ขอขึ้นบัญชีอะไหล่  | วันที่ขอขึ้นบัญชีอะไห | ล่ ผู้ขึ้นบัญชีอะไหล่ วันที่ขึ้นบัญว่ |
|    | edit_master                              | RC000004                                  | 298                         | ปกติ                      | ขอขึ้นบัญชีอะไหล่จากห                    | น.กำกับการช่อมสร้าง กฟอ | .1                           | พ.จ.อ.(พ)บัณฑิต โสดา  | 18/02/2013            |                                       |
|    |                                          |                                           |                             |                           |                                          |                         |                              |                       |                       |                                       |
|    |                                          | Inventory<br>master_recie                 | Inventory<br>d detail_recid | PN                        | NAME                                     | Location                | จำนวน 9                      | Serial สถานะ          | หมายเหตุ              |                                       |
|    |                                          | 12247                                     | 12548                       | 9556 000 05500 (026       | 2625) DEHYDRATOR                         | GPD-004/25 01-1-1-NC01- | XXXX 1.00                    | ขอขึ้นบัญชีอะไหล่จากห | น่วย                  |                                       |
|    |                                          |                                           |                             |                           |                                          |                         |                              |                       |                       |                                       |

#### Update Job\_inv\_requisition\_master ไม่อนุมัต์ RC000004 Not\_Approved: Transaction\_id: Job\_master\_recid: 298 ปกติ ขอขึ้นบัญชีอะไหล่จากหน่วย . ปกติ สำดับความเร่งด่วน:\* สถานะ: ผู้รับผิดชอบคนถัดไป: น.กำกับการช่อมสร้าง กฟอ.ฯ ∙ จำนวนประเภทอะไหล่ทั้งหมด: ผู้ขอขึ้นบัญช็อะไหล่: วันที่ขอขึ้นบัญชีอะไหล่: ' พ.จ.อ.(พ)บัณฑิต โสดา 18/02/2013 15:02:24 ผู้รับอะไหล่: วันที่รับอะไหล่: 18/02/2013 16:02:07 วันที่แก้ไขล่าสุด ผู้อนุมัติขึ้นบัญชีอะไหล่-ระดับแผนก: น.ต.ประทีป โฆษกบุตร 18/02/2013 16:02:06 น.ต.สยาม เอียมแย้ม วันที่อนุมัติขึ้นบัญชีอะไหล่-ระดับแผนก: ผู้อนุมัติขึ้นบัญชีอะไหล่-ระดับโรงงาน: วันที่อนุมัติขึ้นบัญชีอะไหล่-ระดับโรงงาน: 18/02/2013 16:02:59 **ด้อนมัติขึ้นบัญช**ีอะไหล่-ระดับนกช.กอง: 🔲 คลิกเพื่ออนุมัติ ้นที่อนุมัติขึ้นบัญชีอะไหล่-ระดับนกช.กอง **ผู้อนุมัติขึ้นบัญชีอะไหล่**-ระดับนายทหารพัสส วันที่อนุมัติขึ้นบัญชีอะไหล่-ระดับนายทหารพัสดุเ าแก่อนุสตมันอยู่ออะเหล่-ระดับก่อง: ผู้อนุมัติขึ้นบัญชีอะไหล่-ระดับกอง: วันที่อนุมัติขึ้นบัญชีอะไหล่-ระดับกอง: Update Cance)

#### ๑๐.๙.๒๘ คลิ๊ก edit\_master

|           | à    | 20    | . \ | 1 1 20  |
|-----------|------|-------|-----|---------|
| රො.ස්.මස් | คลัก | อนมต์ | /   | เมอนมต์ |
|           |      | 9     |     | 9       |

| Transaction_id:                                    | RC000004                  |                    |
|----------------------------------------------------|---------------------------|--------------------|
| Job_master_recid:                                  | 298                       |                    |
| สำดับความเร่งด่วน: *                               | ปกติ์ 💌                   |                    |
| สถานะ:                                             | ขอขึ้นบัญชีอะไหล่จากหน่วย |                    |
| ผู้รับผิดชอบคนถัดไป:                               | น.พัสดุ กฟอ.ฯ             |                    |
| สำนวนประเภทอะไหล่ทั้งหมด:                          | 1                         |                    |
| <b>ผู้ขอขึ้นบัญชีอะไหล่</b> :                      | พ.จ.อ.(พ)บัณฑิตโสดา       |                    |
| วันที่ขอขึ้นบัญชีอะไหล่:                           | 18/02/2013 15:02:24       |                    |
| ผู้รับอะไหล่:                                      |                           |                    |
| วันที่รับอะไหล่:                                   |                           |                    |
| нытының:                                           |                           |                    |
| วันที่แก้ไขล่าสุด:                                 | 18/02/2013 16:02:07       |                    |
| ผู้อนุมัติขึ้นบัญชีอะไหล่-ระดับแผนก:               | น.ต.ประที่ป โฆษกบุตร      |                    |
| วันที่อนุมัติขึ้นบัญชีอะไหล่-ระดับแผนก:            | 18/02/2013 16:02:06       |                    |
| ผู้อนุมัติขึ้นบัญชีอะไหล่-ระดับโรงงาน:             | น.ต.สยาม เอียมแย้ม        |                    |
| วันที่อนุมัติขึ้นบัญชีอะไหล่-ระดับโรงงาน:          | 18/02/2013 16:02:59       |                    |
| ผู้อนุมัติขึ้นบัญชีอะไหล่-ระดับนกช.กอง:            | ร.อ.ไพศาล บัวทอง          | 🗹 คลิกเพื่ออนุมัติ |
| วันที่อนุมัติขึ้นบัญชีอะไหล่-ระดับนกช.กอง:         | 18/02/2013 16:02:07       |                    |
| ผู้อนุมัติขึ้นบัญชีอะไหล่-ระดับนายทหารพัสดุกอง:    |                           |                    |
| วันที่อนุมัติขึ้นบัญชีอะไหล่-ระดับนายทหารพัสดุกอง: |                           |                    |
| ผู้อนุมัติขึ้นบัญชีอะไหล่-ระดับกอง:                |                           |                    |
| and and a state of                                 |                           |                    |

## ๑๐.๙.๓๐ คลิ๊กที่ปุ่ม Update ผู้รับผิดชอบคนถัดไปเปลี่ยนเป็นนายทหารพัสดุ

#### กฟอ.ศซส.ฯ

| ۲<br>۱ ۲ | บสั่งงาน -<br>Master-De<br>.2441.36915 | ขึ้นบัญชีอะใหล่<br>etail)<br>57.112.56 | <b>่จากหน่วย</b>            | ใบสั่งงาน-แก้ไร | ย ใบสังงาน-พิมท | ร์ ความก้าวหน้า<br>การช่อมทำ | เบิกอะไหล่  | คืนอะใหล่    | ขึ้นบัญชีอะ่<br>จากหน่ว | ใหล่<br>ย            | 0               | ۵       | o s.a.1    | ทศาล บัวทอง     |            | น.กำกับการช่อง  | มสร้าง  | nvla. 1    |          |
|----------|----------------------------------------|----------------------------------------|-----------------------------|-----------------|-----------------|------------------------------|-------------|--------------|-------------------------|----------------------|-----------------|---------|------------|-----------------|------------|-----------------|---------|------------|----------|
| ใบส่     | ้งงาน - ขึ้                            | ้นบัญชีอะไหล่                          | ็จากหน่วย (ไ                | Master-Del      | tail) - 1 to 1  | of 1                         |             |              |                         |                      |                 |         |            |                 |            |                 |         |            |          |
|          |                                        |                                        |                             |                 |                 |                              |             |              |                         |                      |                 |         |            |                 |            | 6               |         |            | 2        |
|          |                                        | Transaction_id<br>(ใบขึ้นบัญชี)        | Job_master_r<br>(ใบสั้งงาน) | ecid สำดับคว    | ามเร่งด่วน สถ   | ານະ                          | ผู้รับผิดชะ | อบคนถัดไป    | ่≼ำนว:<br>อะไห          | แประเภท<br>ล่ทั้งหมด | ผู้ขอขึ้นบัญชือ | ะใหล่   |            | วันที่ขอขึ้นบัต | บชื่อะไหล่ | ผู้ขึ้นบัญชีอะไ | หล่ วัเ | เที่ขึ้นบั | ัญชีอะไห |
| e        | dit_master                             | RC000004                               | 298                         | ปกดิ            | ขอ              | ขึ้นบัญชีอะไหล่จา            | กห น.พัสดุก | ฟอ.ฯ         | 1                       |                      | พ.ຈ.อ.(พ)ນັຄ    | ทิต โสด | n          | 18/02/2013      |            |                 |         |            |          |
|          |                                        | Inventory<br>master_recid              | Inventory<br>detail_recid   | PN              |                 | NAME                         |             | Location     |                         | จำนวน (              | Serial สถานะ    |         |            | หมายเหตุ        | 1          |                 |         |            |          |
|          |                                        | 12247                                  | 12548                       | 9556 000 05     | 500 (026262     | 5) DEHYDRATO                 | R GPD-004/  | 25 01-1-1-NC | C01-XXXX                | 1.00                 | ขอขึ้นบัง       | บชีอะไห | เล่จากหน่ว | 8               |            |                 |         |            |          |

### ๑๐.๙.๓๑นายทหารพัสดุ กฟอ.ศซส.ฯ ล็อกอินเข้าสู่ระบบบริหารงานซ่อมบำรุง

| เ-สรุปสถานะง     | าน/เดือน |           |           |              |          |          |          |            |          |          | 6         | D<br>มารแจ้งเดือน        | อีว่าที่ ร.ต.ณั                                                       | รพงศ์ ม่วงมี                                        | 🛛 บ.พัสด                                  | กฟอ.ฯ                             |
|------------------|----------|-----------|-----------|--------------|----------|----------|----------|------------|----------|----------|-----------|--------------------------|-----------------------------------------------------------------------|-----------------------------------------------------|-------------------------------------------|-----------------------------------|
|                  |          |           |           |              |          | ก.1      | N. 💌 25  | 556 GC     |          |          |           | s.a<br>[tu<br>den<br>3 m | <b>.ไพศาล บัวห</b> ล<br>สังงาน: 1.244)<br>นะ: ขอขึ้นบัญ<br>inutes ago | aง ได้ Update 1<br>1.36915.7.112<br>ชื่อะไหล่จากหน่ | ໃນขึ้นบัญชี(หน่<br>.56] -> ຜູ້ຈັນຜີ<br>ວອ | iss): RC000004<br>ัดชอบถัดไป: น.ห |
|                  |          |           |           |              | ส        | รุปสถานะ | งานประจำ | าเดือน ก.ข | ı. 2556  |          |           | ร.อ<br>🧕 [โบ             | .ไพศาล บัวหล<br>สังงาน: 1.244:                                        | ลง ได้ Update 1<br>1.36915.7.112                    | ใบคืน : RT000<br>2.56] -> ผู้รับผื        | 003<br>ดชอบถัดไป:น.ท              |
| โรงงานฯ          |          | โรงง      | านไฟฟ้าอา | าวุธที่ 1 กฟ | อ.ศซส.สพ | .115.    |          |            | โรงง     | ทนไฟฟ้าอ | าวุธที่ 2 | an<br>5 h                | ณะ: ขอคืนอะไ<br>ours ago                                              | หล่                                                 |                                           |                                   |
| สถานะงาน<br>แผนก | ฝ่ายแผนฯ | เรดาร์ฯ   | ออปทรอฯ   | ควบคุมฯ      | ใต้น้ำฯ  | อุปกรณ์ฯ | รวม      | ฝ่ายแผนฯ   | เรดาร์ฯ  | ออปทรอฯ  | ควบคุม    |                          | แสดงกา                                                                | รแจ้งเดือนทั้งห                                     | ະນດ                                       |                                   |
| ยอดยกมา          |          | <u>18</u> | 7         | <u>38</u>    | <u>9</u> | <u>3</u> | 75       |            | <u>6</u> | <u>4</u> | 13        | <u>(</u>                 | <u>5 10</u>                                                           | 39                                                  | 114                                       |                                   |
| เข้าใหม่         | <u>0</u> | <u>0</u>  | 1         | 2            | <u>0</u> | <u>0</u> | 3        | <u>0</u>   | <u>0</u> | <u>0</u> | <u>(</u>  | (                        | 0 0                                                                   | 0                                                   | 3                                         |                                   |
| ปิดงาน           |          | 1         | <u>0</u>  | 2            | <u>0</u> | <u>0</u> | 3        |            | 1        | <u>0</u> | 2         | . (                      | 2 1                                                                   | 4                                                   | 7                                         |                                   |
| รวมงานค้าง       |          | <u>17</u> | 8         | <u>38</u>    | 9        | 3        | 75       |            | 5        | 4        | 11        | . 6                      | <u>9</u>                                                              | 35                                                  | 110                                       |                                   |

๑๐.๙.๓๒ นายทหารพัสดุ กฟอ.ศซส.ฯ คลิ๊กเปิดใบขอขึ้นบัญชี

| ใบสั่ง | เงาน - ขึ้ | ในบัญชีอะไหล              | ่จากหน่วย (M                | aster-D    | etail) - 1 to | o 1 of 1              |               |              |                      |                |          |                         |                      |                        |          |              |
|--------|------------|---------------------------|-----------------------------|------------|---------------|-----------------------|---------------|--------------|----------------------|----------------|----------|-------------------------|----------------------|------------------------|----------|--------------|
|        |            |                           |                             |            |               |                       |               |              |                      |                |          |                         |                      | ~                      | [V]      | 2            |
|        |            | Transaction_id            | Job_master_red              | cid สำดับเ | ຄວາມເຮ່งດ່ວນ  | สถานะ                 | ผู้รับผิดชอบเ | คนถัดไป      | ่สำนวนป<br>อะไหล่ที่ | ระเภท<br>ไงหมด | ผู้ขอขึ้ | ้นบัญชีอะไหล่           | วันที่ขอขึ้นบัญชีอะไ | หล่ ผู้ขึ้นบัญชีอะไหล่ | วันที่ร่ | ้นบัญชื่อะไห |
| ed     | t_master)  | RC000004                  | 298                         | ปกติ       |               | ขอขึ้นบัญชีอะไหล่จากห | น.พัสดุ กฟอ   | ).7          | 1                    |                | พ.จ.อ    | i.(พ)บัณฑิต โสดา        | 18/02/2013           |                        |          |              |
|        |            | Inventory<br>master_recip | Inventory P<br>detail_recid | N          |               | NAME                  |               | Location     | 4                    | านวน S         | Serial ( | สถานะ                   | หมายเหตุ             |                        |          |              |
|        |            | 12247                     | 12548 9                     | 556 000 0  | 5500 (0262    | 625) DEHYDRATOR (     | GPD-004/25    | 01-1-1-NC01- | -XXXXX               | 1.00           |          | ขอขึ้นบัญชีอะไหล่จากหน่ | ้วย                  |                        |          |              |
|        |            |                           |                             |            |               |                       |               |              |                      |                |          |                         |                      |                        |          |              |

๑๐.๙.๓๓ นายทหารพัสดุ กฟอ.ศซส.ฯ คลิ๊ก edit\_master

| Update Job_inv_requisition_master                  |                           |                    |
|----------------------------------------------------|---------------------------|--------------------|
| Not_Approved:                                      | 🔲 ไม่อนุมัติ              |                    |
| Transaction_id:                                    | RC000004                  |                    |
| Job_master_recid:                                  | 298                       |                    |
| สำดับความเร่งด่วน:*                                | ปกติ 💌                    |                    |
| สถานะ:                                             | ขอขึ้นบัญชีอะไหล่จากหน่วย |                    |
| ผู้รับผิดชอบคนถัดไป:                               | น.พัสดุ กฟอ.ฯ             |                    |
| ่สำนวนประเภทอะใหล่ทั้งหมด:                         | 1                         |                    |
| ผู้ขอขึ้นบัญชีอะไหล่:                              | พ.จ.อ.(พ)บัณฑิต โสดา      |                    |
| วันที่ขอขึ้นบัญชีอะไหล่:                           | 18/02/2013 15:02:24       |                    |
| ผู้รับอะใหล่:                                      |                           |                    |
| วันที่รับอะไหล่:                                   |                           |                    |
| หมายเหตุ:                                          |                           |                    |
| วันที่แก้ไขล่าสุด:                                 | 19/02/2013 11:02:27       |                    |
| ผู้อนุมัติขึ้นบัญชีอะไหล่-ระดับแผนก:               | น.ต.ประทีป โฆษกบุตร       |                    |
| วันที่อนุมัติขึ้นบัญชีอะไหล่-ระดับแผนก:            | 18/02/2013 16:02:06       |                    |
| ผู้อนุมัติขึ้นบัญชีอะไหล่-ระดับโรงงาน:             | น.ด.สยาม เอียมแย้ม        |                    |
| วันที่อนุมัติขึ้นบัญชีอะไหล่-ระดับโรงงาน:          | 18/02/2013 16:02:59       |                    |
| ผู้อนุมัติขึ้นบัญชีอะไหล่-ระดับนกซ.กอง:            | ร.อ.ไพศาล บัวทอง          |                    |
| วันที่อนุมัติขึ้นบัญชีอะไหล่-ระดับนกซ.กอง:         | 18/02/2013 16:02:07       |                    |
| ผู้อนุมัติขึ้นบัญชีอะไหล่-ระดับนายทหารพัสดุกอง:    |                           | 🔲 คลิกเพื่ออนุมัติ |
| วันที่อนุมัติขึ้นบัญชีอะไหล่-ระดับนายทหารพัสดุกอง: |                           |                    |
| ผู้อนุมัติขึ้นบัญชีอะไหล่-ระดับกอง:                |                           |                    |
| วันที่อนุมัดขึ้นบัญชีอะไหล่-ระดับกอง:              |                           | ]                  |
| Update Cance                                       |                           |                    |

## ๑๐.๙.๓๔ นายทหารพัสดุ กฟอ.ศซส.ฯ คลิ๊ก อนุมัติ / ไม่อนุมัติ

| Transaction_id:                                    | RC000004                  |                    |
|----------------------------------------------------|---------------------------|--------------------|
| Job_master_recid:                                  | 298                       |                    |
| สำดับความเร่งด่วน:≁                                | ปกติ 💌                    |                    |
| สถานะ:                                             | ขอขึ้นบัญชีอะไหล่จากหน่วย |                    |
| ผู้รับผิดชอบคนถัดไป:                               | น.แผนงาน กฟอ.ฯ            |                    |
| จำนวนประเภทอะไหล่ทั้งหมด:                          | 1                         | 1                  |
| ผู้ขอขึ้นบัญชีอะไหล่:                              | พ.จ.อ.(พ)บัณฑิต โสดา      |                    |
| วันที่ขอขึ้นบัญชีอะไหล่:                           | 18/02/2013 15:02:24       |                    |
| ผู้รับอะไหล่:                                      |                           |                    |
| วันที่รับอะไหล่:                                   |                           |                    |
| 1931 (D1999):                                      |                           |                    |
| วันที่แก้ไขล่าสุด:                                 | 19/02/2013 11:02:27       |                    |
| ผู้อนุมัติขึ้นบัญชีอะไหล่-ระดับแผนก:               | น.ต.ประที่ป โฆษกบุตร      |                    |
| วันที่อนุมัติขึ้นบัญชีอะไหล่-ระดับแผนก:            | 18/02/2013 16:02:06       |                    |
| ผู้อนุมัติขึ้นบัญชีอะใหล่-ระดับโรงงาน:             | น.ต.สยาม เอียมแย้ม        |                    |
| วันที่อนุมัติขึ้นบัญชีอะไหล่-ระดับโรงงาน:          | 18/02/2013 16:02:59       |                    |
| ผู้อนุมัติขึ้นบัญชีอะไหล่-ระดับนกช.กอง:            | ร.อ.ไพศาล บัวทอง          |                    |
| วันที่อนุมัติขึ้นบัญชีอะไหล่-ระดับนกซ.กอง:         | 18/02/2013 16:02:07       |                    |
| ผู้อนุมัติขึ้นบัญชีอะไหล่-ระดับนายทหารพัสดุกอง:    | พ.จ.อ.(ท)ณัฐพงศ์ม่วงมี    | 🗹 คลิกเพื่ออนุมัติ |
| วันที่อนุมัติขึ้นบัญชีอะใหล่-ระดับนายทหารพัสดุกอง: | 19/02/2013 11:02:27       |                    |
| ผู้อนุมัติขึ้นบัญชีอะใหล่-ระดับกอง:                |                           |                    |
| วันนี้อนนักสิ้นนักเสือรไมว่ ธะกับกอง               |                           |                    |

๑๐.๙.๓๕ นายทหารพัสดุ กฟอ.ศซส.ฯ คลิ๊ก Update ผู้รับผิดชอบคนถัดไปจะเป็นของ

#### นายทหารแผน

| ใบสั่ง<br>■ (Mas<br>1.2441 | งาน - ขึ้นบั<br>ter-Detail)<br>เ.36915.7.112 | (ญชีอะไหล่<br>)<br>2.56 | ้จากหน่วย                   | ใบสังงาน-แ | าไข ใบสังงาน-ท่ | ใมพ์ ความก้าวหน้า เว<br>การช่อมทำ | มีกอะไหล่    | คืนอะใหล่    | นบัญชีอะใหล่<br>จากหน่วย      |                             | 0       | ¢ <b>่</b> ∎ ว่าที่ ร.ด | .ณัฐพงศ์ ม่  | วงมี 🛙 น.ท่       | โสด กฟอ.า     | 1         |
|----------------------------|----------------------------------------------|-------------------------|-----------------------------|------------|-----------------|-----------------------------------|--------------|--------------|-------------------------------|-----------------------------|---------|-------------------------|--------------|-------------------|---------------|-----------|
| ใบสั่งงา                   | น - ขึ้นบัถุ                                 | บูชีอะไหล่              | ็จากหน่วย (I                | Master-D   | etail) - 1 to   | o 1 of 1                          |              |              |                               |                             |         |                         |              |                   |               |           |
|                            |                                              |                         |                             |            |                 |                                   |              |              |                               |                             |         |                         |              | ~                 | [V]           |           |
|                            | Tran:<br>(ใบขึ้                              | saction_id<br>นบัญชี)   | Job_master_r<br>(ใบสั่งงาน) | ecid สำดับ | ດວານເຮ່າດ່ວນ    | สถานะ                             | ผู้รับคิดชอบ | มคนถัดไป     | ่สำนวนประเภ≀<br>อะไหล่ทั้งหมα | ก ผู้ขอขึ้นบัญชีอะไหล่<br>เ |         | วันที่ขอขึ้นบัญ         | เชื่อะไหล่ เ | ผู้ขึ้นบัญชีอะไหะ | i วันที่ขึ้นห | ມັญชีอะไป |
| edit_m                     | aster RC0                                    | 00004                   | 298                         | ปกติ       |                 | ขอขึ้นบัญชีอะไหล่จาก              | ศ น.แผนงาน   | กฟอ.ฯ        | 1                             | พ.ຈ.อ.(พ)ນັณฑิต ໂ           | สดา     | 18/02/2013              |              |                   |               |           |
|                            |                                              |                         |                             |            |                 |                                   |              |              |                               |                             |         |                         | _            |                   |               |           |
|                            | Inv                                          | entory<br>aster_recid   | Inventory<br>detail_recid   | PN         |                 | NAME                              |              | Location     | จำนวน                         | Serial สถานะ                |         | หมายเหตุ                |              |                   |               |           |
|                            | 12                                           | 247                     | 12548                       | 9556 000   | 05500 (02626    | 625) DEHYDRATOR                   | GPD-004/2    | 5 01-1-1-NC0 | 1-XXXX <b>1.00</b>            | ขอขึ้นบัญชีอะ               | ไหล่จาก | หน่วย                   |              |                   |               |           |
|                            |                                              |                         |                             |            |                 |                                   |              |              |                               |                             |         |                         |              |                   |               |           |

๑๐.๙.๓๖ นายทหารแผนงาน กฟอ.ศซส.ฯ ล็อกอินเข้าระบบ

| น-สรุปสถานะง     | ทน/เดือน |           |           |             |               |                                |          |            |                |           |        | 😧 🕻         | <ul> <li>ยัน ท.ทวิศักดิ์ ทองนาด</li> <li>ยัน แผนงาน กฟอ.ฯ</li> </ul>                                                                                                    |
|------------------|----------|-----------|-----------|-------------|---------------|--------------------------------|----------|------------|----------------|-----------|--------|-------------|----------------------------------------------------------------------------------------------------|
|                  |          |           |           |             |               | ก.ข                            | N. 💌 25  | 556 🖸      | )              |           |        | 2           | า้าที่ ร.ต.ณัฐางงล์ ม่วงมี ได้ Update ในชิ้นมัญชั(หน่วย) : RC000004<br>[ในสังราม: 1.2441.36915.7.112.56] -> ผูรับผิดชอบตัดไป: น.แสนงาน กห่อ.<br>สสานะ ขอชั้นมีผูลือใหล่งกาหน่วย<br>4 minutes ago |
| โรงงวมฯ          |          | โรงง      | าาบไฟฟ้าล | าารที่ 1 คฟ | র<br>৯ রগর রখ | <mark>เรุปสถานะ</mark><br>- พร | งานประจำ | าเดือน ก.พ | 1. 2556<br>Isa | าวบไฟฟ้วล | าาธที่ | 2           | ว่าที่ ร.ต.ณัฐพงศ์ ม่วงมีได้ Update ใบดิน : RT000003<br>[ในสังาน: 1.2441.36915.7.112.56] -> ผู้รับผิดชอบภัตไป: น.แผนงาน กพ่อ.<br>สถาน:: ชอคินอะไหล่                                              |
| สถานะงาน<br>แผนก | ฝ่ายแผนฯ | เรดาร์ฯ   | ออปทรอฯ   | ควบคุมฯ     | ใต้น้ำฯ       | อุปกรณ์ฯ                       | รวม      | ฝ่ายแผนฯ   | เรดาร์ฯ        | ออปทรอฯ   | ควบ    |             | 23 hours ago<br>ร.ต.เกียรติ ปราสาทหอง ได้Update ความก้าวหน้าการข่อมห่า                                                                                                    |
| ยอดยกมา          |          | <u>18</u> | 7         | <u>38</u>   | <u>9</u>      | 3                              | 75       |            | 6              | 4         |        | <u> (19</u> | [ใบสังงาน: 1.0515.36923.3.110.56] -> progress: ทดสอบทดลอง (95%<br>4 days ago                                                                                                    |
| เข้าใหม่         | <u>0</u> | <u>0</u>  | <u>1</u>  | . 2         | <u>0</u>      | <u>0</u>                       | 3        | <u>0</u>   | <u>0</u>       | <u>0</u>  |        | 2           | ร.ต.เกียรดิ ปราสาททอง ได้Update ความก้าวหน้าการช่อมทำ<br>[ในสังงาน: 2, 1321 3623 2, 23, 55] -> progress: ปลับช่อน (55%)\                                                                         |
| ปิดงาน           |          | 1         | <u>0</u>  | 2           | <u>0</u>      | <u>0</u>                       | 3        |            | 1              | <u>0</u>  |        | 1990        | 4 days ago                                                                                                    |
| รวมงานค้าง       |          | <u>17</u> | <u>8</u>  | <u>38</u>   | 9             | <u>3</u>                       | 75       |            | 5              | 4         |        | <b>.</b>    | <b>ร.ต.เกียรติ ปราสาททอง ไ</b> ด้ Update ความก้าวหน้าการช่อมทำ<br>[ใบสังงาน: 2.1321.36923.3.24.55] -> progress: ปรับแต่ง (85%)),                                                                 |
|                  |          |           | ඉට.අ      | നേബം        | นายท          | าหารเ                          | แผนง     | าน ก       | ฟอ.ศ           | ซส.า      | เปิ    | ดใเ         | เขึ้นบัญชี(หน่วย)                                                                                                    |

| ใบสั่งงาน<br>■ (Master-E<br>1.2441.3691 | - ขึ้นบัญชีอะไห<br>Detail)<br>15.7.112.56 | ล่จากหน่วย                           | ใบสังงาน-แก้ไข ใบสังงาน    | -พิมพ์ ความก้าวหน้า เป<br>การช่อมทำ เป | ใกอะโหล่ คืนอะไหล่              | ขึ้นบัญชีอะไหล่<br>จากหน่วย     | 0 ¢                                    | ม.ท.ทวีศักดิ์ ทองนา     | ด 🛛 บ.แผบงาบ           | กฟอ.ฯ            |
|-----------------------------------------|-------------------------------------------|--------------------------------------|----------------------------|----------------------------------------|---------------------------------|---------------------------------|----------------------------------------|-------------------------|------------------------|------------------|
| ใบสั่งงาน - 1                           | ขึ้นบัญชีอะไหล                            | ง่จากหน่วย (N                        | laster-Detail) - 1 t       | to 1 of 1                              |                                 |                                 |                                        |                         |                        |                  |
|                                         |                                           |                                      |                            |                                        |                                 |                                 |                                        |                         | ~                      | < × 2            |
|                                         | Transaction_id<br>(ใบขึ้นบัญชี)           | Job_master_re<br>(ใบสั่งงาน)         | cid สำดับความเร่งด่วน      | สถานะ                                  | ผู้รับผิดชอบคนกัดไป             | ่ จำนวนประเภท<br>อะไหล่ทั้งหมด  | ผู้ขอขึ้นบัญชีอะไหล่                   | วันที่ขอขึ้นบัญชีอะใหล่ | ผู้ขึ้นบัญชีอะไหล่ วัก | นที่ขึ้นบัญชีอะ" |
| edit_master                             | RC000004                                  | 298                                  | ปกติ                       | ขอขึ้นบัญชีอะไหล่จากห                  | า น.แผนงาน กฟอ.ฯ                | 1                               | พ.จ.อ.(พ)บัณฑิต โสดา                   | 18/02/2013              |                        |                  |
|                                         | Inventory<br>master_reci<br>12247         | Inventory<br>d detail_recid<br>12548 | PN<br>9556 000 05500 (026) | NAME<br>2625) DEHYDRATOR               | Location<br>GPD-004/25 01-1-1-N | จำนวน :<br>C01-XXXX <b>1.00</b> | Serial สถานะ<br>ขอขึ้นบัญชีอะไหล่จากหน | หมายเหตุ<br>เ่วย        |                        |                  |

## ๑๐.๙.๓๘ นายทหารแผนงาน กฟอ.ศซส.ฯ คลิ๊ก edit\_master

| Update Job_inv_requisition_master                  |                           |
|----------------------------------------------------|---------------------------|
| Not_Approved:                                      | 🔲 ไม่อนุมัติ              |
| Transaction_id:                                    | RC000004                  |
| Job_master_recid:                                  | 298                       |
| สำดับความเร่งด่วน: *                               | ปกติ 💌                    |
| สถานะ:                                             | ขอขึ้นบัญชีอะไหล่จากหน่วย |
| ผู้รับผิดชอบคนถัดไป:                               | น.แผนงาน กฟอ.ฯ            |
| ่สำนวนประเภทอะใหล่ทั้งหมด:                         | 1                         |
| ผู้ขอขึ้นบัญชีอะไหล่:                              | พ.จ.อ.(พ)บัณฑิต โสดา      |
| วันที่ขอขึ้นบัญชีอะไหล่:                           | 18/02/2013 15:02:24       |
| ผู้รับอะใหล่:                                      |                           |
| วันที่รับอะไหล่:                                   |                           |
|                                                    |                           |
| วันที่แก้ไขล่าสุด:                                 | 19/02/2013 11:02:40       |
| ผู้อนุมัติขึ้นบัญชีอะไหล่-ระดับแผนก:               | น.ต.ประทีป โฆษกบุตร       |
| วันที่อนุมัติขึ้นบัญชีอะไหล่-ระดับแผนก:            | 18/02/2013 16:02:06       |
| ผู้อนุมัติขึ้นบัญชีอะไหล่-ระดับโรงงาน:             | น.ต.สยาม เอี้ยมแย้ม       |
| วันที่อนุมัติขึ้นบัญชีอะไหล่-ระดับโรงงาน:          | 18/02/2013 16:02:59       |
| ผู้อนุมัติขึ้นบัญชีอะไหล่-ระดับนกช.กอง:            | ร.อ.ไพศาล บัวทอง          |
| วันที่อนุมัติขึ้นบัญชีอะไหล่-ระดับนกซ.กอง:         | 18/02/2013 16:02:07       |
| ผู้อนุมัติขึ้นบัญชีอะไหล่-ระดับนายทหารพัสดุกอง:    | พ.จ.อ.(ท)ณัฐพงศ์ม่วงมี    |
| วันที่อนุมัติขึ้นบัญชีอะไหล่-ระดับนายทหารพัสดุกอง: | 19/02/2013 11:02:27       |
| ผู้อนุมัติขึ้นบัญชีอะไหล่-ระดับกอง:                | 📃 คลิกเพื่ออนุมัติ        |
| วันที่อนุมัดิขึ้นบัญชีอะไหล่-ระดับกอง:             |                           |
| Update Cance                                       |                           |

๑๐.๙.๓๙ นายทหารแผนงาน กฟอ.ศซส.ฯ คลิ๊ก อนุมัติ / ไม่อนุมัติ

| Transaction_id:                                    | RC000004                     |                    |
|----------------------------------------------------|------------------------------|--------------------|
| Job_master_recid:                                  | 298                          |                    |
| สำคับความเร่งด่วน:*                                | ปกติ 💌                       |                    |
| สถาน::                                             | รอรับขึ้นบัญชีอะไหล่จากหน่วย |                    |
| ผู้รับผิดชอบคนถัดไป:                               | ผช.น.พัสดุ กฟอ.(คลัง1)       |                    |
| สำนวนประเภทอะไหล่ทั้งหมด:                          | 1                            | 1                  |
| <b>ผู้ขอขึ้นบัญช</b> ีอะไหล่:                      | พ.จ.อ.(พ)บัณฑิต โสดา         |                    |
| วันที่ขอขึ้นบัญชีอะไหล่:                           | 18/02/2013 15:02:24          |                    |
| <b>ผู้รับอะ</b> ไหล่:                              |                              |                    |
| วันที่รับอะไหล่:                                   |                              |                    |
|                                                    |                              | _                  |
| วันที่แก้ไขล่าสุด:                                 | 19/02/2013 11:02:40          |                    |
| ผู้อนุมัติขึ้นบัญชีอะไหล่-ระดับแผนก:               | น.ต.ประทีป โฆษกบุตร          |                    |
| วันที่อนุมัติขึ้นบัญชีอะไหล่-ระดับแผนก:            | 18/02/2013 16:02:06          |                    |
| ผู้อนุมัติขึ้นบัญชีอะใหล่-ระดับโรงงาน:             | น.ด.สยาม เอียมแย้ม           |                    |
| วันที่อนุมัติขึ้นบัญชีอะใหล่-ระดับโรงงาน:          | 18/02/2013 16:02:59          |                    |
| ผู้อนุมัติขึ้นบัญชีอะไหล่-ระดับนกซ.กอง:            | ร.อ.ไพศาล บัวทอง             |                    |
| วันที่อนุมัติขึ้นบัญชีอะไหล่-ระดับนกซ.กอง:         | 18/02/2013 16:02:07          |                    |
| ผู้อนุมัติขึ้นบัญชีอะใหล่-ระดับนายทหารพัสดุกอง:    | พ.จ.อ.(ท)ณัฐพงศ์ ม่วงมี      |                    |
| วันที่อนุมัติขึ้นบัญชีอะใหล่-ระดับนายทหารพัสดุกอง: | 19/02/2013 11:02:27          |                    |
| ผู้อนุมัติขึ้นบัญชีอะใหล่-ระดับกอง:                | น.ท.ทวีศักดิ์ ทองนาค         | 🗹 คลิกเพื่ออนุมัติ |
| วันที่อนมัติขึ้นบัญชีอะไหล่-ระดับกอง:              | 19/02/2013 11:02:40          |                    |

๑๐.๙.๔๐ นายทหารแผนงาน กฟอ.ศซส.ฯ คลิ๊ก Update สถานะจะเปลี่ยนเป็น รอรับ ขึ้นบัญชีอะไหล่จาก และผู้รับผิดชอบคนถัดไปเปลี่ยนเป็น ผช.นายทหารพัสดุ(คลัง๑/๒)

| ใบสังงาน -<br>■ (Master-Do<br>1.2441.36915 | ี ขึ้นบัญชีอะไหล่<br>etail)<br>5.7.112.56 | <b>่</b> จากหน่วย           | ใบสั่งงาน-แก้ไข ใบสั่ง | ภาน-พิมพ์ ความก้าวทน้า เป<br>การช่อมทำ เป | วิกอะไหล่ คืนอะไหล่ ขึ้น | บัญชีอะไหล่<br>ลากหน่วย        | 0 ¢                     | ม.ท.ทวีศักดิ์ ทองนาค    | 🛛 🖬 บ.แผนงาน กฟอ.ฯ                   |
|--------------------------------------------|-------------------------------------------|-----------------------------|------------------------|-------------------------------------------|--------------------------|--------------------------------|-------------------------|-------------------------|--------------------------------------|
| ใบสั่งงาน - ขึ้                            | ในบัญชีอะไหล่                             | ็จากหน่วย (М                | /laster-Detail) -      | 1 to 1 of 1                               |                          |                                |                         |                         |                                      |
|                                            |                                           |                             |                        |                                           |                          |                                |                         |                         | 8328                                 |
|                                            | Transaction_id<br>(ใบขึ้นบัญชี)           | Job_master_r<br>(ใบสั้งงาน) | ecid สำดับความเร่งด    | ร่วน สถานะ                                | ผู้รับพิดชอบคนถัดไป      | ี่จำนวนประเภท<br>อะไหล่ทั้งหมด | ผู้ขอขึ้นบัญชีอะไหล่    | วันที่ขอขึ้นบัญชีอะใหล่ | ผู้ขึ้นบัญชีอะไหล่ วันที่ขึ้นบัญชีอะ |
| edit_master                                | RC000004                                  | 298                         | ปกติ                   | รอรับขึ้นบัญชีอะไหล่จา                    | r ผช.น.พัสดุ กฟอ.(คลัง1) | 1                              | พ.จ.อ.(พ)บัณฑิต โสดา    | 18/02/2013              |                                      |
|                                            | Inventory<br>master_recid                 | Inventory<br>detail_recid   | PN                     | NAME                                      | Location                 | จำนวน (                        | Serial สถานะ            | หมายเหตุ                |                                      |
|                                            | 12247                                     | 12548                       | 9556 000 05500 (0      | 262625) DEHYDRATOR                        | GPD-004/25 01-1-1-NC01   | -XXXX 1.00                     | รอรับขึ้นบัญชีอะไหล่จาก | หน่วย                   |                                      |
|                                            |                                           |                             |                        |                                           |                          |                                |                         |                         |                                      |

#### ๑๐.๙.๔๑ ผู้ช่วยนายทหารพัสดุ (คลัง ๑/๒) ล็อกอินเข้าระบบ

| /elcome to F-Quick |          |          |           |              |          |                      |            |            |          |          |            |                                   |                             |                             |                                   |                              |
|--------------------|----------|----------|-----------|--------------|----------|----------------------|------------|------------|----------|----------|------------|-----------------------------------|-----------------------------|-----------------------------|-----------------------------------|------------------------------|
| ase Login :        |          |          |           |              |          |                      |            |            |          |          |            |                                   |                             |                             |                                   |                              |
|                    |          |          |           |              | Userna   | me:* p               | hanuwat.t  |            |          |          |            |                                   |                             |                             |                                   |                              |
|                    |          |          |           |              | Passwo   | ord:*                |            |            |          |          |            |                                   |                             |                             |                                   |                              |
|                    |          |          |           |              | Remen    | nber me:             |            |            |          |          |            |                                   |                             |                             |                                   |                              |
|                    |          |          |           |              |          |                      |            |            | Lo       | gin      |            |                                   |                             |                             |                                   |                              |
|                    |          |          |           |              |          |                      |            |            |          |          |            |                                   |                             |                             |                                   |                              |
| สั่งงาน-สรุปสถานะง | าน/เดือน |          |           |              |          |                      |            |            |          |          | <b>0</b> 🗘 | ຍຸລຸກາ                            | นวัตร ทองน้อ                | រ 🛛 🖬                       | เนฟสดกฟอเ                         | (คลัง1)                      |
|                    |          |          |           |              |          |                      |            |            |          |          | การแจ้งเตี | อน                                |                             |                             |                                   |                              |
|                    |          |          |           |              |          |                      | w 🔽 24     | 56 66      |          |          | 8          | น.ท.ทวีศักดิ์<br>ปันสังงาน 1      | <mark>ทองนาค ได้</mark> ป   | pdate ใบขึ้นป               | โญชี(หน่วย) : R<br>หรือเมือชอบอัต | RC000004<br>ຟ້າໄ: ແຮ່ ນ ໜັສດ |
|                    |          |          |           |              |          | а.                   | n. • 20    |            | 8        |          |            | สถานะ: รอรับ                      | ขึ้นบัญชีอะไหล่             | าากหน่วย                    | 931HM20104                        | с <u>ь.</u> нъ. ц. нач       |
|                    |          |          |           |              |          |                      |            |            |          |          |            | one day ago                       |                             |                             |                                   |                              |
|                    |          |          |           |              | 6        | <del>รุ</del> ปสถานะ | ะงานประจำ  | าเดือน ก.ข | i. 2556  |          | 8          | น.ท.ทวีศักดิ์ :<br>โบเส้งงาน: 1.1 | ทองนาด ได้U<br>2441.36915.7 | pdate ใบคืน:<br>.112.56] -> | : RT000003<br>ผู้ร้าเผืองเอาเด้อ  | เป็ป: แช.น.พัสด              |
| โรงงานฯ            |          | โรงง     | านไฟฟ้าอา | าวุธที่ 1 กฟ | อ.ศซส.สพ | 1.1/15.              |            |            | โรงง     | านไฟฟ้าอ | (CA)       | สถานะ: รอรับ                      | คืนอะใหล่                   |                             |                                   |                              |
| สถานะงาน           | ฝ่ายแผนๆ | เรดาร์ฯ  | ออปทรอา   | ดวบคมฯ       | ใต้น้ำฯ  | อปกรณ์ฯ              | รวม        | ฝ่ายแผนๆ   | เรดาร์ฯ  | ออปทรอฯ  | 1          | z days ago                        | งการแล้งเคือง               | เพิ่มแหด                    |                                   |                              |
| แผนก               |          | 10       | 7         | 20           |          |                      | 75         |            | 6        | 4        | 1          |                                   | 10                          | 20                          | 444                               |                              |
| ยอดยกมา            |          | 18       | 1         | 38           | 9        |                      | 2 / S      |            | D        | 4        | 15         | 2 2                               | 2 10                        | 39                          | 114                               |                              |
| เข้าใหม่           | <u>0</u> | <u>0</u> | 1         | 2            | <u>0</u> | <u></u>              | <u>)</u> 3 | 0          | <u>0</u> | <u>0</u> | <u> </u>   | 0 0                               | <u>0</u>                    | 0                           |                                   |                              |
|                    |          | 1        | 0         | 2            | 0        | 0                    | ) 3        |            | 1        | 0        | 2          | 2 0                               | 1                           | 4                           | 7                                 |                              |
| ปิดงาน             |          | -        | ≚ ≚       | -            | -        | -                    |            |            |          |          |            |                                   |                             |                             |                                   |                              |

|                                             |                           |                                       |                    |                | U                    |                      |                |                   | •                              |                                      |                            |                         |                 |                 |           |
|---------------------------------------------|---------------------------|---------------------------------------|--------------------|----------------|----------------------|----------------------|----------------|-------------------|--------------------------------|--------------------------------------|----------------------------|-------------------------|-----------------|-----------------|-----------|
|                                             | F-<br>ระบา<br>กฟล         | -Quic<br>มบริหารงานช่<br>ม.ศซส.สพ.ทร. | k<br>เอมปารุง      |                |                      | หน่วย                | ระบบ           | ม ฟัส<br>ราย      | ด ใบสั่งงาน<br>มการพัสดทั้งหมด | คปกบ.                                | กพ.                        | aan                     |                 |                 |           |
|                                             | j ,                       | j ,                                   |                    |                |                      |                      |                | ปร                | ะวัติ การจ่าย/รับคืน/ขึ้นท     | ะเบียน อะใหล่                        |                            |                         |                 |                 |           |
|                                             |                           |                                       |                    |                |                      |                      |                | ราย               | มการเมิกอะไหล่ทั้งหมด          |                                      |                            |                         |                 |                 |           |
| าน-สรุปสถานะง                               | เาน/เดือน                 |                                       |                    |                |                      |                      |                | ราย               | เการเบิกอะใหล่คลังย่อย         | 01                                   | <u>จ.อ.ภานวัตร</u>         | ทองน้อย                 | ย เป็นช่า       | เพิสด กฟอ.(คลั  | ง1)       |
|                                             |                           |                                       |                    |                |                      |                      |                | ราย               | มการเบิกอะใหล่คลังย่อย         | 02                                   | วีศักดิ์ ทองเ              | n <b>ค</b> ได้ Up       | odate ใบขึ้นบัญ | ซ์(หน่วย) : RC0 | 00004     |
|                                             |                           |                                       |                    |                |                      | ก.1                  | <b>I</b> . 🔹 2 | 556 <sub>ກເ</sub> | มการคืนอะไหล่ทั้งหมด           |                                      | าน: 1.2441                 | 36915.7                 | .112.56] -> sj  | ับผิดชอบถัดไป:  | ผช.น.พัสด |
|                                             |                           |                                       |                    |                |                      |                      |                | ราย               | มการคืนอะใหล่คลังย่อย          | 01                                   | iy ago                     | 1002110                 | 4 14191428      |                 |           |
|                                             |                           |                                       |                    |                | สะ                   | รุปสถานะ             | งานประจ่       | าเดือ ราย         | มการคืนอะไหล่คลังย่อย (        | 02                                   | วีศักดิ์ ทองเ              | n <mark>คไ</mark> ด้ Up | odate ใบคืน : R | 1000003         |           |
| โรงงานห                                     |                           | 1544                                  | ารเป็นไม้เวลา      | กระวี่ 1 คะไ   | ର <i>ଭା</i> ତୀସ ସାହା | 905                  |                | ราย               | มการขึ้นบัญชีอะไหล่จาก         | หน่วยทั้งหมด                         | กน: 1.2441<br>: รอรับคืนอะ | .36915.7.<br>ใหล่       | .112.56] -> ฟูจ | บผิดช่อบถัดไป:  | ผช.น.พสต  |
| สถานะงาน                                    |                           | 6300                                  |                    | iánn i lín     | 0.H DN.NH.           |                      |                | <u>518</u>        | มการขึ้นบัญชีอะไหล่จาก         | <u>หน่วยคลังย่อย 01</u>              | ago                        |                         |                 |                 |           |
| แผนก                                        | ฝ่ายแผนๆ                  | เรดาร์ฯ                               | ออปทรอา            | ควบคุมฯ        | ใต้นำฯ               | อุปกรณ์ฯ             | รวม            | ฝ่าย ราย          | มการขึ้นบัญชีอะไหล่จาก         | หน่วยคลังย่อย 02                     | แสดงการ                    | แจ้งเดือน               | เท้งหมด         |                 |           |
| ยอดยกมา                                     |                           | <u>18</u>                             | <u>7</u>           | <u>38</u>      | <u>9</u>             | <u>3</u>             | 75             | ราย               | มการขึ้นบัญชีอะไหล่(งาา        | แพ้สดุ) ทั้งหมด                      | <u>6</u>                   | <u>10</u>               | 39              | 114             |           |
| เข้าใหม่                                    | <u>0</u>                  | <u>0</u>                              | 1                  | 2              | <u>0</u>             | <u>0</u>             | 3              | ราย               | มการขึ้นบัญชีอะไหล่(งาา        | แพ้สดุ) คลังย่อย 01                  | <u>0</u>                   | <u>0</u>                | 0               | 3               |           |
| ปิดงาน                                      |                           | 1                                     | <u>0</u>           | 2              | <u>0</u>             | <u>0</u>             | 3              | <u>ราย</u>        | มการขึ้นบัญชีอะไหล่(งาเ        | มฟัสดุ) คลังย่อย 02                  | 0                          | 1                       | 4               | 7               |           |
| รวมงานค้าง                                  |                           | <u>17</u>                             | 8                  | 38             | 9                    | 3                    | 75             | ดง                | an Currency                    |                                      | 6                          | 9                       | 35              | 110             |           |
| ญชีอะไหล่จากหน่<br>ster)<br>ชื่อะไหล่จากหน่ | ่วย คลังย่อ<br>วย คลังย่อ | ย<br>อย <mark>01</mark> (Ma           | aster) - 1 t       | o 1 of 1       |                      |                      |                |                   |                                | 0¢.                                  | จ.อ.ภานูวัด                | ร ทองน้อ                | ย 6 คน:         | น.ฟสตุ กฟอ.(คตั | (J1)      |
| ords Show filter                            |                           |                                       |                    |                |                      |                      |                |                   |                                |                                      |                            |                         |                 |                 |           |
| ords Show filter                            | saction id                | Job master<br>recid                   | : <u>หมายเลขใบ</u> | <u>เส้งงาน</u> | 1                    | <u>สำดับ</u><br>ความ | <u>สถานะ</u>   |                   | <u> </u>                       | <u>วันที่อนมัติ</u><br>ขึ้นบัญชีอะไห | inventor<br>a master       | Y<br>recid              | Part No         |                 | NAME      |

๑๐.๙.๔๒ ผู้ช่วยนายทหารพัสดุ (คลัง ๑/๒) เปิดเมนู พัสดุ / ขึ้นบัญชีอะไหล่คลังย่อย ๑

๑๐.๙.๔๓ ผู้ช่วยนายทหารพัสดุ (คลัง ๑/๒) คลิ๊กเปิดใบขึ้นบัญชีอะไหล่ โดยการคลิ๊ก รับ

## ขึ้นบัญชีอะไหล่

| รับขึ้นบัญชื่<br><b>0 01</b> (Master<br>1.2441.36915 | อะไหล่จากหน่วย คล่<br>Detail)<br>.7.112.56 / RC000004 | ใงย่อย                    |                           |                                                                        |                               |                                     |                                                | ۰¢                                              | จ.อ.ภานุวัตร ทองน้อย 🛛                               | ีดช.น.พัสดุกฟะ     | อ.(คลัง1)                              |  |  |  |
|------------------------------------------------------|-------------------------------------------------------|---------------------------|---------------------------|------------------------------------------------------------------------|-------------------------------|-------------------------------------|------------------------------------------------|-------------------------------------------------|------------------------------------------------------|--------------------|----------------------------------------|--|--|--|
| ≪== กลับใปที่หน้                                     | <== กลับไปที่หน้า ใบคืนเใบขึ้นปัญข้ อะไหล่คลังข่อย 01 |                           |                           |                                                                        |                               |                                     |                                                |                                                 |                                                      |                    |                                        |  |  |  |
|                                                      |                                                       |                           | -เช็ค:<br>-รับขึ้         | <mark>Step 1</mark><br>ว่าอะไหล่ประเภทนี้มี Serial Num<br>มบัญชีอะไหล่ | iber หรือไม่                  | -ระบุผู้ขึ้นบัญขึ<br>-เข็นยืนยันการ | <u>Step 2</u><br>อะไหล่<br>ขึ้นบัญขีด้วยการใส่ | password                                        |                                                      |                    |                                        |  |  |  |
| รับขึ้นบัญชีอะ                                       | ะไหล่ คลังย่อย <mark>01</mark>                        | (Master-Deta              | il)                       |                                                                        |                               |                                     |                                                |                                                 |                                                      |                    |                                        |  |  |  |
|                                                      |                                                       |                           |                           |                                                                        |                               |                                     |                                                |                                                 |                                                      |                    |                                        |  |  |  |
| Transaction_id                                       | Job_master_recid<br>(ใบสั่งงาน)                       | สำดับความเร่งด่วน         | สถานะ                     | ผู้รับผิดชอบคนถัดไป                                                    | ่สำนวนประเภท<br>อะไหล่ทั้งหมด | เ ผู้ขอขึ้นบัญชือ                   | ะไหล่                                          | วันที่ขึ้นบัญชีอะไหล่                           | ผู้รับอะไหล่                                         | วันที่รับอะไ       | หล่ หมายเหตุ                           |  |  |  |
| RC000004                                             | 298                                                   | ปกติ                      | รอรับขึ้นบัญร่            | ชื่อะ" ผช.น.พัสดุ กฟอ.(คลัง1).                                         | 1                             | พ.ຈ.อ.(พ)ນັດເ                       | ฑิตโสดา                                        | 18/02/2013                                      |                                                      |                    |                                        |  |  |  |
|                                                      |                                                       | Inventory<br>master_recid | Inventory<br>detail_recid | PN                                                                     | NAME                          |                                     | Location                                       | Serial_flag                                     | จำนวน<br>Serial<br>ที่มีในระบบ                       | Serial             | จำนวนที่ จำน<br>ขอขึ้นบัญชี Sto<br>Loc |  |  |  |
|                                                      | รับขึ้นบัญชรายการ<br>จัดการ serial list               | 12247                     | 12548                     | 9556 000 05500 (0262625)                                               | DEHYDRATOR                    | R GPD-004/25                        | 01-1-1-NC01-XX                                 | XX no<br>ยินยันว่า PN นี้<br>มีSerial ที่ไม่ป่า | ที่จ่ายไปทั้งหมดในสาร:<br>ที่ยังคงจ่ายไปเฉพาะใบสั่งง | ະນນ: 0<br>ານນີ້: 0 | 1.00                                   |  |  |  |
|                                                      |                                                       |                           |                           |                                                                        |                               |                                     |                                                |                                                 |                                                      |                    |                                        |  |  |  |

๑๐.๙.๔๔ ตรวจสอบว่าอะไหล่ที่จะขึ้นบัญชีมีหมายเลข Serial หรือไม่ ถ้ามีให้คลิกที่ปุ่ม

ยืนยันว่า P/N นี้มี Serial ที่ไม่ซ้ำ จะมีข้อความถามว่า คุณแน่ใจแล้วหรือว่ามีเลข Serial กับกับ? เลข Serial จะต้องไม่ซ้ำกันในแต่ละชิ้น

| รับขึ้นบัญร่<br><b>01</b> (Maste<br>1.2441.3691 | ร้อะไหล่จากหน่วย คลั<br>er-Detail)<br>5.7.112.56 / RC000004 | ังย่อย                    |                           |                            |                                              |              |                                     |                                                | 0                   | ¢,                                    | <ol> <li>จ.อ.ภานุวัตร ทองน้อย</li> </ol>    | 🛯 ผช.น.พัสดุก                | ฟอ.(คลัง1)                                 |
|-------------------------------------------------|-------------------------------------------------------------|---------------------------|---------------------------|----------------------------|----------------------------------------------|--------------|-------------------------------------|------------------------------------------------|---------------------|---------------------------------------|---------------------------------------------|------------------------------|--------------------------------------------|
| <== กลับไปที่ห                                  | ม้า ใบคืน∕ใบขึ้นบัญขี อะไท                                  | หล่ดสังย่อย 01)           |                           |                            |                                              |              | _                                   |                                                |                     |                                       |                                             |                              |                                            |
| รับสื้อเร็อเชือ                                 | ນ <sup>ຫ</sup> າດຕໍ່ ດ ຕັ້ງໜ່ວມ 01                          | (Master Det               | -เช็ค<br>-รับขึ           | ว่าอะไหล่ปร<br>ในบัญชีอะไห | <u>Step 1</u><br>ะเภทนี้มี Serial Num<br>เล่ | iber หรือไม่ | -ระบุผู่ขึ้นบัญชี<br>-เช็นยืนยันการ | <u>Step 2</u><br>อะไหล่<br>ขึ้นบัญชีด้วยการใส่ | passwo              | rd                                    |                                             |                              |                                            |
| วบขนบะบูขอ                                      | ะ เหล คลงยอย 01                                             | (Master-Deta              | all)                      | -                          | 🧿 หน้าเว็บที่ loo                            | alhost แอ้ง  | เท่า:                               | ×                                              |                     |                                       |                                             | R4 7                         | 2 23                                       |
| Transaction i                                   | d lob master recid                                          | สำคัญความเร่งค่า          | เสดานะ                    | ທ່ີຮ້າງທີ                  | คณแน่ใจใจแล้วข<br>ในแต่ละชิ้น!!!             | หรือว่ามีเลข | Serial กำกับ? เลข Serial            | จะต้องไม่ช้ำกัน                                | ลับที่สั้นบั        | ้อเชื้อะไนอ่                          | ต้รับอะไนอ่                                 | ວັນທີ່ຮັບຄ                   | ะในล่ แมวแนด                               |
|                                                 | (ใบสั่งงาน)                                                 |                           |                           |                            |                                              |              |                                     |                                                |                     |                                       |                                             |                              |                                            |
| RC000004                                        | 298                                                         | ปกติ                      | รอรับขึ้นบัญร             | ชื่อะ" ผช.น                |                                              |              | aus -                               | ยกเลก                                          | 18/02/2             | 013                                   |                                             |                              |                                            |
|                                                 |                                                             | Inventory<br>master_recid | Inventory<br>detail_recid | PN                         |                                              | NAME         |                                     | Location                                       | Seri                | al_flag                               | จำนวน<br>Serial<br>ที่มีในระบบ              | Seria                        | al จำนวนที่ จำน<br>ขอขึ้นบัญชี Stor<br>Loc |
|                                                 | รับขึ้นบัญชีรายการ<br>จัดการ serial list                    | g 12247                   | 12548                     | 9556 000                   | 05500 (0262625)                              | DEHYDR       | ATOR GPD-004/25                     | 01-1-1-NC01-XX                                 | XX<br>อินย์<br>มีSe | no<br>วันว่า PN นี้<br>rial ที่ไม่ข้า | ที่จ่ายไปทั้งหมดใน<br>ที่ยังคงจ่ายไปเฉพาะใบ | เสาระบบ: 0<br>เสั่งงานนี้: 0 | 1.00                                       |

## ๑๐.๙.๔๕ คลิ๊กที่ปุ่ม ตกลง ปุ่มจัดการ Serial No จะขึ้นมาให้ดำเนินการใส่หมายเลข

|                     | 5.7.112.56 / RC000004   |                                   |                                               |                                                                      |                              |                                     |                                                   |                           | จ.อ.ภานุวัตร์ ทองน้อย          | 🛛 ผช.น.พัสดุ |
|---------------------|-------------------------|-----------------------------------|-----------------------------------------------|----------------------------------------------------------------------|------------------------------|-------------------------------------|---------------------------------------------------|---------------------------|--------------------------------|--------------|
| <== กลับไปที่หน่    | า ใบคืน/ใบขึ้นบัญชี อะไ | หล่คลังย่อย 01                    |                                               |                                                                      |                              |                                     |                                                   |                           |                                |              |
|                     |                         |                                   | -เช็คว่<br>-รับขึ้น                           | <mark>Step 1</mark><br>าอะไหล่ประเภทนี้มี Serial Nurr<br>บัญชีอะไหล่ | าber หรือไม่                 | -ระบุผู้ขึ้นบัญขึ<br>-เข็นยืนยันการ | <u>Step 2</u><br>ว้อะไหล่<br>รขึ้นบัญชีด้วยการใส่ | password                  |                                |              |
| รับขึ้นบัญชีอะ<br>โ | ะไหล่ คลังย่อย 01       | (Master-Deta                      | uil)                                          |                                                                      |                              |                                     |                                                   |                           |                                |              |
|                     |                         |                                   |                                               |                                                                      |                              |                                     |                                                   |                           |                                | <b>e</b>     |
| Transaction_id      | Job_master_recid        | สำดับความเร่งด่วน                 | สถานะ                                         | ผู้รับผิดชอบคนถัดไป                                                  | จำนวนประเภท<br>อะไหล่ทั้งหมด | ผู้ขอขึ้นบัญชือ                     | เะใหล่                                            | วันที่ขึ้นบัญชีอะไห       | เล่ ผู้รับอะไหล่               | วันที่รับเ   |
|                     | (ใบส่งงาน)              |                                   |                                               |                                                                      |                              |                                     |                                                   |                           |                                |              |
| RC000004            | (ใบส่งงาน)<br>298       | ปกติ                              | รอรับขึ้นบัญชี                                | อะ" ผช.น.พัสดุ กฟอ.(คลัง1).                                          | 1                            | พ.ຈ.อ.(พ)ນັຄ                        | เท็ต โสดา                                         | 18/02/2013                |                                |              |
| RC000004            | (ใบสงงาน)<br>298        | ปกติ<br>Inventory<br>master_recid | รอรับขึ้นบัญขึ<br>Inventory I<br>detail_recid | อะ" ผช.น.พัสดุ กฟอ.(คลัง1).<br>PN                                    | 1<br>NAME                    | พ.ຈ.อ.(พ)ນັດເ                       | ฑิต โสดา<br>Location                              | 18/02/2013<br>Serial_flag | จำนวน<br>Serial<br>ที่มีในระบบ | Serial       |

### ๑๐.๙.๔๖ คลิ๊กที่ปุ่ม จัดการ Serial No

| พัสดุ-แก้ไข : Serial Nul        | mber            |                            |                |                | <b>(</b> )     | 🗘 🛛 จ.อ.ภานุวัตร ทองน้อย | 🛯 ผช.น.พัสดุ กฟอ.(คลัง1) |
|---------------------------------|-----------------|----------------------------|----------------|----------------|----------------|--------------------------|--------------------------|
|                                 |                 |                            |                |                |                |                          |                          |
| Inventory_detail_serial - (     | D to 0 of 0     | <== กลับไปที่หน้าขึ้นบัญชี | อะใหล่จากหน่วย |                |                |                          |                          |
| edit 1 💌 add new                |                 |                            |                |                |                |                          |                          |
|                                 |                 |                            |                | 29             |                |                          |                          |
| Show all records Show filter    |                 |                            |                |                |                |                          |                          |
| No. NAME                        | LOCATION        | Serial                     | Status         | Dispense statu | s Updated date | Remark                   |                          |
| The table is empty or the filte | r you've select | ed is too restrictive.     |                |                |                |                          |                          |
|                                 |                 |                            |                | 2              |                |                          |                          |
| edit 1 - Edd pew                |                 |                            |                |                |                |                          |                          |

๑๐.๙.๔๗ คลิ๊กที่ปุ่ม add new

๑๐.๙.๔๘ ป้อนหมายเลข Serial และ เลือก Status

| NAME: *           | DEHYDRATOR GPD-004/25 |
|-------------------|-----------------------|
| LOCATION: *       | 01-1-1-NC01-XXXX      |
| Serial: *         | 122/2012              |
| Status:*          | Select one 💌          |
| Dispense_status:* | Select one            |
| Updated_date: *   | defected              |
| Remark:           | damaged               |
|                   |                       |
|                   |                       |
|                   | 6                     |

#### ๑๐.๙.๔๙ คลิ๊กที่ Insert

| พัสดุ-แก้ไข : Serial Number         |                                        |        |                 | 0 ¢          | 🛛 จ.อ.ภานุวัตร ทองน้อย | 0 H1 |
|-------------------------------------|----------------------------------------|--------|-----------------|--------------|------------------------|------|
| Inventory detail serial 1 to 1 of 1 | ารับไปเกินบัวสืบบัวเข้าเป็นว่าวาณบ่าย) |        |                 |              |                        |      |
| edit 1 • add new                    | าลม ขมายมายนมขุมอองเหลง เทคนาย         |        |                 |              |                        |      |
|                                     | 6                                      |        |                 |              |                        |      |
| Show all records Show filter        |                                        |        |                 |              |                        |      |
| No. NAME LOCATION                   | Serial                                 | Status | Dispense status | Updated date | Remark                 |      |
| 1 DEHYDRATOR GPD- 01-1-1-NC01-XXXX  | 122/2012                               | good   | new             | 20/02/2013   |                        | edit |
|                                     | 6                                      |        |                 |              |                        |      |
| edit 1 💌 add new                    |                                        |        |                 |              |                        |      |

## ๑๐.๙.๕๐ คลิ๊กที่ปุ่ม กลับไปที่หน้าขึ้นบัญชีอะไหล่จากหน่วย

| รับขึ้นบัญชื<br>■ <b>01</b> (Maste<br>1.2441.36915 | อะไหล่จากหน่วย คล่<br>r-Detail)<br>5.7.112.56 / RC000004 | ใงย่อย                    |                             |                                                                       |                               |                                     |                                                     | 0 ¢                                         | 🛚 จ.อ.ภานุวัตร ทองน้อย 🛛 ด                                    | ช.น.ฟัสดุ ก | าฟอ.(คลัง1)             |                        |
|----------------------------------------------------|----------------------------------------------------------|---------------------------|-----------------------------|-----------------------------------------------------------------------|-------------------------------|-------------------------------------|-----------------------------------------------------|---------------------------------------------|---------------------------------------------------------------|-------------|-------------------------|------------------------|
| <== กลับไปที่หน่                                   | in ใบคืน/ใบขึ้นบัญชี อะไ                                 | หล่คลังย่อย 01            |                             |                                                                       |                               |                                     |                                                     |                                             |                                                               |             |                         |                        |
| รับขึ้นบัญชือ:                                     | ะไหล่ คลังย่อย 01                                        | (Master-Deta              | -เข้คว่<br>-รับขึ้เ<br>ail) | <mark>Step.1</mark><br>่าอะไหล่ประเภทนี้มี Serial Nun<br>มปัญช็อะไหล่ | nber หรือไม่                  | -ระบุผู้ขึ้นบัญจ์<br>-เซ็นยืนยันการ | <u>Step 2</u><br>ม่อะไหล่<br>ขึ้นบัญชีด้วยการใส่ pa | assword                                     |                                                               |             |                         |                        |
|                                                    |                                                          |                           |                             |                                                                       |                               |                                     |                                                     |                                             |                                                               | 8           | 2                       |                        |
| Transaction_ic                                     | d Job_master_recid<br>(ใบสั้งงาน)                        | สำดับความเร่งด่วน         | เ สถานะ                     | ผู้รับผิดชอบคนถัดไป                                                   | ่จำนวนประเภท<br>อะไหล่ทั้งหมด | เ ผู้ขอขึ้นบัญชือ                   | ะใหล่ วับ                                           | เที่ขึ้นบัญช์อะไห                           | เล่ ผู้รับอะไหล่                                              | วันที่รับอ  | เะใหล่ หมาย             | แหต                    |
| RC000004                                           | 298                                                      | ปกติ                      | รอรับขึ้นบัญข้              | ร้อะ" ผช.น.พัสดุ กฟอ.(คลัง1)                                          | 1                             | พ.ຈ.อ.(พ)ນັຄ                        | ฑิต โสดา 18                                         | 3/02/2013                                   |                                                               |             |                         |                        |
|                                                    |                                                          | Inventory<br>master_recid | Inventory<br>detail_recid   | PN                                                                    | NAME                          |                                     | Location                                            | Serial_flag                                 | จำนวน<br>Serial<br>ที่มีในระบบ                                | Serial      | จำนวนที่<br>ขอขึ้นบัญข์ | จำนว<br>5 Stoc<br>Loca |
|                                                    | รับขึ้นบัญชีรายการ<br>จัดการ serial list                 | 12247                     | 12548                       | 9556 000 05500 (0262625)                                              | DEHYDRATOR                    | R GPD-004/25                        | 01-1-1-NC01-XXX                                     | ( yes<br>อินอันว่า PN นี้<br>ไม่มีมี Serial | ที่จ่ายไปทั้งหมดในสาระบบ:<br>ที่ยังคงจ่ายไปเฉพาะใบสั่งงานนี้: | 2<br>1      | 1.00                    | D                      |

## ๑๐.๙.๕๑ คลิ๊กที่ปุ่ม รับขึ้นบัญชีรายการนี้

| Insert Cancel |              |
|---------------|--------------|
| Serial_no:*   | Select one 💌 |
| Status:       | good 💌       |
| Remark:       |              |
| Insert Cancel |              |

๑๐.๙.๕๒ คลิ๊กเลือกหมายเลข Serial

| Insert Cancel                     |                               |
|-----------------------------------|-------------------------------|
| Serial_no:*<br>Status:<br>Remark: | 122/2012  Select one 122/2012 |
| Insert Cance                      |                               |

๑๐.๙.๕๓ คลิ๊กที่ปุ่ม Insert จะแสดงหน้าให้เลือกชื่อผู้ที่นำส่งอะไหล่ขึ้นบัญชี ให้เลือก

ชื่อและให้ผู้นำส่งกรอกข้อมูล username และ password ของผู้นำส่งเอง

| รับขึ้นบัญชีอะไหล่จากหน่วย คลังย่อย<br>97 (Master-Detail)<br>1.2441.36915.7.112.56 / RC000004 |                                                                                    | 0                                                                               | 🌣 🛚 จ.อ.ภานุวัตร ทองน้อย | 🛙 ผช.บ.ฟสดุกฟอ.(คลัง1) |
|-----------------------------------------------------------------------------------------------|------------------------------------------------------------------------------------|---------------------------------------------------------------------------------|--------------------------|------------------------|
| ≃ กลับไปที่หน้า ไปดินใบขึ้นปัญชั อะไหล่ดดังข่อย 0 j                                           | Step.1] ✓<br>-เอ็คว่าอะไหล่ประมาห์มี Serial Number หรือไม่<br>-รับขึ้นปัญชื่อะไหล่ | Step 2<br>-ระบุรู้อื่นปัญบัละไหล่<br>-เชิ่นอื่นสัมการอื่นปัญชีด้วยการได้ passwo | rd                       |                        |
|                                                                                               | เลือกกำลังพลจากรายชื่อชุดช่อมเ                                                     | ทำ เพื่อเซ็นยืนยันการขึ้นบัญชีอะไห                                              | เล่                      |                        |
|                                                                                               | น.ด.ประทัป โฆษกบุตร<br>ร.ท.วิเชษฐ กุลพิพัฒนรัตน์<br>พ.จ.อ.(ห)นดร ชนใจ              | usernan                                                                         | ne                       |                        |
|                                                                                               | พ.จ.อ.(พ)บัณฑิตโสดา<br>พ.จ.อ.สมชาย คล้ายลี<br>จ.อ.ปกรณ์ วงษ์ใสว                    | passwo                                                                          | rd                       |                        |
|                                                                                               | จ.อ.กิจติพงษ์ วัฒนราษฎร์<br>จ.ด.ชนาธิป มงคลตระกูลสุข<br>จ.ด.ธัชชัย พันคำ           | (ชิ้นชื่อขึ้นขันการขึ้น)                                                        | บัญชีอะไหล่              |                        |

๑୦.๑๐ ขั้นตอนดำเนินงานของโปรแกรมบริหารงานซ่อมบำรุง (F-Quick) ลำดับที่ ๑๐ (ชุดซ่อม

ทำขอปิดงาน)

<-

๑๐.๑๐.๑ เมื่อชุดซ่อมทำดำเนินงานจนเสร็จสิ้น มีการรายงานความก้าวหน้าตามระยะ ทุกเดือนจนเสร็จสิ้นแล้ว ให้อัพเดทสถานะภาพงานเป็น ๑๐๐% จะอยู่ในสถานะขอปิดงาน สถานะภาพของงาน

จะยังคงเป็นกำลังซ่อมทำ

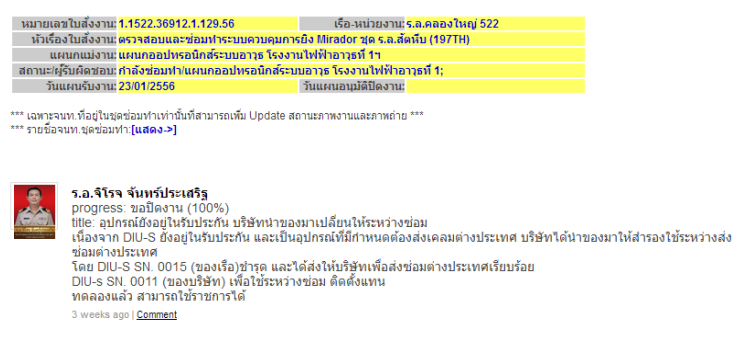

๑๐.๑๐.๒ หัวหน้าแผนกฯ ล็อกอินเข้าระบบเพื่อขอปิดงานที่ชุดซ่อมทำรายงาน

#### ความก้าวหน้า ๑๐๐%

| น-สรุปสถานะง     | าน/เดือน |           |            |              |           |                                                                                                    |         |          |                                                                                                    | ()<br>การแจ้งเ | <ul> <li>ม.พ.สมอ รักนาค</li> <li>ทั่วหน้าแสนกออปพรอนิกส์รางบอกกะ โรงงาย<br/>ย์อน</li> </ul>                                   |
|------------------|----------|-----------|------------|--------------|-----------|----------------------------------------------------------------------------------------------------|---------|----------|----------------------------------------------------------------------------------------------------|----------------|----------------------------------------------------------------------------------------------------|
|                  |          |           |            |              |           | <ul> <li>และแบบ เสียหมมัน 16 แก้ไขโนส์ราบ<br/>[ในสีงาน 1.552.36912.4.145.56] -&gt; เมืองาน/แผนกออปพรอบิทธิอนขอารุธ โรงาานไฟฟ้าอ<br/>อกร week ago</li> </ul> |         |          |                                                                                                    |                |                                                                                                    |
|                  |          |           |            |              | ส         | <mark>รุปสถานะ</mark>                                                                                                    | ı. 2556 | 2        | <b>นท.งาริสักดิ์ หองนาค</b> ได้ Update ใบเปิก : RQ000201<br>[ในอังหม 5.0527-2-4-1-2.36912.1:97.56] -> ผู้รับภัดขอบอัตโป: ผช.น.พัสดุ กพ่อ.(คลัง1)<br>สถานะ: รัสอะโหล่รอยู่เปิก<br>3 weeks ago<br>3 weeks ago |                |                                                                                                    |
| โรงงานฯ          |          | โรงง      | งานไฟฟ้าอา | าวุธที่ 1 กฟ | lอ.ศชส.สพ | I.NS.                                                                                                    |         | โรงงา    |                                                                                                    |                | ร.อ.จิโรจ จันทร์ประเสริฐ ได้ Update ความก้าวหน้าการช่อมทำ                                                                     |
| สถานะงาน<br>แผนก | ฝ่ายแผนฯ | เรดาร์ฯ   | ออปทรอฯ    | ควบคุมฯ      | ใต้น้ำฯ   | อุปกรณ์ฯ                                                                                                    | รวม     | ฝ่ายแผนฯ | เรดาร์ฯ                                                                                                    |                | [ใบสังงาน: 1.8992.36912.4.95.56] -> progress: ขอปัตงาน (100%)<br>3 weeks ago                                                  |
| ยอดยกมา          |          | <u>18</u> | 7          | <u>38</u>    | <u>9</u>  | <u>3</u>                                                                                                    | 75      |          | <u>6</u>                                                                                                    |                | ร.อ.จิโรจ จันทร์ประเสริฐ ได้Update ความก้าวหน้าการช่อมทำ<br>[ในขึ้นงาน 1.1572.25012.1.100.55] > สวรรรรร ธุร.จิตวาม (100%)     |
| เข้าใหม่         | <u>0</u> | <u>0</u>  | 1          | 2            | <u>0</u>  | <u>0</u>                                                                                                    | 3       | <u>0</u> | <u>0</u>                                                                                                    | iaia.          | 2 weeks ago                                                                                                    |
| ปิดงาน           |          | 1         | <u>0</u>   | 2            | <u>0</u>  | <u>0</u>                                                                                                    | 3       |          | 1                                                                                                    |                | ร.อ.จิโรจ จันหร์ประเสริฐ ได้ Update ความก้าวหน้าการช่อมห่า<br>[ใบสั่งงาน: 1.1522.36912.2.130.56] -> progress: ขอปิดงาน (100%) |
| รวมงานค้าง       |          | <u>17</u> | 8          | <u>38</u>    | 9         | <u>3</u>                                                                                                    | 75      |          | <u>5</u>                                                                                                    |                | 3 weeks ago<br>ร.อ.จิโรจ จันทร์ประเสริฐ ได้ Update ความก้าวหน้าการช่อมทำ                                                      |

๑୦.๑୦.๓ หัวหน้าแผนกฯ คลิ๊กเปิดดูความก้าวหน้างานเพื่อตรวจสอบ

| <ul> <li>ใบสั่งงาน-ความก้าวหน้าการช่อมทำ</li> <li>1.1522.36912.2.130.56</li> </ul>                                                                                                    | ใบสังงาน-แก้ไข ใบสังงาน-พัมพ์ ความกำ<br>การช่อ                                                                                                    | วทน้า เบิกอะไหล่<br>มทำ                                | คืนอะไหล่   | ขึ้นบัญชีอะไหล่<br>จากหน่วย | 0 ¢    | 🛛 น.ท.สมอ รักนาค  | ทัวหน้าแผนกออปทรอนิกส์ระบา<br>เรื่อง<br>เรื่อง<br>เรื่อ<br>เรื่อ<br>เรื่อ<br>เรื่อ<br>เรื่อ<br>เรื่อ<br>เรื่อ<br>เรื่อ<br>เรื่อ<br>เรื่อ<br>เรื่อ<br>เรื่อ<br>เรื่อ<br>เรื่อ<br>เรื่อ<br>เรื่อ<br>เรื่อ<br>เรื่อ<br>เรื่อ<br>เรื่อ<br>เรื่อ<br>เรื่<br>เรื่อ<br>เรื่อ<br>เรื่<br>เรื่อ<br>เรื่อ<br>เรื่อ<br>เรื่<br>เรื่<br>เรื่<br>เรื่<br>เรื่<br>เรื่<br>เรื่<br>เรื่ | ⊔อาวุธ โรงงามใฟฟ้า<br>อาวุธที่ 1  |
|----------------------------------------------------------------------------------------------------|----------------------------------------------------------------------------------------------------|--------------------------------------------------------|-------------|-----------------------------|--------|-------------------|----------------------------------------------------------------------------------------------------|-----------------------------------|
| หมายเดขโนตั้งงาน: 1,1522.36812.<br>เร้าเรื่องในตั้งงาน: ตราจสอบและซ่<br>แหนกแม่งาน: แหนกอบไทรอ<br>สถานะคู้รับคือขอย กำสังข่อมหาใน<br>วันแผนรับงาน: 2301/2556                                       | 2.130.56 เรื่อ-หน่วยงา<br>อมทำระบบควมการปิง Mirador ชุด ร.อ.<br>มักส์ระบบอาร โรงงานไฟฟ้าอารุษที่ 14<br>หนกออปหรอนิกส์ระบบอาร โรงงานไฟฟ้า<br>วันแผนอนุมติปิดงา | แ:ร.ล.คลองใหญ่ 5<br>สัดหีบ (197TH)<br>เอาวธที 1;<br>แ: | 22          |                             |        |                   |                                                                                                    |                                   |
| Update                                                                                                    |                                                                                                    |                                                        |             |                             |        | <i>©</i> <b>9</b> |                                                                                                    |                                   |
| ວ.ລ.ຈິໂອຈ ຈັນນາວິປະເສ<br>progress: ຫລືມີຄວາມ (<br>ເຫັນ.ອາຊາມນານ Contrastautur<br>ອາຈຸລອມນານ Contrastautur<br>ອາຈຸລອມນານ Contrastauturais)<br>ທຸດຄວຽະນາມ ສາມາຮດໂຮ<br>3 weeks ago [ <u>Comment</u> ] | <b>ริฐ</b><br>100%)<br>แล้วระบบสามารถใช้ราชการใต้<br>or CD 6 ฟี MPC ชำรุด<br>มี Video จาก TV Camera ตามปรกติ<br>ปราชการใต้                                    |                                                        |             |                             |        |                   |                                                                                                    |                                   |
|                                                                                                    | More                                                                                                    |                                                        |             |                             |        |                   |                                                                                                    |                                   |
|                                                                                                    | More                                                                                                    |                                                        |             |                             |        |                   |                                                                                                    |                                   |
|                                                                                                    | ๑୦.๑୦.๔ หัว                                                                                                    | หน้าแผน                                                | เกฯ คลิ้    | ักที่ ใบ                    | สั่งงา | น-แก้ไข           |                                                                                                    |                                   |
| <ul> <li>ใบสั่งงาน-แก้ไข</li> <li>1.1522.36912.2.130.56</li> </ul>                                                                                                    | ใบสั่งงาน-แก้ไข ใบสั่งงาน-พัมพ์ ความก้า<br>การช่อง                                                                                                    | หน้า เบิกอะไหล่<br>มทำ                                 | ดินอะไหล่   | ขึ้นบัญชีอะใหล่<br>จากหน่วย | 0 ¢    | 🛚 บ.ท.สมอ รักบาด  | ทัวหน้าแผนกออปทรอนิกส์ระบา                                                                                                    | เอาวุธ โ∈งงามให่⊮ีา<br>อาวุธที่ 1 |
|                                                                                                    |                                                                                                    |                                                        |             |                             |        |                   |                                                                                                    |                                   |
|                                                                                                    |                                                                                                    |                                                        |             |                             |        |                   |                                                                                                    |                                   |
| Update Lance                                                                                                    |                                                                                                    |                                                        |             |                             |        |                   |                                                                                                    |                                   |
| Recid:                                                                                                    | 316                                                                                                    |                                                        |             |                             |        |                   |                                                                                                    |                                   |
| นมายเลขใบสงงาน: *                                                                                                    | 1.1522.36912.2.130.56                                                                                                    |                                                        |             |                             |        |                   |                                                                                                    |                                   |
| หวเรองเบลงงาน:-                                                                                                    | ครวจสอบและชอมทาระบบควบคุมการยง                                                                                                    | iviirador ชุดร.ล.สเ                                    | ดหบ (1971H) |                             |        |                   |                                                                                                    |                                   |
| Juas lotiado lu:                                                                                                    | 23/01/2013 15:01:56                                                                                                    | _                                                      |             |                             |        |                   |                                                                                                    |                                   |
| รถามสายมาสุด.                                                                                                    | 50/01/2013 18:01:03                                                                                                    |                                                        |             |                             |        |                   |                                                                                                    |                                   |
| an nu.(wau waa-a nabbaa nu).                                                                                                    | กาลงขอมทา ▼                                                                                                    |                                                        | Managa 4.   |                             |        |                   |                                                                                                    |                                   |
| การบฏบต/ผูรบผดชอบ:                                                                                                    | กาลงขอมทา/แผนกออบทรอนกสระบบ                                                                                                    | อาวุธ เรงงานเพเ                                        | พาอาวุธท 1; |                             |        |                   |                                                                                                    |                                   |
| สแกษราชงาน(หรอ เทรเสช) ๆ ทกรอกหมวย:                                                                                                    | เสือกไฟล์] ไม่ได้เลือกไฟล์โด                                                                                                    |                                                        |             |                             |        |                   |                                                                                                    |                                   |
| หมายเลขรายงาน(หรือโทรเลข)จากเรือ/หน่วย                                                                                                    | กห 0515.2.4.2/8                                                                                                    |                                                        |             |                             |        |                   |                                                                                                    |                                   |
| หน่วยระดับกอง:                                                                                                    | กฟอ.ศชส.สพ.ทร.                                                                                                    |                                                        |             |                             |        |                   |                                                                                                    |                                   |
| หน่วยระดับโรงงาน:                                                                                                    | โรงงานไฟฟ้าอาวุธที่ 1                                                                                                    |                                                        |             |                             |        |                   |                                                                                                    |                                   |
| ผู้อนุมัติเปิดงาน-ระดับนกซ.กอง:                                                                                                    | ร.อ.ไพศาล บัวทอง                                                                                                    |                                                        |             |                             |        |                   |                                                                                                    |                                   |
| วันที่อนุมัติเปิดงาน-ระดับนกช.กอง:                                                                                                    | 23/01/2013 15:01:57                                                                                                    |                                                        |             |                             |        |                   |                                                                                                    |                                   |

๑๐.๑๐.๕ หัวหน้าแผนกฯ เปลี่ยนสถานะของ สถานะ(คอนโทรล-สำหรับ-ขอปิดงาน):

## โดยเลือกที่สถานะ ขอปิดงาน

| <ul> <li>ใบสั่งงาน-แก้ไข</li> <li>1.1522.36912.2.130.56</li> </ul> | ใบสังงาน-แกไข ใบสังงานงกับที่ ศารามกำรรมน้ำ เปิดอะไหล ดับอะไหล ซึ่งปัญชัยอะไขล 🗘 🌣 o น พ.สมอ รักนาค o หริงหน้าแผนกออปพรอมิกส์รรมบาอารุช โจะงานหั<br>การข้อมห้า<br>อารุงที่ 1 |
|--------------------------------------------------------------------|----------------------------------------------------------------------------------------------------|
| Update Cance                                                       |                                                                                                    |
| Recid:                                                             | 316                                                                                                    |
| หมายเลขใบสั่งงาน: *                                                | 1.1522.36912.2.130.56                                                                                                    |
| หัวเรื่องใบสั่งงาน:*                                               | ตรวจสอบและช่อมทำระบบควบคุมการยิ่ง Mirador ชุด ร.ล.สัตท์บ (197TH)                                                                                                    |
| วันสร้างใบสั่งงาน:                                                 | 23/01/2013 15:01:58                                                                                                    |
| วันแก้ไขล่าสุด:                                                    | 30/01/2013 16:01:03                                                                                                    |
| สถานะ(คอนโทรล-สำหรับ-ขอปิดงาน):                                    | ศาลังช่อมทำ 👻                                                                                                    |
| การปฏิบัติ/ผู้รับผิดชอบ:                                           | เปิดงาน เกออปทรอนิกส์ระบบอาวธ โรงงานไฟฟ้าอาวธที่ 1:                                                                                                    |
| สแกนรายงาน(หรือโหรเลช)จากเรือ/หน่วย:                               | กำลังข่อมหา<br>ขอมิคงาน<br>ขอมิคงาน<br>เลือกใหล่ ) มาได้เลือกใหล่ได                                                                                                    |
| หมายเลขรายงาน(หรือโทรเลข)จากเรือ/หน่ว                              | มะ กท 0515.2.4.2/8                                                                                                    |
| หน่วยระดับกอง:                                                     | กฟอ.ศษส.สพ.ทร.                                                                                                    |
| หน่วยระดับโรงงาน:                                                  | โรงงานไฟฟ้าอาวุธที่ 1                                                                                                    |
| ผู้อนุมัติเปิดงาน-ระดับนกซ.กอง:                                    | ร.อ.ไพศาล บัวทอง                                                                                                    |
| วันที่อนุมัติเปิดงาน-ระดับนกซ.กอง:                                 | 23/01/2013 15:01:57                                                                                                    |

๑๐.๑๐.๖ คลิ๊ก Update สถานะภาพของงานจะอยู่ที่ ขอปิดงาน

| ใบสั้งงาน-แก้ไข<br>5.0527-2-4-1-2.36912.1.97.56 | ใบสังงาน-แกไข ใบสังงาน-พิมพ์ ความก้าวห  | น้ำ<br>เบิกอะใหล่ | คืนอะไหล่ | ขึ้นบัญชีอะไหล่<br>จากหน่วย | <b>(</b> ) | ¢, | น.ท.สมอ รักบาค | หัวหน้าแผนกออปทรอนิกส์ระบบอาวุธ โรงงานให้อำ<br>อาวุธที่ 1 |
|-------------------------------------------------|-----------------------------------------|-------------------|-----------|-----------------------------|------------|----|----------------|-----------------------------------------------------------|
|                                                 |                                         |                   |           |                             |            |    |                |                                                           |
| Cance                                           |                                         |                   |           |                             |            |    |                |                                                           |
| Recid:                                          | 288                                     |                   |           |                             |            |    |                |                                                           |
| หมายเลขใบสั่งงาน: *                             | 5.0527-2-4-1-2.36912.1.97.56            |                   |           |                             |            |    |                |                                                           |
| หัวเรื่องใบสั่งงาน:*                            | เบิกพัสดุสิ้นเปลือง แผนกออปทรอนิกส์ระบ: | มอาวุธ รง.ฟอ.1 ก  | ฟอ.ศชส.ฯ  |                             |            |    |                |                                                           |
| วันสร้างใบสั่งงาน:                              | 08/01/2013 11:01:45                     |                   |           |                             |            |    |                |                                                           |
| วันแก้ไขล่าสุด:                                 | 30/01/2013 16:01:03                     |                   |           |                             |            |    |                |                                                           |
| สถานะ(คอนโทรล-สำหรับ-ขอปิดงาน):                 | ขอปิดงาน                                |                   |           |                             |            |    |                |                                                           |
| การปฏิบัติ/ผู้รับผิดชอบ:                        | ขอปิดงาน/น.แผนงาน รง.ฟอ.1 กฟอ.ฯ         |                   |           |                             |            |    |                |                                                           |
| สแกนรายงาน(หรือโทรเลช)จากเรือ/หน่วย:            | <u>เลือกไฟล์</u> ) ไม่ได้เลือกไฟล์ใด    |                   |           |                             |            |    |                |                                                           |
| หมายเลขรายงาน(หรือโทรเลข)จากเรือ/หน่วย:         |                                         |                   |           |                             |            |    |                |                                                           |
| หน่วยระดับกอง:                                  | กฟอ.ศชส.สพ.ทร.                          |                   |           |                             |            |    |                |                                                           |
| หน่วยระดับโรงงาน:                               | โรงงานไฟฟ้าอาวุธที่ 1                   |                   |           |                             |            |    |                |                                                           |
| ผู้อนุมัติเปิดงาน-ระดับนกซ.กอง:                 | ร.อ.ไพศาล บัวทอง                        |                   |           |                             |            |    |                |                                                           |
| วันที่อนุมัติเปิดงาน-ระดับนกซ.กอง:              | 08/01/2013 11:01:43                     |                   |           |                             |            |    |                |                                                           |
| ผู้อนุมัติเปิดงาน-ระดับกอง:                     | น.ท.ทวีศักดิ์ ทองนาค                    |                   |           |                             |            |    |                |                                                           |
| วันที่อนุมัติเปิดงาน-ระดับกอง:                  | 08/01/2013 11:01:31                     |                   |           |                             |            |    |                |                                                           |
| ผู้อนุมัติเปิดงาน-ระดับโรงงาน:                  | น.ต.สยาม เอียมแย้ม                      |                   |           |                             |            |    |                |                                                           |
| วันที่อนุมัติเปิดงาน-ระดับโรงงาน:               | 08/01/2013 11:01:55                     |                   |           |                             |            |    |                |                                                           |

๑๐.๑๐.๗เมื่อดูที่สรุปใบสั่งงาน จะเห็นสถานะ/ผู้รับผิดชอบเป็น ขอปิดงาน/นายทหาร

#### แผนงานโรงงานไฟฟ้าอาวุธฯ

|      | _     |                |                               |                                                     |                          |                         |                                                             |                                                   |                                  |                                          |                                         |                           |
|------|-------|----------------|-------------------------------|-----------------------------------------------------|--------------------------|-------------------------|-------------------------------------------------------------|---------------------------------------------------|----------------------------------|------------------------------------------|-----------------------------------------|---------------------------|
| Show | all r | ecords         | Show filter                   |                                                     |                          |                         |                                                             |                                                   |                                  |                                          |                                         | ^                         |
| No.  |       | Recid <b>v</b> | <u>หมายเลชใบสั่งงาน</u>       | <u>พัวเรืองใบสั่งงาน</u>                            | <u>ประเภท</u><br>การซ่อม | <u>สำดับ</u><br>การช่อม | <u>สถานะ/ฟรีบผิดชอบ</u>                                     | จ้านวนคน<br>ชุดช่อมห่า<br>แม่งาน, ช่วย<br>[+] [-] | ี่จำนวน<br>Updates ,<br>Comments | ี่จำนวน<br>ใบเบิกอะไหล่,<br>จำนวนอนุมัติ | ี่จำนวน<br>ใบคืนอะไหล่,<br>จำนวนอนุมัติ | สำห<br>บัตุ<br>จาห<br>สำห |
| 1    | edit  | 331            | 1.1522.36912.4.145.56         | ตรวจสอบและซ่อมทำระบบควบคุมการยิง Mirador ชุด ร.เ    | เจก.                     | ปกติ                    | เปิดงาน<br>แผนกออปทรอนิกส์ระบบอาวุธ โรงงานไฟฟ้าอาวุธที่     | 0, 0<br>[+]                                       | <u>0. 0</u>                      | <u>0. 0</u>                              | <u>0. 0</u>                             | <u>0. </u>                |
| 2    | edit  | 319            | 1.8995.36912.1.133.56         | ตรวจสอบและซ่อมทำระบบควบคุมการยิ่ง Mirador ชุด ด.    | จก.                      | ปกติ                    | กำลังช่อมทำ<br>แผนกออปทรอนิกส์ระบบอาวุธ โรงงานไฟฟ้าอาวุธที่ | 4, 0<br>[+]                                       | <u>1. 0</u>                      | <u>0. 0</u>                              | <u>0. 0</u>                             | 0.                        |
| 3    | edit  | 316            | 1.1522.36912.2.130.56         | ดรวจสอบและซ่อมทำระบบควบคุมการยิง Mirador ชุด ร.     | เจก.                     | ปกติ                    | ขอปิดงาน<br>น.แผนงาน รง.ฟอ.1 กฟอ.ฯ                          | 5, 0<br>[+]                                       | <u>1. 0</u>                      | <u>0. 0</u>                              | <u>0. 0</u>                             | 0.1                       |
| 4    | edit  | 315            | 1.1522.36912.1.129.56         | ดรวจสอบและซ่อมทำระบบควบคุมการยิง Mirador ชุด ร.     | เจก.                     | ปกติ                    | กำลังข่อมทำ<br>แผนกออปทรอนิกส์ระบบอาวุธ โรงงานไฟฟ้าอาวุธที่ | 4, 0<br>[+]                                       | <u>1. 0</u>                      | <u>0. 0</u>                              | <u>0. 0</u>                             | <u>0.</u><br>≡            |
| 5    | edit  | 306            | 4.0527.36922.2.120.56         | ตรวจสอบและข่อมห่าระบบควบคุมการยิง LIROD VM 62       | อื่นๆ                    | ปกติ                    | กำลังข่อมทำ<br>แผนกออปทรอนิกส์ระบบอาวุธ                     | 4, 0<br>[ <b>+]</b>                               | <u>1. 2</u>                      | <u>0, 0</u>                              | <u>0. 0</u>                             | <u>0</u>                  |
| 6    | edit  | 293            | 5.0527-2-4-2-2.36922.1.102.56 | เบ็กพัสดุสิ้นเปลือง แผนกออปทรอนิกส์ระบบอาวุธ รง.ฟอ. | . โครงการ                | ปกติ                    | กำลังข่อมทำ<br>แผนกออปทรอนิกส์ระบบอาวุธ                     | 10, 0<br>[ <b>+]</b>                              | <u>0. 0</u>                      | <u>1. 1</u>                              | <u>0. 0</u>                             | <u>0.</u>                 |
| 7    | edit  | 288            | 5.0527-2-4-1-2.36912.1.97.56  | เบ็กพัสดุสิ้นเปลือง แผนกออปทรอนิกส์ระบบอาวุธ รง.ฟอ  | . โครงการ                | ปกติ                    | ขอปิดงาน<br>น.แผนงาน รง.ฟอ.1 กฟอ.ฯ                          | 3, 0<br>[ <b>+</b> ]                              | <u>1. 0</u>                      | 3.2                                      | <u>0.0</u>                              | <u>0</u>                  |
| 8    | edit  | 281            | 1.8992.36912.4.95.56          | ตรวจสอบและซ่อมทำระบบควบคุมการยิง Mirador ชุด ค.     | จก.                      | ปกติ                    | กำลังช่อมทำ<br>แผนกออปทรอนิกส์ระบบอาวุธ โรงงานไฟฟ้าอาวุธที่ | 4, 0<br>[+]                                       | <u>1. 0</u>                      | <u>1. 1</u>                              | <u>0. 0</u>                             | <u>0. </u>                |
| 9    | edit  | 275            | 4.8992.36912.3.89.56          | ติดตั้งกล้อง IR และตรวจสอบระบบ                      | อื่นๆ                    | ปกติ                    | ขอปิดงาน                                                    | 6, 0                                              | <u>1. 0</u>                      | <u>2. 1</u>                              | <u>0, 0</u>                             | 0                         |

๑๐.๑๐.๘นายทหารแผนงานโรงงานไฟฟ้าอาวุธฯ ล็อกอินเข้าระบบ คลิ๊กที่ไอคอนรูปโลก

#### จะเห็นงานที่แผนกฯ ขอปิดงาน

| ใบสั่งงาน | -สรุปสถานะง                                                 | ปสถานะงาน/เดือน           |           |            |              |          |          |                                    |            |          |         |               | <ul> <li>ขนท.สยาม เอียมแย้ม</li> <li>ขนแผนงาน รง.ฟอ.1 กฟอ.ฯ</li> </ul>                                                                                                    |
|-----------|-------------------------------------------------------------|---------------------------|-----------|------------|--------------|----------|----------|------------------------------------|------------|----------|---------|---------------|----------------------------------------------------------------------------------------------------|
|           |                                                             |                           |           |            |              |          | ก.พ      | . 🔻 25                             | 556 🖸      | )        |         |               | น.พ.สมอ รักนาด ได้ แก่ไขไบสั่งราน<br>[ในสั่งราน 1.1522.36912.2.130.56] -> ขอปิดราป/น.แสนราน ระ.ฟอ.1 กฟอ.ร<br>9 กลายles ago                                                       |
| [         |                                                             |                           |           |            |              | ส        | รุปสถานะ | งานประจำ                           | าเดือน ก.พ | . 2556   |         |               | น.ต.ประทีป โทษกบุตร ได้ Update ใบขึ้นบัญชั(หน่อ) : RC000004<br>[ใบสังหาะ 1.2441.36915.7.112.56] -> สู่รับศัตชอบศัตไป: น.แตนงาน รง.ฟอ.1 กฟอ.។<br>สถานะ: ขอขึ้นบัญชัอะไหล่จากหน่วย |
|           | โรงงานฯ                                                     |                           | โรงง      | งานไฟฟ้าอา | าวุธที่ 1 กฟ | อ.ศฃส.สพ | .1/15.   | โรงงานไฟฟ้าล <sup>3 days ago</sup> |            |          |         |               | 3 days ago                                                                                                    |
|           | สถานะงาน<br>แผนก ฝ้ายแผนฯ เรดาร์ฯ ออปทรอฯ ควบคุมฯ ใต้น้ำฯ เ |                           |           |            |              |          | อุปกรณ์ฯ | รวม                                | ฝ่ายแผนฯ   | เรดาร์ฯ  | ออปทรอา | 2             | น.ด.ประทีป โทษกนุดร ได้ Update ใบดีน : RT000003<br>[ใบสังงาน: 1.2441.36915.7.112.56] -> ผู้รับศิลชอบดัดไป: น.แผนงาน รง.ฟอ.1 กฟอ.ๆ<br>                                            |
| ĺ         | ยอดยกมา                                                     |                           | <u>18</u> | Z          | <u>38</u>    | <u>9</u> | <u>3</u> | 75                                 |            | <u>6</u> | 4       | CONTRACTOR OF | antu: sonuo: Ina<br>3 days ago                                                                                                    |
| ĺ         | เข้าใหม่                                                    | เข้าใหม่ <u>0 0 1 2 0</u> |           |            |              |          |          | 3                                  | <u>0</u>   | <u>0</u> | (       |               | แสดงการแจ้งเดือนทั้งหมด                                                                                                    |
| ĺ         | ปิดงาน                                                      |                           | 1         | <u>0</u>   | <u>2</u>     | <u>0</u> | <u>0</u> | 3                                  |            | 1        | (       | 2             | 2 <u>0</u> <u>1</u> <u>4</u> 7                                                                                                    |
|           | รวมงานค้าง                                                  |                           | <u>17</u> | <u>8</u>   | <u>38</u>    | 9        | 3        | 75                                 |            | <u>5</u> | 4       | <u>1</u>      | <u>11 6 9 35 110</u>                                                                                                    |

๑๐.๑๐.๙นายทหารแผนงานโรงงานไฟฟ้าอาวุธฯ รายการอัพเดทสีแดงขอปิดงาน เพื่อ

เปิดใบสั่งงาน

| <ul> <li>ใบสั่งงาน-แก้ไข</li> <li>1.1522.36912.2.130.56</li> </ul> | ใบสั่งงาน-แก้ไข ใบสั่งงาน-พัมพ์ ความก้าว<br>การข่อม | หน้า เบิกอะไหล่ คืนอะไหล่<br>ทำ | ขึ้นบัญชีอะไหล่<br>จากหน่วย | 0 | ۵ | 0 u |
|--------------------------------------------------------------------|-----------------------------------------------------|---------------------------------|-----------------------------|---|---|-----|
| Indext Passed                                                      |                                                     |                                 |                             |   |   |     |
|                                                                    | 0.0                                                 |                                 |                             |   |   | -   |
| Recid:                                                             | 316                                                 |                                 |                             |   |   |     |
| หมายเลขเบลงงาน: -                                                  | 1.1522.36912.2.130.56                               | finadas eta a a Xusta (107TU)   |                             |   |   | -11 |
| น มรอง เบลงง ณ: -                                                  | 00/04/0040 45:04:50                                 | /แล่นบามุคร.ล.สตทบ (เอกาก)      |                             |   |   |     |
| 2003 IOLDAVO IU.                                                   | 23/01/2013 15:01:56                                 |                                 |                             |   |   |     |
| Juuri ( De leju.                                                   | 21/02/2013 04:02:12                                 |                                 |                             |   |   |     |
| ลถานะ(ดอนเทรล-สาหรบ-ขอบดงาน):                                      | ขอบดงาน                                             |                                 |                             |   |   | _   |
| สแกนรายงาน(เรื่อโหรเอข)จากเรื่อใหม่วย:                             | เสือกไฟล์] ไม่ได้เลือกไฟล์โด                        |                                 |                             |   |   |     |
| หมายเลขรายงาน(หรือโทรเลข)จากเรือ/หน่วย:                            | กห 0515.2.4.2/8                                     |                                 |                             |   |   |     |
| หน่วยระดับกอง:                                                     | กฟอ.ศฃส.สพ.ทร.                                      |                                 |                             |   |   |     |
| หน่วยระดับโรงงาน:                                                  | โรงงานไฟฟ้าอาวุธที่ 1                               |                                 |                             |   |   |     |
| ผู้อนุมัติเปิดงาน-ระดับนกช.กอง:                                    | ร.อ.ไพศาล บัวทอง                                    |                                 |                             |   |   |     |
| วันที่อนุมัติเปิดงาน-ระดับนกช.กอง:                                 | 23/01/2013 15:01:57                                 |                                 |                             |   |   |     |
| ผู้อนุมัติเปิดงาน-ระดับกอง:                                        | น.ท.ทวีศักดิ์ ทองนาค                                |                                 |                             |   |   |     |
| วันที่อนุมัติเปิดงาน-ระดับกอง:                                     | 30/01/2013 09:01:28                                 |                                 |                             |   |   |     |
| ผู้อนุมัติเปิดงาน-ระดับโรงงาน:*                                    | น.ต.สยาม เอียมแย้ม                                  |                                 |                             |   |   |     |
| วันที่อนุมัติเปิดงาน-ระดับโรงงาน:                                  | 30/01/2013 10:01:46                                 |                                 |                             |   |   |     |
| ผู้อนุมัติปิดงาน-ระดับโรงงาน:                                      |                                                     | 🔲 คลิกเพื่ออนมัติ               |                             |   |   |     |
| วันที่อนุมัติปิดงาน-ระดับโรงงาน:                                   |                                                     |                                 |                             |   |   |     |
|                                                                    | 1                                                   |                                 |                             |   |   |     |

## ๑୦.๑୦.๑๐ นายทหารแผนงานโรงงานไฟฟ้าอาวุธฯ คลิ๊กอนุมัติ ช่องการปฏิบัติ

## ผู้รับผิดชอบจะเปลี่ยนเป็น ขอปิดงาน น.กำกับการซ่อมสร้าง กฟอ.ฯ แล้วคลิ๊ก Update

| Update Cance                           |                                    |                                |
|----------------------------------------|------------------------------------|--------------------------------|
| Recid:                                 | 316                                |                                |
| หมายเลขใบสั่งงาน: *                    | 1.1522.36912.2.130.56              |                                |
| หัวเรื่องใบสั่งงาน: *                  | ตรวจสอบและซ่อมทำระบบควบคุมการยิง N | Airador ชุด ร.ล.สัตทีบ (197TH) |
| วันสร้างใบสั่งงาน:                     | 23/01/2013 15:01:58                |                                |
| วันแกไขล่าสุด:                         | 21/02/2013 04:02:12                |                                |
| สถานะ(คอนโทรล-สำหรับ-ขอปิดงาน):        | ขอปิดงาน                           |                                |
| การปฏิบัติ/ผู้รับผิดชอบ:               | ขอปิดงาน/น.กำกับการซ่อมสร้าง กฟอ.ฯ | I                              |
| สแคนรายงาน(หรือโหรเฉข)จากเรือ/หน่วย:   | เสือกไฟล์ได                        |                                |
| หมายเลขรายงาน(หรือโทรเลข)จากเรือ/หน่วย | กห 0515.2.4.2/8                    |                                |
| หน่วยระดับกอง:                         | กฟอ.ศชส.สพ.ทร.                     |                                |
| หน่วยระดับโรงงาน:                      | โรงงานไฟฟ้าอาวุธที่ 1              |                                |
| ผู้อนุมัติเปิดงาน-ระดับนกช.กอง:        | ร.อ.ไพศาล บัวทอง                   |                                |
| วันที่อนุมัติเปิดงาน-ระดับนกซ.กอง:     | 23/01/2013 15:01:57                |                                |
| ผู้อนุมัติเปิดงาน-ระดับกอง:            | น.ท.ทวีศักดิ์ ทองนาค               |                                |
| วันที่อนุมัติเปิดงาน-ระดับกอง:         | 30/01/2013 09:01:28                |                                |
| ผู้อนุมัติเปิดงาน-ระดับโรงงาน: *       | น.ต.สยาม เอียมแย้ม                 |                                |
| วันที่อนุมัติเปิดงาน-ระดับโรงงาน:      | 30/01/2013 10:01:46                |                                |
| ผู้อนุมัติปิดงาน-ระดับโรงงาน:          | น.ต.สยาม เอียมแย้ม                 | 🗹 คลิกเพื่ออนุมัติ             |
| วันที่อนุมัติปิดงาน-ระดับโรงงาน:       | 21/02/2013 05:02:03                |                                |
| ผู้อนุมัติปิดงาน-ระดับนกซ.กอง:         |                                    |                                |

|   | lob_   | master -   | 1 to 12 of 12                 |                                                      |                          |                         |                                                           |                         |                    |                       |                              | Ĺ                                             |
|---|--------|------------|-------------------------------|------------------------------------------------------|--------------------------|-------------------------|-----------------------------------------------------------|-------------------------|--------------------|-----------------------|------------------------------|-----------------------------------------------|
| Γ | add i  | iew        |                               |                                                      |                          |                         |                                                           |                         |                    |                       |                              |                                               |
|   | โร     | เงาน: ทุ   | กโรงงาน 💌 แผ                  | นก: แผนกออปทรอนิกส์ระบบอาวุธ                         |                          |                         | 💌 สถานะงาน: เฉพ                                           | เาะงานค้าง [            | ▼ থ্∩গ             | ร่อมทำ: ไม่เ          | เฉพาะเจาะจ                   | งชั่                                          |
|   |        |            |                               |                                                      |                          |                         |                                                           |                         |                    |                       |                              |                                               |
| 1 | show a | II records | Show filter                   |                                                      |                          |                         |                                                           |                         |                    |                       |                              |                                               |
|   | No.    | Recid •    | <u>หมายเลขใบสั่งงาน</u>       | <u>ห้วเรื่องใบสั่งงาน</u>                            | <u>ประเภท</u><br>การร่อม | <u>สำดับ</u><br>การช่อน | <u>สถานะ/ผู้รับผิดชอบ</u>                                 | จำนวนคน<br>ชุดช่อบปว    | ี่สำนวน<br>Undates | จำนวน<br>ในเมืออะไหล่ | จำนวน<br>ในอื่นอะไนอ่        | ุ่≉า<br>นัก                                   |
|   |        |            |                               |                                                      |                          |                         |                                                           | แม่งาน, ช่วย<br>[+] [-] | Comments           | สำนวนอนุมัต์          | <b>จ</b> ำนวนอนุมัต <b>์</b> | ลา)<br>สาว                                    |
|   | 1 🔤    | i) 331     | 1.1522.36912.4.145.56         | ตรวจสอบและซ่อมทำระบบควบคุมการยิง Mirador ชุด ร.i     | จก.                      | ปกติ                    | เปิดงาน<br>แขมความพระพืดส์สหมุมวาวร โรงงามไฟฟ้าวาวรณ์     | 0, 0                    | <u>0. 0</u>        | <u>0, 0</u>           | <u>0. 0</u>                  | <u>0.</u>                                     |
|   |        |            |                               |                                                      |                          |                         |                                                           |                         |                    |                       |                              |                                               |
|   | 2 @    | ii 319     | 1.8995.36912.1.133.56         | ตรวจสอบและซ่อมทำระบบควบคุมการยิง Mirador ชุด ด.      | จก.                      | ปกติ                    | กำลังช่อมทำ                                               | 4, 0                    | <u>1. 0</u>        | <u>0, 0</u>           | <u>0. 0</u>                  | <u>0.</u>                                     |
|   | _      |            |                               |                                                      |                          |                         | แผนกออบทรอนกสระบบอาวุธ โรงงานไฟพาอาวุธท                   | [+]                     |                    |                       |                              |                                               |
|   | 3 (60  | a 316      | 1.1522.36912.2.130.56         | ตรวจสอบและซ่อมทำระบบควบคมการยิง Mirador ชด ร.        | จก.                      | ปกติ                    | ขอปิดงาน                                                  | 5, 0                    | 1, 0               | 0, 0                  | 0, 0                         | 0                                             |
|   |        |            |                               |                                                      |                          |                         | น.กำกับการซ่อมสร้าง กฟอ.ฯ                                 | [+]                     |                    |                       |                              |                                               |
| ų |        |            |                               |                                                      |                          |                         |                                                           |                         | 2                  |                       |                              |                                               |
|   | + 60   | JU 315     | 1. 1522.30912.1.129.50        | ตรวงชอบและออกพาระบบควบค่ายเรอว เพแรดดเม็ด ระเ        | an.                      | 101101                  | กาลงขอมทา<br>แผนกออปทรอนิกส์ระบบอาวุธ โรงงานไฟฟ้าอาวุธที่ | 4, 0<br>[+]             | 1.0                | <u>v. v</u>           | <u>u. u</u>                  | <u>v.                                    </u> |
|   |        |            |                               |                                                      |                          |                         |                                                           |                         |                    |                       |                              |                                               |
|   | 5 e    | ii 306     | 4.0527.36922.2.120.56         | ตรวจสอบและซ่อมทำระบบควบคุมการยิ่ง LIROD VM 62        | อื่นๆ                    | ปกติ                    | กำลังช่อมทำ<br>แผนกออปทรอนิกส์ระบบอาวธ                    | 4, 0<br>[+]             | 1.2                | 0.0                   | <u>0.0</u>                   | 0                                             |
|   |        |            |                               |                                                      |                          |                         | · · · · ·                                                 |                         |                    |                       |                              |                                               |
|   |        | 9 203      | 5 0527 2 4 2 2 36022 1 102 56 | เมืองมัสดสิ้นแปล้อง แขนอออปพรอชิดส์สรรมบอวอร สง ฟอ   | ໂດຣາຄາຣ                  | 100                     | กำลังช่วงเช่ว                                             | 10_0                    | 0.0                | 1 1                   | 0.0                          | 0                                             |
|   |        | y 200      | 5.0521-2-4-2-2.50522.1.102.50 | เป็าพัฒนุขณะปัตวิง แฟนการอิปกรรณกัตรรฐบาร (ปี 50.46. | 191307113                | DUM                     | แผนกออปทรอนิกส์ระบบอาวุธ                                  | [+]                     | 0.0                | 1.1                   | <u>v. v</u>                  | <u>v.</u>                                     |
|   |        |            |                               |                                                      |                          |                         |                                                           |                         |                    |                       |                              |                                               |
|   | 7 e    | ii 288     | 5.0527-2-4-1-2.36912.1.97.56  | เบิกพัสดุสิ้นเปลือง แผนกออปทรอนิกส์ระบบอาวุธ รง.ฟอ   | โครงการ                  | ปกติ                    | ขอปิดงาน                                                  | 3, 0                    | <u>1. 0</u>        | <u>3. 2</u>           | <u>0. 0</u>                  | 0.                                            |
|   |        |            |                               |                                                      |                          |                         | น.กำกับการช่อมสร้าง กฟอ.ฯ                                 | [+]                     |                    |                       |                              |                                               |

๑୦.๑୦.๑๑นายทหารกำกับการซ่อมสร้าง กฟอ.ศซส.ฯ ล็อกอินเข้าระบบ

| น-สรุปสถานะง                     | งาน/เดือน |           |                    |              |          |          |                                      |          |          | 6        | 9 <mark>5</mark> ¢ | 🛚 ร.อ.ไพศา | ล บัวทอง  | 🛚 น.กำกับ | เการซ่อมสร้าง |
|----------------------------------|-----------|-----------|--------------------|--------------|----------|----------|--------------------------------------|----------|----------|----------|--------------------|------------|-----------|-----------|---------------|
|                                  |           |           |                    |              |          | ก.ข      | n. 💌 25                              | 56 60    | )        |          |                    |            |           |           |               |
| สรุปสถานะงานประจำเดือน ก.พ. 2556 |           |           |                    |              |          |          |                                      |          |          |          |                    |            |           |           |               |
| โรงงานฯ                          |           | โรงง      | <u>ทานใฟฟ้าอ</u> า | าวุธที่ 1 กฟ | อ.ศซส.สพ | 1.115.   | โรงงานไฟฟ้าอาวุธที่ 2 กฟอ.ศชส.สพ.ทร. |          |          |          |                    |            |           |           | e             |
| สถานะงาน<br>แผนก                 | ฝ่ายแผนฯ  | เรดาร์ฯ   | ออปทรอา            | ควบคุมฯ      | ใต้น้ำฯ  | อุปกรณ์ฯ | รวม                                  | ฝ่ายแผนฯ | เรดาร์ฯ  | ออปทรอา  | ควบคุมฯ            | ใต้น้ำฯ    | อุปกรณ์ฯ  | รวม       | รวมสุทธ       |
| ยอดยกมา                          |           | <u>18</u> |                    | <u>38</u>    | <u>9</u> | 3        | 75                                   |          | <u>6</u> | 4        | <u>13</u>          | <u>6</u>   | <u>10</u> | 39        | 114           |
| เข้าใหม่                         | 0         | <u>0</u>  | 1                  | 2            | 0        | 0        | 3                                    | 0        | 0        | 0        | 0                  | 0          | 0         | 0         | 3             |
| ปีดงาน                           |           | 1         | <u>0</u>           | 2            | <u>0</u> | <u>0</u> | 3                                    |          | 1        | <u>0</u> | 2                  | <u>0</u>   | 1         | 4         | 7             |
| รวมงามด้าง                       |           | 17        | 8                  | 38           | 0        | 3        | 75                                   |          | 5        | 4        | 11                 | 6          | g         | 35        | 110           |

๑୦.๑୦.๑๒นายทหารกำกับการซ่อมสร้าง กฟอ.ศซส.ฯ คลิ๊กที่ไอคอนรูปโลก จะเป็น

#### รายการใบสั่งงานที่นายทหารแผนงานโรงงานไฟฟ้าอาวุธฯ ขอปิดงาน

| น-สรุปสถานะง     | บาน/เดือน                                            |           |         |           |                    |              |                                                                                                    | 🧿 🌣 🔹 ร.อ.ไพศาล บัวทอง 🔍 น.กำกับการข่อมสร้าง กฟอ.า |                                                                                                    |                                   |        |                                                                                                    |  |
|------------------|------------------------------------------------------|-----------|---------|-----------|--------------------|--------------|----------------------------------------------------------------------------------------------------|----------------------------------------------------|----------------------------------------------------------------------------------------------------|-----------------------------------|--------|----------------------------------------------------------------------------------------------------|--|
|                  |                                                      |           |         |           |                    | ก.พ          | ı. 💌 25                                                                                                    | 56 🖸                                               | )                                                                                                    |                                   | C (II) | สม.สยาม เอียมแม่ม ได้ แก้ไขใบสีงราย<br>[ในสีงราม: 1.1522.56912.2.130.55] -> ขอมิดงาน/ม.กำกับการข่อมสต้าง กฟอ.ร<br>2 minutes ago         |  |
|                  |                                                      |           |         |           | ส                  | C C C        | น.พ.สยาม เอี้ยนแย้น ได้ แก้ไขใบสังงาน<br>[ในสังงาน: 5.0527-2:4-1-2.36912.1.97.56] -> ขอปิดงาน/น.กำกับการข่อมสร้าง กฟอ.<br>8 minutes ago |                                                    |                                                                                                    |                                   |        |                                                                                                    |  |
| โรงงานฯ          | โรงงานฯ โรงงานไฟฟ้าอาวุธที่ 1 กฟอ.ศชส.สพ.ทร. โ       |           |         |           |                    |              | โรงง                                                                                                    | งานไฟฟ้า                                           |                                                                                                    | น.พ.สมอ รักนาค ได้ แก้ไขใบสั้งงาน |        |                                                                                                    |  |
| สถานะงาน<br>แผนก | ฝ่ายแผนฯ                                             | เรดาร์ฯ   | ออปทรอฯ | ควบคุมฯ   | ใต้น้ำฯ            | อุปกรณ์ฯ     | รวม                                                                                                    | ฝ่ายแผนฯ                                           | เรดาร์ฯ                                                                                                    | ออปทรอ                            | 90     | [ไมสงงาน: 1.1522.36912.2.130.56] -> ขอปัดงาน/น.แผนงาน รง.ฟอ.1 กฟอ.ๆ<br>23 minutes ago                                                   |  |
| ยอดยกมา          |                                                      | <u>18</u> | 7       | <u>38</u> | <u>9</u>           | <u>3</u>     | 75                                                                                                    |                                                    | <u>6</u>                                                                                                    |                                   | 2      | น.พ.พวิศักดิ์ หองนาด ได้ Comment ความก้าวหน้าการช่อมทำ<br>[ในสังหาง: 3.3422.35013-10, 136-56] -> ตอลาสอรเลียดด้ายครับไป                 |  |
| เข้าใหม่         | <u>0</u>                                             | <u>0</u>  | 1       | 2         | <u>0</u>           | <u>0</u>     | 3                                                                                                    | 0                                                  | <u>0</u>                                                                                                    |                                   |        | 54 minutes ago                                                                                                    |  |
| ปิดงาน           |                                                      | 1         |         |           |                    | 1            |                                                                                                    | 2                                                  | น.พ.ทวิศักดิ์ ทองนาด ได้ Comment ความก้าวหน้าการช่อมทำ<br>[ใบสั่งงาน: 3.3422.36913.10.136.56] -> มิอะไรบ้าง แจ้งให้ฝ่ายแผน |                                   |        |                                                                                                    |  |
| รวมงานค้าง       | <mark>เงานค้าง <u>17</u>8<u>38</u>9<u>3</u>75</mark> |           | 5       |           | Contraction of the | one hour ago |                                                                                                    |                                                    |                                                                                                    |                                   |        |                                                                                                    |  |
|                  |                                                      |           |         |           |                    |              |                                                                                                    |                                                    |                                                                                                    |                                   | 0      | น.พ.สมาม เอยมแบม เห opdate เม่นนมสูช(พนรย) ! RC000004<br>[ใบสังงาน: 1.2441.36915.7.112.56] -> ฝรั่นผิดชอบถัดไป: น.ศากับการข่อมสร้าง กฟะ |  |

๑๐.๑๐.๑๓นายทหารกำกับการซ่อมสร้าง กฟอ.ศซส.ฯ คลิ๊กข้อความพื้นสีแดงเพื่อเปิด

#### ใบสั่งงาน

o ไปสังงาน-แก้ไข ไปสังราน-1 1522 39912.2.139.96 แก้ไข การปอมทำ เป็ดอะไหล สินอะไหล สินอะไหล จัดนอะไหล จัดนอะไหล จัดนอะไหล จัดนอะไหล่าน เร็

| Update Cancel                           |                                    |                                |
|-----------------------------------------|------------------------------------|--------------------------------|
| Recid:                                  | 316                                |                                |
| นมายเลขใบสั่งงาน: *                     | 1.1522.36912.2.130.56              |                                |
| นัวเรื่องใบสั่งงาน:+                    | ตรวจสอบและช่อมทำระบบควบคุมการยิง   | Mirador ชุด ร.ล.สัตพีบ (197TH) |
| วันสร้างใบสั่งงาน:                      | 23/01/2013 15:01:58                |                                |
| วันแก้ไขล่าสุด:                         | 21/02/2013 05:02:32                |                                |
| สถานะ(คอนโหรล-สำหรับ-ขอปิดงาน):         | ขอปิดงาน                           |                                |
| การปฏิบัติ/ผู้รับผิดชอบ:                | ขอปิดงาน/น.กำกับการช่อมสร้าง กฟอ.ฯ |                                |
| สแกนรายงาน(หรือโทรเลข)จากเรือ/หน่วย:    | (เลือกไฟล์)<br>เมือกไฟล์ได         |                                |
| นมายเลขรายงาน(หรือโทรเลข)จากเรือ/แน่วย: | nw 0515.2.4.2/8                    |                                |
| นน่วยระดับคอง:                          | กฟอ.ศชส.สพ.ทร.                     |                                |
| นน่วยระดับโรงงาน:*                      | โรงงานไท่ฟ้าอาวุธที่ 1             |                                |
| ผู้อนุมัติเปิดงาน-ระดับนกซ.กอง: *       | ร.อ.ไพศาล บัวทอง                   |                                |
| วันที่อนุมัติเปิดงาน-ระดับนกช.กอง:      | 23/01/2013 15:01:57                |                                |
| ผู้อนุมัติเปิดงาน-ระดับกอง:             | น.ท.ทวีศักดิ์ ทองนาค               |                                |
| วันที่อนุมัติเปิดงาน-ระดับกอง:          | 30/01/2013 09:01:28                |                                |
| ผู้อนุมัติเปิดงาน-ระดับโรงงาน:          | น.ต.สยาม เอียมแย้ม                 |                                |
| วันที่อนุมัติเปิดงาน-ระดับโรงงาน:       | 30/01/2013 10:01:46                |                                |
| ผู้อนุมัติปิดงาน-ระดับโรงงาน:           | น.ต.สยาม เอียมแย้ม                 |                                |
| วันที่อนุมัติปิดงาน-ระดับโรงงาน:        | 21/02/2013 05:02:26                |                                |
| ผู้อนุมัติปิดงาน-ระดับนกซ.กอง:          |                                    |                                |
| วันที่อนุมัติปิดงาน-ระดับนกซ.กอง:       |                                    | 🗐 คลิกเพื่ออนุมัติ             |
|                                         |                                    |                                |

| 1.1022.00012.2.100.00                                                                                                    |                            |                                        |
|----------------------------------------------------------------------------------------------------|----------------------------|----------------------------------------|
|                                                                                                    |                            |                                        |
| Update Cancel                                                                                                    |                            |                                        |
| Recid:                                                                                                    | 316                        |                                        |
| นมายเลขใบสั่งงาน: *                                                                                                    | 1.1522.36912.2.130.56      |                                        |
| นัวเรื่องใบสั่งงาน: +                                                                                                    | ตรวจสอบและช่อมทำระบบควบคุร | มการยิง Mirador ชุด ร.ล.สัตพีบ (197TH) |
| วันสร้างใบสั่งงาน:                                                                                                    | 23/01/2013 15:01:58        |                                        |
| วันแก้ไขล่าสุด:                                                                                                    | 21/02/2013 05:02:32        |                                        |
| สถานะ(ดอนโหรล-ส่านรับ-ขอปิดงาน):                                                                                                    | ขอปิดงาน                   |                                        |
| การปฏิบัติ/ผู้รับผิดชอบ:                                                                                                    | ขอปิดงาน/น.แผนงาน กฟอ.ฯ    |                                        |
| สแคนรายงาน(เรื่อโทรเอข)จากเรื่อ/เหม่วย:                                                                                                    |                            |                                        |
|                                                                                                    |                            |                                        |
| หม่ายสารายงาน(หรอากรณา) จากกรอาการ                                                                                                    | onio della dei sec         |                                        |
| uning a first and a                                                                                                    | รากยายและสาวา              |                                        |
| V V 4                                                                                                    | เรองานเทพาอาวุธทา          |                                        |
| ผู้อนุ่มฉเบดงาน-ระดบนกซ.กอง:-                                                                                                    | ร.อ.เพศาล บวทอง            |                                        |
| วันที่อนุมิติเปิดงาน-ระดับนกซ.กอง:                                                                                                    | 23/01/2013 15:01:57        |                                        |
| ผู้อนุมัติเปิดงาน-ระดับกอง:                                                                                                    | น.ท.ทวิศักดิ์ ทองนาค       |                                        |
| วันที่อนุมัติเปิดงาน-ระดับกอง:                                                                                                    | 30/01/2013 09:01:28        |                                        |
| ผู้อนุมัติเปิดงาน-ระดับโรงงาน:                                                                                                    | น.ต.สยาม เอี่ยมแย้ม        |                                        |
| วันที่อนุมัติเปิดงาน-ระดับโรงงาน:                                                                                                    | 30/01/2013 10:01:46        |                                        |
| ผู้อนุมัติปิดงาน-ระดับโรงงาน:                                                                                                    | น.ต.สยาม เอี่ยมแย้ม        |                                        |
| วันที่อนุมัติปิดงาน-ระดับโรงงาน:                                                                                                    | 21/02/2013 05:02:26        |                                        |
| ผู้อนุมัติปิดงาน-ระดับนกซ.กอง:                                                                                                    | ร.อ.ไพศาล บัวทอง           |                                        |
| วันที่อนุมัติปิดงาน-ระดับนกซ.กอง:                                                                                                    | 21/02/2013 05:02:24        | 📝 คลิกเพื่ออนุมัติ                     |
| A season and a season of the season of the s |                            |                                        |

พิมพ์ ความก้าวหน้า เมื่ออะไหล่ คืนอะไหล่ ขึ้นปัญชีอะไหล่

🔒 ใบสั่งงาน-แก้ไข

๑๐.๑๐.๑๔นายทหารกำกับการซ่อมสร้าง กฟอ.ศซส.ฯ คลิ๊ก อนุมัติ

😧 🗘 🛛 ເລ່າຫາວນ້ຳກວນ

๑๐.๑๐.๑๕นายทหารกำกับการซ่อมสร้าง กฟอ.ศซส.ฯ คลิ๊ก Update สถานะ/

ผู้รับผิดชอบ จะเป็น ขอปิดงาน / น.แผนงาน กฟอ.ๆ

| ๒ ใบสั่งงาน - รายการ           ๑ ใบสั่งงาน - รายการ         ๑ ร.อ.ไพศาล บัวทอง         ๑ น.กำกับการช่อมสร้าง กฟอ.ฯ |        |                     |                               |                                                    |                                 |                         |                                                               |                                      |                                |                                        |                    |  |
|----------------------------------------------------------------------------------------------------|--------|---------------------|-------------------------------|----------------------------------------------------|---------------------------------|-------------------------|---------------------------------------------------------------|--------------------------------------|--------------------------------|----------------------------------------|--------------------|--|
| lob_                                                                                                    | _ma    | aster -             | 1 to 12 of 12                 |                                                    |                                 |                         |                                                               |                                      |                                |                                        |                    |  |
| โร                                                                                                    | ้าเอง  | ข<br>น: ทุก         | โรงงาน 🔹 แผนเ                 | n: แผนกออปทรอนิกส์ระบบอาวุธ                        |                                 |                         | 💌 สถานะงาน: เฉพาะ                                             | งานค้าง 💌                            | ชุดช่อ:                        | มท่า: ไม่เฉ                            | =                  |  |
| No.                                                                                                    | all re | cords Sh<br>Recid ▼ | ow filter<br>หมายเลขใบสั่งงาน | <u>มัวเรื่องในสั่งงาน</u>                          | <u>ประเภท</u><br><u>การช่อม</u> | <u>สำดับ</u><br>การช่อม | <u>สถานะ/ผู้รับศิดชอบ</u>                                     | จำนวนคน<br>ชุดช่อมทำ<br>แม่งาน, ช่วย | จำนวน<br>Updates ,<br>Comments | จำนวน<br>ใบเบ็กอะไหล่,<br>จำนวนอนุมัติ | จำน<br>ใบค์<br>จำน |  |
| 1 (                                                                                                    | edit   | 331                 | 1.1522.36912.4.145.56         | ตรวจสอบและซ่อมทำระบบควบคุมการขึ่ง Mirador ชุด ร.ล. | จก.                             | ปกติ                    | เปิดงาน<br>แผนกออปทรอนิกส์ระบบอาวุธ โรงงานไฟฟ้าอาวุธที่ 1     | [+] [-]<br>0, 0<br>[+]               | 0.0                            | 0.0                                    | 0.(                |  |
| 2 (                                                                                                    | edit   | 319                 | 1.8995.36912.1.133.56         | ดรวจสอบและซ่อมทำระบบควบคุมการยิ่ง Mirador ชุด ต.9  | ຈກ.                             | ปกตั                    | กำลังข่อมทำ<br>แผนกออปทรอนิกส์ระบบอาวุธ โรงงานไฟฟ้าอาวุธที่ 1 | 4, 0<br><b>[+]</b>                   | <u>1. 0</u>                    | <u>0, 0</u>                            | <u>0. (</u>        |  |
| 3 (                                                                                                    | edit   | 316                 | 1.1522.36912.2.130.56         | ตรวจสอบและซ่อมทำระบบควบคุมการยิ่ง Mirador ชุด ร.ล. | ຈາ.                             | ปกดิ                    | ขอปิดงาน<br>น.แผนงาน กฟอ.ฯ                                    | 5, 0<br>[ <b>+]</b>                  | <u>1. 0</u>                    | <u>0.0</u>                             | <u>0. (</u>        |  |
| 4 (                                                                                                    | edit   | 315                 | 1.1522.36912.1.129.56         | ดรวจสอบและซ่อมทำระบบควบคุมการยิ่ง Mirador ชุด ร.ล. | จก.                             | ปกติ                    | กำลังช่อมทำ<br>แผนกออปทรอนิกส์ระบบอาวุธ โรงงานไฟฟ้าอาวุธที่ 1 | 4, 0<br>[ <b>+</b> ]                 | <u>1.0</u>                     | <u>0. 0</u>                            | 0. (               |  |

๑๐.๑๐.๑๖นายทหารแผนงาน กฟอ.ศซส.ฯ ล็อกอินเข้าระบบ จะเป็นไอคอนรูปโลกมี

#### จำนวนข้อมูลอัพเดทเป็นสีแดง

| าน-สรุปสถานะง    | งาน/เดือน                                               |           |          |           |          |           |         |          |                                      |          | ଞ <mark>୍</mark> ଷ | <b>ф</b> <sub>В ц.</sub> | ท.ทวีศักดิ์ ทอ | งนาค 🛙 | 🛚 น.แผนงาน เ |
|------------------|---------------------------------------------------------|-----------|----------|-----------|----------|-----------|---------|----------|--------------------------------------|----------|--------------------|--------------------------|----------------|--------|--------------|
|                  |                                                         |           |          |           |          | ก.พ       | ı. 🔹 25 | 56 GC    |                                      |          |                    |                          |                |        |              |
|                  | สรุปสถานะงานประจำเดือน ก.พ. 2556                        |           |          |           |          |           |         |          |                                      |          |                    |                          |                |        |              |
| โรงงานฯ          | สรุปสถานะงานประ<br>โรงงานไฟฟ้าอาวุธที่ 1 กฟอ.ศชส.สพ.ทร. |           |          |           |          |           |         |          | โรงงานไฟฟ้าอาวุธที่ 2 กฟอ.ศชส.สพ.ทร. |          |                    |                          |                |        | a            |
| สถานะงาน<br>แผนก | ฝ่ายแผนฯ                                                | เรดาร์ฯ   | ออปทรอฯ  | ควบคุมฯ   | ใต้น้ำฯ  | อุปกรถเ์ฯ | รวม     | ฝ่ายแผนฯ | เรดาร์ฯ                              | ออปทรอฯ  | ควบคุมฯ            | ใต้น้ำฯ                  | อุปกรณ์ฯ       | รวม    | รวมสุทธ      |
| ยอดยกมา          |                                                         | <u>18</u> | Z        | <u>38</u> | <u>9</u> | <u>3</u>  | 75      |          | <u>6</u>                             | <u>4</u> | <u>13</u>          | <u>6</u>                 | <u>10</u>      | 39     | 114          |
| เข้าใหม่         | <u>0</u>                                                | <u>0</u>  | 1        | 2         | <u>0</u> | <u>0</u>  | 3       | <u>0</u> | <u>0</u>                             | <u>0</u> | <u>0</u>           | <u>0</u>                 | <u>0</u>       | 0      | 3            |
| ปิดงาน           |                                                         | 1         | <u>0</u> | 2         | <u>0</u> | <u>0</u>  | 3       |          | 1                                    | <u>0</u> | 2                  | <u>0</u>                 | 1              | 4      | 7            |
| รวมงานค้าง       |                                                         | <u>17</u> | 8        | <u>38</u> | 9        | 3         | 75      |          | <u>5</u>                             | 4        | <u>11</u>          | <u>6</u>                 | <u>9</u>       | 35     | 110          |

๑๐.๑๐.๑๗นายทหารแผนงาน กฟอ.ศซส.ฯ คลิ๊กที่ไอคอนรูปโลก จะเห็นรายการอัพเดท

ใบสั่งงานขอปิดงาน

| ย ใบสั่งงาา | น-สรุปสถานะง     | งาน/เดือน |           |           |              |           |          |                  |                    |          |          |    | <b>0</b> ¢                            | 🕻 😂 น.ท.ทวีศึกดิ์ ทองนาค 😂 น.แผนงาน กฟอ.ฯ                                                                                                    |  |  |
|-------------|------------------|-----------|-----------|-----------|--------------|-----------|----------|------------------|--------------------|----------|----------|----|---------------------------------------|----------------------------------------------------------------------------------------------------|--|--|
|             |                  |           |           |           |              |           |          |                  |                    |          |          |    | การแจ้งเ                              | ดือน                                                                                                    |  |  |
|             |                  |           |           |           |              |           | ก.พ      | ı. • 25          | 56 G               | 0        |          |    |                                       | ร.อ.ไพศาล บัวหอง ได้ แก้ไขใบสังงาน<br>[ในสังงาน: 1.1522.36912.2.130.56] -> ขอปิดงาน/น.แผนงาน กท่อ.<br>21 minutes ago                         |  |  |
|             |                  |           |           |           |              | สา        | รุปสถานะ | งานประจา         | าเดือน ก. <b>เ</b> | w. 2556  |          |    | C (II)                                | <b>น.พ.สยาม เอียมแย้ม</b> ได้ แก้ไขใบสั่งงาน<br>[ในสั่งงาน: 1.1522.36912.2.130.56] -> ขอปิดงาน/น.กำกับการซ่อม<br>30 minutes ago              |  |  |
|             | โรงงานฯ          |           | โรงง      | งานไฟฟ้าอ | าวุธที่ 1 กท | lอ.ศชส.สพ | 1.115.   | โรงงานไฟฟ้าอาวุธ |                    |          |          |    | น.พ.สยาม เอียมแย้ม ได้ แก้ไขใบสั่งงาน |                                                                                                    |  |  |
|             | สถานะงาน<br>แผนก | ฝ่ายแผนฯ  | เรดาร์ฯ   | ออปทรอฯ   | ควบคุมฯ      | ใต้น้ำฯ   | อุปกรณ์ฯ | รวม              | ฝ่ายแผนฯ           | เรดาร์ฯ  | ออปทรอฯ  | คว | 白白                                    | [ใบสั่งงาน: 5.0527-2-4-1-2.36912.1.97.56] -> ขอปิดงาน/น.กำกับก<br>33 minutes ago                                                             |  |  |
|             | ยอดยกมา          |           | <u>18</u> | 7         | <u>38</u>    | <u>9</u>  | <u>3</u> | 75               | 5                  | <u>6</u> | <u>4</u> |    | 8                                     | <b>น.ท.สมอ รักนาค</b> ได้ แก้ไขใบสังงาน                                                                                                    |  |  |
|             | เข้าใหม่         | <u>0</u>  | <u>0</u>  | 1         | 2            | <u>0</u>  | <u>0</u> | 3                | <u>0</u>           | <u>0</u> | <u>0</u> |    | (d) (d)                               | [ใบสังงาน: 1.1522.36912.2.130.56] -> ขอปิดงาน/น.แผนงาน รง.ฟะ<br>50 minutes ago                                                               |  |  |
|             | ปิดงาน           |           | <u>1</u>  | <u>0</u>  | 2            | <u>0</u>  | <u>0</u> | 3                |                    | 1        | <u>0</u> |    |                                       | ว่า <b>ที่ ร.ต.ณัฐพงศ์ ม่วงมี</b> ใต้ Update ใบขึ้นบัญชี(หน่วย) : RC000004<br>[ใบสั่งงาน: 1.2441.36915.7.112.56] -> เส็บเมืองอนกัดไป: น.แผนง |  |  |
|             | รวมงานค้าง       |           | <u>17</u> | <u>8</u>  | <u>38</u>    | <u>9</u>  | <u>3</u> | 75               | j                  | <u>5</u> | <u>4</u> |    | 64                                    | สถานะ: ขอขึ้นบัญชีอะไหล่จากหน่วย<br>2 days ago                                                                                               |  |  |

## ๑๐.๑๐.๑๘นายทหารแผนงาน กฟอ.ศซส.ฯ คลิ๊กเพื่อเปิดใบสั่งงาน

| Update Cancel                          |                                             |                                |   |
|----------------------------------------|---------------------------------------------|--------------------------------|---|
| Recid:                                 | 316                                         |                                | _ |
| นมายเลขใบสั่งงาน: <del>*</del>         | 1.1522.36912.2.130.56                       |                                |   |
| นัวเรื่องใบสั่งงาน: *                  | ตรวจสอบและช่อมทำระบบควบคุมการยิง            | Mirador ชุด ร.ล.สัตทีบ (197TH) |   |
| วันสร้างใบสั่งงาน:                     | 23/01/2013 15:01:58                         |                                |   |
| รันแก้ไขล่าสุด:                        | 21/02/2013 05:02:25                         |                                |   |
| สถานะ(คอนโหรล-สำนรับ-ขอปิดงาน):        | ขอปิดงาน                                    |                                |   |
| การปฏิบัติ/ผู้รับผิดชอบ:               | ขอปิดงาน/น.แผนงาน กฟอ.ฯ                     |                                |   |
| สแกนรายงาน(เรือโหรเลข)จากเรือ/หน่วย:   | เ <mark>ลือกไหล</mark> ์ ไม่ได้เลือกไห่ล์โด |                                |   |
| นมายเลขรายงาน(หรือโทรเลข)จากเรือ/หน่วย | กพ 0515.2.4.2/8                             |                                |   |
| นน่วยระดับกอง:                         | กพ่อ.ศษส.สพ.ทร.                             |                                |   |
| นน่วยระดับโรงงาน:*                     | โรงงานไฟฟ้าอาวุธที่ 1                       |                                |   |
| ผู้อนุมัติเปิดงาน-ระดับนกซ.กอง:        | ร.อ.ไพศาล บัวทอง                            |                                |   |
| วันที่อนุมัติเปิดงาน-ระดับนกซ.กอง:     | 23/01/2013 15:01:57                         |                                |   |
| ผู้อนุมัติเปิดงาน-ระดับกอง: *          | น.ท.ทวีศักดิ์ ทองนาค                        |                                |   |
| รันที่อนุมัติเปิดงาน-ระดับกอง:         | 30/01/2013 09:01:28                         |                                |   |
| ผู้อนุมัติเปิดงาน-ระดับโรงงาน:         | น.ต.สยาม เอียมแย้ม                          |                                |   |
| รันที่อนุมัติเปิดงาน-ระดับโรงงาน:      | 30/01/2013 10:01:46                         |                                |   |
| ผู้อนุมัติปิดงาน-ระดับโรงงาน:          | น.ด.สยาม เอียมแย้ม                          |                                |   |
| วันที่อนุมัติปิดงาน-ระดับโรงงาน:       | 21/02/2013 05:02:26                         |                                |   |
| ผู้อนุมัติปิดงาน-ระดับนกซ.กอง:         | ร.อ.ไพศาล บัวทอง                            |                                |   |
| รันที่อนุมัติปิดงาน-ระดับนกช.กอง:      | 21/02/2013 05:02:24                         |                                |   |
| ผู้อนุมัติปิดงาน-ระดับกอง:             |                                             |                                |   |
| รันที่อนุมัติปิดงาน-ระดับกอง:          |                                             | 🔲 คลิกเพื่ออนุมัติ             |   |
| ระบบในใบสั่งงาน: *                     | ระบบควบคุมการยิง Mirador ชุด ร.ล.สัตหีบ     | i (197TH);                     |   |

## ๑୦.๑୦.๑๙นายทหารแผนงาน กฟอ.ศซส.ฯ คลิ๊กอนุมัติ

| Update Cancel                           |                                             |                                |
|-----------------------------------------|---------------------------------------------|--------------------------------|
| Recid:                                  | 316                                         |                                |
| นมายเลขใบสั่งงาน: *                     | 1.1522.36912.2.130.56                       |                                |
| นัวเรื่องใบสั่งงาน: +                   | ตรวจสอบและช่อมทำระบบควบคุมการยิง            | Mirador ชุด ร.ล.สัตพีบ (197TH) |
| วันสร้างใบสั่งงาน:                      | 23/01/2013 15:01:58                         |                                |
| วันแก้ไขล่าสุด:                         | 21/02/2013 05:02:25                         |                                |
| สถานะ(คอนโหรล-สำหรับ-ขอปิดงาน):         | ปิดงาน                                      |                                |
| การปฏิบัติ/ผู้รับผิดชอบ:                | ปิดงาน                                      |                                |
| สแกนรายงาน(เร็จโหรเลข)จากเรือ/เน่วย:    | <mark>(เลือกไหล</mark> ์) ไม่ได้เลือกไฟล์โด |                                |
| นมายเลขรายงาน(หรือโทรเลข)จากเรือ/แน่วย: | กพ 0515.2.4.2/8                             |                                |
| หน่วยระดับคอง:                          | กฟอ.ศชส.สพ.ทร.                              |                                |
| นน่วยระดับโรงงาน: *                     | โรงงานไฟฟ้าอาวุธที่ 1                       |                                |
| ผู้อนุมัติเปิดงาน-ระดับนกซ.กอง:         | ร.อ.ไหศาล บัวทอง                            |                                |
| วันที่อนุมัติเปิดงาน-ระดับนกซ.กอง:      | 23/01/2013 15:01:57                         |                                |
| ผู้อนุมัติเปิดงาน-ระดับกอง: *           | น.ท.ทวีศักดิ์ ทองนาค                        |                                |
| วันที่อนุมัติเปิดงาน-ระดับกอง:          | 30/01/2013 09:01:28                         |                                |
| ผู้อนุมัติเปิดงาน-ระดับโรงงาน:          | น.ต.สยาม เอียมแย้ม                          |                                |
| วันที่อนุมัติเปิดงาน-ระดับโรงงาน:       | 30/01/2013 10:01:46                         |                                |
| ผู้อนุมัติปิดงาน-ระดับโรงงาน:           | น.ต.สยาม เอียมแย้ม                          |                                |
| วันที่อนุมัติปิดงาน-ระดับโรงงาน:        | 21/02/2013 05:02:26                         |                                |
| ผู้อนุมัติปิดงาน-ระดับนกซ.กอง:          | ร.อ.ไพศาล บัวทอง                            |                                |
| วันที่อนุมัติปิดงาน-ระดับนกซ.กอง:       | 21/02/2013 05:02:24                         |                                |
| ผู้อนุมัติปิดงาน-ระดับกอง:              | น.ท.ทวีศักดิ์ ทองนาค                        |                                |
| วันที่อนุมัติปิดงาน-ระดับกอง:           | 21/02/2013 05:02:11                         | 🗹 คลิกเพื่ออนุมัติ             |
| ระบบในใบสั่งงาน:+                       | ระบบควบคุมการยิง Mirador ชุด ร.ล.สัตหีบ     | u (197TH);                     |

๑๐.๑๐.๒๐นายทหารแผนงาน กฟอ.ศซส.ฯ คลิ๊ก Update สถานะ /ผู้รับผิดชอบ

เปลี่ยนเป็น ปิดงาน

|   | າໃນ<br>ob_I               | สั่งงาน -<br>naster -       | รายการ<br>1 to 39 of 39              |                                                    |                                 |                         | 🧐 🗘 🛚 นท.ท.ทวัสักด์ 1                                         | าองนาค                                           | Dีน.แผนงาน                     | . nvla. u                              | E                  |
|---|---------------------------|-----------------------------|--------------------------------------|----------------------------------------------------|---------------------------------|-------------------------|---------------------------------------------------------------|--------------------------------------------------|--------------------------------|----------------------------------------|--------------------|
|   | add n<br>হির্ত<br>how all | ew<br>ภาน: ทุศ<br>records S | าโรงงาน ▼ แผน<br>how filter          | ก: แผนกออปทรอนิกส์ระบบอาวุธ                        |                                 |                         | ▼ สถานะงาน: ทุกปร                                             | ະເภท 🔻                                           | ชุดซ่อ                         | มทำ: <mark>ไม่เฉ</mark> า              | พาะ                |
|   | ۱o.                       | Recid T                     | <ul> <li>หมายเลขใบสั่งงาน</li> </ul> | <u>ห้าเรื่องในสั่งงาน</u>                          | <u>ประเภท</u><br><u>การซ่อม</u> | <u>สำดับ</u><br>การช่อม | สถานะให้รับผิดชอบ                                             | จำนวนคน<br>ชุดช่อมห่า<br>แม่งาน, ช่วย<br>[+] [-] | จำนวน<br>Updates ,<br>Comments | จำนวน<br>ใบเบ็กอะไหล่,<br>จำนวนอนุมัติ | จำน<br>ใบค์<br>จำน |
|   | l ec                      | jj 331                      | 1.1522.36912.4.145.56                | ตรวจสอบและช่อมทำระบบควบคุมการขึ่ง Mirador ชุด ร.ล. | ຈກ.                             | ปกติ                    | เปิดงาน<br>แผนกออปทรอนิกส์ระบบอาวุธ โรงงานไฟฟ้าอาวุธที่ 1     | 0, 0<br>[ <b>+]</b>                              | <u>0. 0</u>                    | <u>0, 0</u>                            | 0.(                |
|   | 2 ec                      | n 319                       | 1.8995.36912.1.133.56                | ตรวจสอบและซ่อมทำระบบควบคุมการยิ่ง Mirador ชุด ต.9  | ຈn.                             | ปกติ                    | ศำลังช่อมทำ<br>แผนกออปทรอนิกส์ระบบอาวุธ โรงงานไฟฟ้าอาวุธที่ 1 | 4, 0<br>[+]                                      | <u>1.0</u>                     | <u>0. 0</u>                            | <u>0. (</u>        |
| L | 3 ec                      | ii) 316                     | 1.1522.36912.2.130.56                | ตรวจสอบและซ่อมทำระบบควบคุมการยิ่ง Mirador ชุด ร.ล. | ຈກ.                             | ปกติ                    | ปิดงาน                                                        | 5, 0<br><b>[+]</b>                               | <u>1.0</u>                     | <u>0. 0</u>                            | 0.(                |
|   | t ec                      | j) 315                      | 1.1522.36912.1.129.56                | ตรวจสอบและซ่อมทำระบบควบคุมการยิ่ง Mirador ชุด ร.ล. | จก.                             | ปกตั                    | กำลังข่อมหา<br>แผนกออปทรอนิกส์ระบบอาวุธ โรงงานไฟฟ้าอาวุธที่ 1 | 4, 0<br>[ <b>+</b> ]                             | <u>1.0</u>                     | <u>0, 0</u>                            | <u>0. (</u>        |

๑๑ การค้นหาใบสั่งงาน

๑๑.๑ การค้นหาจากหน้าแรก จะเป็นสรุปสถานะใบสั่งงานประจำเดือน ซึ่งจากตัวอย่าง ข้างล่างจะเห็น Icon รูปโลกมีหมายเลข ๑๖ เตือนว่ามีข้อมูลใหม่ที่ยังไม่เปิดอ่าน ๑๖ รายการ เมื่อคลิ๊กที่ Icon จะ แสดงข้อมูล โดยในเรื่องที่เกี่ยวข้องโดยตรงและยังไม่อ่านจะเป็นอักษรสีดำพื้นสีแดง อ่านแล้วจะเป็นอักษรสีแสดง พื้นสีเหลือง ถ้าเป็นเรื่องเพื่อทราบจะเป็นอักษรสีดำพื้นสีเหลือง ซึ่งจะสามารถเปิดใบสั่งงานจากข้อความเตือนนี้

| มสั้งงาน-สรุปสถานะงาน/เดือน ์ชีบร.ต.วิเชษฐ เหมือนทำใบั ยี่ทัวหน้าข่างแผนกเรตาร์ระบบ<br>อารุธ โรงงานใฟฟ้าอารุธที่ 1 |                                  |           |           |              |          |          |     |          |          |          |              |          |          |     |           |
|----------------------------------------------------------------------------------------------------|----------------------------------|-----------|-----------|--------------|----------|----------|-----|----------|----------|----------|--------------|----------|----------|-----|-----------|
|                                                                                                    | N.A 2556 GO                      |           |           |              |          |          |     |          |          |          |              |          |          |     |           |
|                                                                                                    | สรุปสถานะงานประจำเดือน ม.ค. 2556 |           |           |              |          |          |     |          |          |          |              |          |          |     |           |
| โรงงานฯ                                                                                                    |                                  | โรงง      | งานไฟฟ้าอ | าวุธที่ 1 กฟ | อ.ศซส.สพ | .ทร.     |     |          | โรงง     | านไฟฟ้าอ | าวุธที่ 2 กฟ | อ.ศชส.สพ | .ทร.     |     | anu au â  |
| สถานะงานแผนก                                                                                                    | ฝ่ายแผนฯ                         | เรดาร์ฯ   | ออปทรอฯ   | ควบคุมฯ      | ใต้น้ำฯ  | อุปกรณ์ฯ | รวม | ฝ่ายแผนฯ | เรดาร์ฯ  | ออปทรอฯ  | ควบคุมฯ      | ใต้น้ำฯ  | อุปกรณ์ฯ | รวม | รามตุ่งเอ |
| ยอดยกมา                                                                                                    |                                  | <u>20</u> | 2         | <u>34</u>    | <u>6</u> | <u>0</u> | 62  |          | <u>2</u> | <u>2</u> | <u>8</u>     | <u>4</u> | <u>6</u> | 22  | 84        |
| เข้าใหม่                                                                                                    | <u>6</u>                         | <u>4</u>  | 2         | <u>5</u>     | <u>2</u> | <u>3</u> | 22  | <u>5</u> | <u>5</u> | <u>2</u> | <u>3</u>     | <u>1</u> | <u>3</u> | 19  | 41        |
| ปิดงาน                                                                                                    |                                  | 7         | <u>0</u>  | <u>4</u>     | <u>0</u> | <u>0</u> | 11  |          | 1        | <u>0</u> | <u>0</u>     | <u>0</u> | <u>0</u> | 1   | 12        |
| รวมงานค้าง                                                                                                    |                                  | <u>17</u> | 4         | <u>35</u>    | <u>8</u> | <u>3</u> | 73  |          | <u>6</u> | <u>4</u> | <u>11</u>    | <u>5</u> | <u>9</u> | 40  | 113       |

| 10.106.77.110 Tour | delivervice 914 | ipt, plan/serv | ice_summary | php#drepdo |            |           |         |           |         | ☆ + C 🛃 - Google 🖉                                                                                                    |
|--------------------|-----------------|----------------|-------------|------------|------------|-----------|---------|-----------|---------|----------------------------------------------------------------------------------------------------|
| เสิ้งงาน-สรุปสเ    | ถานะงาน/        | เดือน          |             |            |            |           |         |           |         | <ul> <li>จ้างสารแขนของระบบสารการการการการการการการการการการการการกา</li></ul>                                                                   |
|                    |                 |                |             |            |            | ม.ค.      | • 255   | 6 GO      | 1       | u.m.35eni ensum 16 Update ensuminarizanti<br>[haform: 1.2441.36911.6.113.56] -> progress: esseaux (20%)<br>3 don: ago                           |
|                    |                 |                |             |            | a          | รุปสถานะง | านประจำ | เดือน ม.ค | a. 2556 | น.พ.พรีศักดิ์ พละหมาด ได้ Update ในเป็ก : RQ000202<br>[โมส์อากะ 1.2441.36911.8.113.56] -> ปุโมส์ตามะบรัดไป: กระบะสมด<br>สถาน: Geographicsalitin |
| โรงงานๆ            |                 | 150            | านให้ฟ้าอา  | าวธรไ 1 กฟ | o nui tina | 1.113.    |         |           | Tasar   | u.n.Hani assum 14 uninindern                                                                                                    |
| สถานรงางแผนก       | ศักรรณหา        | manfr          | aanhesan    | ควมคุมร    | ได้น้ำๆ    | asintela  | \$31    | ศาสมกระท  | เรลาร์ร | [huforn: 1.1331.36911.1.115.56] -> #hfreisenth/anatomistra                                                                                      |
| saesnan            |                 | 20             | 2           | 34         | 6          | 0         | 62      |           | 2       | น.พ.วิวัตณ์ ความกา 16 แก้ไรราชชื่อรูดรูปแห่ง                                                                                                    |
| เข้าไหน่           | 6               | 4              | 2           | 5          | 2          | 3         | 22      | 5         | 5       | [tufaru: 1.1331.36911.1.115.36] -> rtuferiauntu/umunusentistut                                                                                  |
| ปีดงาน             |                 | 7              | Q           | 4          | 0          | 0         | 11      |           | 1       | u.m. Heni exeun ti uritatadorra                                                                                                    |
| รวมงานต่าง         |                 | 17             | 4           | 35         | 8          | 3         | 73      |           | 6       | [Itudiarus: 1.2441.36911.8.113.56] -> rtudirizanti/ununceenteent<br>2 weeks app                                                                 |

๑๑.๒ ค้นหาจากหน้าสรุปสถานะประจำเดือน สามารถเลือกงานงานตามแผนกที่จะให้แสดงได้

เช่น คลิ๊กที่ รวมงานค้างของแผนกเรดาร์ระบบอาวุธ จะแสดงงานค้าง ๑๗ งาน

| สั่งงาน-สรุปสถานะงาน/เดือน         |                                  |           |           |              |          |          |     |          | 0 ¢      | 🗴 🔊 ຣ.ຄ.*                            | วิเชษฐ เหมือเ | เท่าไม้ ค<br>อา | 19 ม้านบ้าง่า.<br>เวุธ โรงงานไห | แผนอเรอาร์ร<br>ฟฟ้าอาวุธที่ 1 |                 |
|------------------------------------|----------------------------------|-----------|-----------|--------------|----------|----------|-----|----------|----------|--------------------------------------|---------------|-----------------|---------------------------------|-------------------------------|-----------------|
|                                    | N.A 2556 GO                      |           |           |              |          |          |     |          |          |                                      |               |                 |                                 |                               |                 |
|                                    | สรุปสถานะงานประจำเดือน ม.ค. 2556 |           |           |              |          |          |     |          |          |                                      |               |                 |                                 |                               |                 |
| โรงงานฯ                            |                                  | โรงง      | งานไฟฟ้าอ | าวุธที่ 1 กฟ | อ.ศซส.สพ | .ทร.     |     |          | โรงง     | โรงงานไฟฟ้าอาวุธที่ 2 กฟอ.ศชส.สพ.ทร. |               |                 |                                 |                               | รวมสุทธิ        |
| สถานะงานแผนก                       | ฝ่ายแผนฯ                         | เรดาร์ฯ   | ออปทรอฯ   | ควบคุมฯ      | ใต้น้ำฯ  | อุปกรณ์ฯ | รวม | ฝ่ายแผนฯ | เรดาร์ฯ  | ออปทรอฯ                              | ควบคุมฯ       | ใต้น้ำฯ         | อุปกรณ์ฯ                        | รวม                           | <b>1186</b> 112 |
| ยอดยกมา                            |                                  | <u>20</u> | 2         | <u>34</u>    | <u>6</u> | <u>0</u> | 62  |          | <u>2</u> | <u>2</u>                             | <u>8</u>      | 4               | <u>6</u>                        | 22                            | 84              |
| เข้าใหม่ <u>6 4 2 5 2 3 22 5</u> 5 |                                  |           |           |              |          |          |     |          |          | <u>2</u>                             | <u>3</u>      | <u>1</u>        | <u>3</u>                        | 19                            | 41              |
| ปิดงาน                             |                                  | 7         | <u>0</u>  | <u>4</u>     | <u>0</u> | <u>0</u> | 11  |          | 1        | <u>0</u>                             | 0             | 0               | 0                               | 1                             | 12              |
| รวมงานค้าง                         |                                  | 17        | 4         | <u>35</u>    | 8        | 3        | 73  |          | 6        | 4                                    | <u>11</u>     | 5               | 9                               | 40                            | 113             |

| ہ م  | ใบสั่ง<br>ma | ארטע - יי<br>aster - י | รวมงานค้าง ประสำเดือน ม.ศ<br>1 to 17 of 17 | า แผนกเรดาร์ระบบอาวุธ รง.ฟอ.1ฯ<br>คลิกเพื่อด ==> งานในส่วนรับผิดชอบทั้งเ | <ol> <li>จ</li> <li>หมด</li> </ol> | ເ 🛛 ຣ.ຄ.                       | วิเชษฐ เหมือนทำไม้ 🛛 พัวหน้าข่างแผนกเรคาร์ระบบ           | อาวุธ โรงงานไร                                  | ฟฟ้าอาารที่<br>1                 |
|------|--------------|------------------------|--------------------------------------------|--------------------------------------------------------------------------|------------------------------------|--------------------------------|----------------------------------------------------------|-------------------------------------------------|----------------------------------|
| a    | dd nev       | N                      |                                            |                                                                          |                                    |                                |                                                          |                                                 |                                  |
| Show | v all rec    | ords Sho               | w filter                                   |                                                                          |                                    |                                |                                                          |                                                 |                                  |
| No.  |              | <u>Recid</u> ▼         | <u>หมายเลขใบสังงาน</u>                     | <u>หัวเรื่องใบสั่งงาน</u>                                                | <u>ประเภท</u><br><u>การช่อม</u>    | <u>สำดับ</u><br><u>การช่อม</u> | <u>ສຄານະ/ຜູ້ຮັບຕິດນ່ວນ</u>                               | จำนวนคน<br>ชุดช่อมทำ<br>แม่งาน, ช่วย<br>[+] [-] | ליגעריד<br>Updates ,<br>Comments |
| 1    | edit         | 301                    | 1.1331.36911.1.115.56                      | ตรวจสอบและซ่อมทำระบบควบคุมการขิง WM 22/61-53Ti                           | จก.                                | ปกติ                           | กำลังช่อมทำ<br>แผนกเรดาร์ระบบอาวุธ โรงงานไฟฟ้าอาวุธที่ 1 | 14, 0<br>[ <b>+]</b>                            | 0.0                              |
| 2    | edit         | 300                    | 1.3455.36911.4.114.56                      | ດรวจสอบและซ่อมทำระบบ Radar 341                                           | จก.                                | ปกติ                           | กำลังช่อมฟา<br>แผนกเรดาร์ระบบอาวุธ โรงงานไฟฟ้าอาวุธที่ 1 | 9, 0<br><b>[+]</b>                              | <u>0. 0</u>                      |
| 3    | edit         | 299                    | 1.2441.36911.8.113.56                      | ตรวจสอบและซ่อมทำระบบควบคุมการขึง WM 25-94 TH                             | จก.                                | ปกติ                           | ทำลังช่อมทำ<br>แผนกเรดาร์ระบบอาวุธ โรงงานไฟฟ้าอาวุธที่ 1 | 14, 0<br><b>[+]</b>                             | <u>1.0</u>                       |
| 4    | edit         | 287                    | 5.0527-2-4-1-1.36911.1.96.56               | เบ็กพัสดุสิ้นเปลือง แผนกเรดาร์ระบบอาวุธ รง.ฟอ.1 กฟอ.ศ                    | โครงการ                            | ปกติ                           | กำลังช่อมทำ<br>แผนกเรดาร์ระบบอาวุธ โรงงานไฟฟ้าอาวุธที่ 1 | 2, 0<br>[+]                                     | <u>3. 0</u>                      |
| 5    | edit         | 251                    | 1.0520-2-3-1.36911.2.67.56                 | ตรวจสอบและช่อมทำระบบ FLYCATCHER 052TH หมาย                               | จก.                                | ปกติ                           | ขอปิดงาน<br>น.แผนงาน กฟอ.ฯ                               | 9, 0<br><b>[+]</b>                              | <u>3, 1</u>                      |

## ๑๑.๓ ใช้ Filter เพื่อค้นหาใบสั่งงาน

| Job  | _ma      | ster - 1       | to 100 of 161          |                                                 |                                 |                                |                                      |                                                  |                            |
|------|----------|----------------|------------------------|-------------------------------------------------|---------------------------------|--------------------------------|--------------------------------------|--------------------------------------------------|----------------------------|
| ad   | d new    | •              |                        |                                                 |                                 |                                |                                      |                                                  |                            |
| ĩ    | ้งงาน    | ทุกโร          | งงาน 👻 แผน             | ก: ทุกแผนก                                      |                                 |                                | 👻 สถานะงาน: เฉพาะงานค้าง 👻           | ชุดช่อมทำ:                                       | ไม่เฉพา                    |
|      |          |                |                        |                                                 |                                 |                                |                                      |                                                  |                            |
| Show | all reco | rds Show       | / filter               |                                                 |                                 |                                |                                      |                                                  |                            |
| No.  |          | <u>Recid</u> ▼ | <u>หมายเลขใบสังงาน</u> | <u>ห้าเรืองในสังงาน</u>                         | <u>ประเภท</u><br><u>การช่อม</u> | <u>สำดับ</u><br><u>การช่อม</u> | <u>สถานะ/ผู้รับผิดชอบ</u>            | จำนวนคน<br>ชุดช่อมห่า<br>แม่งาน, ช่วย<br>[+] [-] | จำนวน<br>Updates<br>Commen |
| 1    | edit     | 320            | หมายเลขรออนุมัติ       | ตรวจสอบและซ่อมทำระบบควบคุมปืน 40/70 Twin Bre    | la. จก.                         | ด่วน                           | เปิดงาน<br>น.กำกับการซ่อมสร้าง กฟอ.ฯ | 0, 0<br><b>[+]</b>                               | <u>0. 0</u>                |
| 2    | edit     | 319            | หมายเลขรออนุมัติ       | ตรวจสอบและช่อมฟาระบบควบคุมการขึ้ง Mirador ชุด เ | .9 จก.                          | ปกติ                           | เปิดงาน<br>น.กำกับการซ่อมสร้าง กฟอ.ฯ | 0, 0<br><b>[+]</b>                               | <u>0, 0</u>                |
|      |          |                |                        |                                                 |                                 |                                |                                      |                                                  |                            |

๑๑.๓.๑ ช่องเลือกโรงงานกำหนดได้ ๓ รูปแบบ คือ

- ๑๑.๓.๑.๑ ทุกโรงงาน
- ดด.๓.ด.๒ โรงงานไฟฟ้าอาวุธที่ ด
- ๑๑.๓.๑.๓ โรงงานไฟฟ้าอาวุธที่ ๒

๑๑.๓.๒ ช่องเลือกแผนกสามารถกำหนดแผนกซ่อมทำได้ ๑๑.๓.๒.๑ แผนกเรดาร์ระบบอาวุธ ๑๑.๓.๒.๒ แผนกออปทรอนิกส์ระบบอาวุธ ๑๑.๓.๒.๓ แผนกควบคุมระบบอาวุธ ๑๑.๓.๒.๔ แผนกควบคุมอาวุธใต้น้ำ ๑๑.๓.๒.๕ แผนกอุปกรณ์ไฟฟ้าอาวุธ ๑๑.๓.๒.๖ ฝ่ายพัสดุ ๑๑.๓.๒.๗ งานโครงการต่างๆ ๑๑.๓.๓ ช่องเลือกสถานะงาน ๑๑.๓.๓.๑ เฉพาะงานค้าง ๑๑.๓.๓.๒ ทุกประเภท ๑๑.๓.๔ ช่องเลือกชุดซ่อมทำ ๑๑.๓.๔.๑ เฉพาะที่มีชื่อตนเอง ใช้เพื่อความสะดวกในการค้นหา ้งานที่ตนเองมีชื่อเป็นชุดซ่อมทำ เพื่อในการรายงานความก้าวหน้าการซ่อมทำ หรือการเบิกอะไหล่ ๑๑.๓.๔.๒ ไม่เจาะจงชื่อในชุดซ่อมทำ ๑๑.๔ Show All Record ใช้แสดงใบสั่งงานทั้งหมด ๑๑.๕ Show Filter ใช้เลือกกรองเฉพาะใบสั่งงานที่มีการเจาะจงข้อมูล ใช้โดยการกรอกข้อมูล หรือข้อความที่ต้องการค้นหา แล้วกดปุ่ม Enter หรือปุ่ม Filter ที่ด้านขวา ในหัวข้อต่างๆ เช่น oo.«.o Recid ๑๑.๕.๒ หมายเลขใบสั่งงาน หัวเรื่องใบสั่งงาน ๑๑.๕.๓ ประเภทการซ่อม ๑๑.๕.๔ ลำดับการซ่อม ๑๑.๕.๕ สถานะ/ผู้รับผิดชอบ ดด.๕.๖ เรือ-หน่วยงาน ดด.๕.๗ สถานที่ ๑๑.๕.๘ หมายเลขรายงาน เรือ-หน่วยงาน ๑๑.๕.๙ วันรับงาน(แผน) ๑๑.๕.๑๐ วันส่งงานเสร็จ(แผน)

- ดด.๕.ดด เปิดงานระดับกอง
- ดด.๕.ด๒ เปิดงานระดับโรงงาน
- ๑๑.๕.๑๓ ปิดงานระดับกอง
- ๑๑.๕.๑๔ ปิดงานระดับโรงงาน
- ดด.๕.ด๕ แผนกแม่งาน
- ดด.๕.๑๖ แผนกช่วย

ดด.๕.ด๗ จนท.เรือ/หน่วยงาน

๑๑.๕.๑๘ หมายเหตุ

| ใบสั่งงาน - รายการ                |                                                |                          |                        | 😚 🌣 🛛 🕫 *** GOD MODE ***                   |
|-----------------------------------|------------------------------------------------|--------------------------|------------------------|--------------------------------------------|
| Job master - 1 to 161 of 161      |                                                |                          |                        |                                            |
| add new                           |                                                |                          |                        |                                            |
| โรงงาน: ทุกโรงงาน 👻 แผนก: ทุกแผนก |                                                | 🔹 สถานะงาน: เฉา          | พาะงานค้าง 🔻 ชุดซ่อม   | ทำ: ไม่เฉพาะเจาะจงชื่อในชุดช่อมทำ 👻 Filter |
|                                   |                                                |                          |                        |                                            |
| Show 100 records Reset filter     | 1. 1. 1. 1. 1. 1. 1. 1. 1. 1. 1. 1. 1. 1       | Janou                    | 42.00                  | สองเหน็โห้งเมืองสวน                        |
|                                   | <u>111523 (11833711</u>                        | <u>บระเภท</u><br>การช่อม | <u>ลาดบ</u><br>การซ่อม | สถานะพรบพดขอบ                              |
|                                   |                                                |                          |                        |                                            |
|                                   |                                                |                          |                        |                                            |
| 1 edit 320 1.0515-1.3692.1.134.56 | ตรวจสอบและช่อมทำระบบควบคุมปืน 40/70 Twin Breda | าก.                      | ด่วน                   | เปิดงาน                                    |
|                                   |                                                |                          |                        | น.แผนงาน กฟอ.ฯ                             |
| 2 edit 319 1.8995.3691.1.133.56   | ตรวจสอบและซ่อมทำระบบควบคุมการยิง Mirador ชุด ต | . จก.                    | ปกดิ                   | เปิดงาน                                    |
|                                   |                                                |                          |                        | a. aviao na rimes. T                       |
| 3 edit 318 1.2532.3692.10.132.56  | ตรวจสอบและซ่อมทำระบบควบคุมปืน 76/62 OTO Mela   | ิจก.                     | ปกติ                   | เปิดงาน                                    |
|                                   |                                                |                          |                        | น.แผนงาน กฟอ.ฯ                             |

# จากรูปเมื่อให้แสดงการ Filter

| ใบสั่งงาน - รวมงานค้<br>lob master - 1 to 1 of | าง ประจำเดือน ม.ค แผนกเรด<br>1 คลิญพื่อจ | าร์ระบบอาวุธ รง.ฟอ.1ฯ ♥♥ ■<br>==> งวบใบส่วนรับผืดชอบนั้งหมด | ร.ด.วิเชษฐ เหมือนท่าไม้  | ทัวหน้าข่างแผนกเรดาร์ระบบอาวุร | ร โรงงานไฟฟัาอาาะที่<br>1          |
|------------------------------------------------|------------------------------------------|-------------------------------------------------------------|--------------------------|--------------------------------|------------------------------------|
| add new                                        | <u>คลกเทยบ</u>                           |                                                             |                          |                                |                                    |
| (                                              |                                          |                                                             |                          |                                |                                    |
| Show all refords Rest filter No. Recid ▼       | <u>หมายเลขใบสั่งงาน</u>                  | <u>งกับรื่องในสังงาน</u>                                    | <u>ประเภท</u><br>การช่อม | <u>สำดับ</u><br>การช่อม        | <u>สถานะ/ผ<i>้</i>รับผิดชอบ</u>    |
| 299                                            |                                          |                                                             |                          |                                |                                    |
| 1 edit 299                                     | 1.2441.36911.8.113.56                    | ดรวจสอบและซ่อมทำระบบควบคุมการยิง WM 25-94 TH                | ຈn.                      | ปกติ                           | กำลังซ่อมทำ<br>แผนกเรดาร์ระบบอาวุธ |
|                                                |                                          |                                                             |                          |                                |                                    |
| add new                                        |                                          |                                                             |                          |                                |                                    |

จากรูปเมื่อ Filter ให้แสดงเฉพาะ Recid 299

๑๑.๖ หัวข้อรายละเอียดใบสั่งงาน เราสามารถเลือกคลิ๊กการเรียงลำดับในหัวข้อใดก็ได้ โดยการ คลิ๊กที่หัวข้อ จะมีสัญลักษณ์เป็นปีระมิดหงาย ▲ หมายถึงเรียงลำดับในหัวข้อนั้นจากน้อยไปมาก เมื่อคลิ๊กอีก ๑ ครั้ง จะเปลี่ยนเป็นสัญลักษณ์ปีระมิดคว่ำ ▼ หมายถึงเรียงลำดับจากมากไปน้อย

| බෙ.ප.බ         | No. (ลำดับที่ของการแสดงผล)   |
|----------------|------------------------------|
| මෙ.ප්.ම        | Recid (ลำดับที่ของใบสั่งงาน) |
| ໑໑.៦.ຓ         | หมายเลขใบสั่งงาน             |
| බෙ. ව. ද       | หัวเรื่องใบสั่งงาน           |
| බෙ.ට.¢         | ประเภท                       |
| බෙ.ප.ප         | การซ่อม                      |
| <u>ର</u> େ.ଚ.ଖ | ลำดับ                        |
| බෙ.ප.ශ්        | การซ่อม                      |
| බෙ.්ට.ශ්       | สถานะ/ผู้รับผิดชอบ           |

| ๖.๑๐ จานวนคนชุดซอมทาแมงาน, ชวย | ඉඉ.දි.ඉං | จำนวนคน | ิชุดซ่อเ | าทำแม่ | ่งาน, | ช่วย |  |
|--------------------------------|----------|---------|----------|--------|-------|------|--|
|--------------------------------|----------|---------|----------|--------|-------|------|--|

๑๑.๖.๑๑ [+] [-] ใช้ในการแสดง/ช่อน รายชื่อชุดซ่อมทำ

|                                 |                                                          |                                                  |                                |                                        |                                       |                                                         |                                                                               | <<              |
|---------------------------------|----------------------------------------------------------|--------------------------------------------------|--------------------------------|----------------------------------------|---------------------------------------|---------------------------------------------------------|-------------------------------------------------------------------------------|-----------------|
| <u>สำคับ</u><br>การช่อ <u>ม</u> | สถานะ/ผ่รับศิดชอบ                                        | จำนวนคน<br>ชุดช่อมห่า<br>แม่งาน, ช่วย<br>[+] [-] | จำนวน<br>Updates ,<br>Comments | จำนวน<br>ใบเบิกอะไหล่,<br>จำนวนอนุมัติ | จำนวน<br>ใบคืนอะไหล่,<br>จำนวนอนุมัติ | จำนวนใบขึ้น<br>บัญชีอะไหล่<br>จากหน่วย,<br>จำนวนอนุมัติ | <u>เรือ-หน่วยงาน</u>                                                          | <u>สถานที</u> ่ |
|                                 |                                                          |                                                  |                                |                                        |                                       |                                                         |                                                                               |                 |
| ปกติ                            | กำลังช่อมทำ<br>แผนกเรดาร์ระบบอาวุธ โรงงานไฟฟ้าอาวุธที่ 1 | 14, 0<br><b>[+]</b>                              | <u>1, 0</u>                    | <u>1.1</u>                             | <u>0, 0</u>                           | <u>0, 0</u>                                             | ร.ล.รัตนโกสินทร์ 441<br>หมวดเรือที่ 1<br>กองเรือฟริเกตที่ 1<br>กองเรือยุทธการ | ทลท.ฐท.สส.      |
|                                 |                                                          |                                                  |                                |                                        |                                       |                                                         |                                                                               | <<              |

#### รูปแสดงการซ่อนรายชื่อชุดซ่อมทำ

| <u>สำคับ</u><br><u>การซ่อบ</u> | <u>สถานะ/สรีบศิตชอบ</u>                                  | ี่จำนวนคน<br>ว(ดช่อมฟา<br>แน่งาน, ช่วย<br>[∗] [-]                                                                                                    | จำนวน<br>Updates ,<br>Comments | จำนวน<br>ใบเบิกอะไหล่,<br>จำนวนอนุมัติ | จำนวน<br>ใบคืนอะไหล่,<br>จำนวนอนุมัติ | จำนวนใบขึ้น<br>บัญชีอะไหล่<br>จากหน่วย,<br>จำนวนอนุมัติ | <u>เรือ-หน่วยงาน</u>                                    |
|--------------------------------|----------------------------------------------------------|----------------------------------------------------------------------------------------------------|--------------------------------|----------------------------------------|---------------------------------------|---------------------------------------------------------|---------------------------------------------------------|
| ปกติ                           | กำลังข่อมทำ<br>แผนกเรดาร์ระบบอาวุธ โรงงานไฟฟ้าอาวุธที่ 1 | 14,0<br>[-]<br>น.ต.สุรินต์ สละชั่ว<br>ร.อธนะนันต์ ลืองชารกล<br>ร.อ.มณเพียร งามญญขึ้น<br>ร.ต.วิเชษฐ เหมือนทาไม้<br>พ.จ.อ.สนิท ฤทธิ์สิงไกล<br>พ.จ.อ.อภิศักด์ ศาคุม<br>พ.จ.อ.อภิศักด์ ศาคุม<br>พ.จ.อ.สนิศ ผู้ปประโคน<br>จ.อ.สนิศ ผู้ปประโคน<br>จ.อ.สนิศ ผู้ปประโคน<br>จ.อ.สนิศ ผู้ปประโคน<br>จ.อ.สนิศ ชี้ ช่วยกุล<br>จ.อ.สนิศ สุด ประโยน | 1.0                            | 1.1                                    | <u>0.0</u>                            | <u>0.0</u>                                              | ร.ต.รัตนโกสันทร์ 441<br>หมวดเรือที่ 1<br>กองเรือยุทรการ |

รูปแสดงรายชื่อชุดซ่อมทำ

๑๑.๖.๑๒ จำนวนUpdates ,Comments สามารถคลิ๊กที่ตัวเลขเมื่อแสดงความก้าวหน้า

ได้ และเมื่อมีชื่อเป็นชุดซ่อมทำจะมีช่องให้กรอกข้อมูลการซ่อมทำ เพื่อรายการความก้าวหน้าการซ่อมทำให้ ผู้บังคับบัญชาทราบตามลำดับ ซึ่งทุกคนที่มีบัญชีรายชื่อบัญชีรายชื่อผู้ใช้งานสามารถเปิดอ่านได้

| ใบสั่งงา<br>1.2441.36 | น-ความก้าวหน้าการซ่อมทำ<br>เ911.8.113.56                                                                         | ใบสั่ง<br>งาน-แก้ไข          | <mark>าน-พิมพ์</mark> ความก้าวหน้า<br>การช่อมทำ | เบิกอะไหล่     | คืนอะไหล่   | ขึ้นบัญชีอะใหล่<br>จากหน่วย | 0 | ۵ | ۶ |
|-----------------------|----------------------------------------------------------------------------------------------------|------------------------------|-------------------------------------------------|----------------|-------------|-----------------------------|---|---|---|
|                       |                                                                                                    |                              |                                                 |                |             |                             |   |   |   |
| หมาย                  | มเลขใบสั่งงาน: <mark>1.2441.36911.8.</mark>                                                                      | 13.56                        | เรือ-หน่วยงาน                                   | : ร.ล.รัตนโกสี | ันทร์ 441   |                             |   |   |   |
| หัว                   | เรื่องใบสั่งงาน: <mark>ตรวจสอบและช่อ</mark>                                                                      | มทำระบบควบคุมการ             | ยิง WM 25-94 TH                                 |                |             |                             |   |   |   |
|                       | แผนกแม่งาน: <mark>แผนกเรดาร์ระบ</mark> บ                                                                         | <u>่ มอาวุธ โรงงานไฟฟ้าอ</u> | กวุธที่ 1ฯ                                      |                |             |                             |   |   |   |
| สถาน                  | ะ/ผู้รับผิดชอบ: <mark>กำลังช่อมทำ/แผ</mark>                                                                      | นกเรดาร์ระบบอาวุธ โ          | รงงานไฟฟ้าอาวุธที่ 1;                           |                |             |                             |   |   |   |
|                       | วันแผนรับงาน: <mark>14/01/2556</mark>                                                                            |                              | วันแผนอนุมัติปิดงาน                             | :              |             |                             |   |   |   |
|                       |                                                                                                    |                              |                                                 |                |             |                             |   |   |   |
| Upda                  | te                                                                                                    |                              |                                                 |                |             |                             | • |   | ? |
|                       | <b>น.ห.วิวัฒน์ ดวงนภา</b><br>progress: ตรวจสอบ (205<br>title: มีรายการเบิกอะไหล่เ<br>4 days ago   <u>Comment</u> | 6)<br>เล้วแต่ยังไม่มีรายละเ  | อียดและที่มาที่ไปใน                             | หน้าความก้า:   | งหน้าครับขอ | รายละเอียดด้วย              |   |   |   |
|                       |                                                                                                    |                              | More                                            |                |             |                             |   |   | _ |
|                       |                                                                                                    |                              |                                                 |                |             |                             |   |   |   |

## ๑๑.๖.๑๓ จำนวนใบเบิกอะไหล่,จำนวนอนุมัติ สามารถคลิ๊กที่ตัวเลขเพื่อดูการเบิก

#### อะไหล่

| ใบสั่งงาน - เร<br>1.2441.36911 | บิกอะไหล่ (M<br>I.8.113.56 | laster-Detail)    | ใบสั่ง<br>งาน-แก้ไข ใบสั่งงา | <mark>⊥-พิมพ์</mark> ความก้าวหน้า<br>การช่อมทำ | อะไหล่ คืนอะไหล่ ขึ้ | นบัญชีอะใหล่<br>จากหน่วย | 🚱 🌣 🛛 ร.ต.วิเชษฐา      | เหมือนท่าไม้ 🛤<br>อา: | <ul> <li>น้านน้าส่วงย</li> <li>มุธ โรงงานไฟา</li> </ul> | แบบอเธอาร์ระบบ<br>ฟ้าอาวุธที่ 1 |
|--------------------------------|----------------------------|-------------------|------------------------------|------------------------------------------------|----------------------|--------------------------|------------------------|-----------------------|---------------------------------------------------------|---------------------------------|
| 4                              | 3 <b>M</b> / /             | Martin Datal      |                              |                                                |                      |                          |                        |                       |                                                         |                                 |
| บสงงาน - เบ                    | เกอะเหล (                  | Master-Detail     | i) - 1 to 1 of 1             |                                                |                      |                          |                        |                       |                                                         | << < >                          |
| Т                              | Fransaction_id             | Job_master_reci   | d สำดับความเร่งด่วเ          | เ สถานะ                                        | ผู้รับผิดชอบคนถัดไป  | จำนวนประเภท              | ผู้ขอเบิกอะใหล่        | วันที่เบิกอะไหล่      | ์ ผู้รับอะไหล่                                          | วันที่รับอะไหล่                 |
| edit master F                  | ໃນເນົກ)<br>RQ000202        | (ไบสังงาน)<br>299 | ปกติ                         | เบิกอะใหล่เรียบร้อย                            | -                    | อะใหลทงหมด               | พ.จ.อ.สนิท ฤทธิ์ลือไกล | 23/01/2013            | ร.ต.วิเชษจ                                              | ห 25/01/2013                    |
|                                | Inventory                  | Inventory         |                              | NAME Location                                  | daviau So            | tial doouw               |                        |                       | ~                                                       |                                 |
|                                | master_rec                 | detail_recid      | 3522 500 17522               | THYRATRON 01-1-1-F                             | A04-XXXX 1.00        | เบิกอะไหล่เรียบ          | ร้อย                   |                       |                                                         |                                 |
|                                |                            | , , ,             |                              | ,                                              |                      |                          |                        |                       |                                                         |                                 |
| K. 9                           |                            |                   |                              |                                                |                      |                          |                        |                       |                                                         |                                 |
| FIN LULUNDE LYNA               |                            |                   |                              | °                                              | میں اسمار ک          |                          |                        |                       |                                                         |                                 |
|                                |                            | ଭତ                | ୭.ଅ.୦.୦                      | งานวนเบคน                                      | อะเหล,งาน            | วนอนุมต                  |                        |                       |                                                         |                                 |
|                                |                            | ଭଡ                | ා.                           | จำนวนใบขึ้น                                    | บัญชีอะไหล่          | จากหน่วย                 | ,จำนวนอนุมัติ          |                       |                                                         |                                 |
|                                |                            | ଭଡ                | n. <b>៦</b> .ඉව              | » เรือ-หน่วยงาน (หน่วยขอรับการซ่อมทำ สนับสนุน) |                      |                          |                        |                       |                                                         |                                 |
|                                |                            | ଭଡ                | ໑.๖.໑៧                       | สถานที่ (ในก                                   | ารซ่อมทำ ส           | เน้บสนุน)                |                        |                       |                                                         |                                 |
|                                |                            | ଭତ                | ත.ප.ඉස්                      | หมายเลขราย <sup>ุ</sup>                        | งาน เรือ-หน่         | วยงาน (หม                | ายเลขใบรายงา           | นซ่อมทำ               | า หรือ                                                  | โทรเลข)                         |
|                                |                            | ଭଡ                | ා. ත. ඉස්                    | วันรับงาน(แผ                                   | มน)                  |                          |                        |                       |                                                         |                                 |
|                                |                            | ଭଡ                | ංම.ප්.                       | วันส่งงานเสร็                                  | จ(แผน)               |                          |                        |                       |                                                         |                                 |
|                                |                            | ଭଡ                | බ.ප.ම                        | วันเปิดงานระ                                   | ะดับกอง              |                          |                        |                       |                                                         |                                 |
|                                |                            | ଭଜ                | ຄ. ລ. ໂຕໂຕ                   | วันเปิดงานระ                                   | ะดับโรงงาน           |                          |                        |                       |                                                         |                                 |
|                                |                            | 0,0               |                              | าับปิดงาบระเ                                   | ดับกอง               |                          |                        |                       |                                                         |                                 |
|                                |                            | 6/6               |                              |                                                | ວັນໂອນຄາ             |                          |                        |                       |                                                         |                                 |
|                                |                            | ଭତ                | n.J.OC                       | านบุญญานวะเ                                    | ที่บเวงงาน           | 6 I                      | . م                    |                       |                                                         |                                 |
|                                |                            | ଭଡ                | ා. ත. මඳ                     | แผนกแม่งาน                                     | (แผนกหลัก            | าในการซ่อะ               | มทำ สนับสนุน)          | )                     |                                                         |                                 |
|                                |                            | ଭଡ                | ත. ත. මත                     | แผนกช่วย (แ                                    | เผนกช่วยใน           | การซ่อมทำ                | า สนับสนุน)            |                       |                                                         |                                 |
|                                |                            |                   |                              | a, 1                                           |                      | _                        |                        |                       |                                                         |                                 |
|                                |                            | ଭଡ                | ත. ත. මභ                     | จนท.เรอ/หน                                     | เวยงาน (ผู้ที่เ      | สามารถติด                | าต่อสอบถามได้          | ้จากหน่ว              | ยขอรัเ                                                  | มซ่อมทำ                         |

๑๑.๖.๒๘ หมายเหตุ

๑๒ ความหมายของหมายเลขใบสั่งงาน ประกอบด้วยตัวเลขเป็นชุดตัวเลข ๖ ชุด คั่นด้วยจุด มี

#### ความหมายดังนี้

| Х.        | XXXX.            | XXXX.                   | XX.              | XXX.      | XX         |
|-----------|------------------|-------------------------|------------------|-----------|------------|
| ประเภทการ | เลขหน่วยขอรับ    | เลขโรงงานซ่อมทำ         | ลำดับที่ขอรับการ | ลำดับที่  | หมายเลข    |
| ซ่อม      | การซ่อมทำ        |                         | ซ่อมทำจากหน่วย   | ใบสั่งงาน | ปีงบประมาณ |
|           |                  |                         | ขอรับการซ่อมทำ   | ของ กฟอ.ฯ |            |
| 1:จก.     | หน่วยเรือจะ      | 3691:รง.ไฟฟ้าอาวุธที่ ๑ |                  |           |            |
| 11:จกป.   | เป็นเลข ๔ หลัก   | 3692:รง.ไฟฟ้าอาวุธที่ ๒ |                  |           |            |
| 2:ตว.     |                  |                         |                  |           |            |
| 3:คส.     | หน่วยบกจะมี      |                         |                  |           |            |
| 4:อื่นๆ   | เครื่องหมาย –    |                         |                  |           |            |
| 5:โครงการ | คั่นระหว่างกลุ่ม |                         |                  |           |            |
| 6:PMS     | ตัวเลข           |                         |                  |           |            |

๑๓ ความหมายของเลขตำแหน่งที่เก็บอะไหล่ในคลังพัสดุ หมายเลขตำแหน่งเก็บอะไหล่ในคลังพัสดุ แบ่งเป็นกลุ่มหมายเลขดังนี้ 02-1-1-XXXX-XXX

| XX          | х           | х       | х          | х       | XX            | XXXX      |
|-------------|-------------|---------|------------|---------|---------------|-----------|
| หมายเลขคลัง | หมายเลขชั้น | หมายเลข | หมายเลขแถว | หมายเลข | เลขที่ชั้นของ | หมายเลข   |
| พัสดุ       | ของอาคาร    | ห้อง    |            | ตอน     | ชั้นวางของ    | กล่องเก็บ |

(ว่างไว้)

| • २ व |        |           |                 | ب<br>م                  |       |      |
|-------|--------|-----------|-----------------|-------------------------|-------|------|
| ลาดบท | เลขงาน | ประเภทงาน |                 | การดาเนนการ             | นาหนก | สะสม |
| 1     | 1      | จก.       | ตรวจสอบ         | System Inspection       | 20    | 20   |
| 2     | 1      | จก.       | ปรับซ่อม        | System Repairing        | 35    | 55   |
| 3     | 1      | จก.       | รออะไหล่        | Spare Part Requirement  | 30    | 85   |
| 4     | 1      | จก.       | ปรับแต่ง        | Setting to Work         | 15    | 90   |
| 5     | 1      | จก.       | ทดสอบทดลอง      | System Acceptant Test   | 5     | 95   |
| 6     | 1      | จก.       | ขอปิดงาน        | Finished                | 5     | 100  |
| 7     | 11     | จกป.      | ตรวจสอบ         | System Inspection       | 20    | 20   |
| 8     | 11     | จกป.      | ปรับซ่อม        | System Repairing        | 35    | 55   |
| 9     | 11     | จกป.      | รออะไหล่        | Spare Part Requirement  | 30    | 85   |
| 10    | 11     | จกป.      | ปรับแต่ง        | Setting to Work         | 15    | 90   |
| 11    | 11     | จกป.      | ทดสอบทดลอง      | System Acceptant Test   | 5     | 95   |
| 12    | 11     | จกป.      | ขอปิดงาน        | Finished                | 5     | 100  |
| 13    | 2      | ตว.       | ตรวจสภาพ        | System Preliminary      | 10    | 10   |
|       |        |           |                 | Check                   |       |      |
| 14    | 2      | ตว.       | ตรวจสอบ         | System Inspection       | 10    | 20   |
| 15    | 2      | ตว.       | ปรับซ่อม        | System Repairing        | 35    | 55   |
| 16    | 2      | ตว.       | ปรับแต่ง        | Setting to Work         | 30    | 85   |
| 17    | 2      | ตว.       | ทดสอบทดลอง      | System Acceptant Test   | 5     | 90   |
| 18    | 2      | ตว.       | เชื่อมต่อระบบ   | System Integration Test | 5     | 95   |
| 19    | 2      | ตว.       | ขอปิดงาน        | Finished                | 5     | 100  |
| 20    | 3      | คส.       | ตรวจสภาพ        | System Preliminary      | 5     | 5    |
|       |        |           |                 | Check                   |       |      |
| 21    | 3      | คส.       | ถอดถอน          | Equipments              | 10    | 15   |
|       |        |           |                 | Uninstallation          |       |      |
| 22    | 3      | คส.       | ตรวจสอบ         | System Inspection       | 5     | 20   |
| 23    | 3      | คส.       | ปรับซ่อม        | System Repairing        | 35    | 55   |
| 24    | 3      | คส.       | ติดตั้ง         | Equipments Installation | 20    | 75   |
| 25    | 3      | ମส.       | ปรับแต่ง        | Setting to Work         | 5     | 80   |
| 26    | 3      | คส.       | ทดสอบทดลอง      | System Acceptant Test   | 5     | 85   |
| 27    | 3      | คส.       | เชื่อมต่อระบบ   | System Integration Test | 5     | 90   |
| 28    | 3      | คส.       | ทดสอบใช้งานจริง | System Performance Test | 5     | 95   |
| 29    | 3      | คส.       | ขอปิดงาน        | Finished                | 5     | 100  |
| 30    | 4      | อื่นๆ     | ตรวจสอบ         | System Inspection       | 20    | 20   |
| 31    | 4      | อื่นๆ     | ปรับซ่อม        | System Repairing        | 35    | 55   |
| 32    | 4      | อื่นๆ     | รออะไหล่        | Spare Part Requirement  | 30    | 85   |
| 33    | 4      | อื่นๆ     | ปรับแต่ง        | Setting to Work         | 15    | 90   |

## ๑๔ เปอร์เซ็นต์และน้ำหนักความก้าวหน้างาน ถูกกำหนดตามประเภทของงาน ดังนี้

| คู่มือการใช้งานระบบบริหารงานซ่อมบำรุง กฟอ.ศซส.สพ. | ทร. (F-QUICK) |
|---------------------------------------------------|---------------|
|---------------------------------------------------|---------------|

| ลำดับที่ | เลขงาน | ประเภทงาน | การดำเนินการ       | น้ำหนัก                 | สะสม | ลำดับที่ |
|----------|--------|-----------|--------------------|-------------------------|------|----------|
| 34       | 4      | อื่นๆ     | ทดสอบทดลอง         | 5,System Acceptant Test | 5    | 95       |
| 35       | 4      | อื่นๆ     | ขอปิดงาน           | Finished                | 5    | 100      |
| 36       | 5      | โครงการ   | สำรวจ              | Survey                  | 15   | 15       |
| 37       | 5      | โครงการ   | รื้อถอน            | Removal                 | 15   | 30       |
| 38       | 5      | โครงการ   | ติดตั้ง            | Installation            | 20   | 50       |
| 39       | 5      | โครงการ   | ตั้งค่าการทำงานของ | STW                     | 10   | 60       |
|          |        |           | ระบบ               |                         |      |          |
| 40       | 5      | โครงการ   | ทดสอบทดลองการ      | SIT                     | 10   | 70       |
|          |        |           | เชื่อมต่อ          |                         |      |          |
| 41       | 5      | โครงการ   | ทอสอบทดลองหน้าท่า  | HAT                     | 10   | 80       |
| 42       | 5      | โครงการ   | ทดสอบทดลองในทะเล   | SAT                     | 5    | 95       |
| 43       | 5      | โครงการ   | ขอปิดงาน           | Finished                | 5    | 100      |
| 44       | 6      | PMS       | ตรวจสอบ            | System Inspection       | 20   | 20       |
| 45       | 6      | PMS       | ปรนนิบัติบำรุง     | System Maintain         | 35   | 55       |
| 46       | 6      | PMS       | ปรับแต่ง           | Setting to Work         | 30   | 90       |
| 47       | 6      | PMS       | ทดสอบทดลอง         | System Acceptant Test   | 15   | 95       |
| 48       | 6      | PMS       | ขอปิดงาน           | Finished                | 5    | 100      |